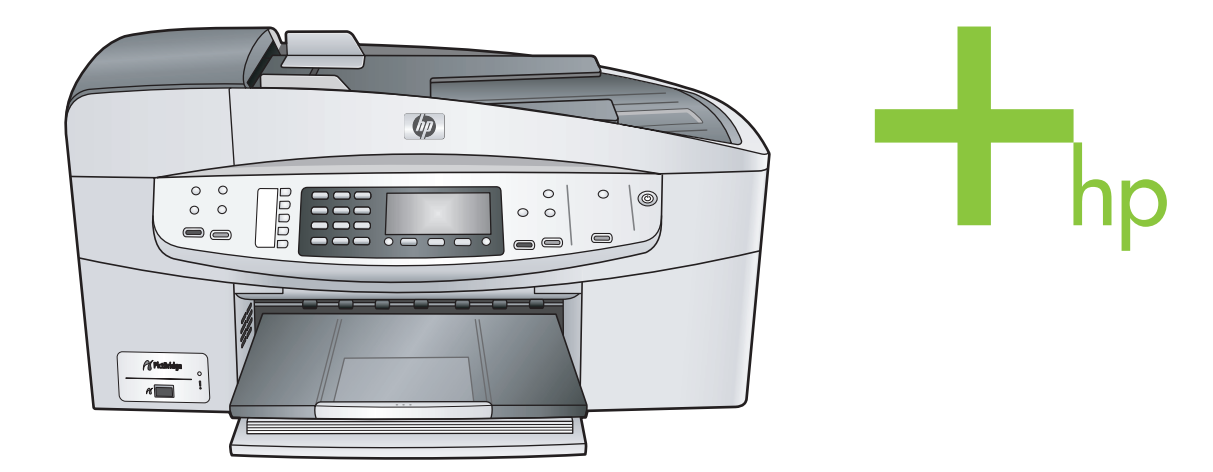

# HP Officejet 6200 series all-in-one

دليل المستخدم

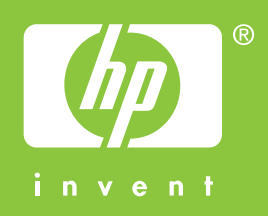

HP Office jet 6200 series all-in-one

دليل المستخدم

© حقوق النشر 2004 لشركة .Hewlett-Packard Development Company, L.P

تخضع المعلومات الموجودة هنا للتغيير بدون إشعار . يحظر إعادة إنتاج أو تعديل أو ترجمة هذه المعلومات دون إذن كتابي مسبق باستثناء ما هو مسموح به بموجب قوانين حقوق النشر .

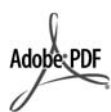

شعار Adobe وAcrobat علامات تجارية أو علامة تجارية مسجلة لشركة Adobe Systems في الولايات المتحدة و/أو البلدان الأخرى. کل من Windows NT® و Windows NT®

وWindows XP وWindows ME وWindows 2000® علامات تجارية مسجلة في الولايات المتحدة لشركة Microsoft

.Corporation

كل من Intel® وPentium® علامات تجارية مسجلة لـ Intel Corporation.

کل من Energy Star logo و BEnergy Star علامات تجارية مسجلة في الولايات المتحدة لـ United States Environmental Protection Agency (وكالة حماية البيئة بالولايات المتحدة الأمريكية). رقم الإصدار: Q5800-90149 الطبعة الأولى: يوليو 2004

#### إشعار

تم نكر الضمانات الوحيدة لمنتجات وخدمات HP في بيانات الضمان الصريحة المصاحبة لهذه المنتجات والخدمات. لا يجب أن يفسر أي شيء هنا على أنه يشكل ضمانًا إضافيًا. لا تعد HP مسئولة عن الأخطاء الفنية أو التحريرية أو عمليات الحذف الموجودة هنا. لا تعد Hewlett-Packard Company مسئولة عن أية أضرار عرضية أو استتباعية متعلقة بـ أو ناشئة عن تقديم أو أداء أو استخدام هذا المستند ومادة البرنامج

الذي يصفه. ملاحظة: توجد المعلومات التنظيمية في الفصل الخاص

بالمعلومات الفنية في هذا الدليل.

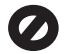

عمل نسخ من الأشياء التالية يعتبر مخالفة قانونية في العديد من الأماكن: إذا كان لديك شك استشر ممثلاً قانونياً أولاً.

- الأوراق أو المستندات الحكومية:
  - جوازات السفر
  - أوراق الهجرة \_ \_
- بعض أوراق الخدمة شارات التعريف أو البطاقات أو \_
  - الشعارات
  - الأختام الحكومية: طوابع البريد أختام الأغذية
- الشيكات أو الحوالات المسحوبة على هيئات حكومية

- العملة الورقية أو الشيكات السياحية أو أوامر
  - الدفع
  - شهادات الإيداع
  - الأعمال الخاضعة لحقوق النشر

#### معلومات السلامة

۲

٣

ź

٦

٧

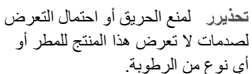

لصدمات لا تعرض هذا المنتج للمطر أو أي نوع من الرطوبة.

يجب دائماً مراعاة الاحتياطات الأساسية للسلامة عند استخدام هذا المنتج لتقليل مخاطر التعرض للأضرار الناتجة عن الحريق أو الصدمات الكهربائية.

تحذيرر خطر محتمل للتعرض لصدمة

- يرجى قراءة وفهم كل التعليمات المرفقة في Setup Poster(نشرة الإعداد).
- لا تستخدم سوى مأخذ تيار كهربائي مؤرض عند توصيل الجهاز بمصدر للتيار الكهربائي. إذا لم تكن تعلم ما إذا كان مأخذ التيار مؤرضاً أم لا، استشر كهربائياً مؤهلاً.
- اتبع جميع التحذيرات والتعليمات المبينة على
  - ح افصل هذا المنتج عن مأخذ التيار الموجود بالحائط قبل تنظيفه
- لا تثبت هذا المنتج أو تستخدمه بالقرب من الماء ٥ أو عندما يكون مبللا.
  - ثبت هذا المنتج جيداً على سطح ثابت.
- ثبت المنتج في مكان محمي بحيث لا يسير عليه أحد أو يتسبب في فصل كبل التيار، وفي مكان لا يتعرض فيه كبل التيار للتلف.
- إذا كان المنتج لا يعمل بطريقة عادية اطلع على ٨ التعليمات الفورية لحل المشكلات. ٩
- لا توجد أجزاء بالداخل يمكن صيانتها من قبل المشغل. يجب أن تتم أعمال الصيانة على يد موظف الخدمة المؤهل.
  - ۱. استخدم المنتج في مكان جيد التهوية.

# االمحتويات

| 0                                     | HP all-in-oneفكرة عامة                                            | 1  |
|---------------------------------------|-------------------------------------------------------------------|----|
| 0                                     | لمحة سريعة عن جهاز HP all-in-one                                  |    |
| ٦                                     | ميزات لوحة التحكم                                                 |    |
| v                                     | فكرة عامة عن القوائم                                              |    |
| ۹ HP a                                | استخدم HP Image Zone لعمل المزيد باستخدام HP Image                |    |
| 10                                    | تعرف على المزيد من المعلومات                                      | ۲  |
| 17                                    | معلومات عن الاتصال                                                | ٣  |
| 17                                    | أنه اع الاتصال المعتمدة                                           |    |
| 17                                    | التوصيل باستخداد كيل USB                                          |    |
| ١٨ ١٨/                                | الستخدم مشاركة الطابعة على الأجمزة التي تعمل بنظاء (indows        |    |
| ١٨                                    | استخدام مشاركة الطابعة على (2 جهزة التي عمل بلغام Macintosh OS X) |    |
| ١٨                                    | السعدام مساركة العابية على الجهزة (Nacintosit OG X)               |    |
| \ 4                                   |                                                                   |    |
| · · · · · · · · · · · · · · · · · · · | استخدم vvebscari (مسح ويب)                                        | 4  |
| ۲۱.<br>۲۰                             | التعامل مع الصور                                                  | -  |
|                                       | يقل الصور                                                         |    |
| <u></u>                               | ىحرىر الصور                                                       |    |
|                                       | مشارکه الصور                                                      |    |
| Υξ                                    | طباعة الصور                                                       |    |
| ٢٥                                    | تحميل الأصول وتحميل الورق                                         | ٥  |
| ٢٥                                    | تحميل الاصول                                                      |    |
| ۲٦                                    | اختيار ورق للطباعة والنسخ                                         |    |
| ۲۷                                    | تحميل الورق                                                       |    |
| ۳۱                                    | تجنب انحشار الورق                                                 |    |
| ۳۳                                    | استخدام كاميرا PictBridge                                         | ٦. |
| ۳۳                                    | لطباعة صور من كاميرا متوافقة مع PictBridge                        |    |
| ۳۰                                    | استخدام خصائص النسخ                                               | ۷  |
| ۳٥                                    | ضبط حجم ورق النسخ                                                 |    |
| ۳٦                                    | ضبط نوع ورق النسخ                                                 |    |
| ۳۷                                    | زيادة سرعة النسخ أو الجودة                                        |    |
| ۳۷                                    | تغيير إعدادات النسخ الافتراضية                                    |    |
| ۳۸                                    | عمل نسخ متعددة من نفس المستند الأصلي                              |    |
| ۳۸                                    | عمل مستند من صفحتين بالأبيض والأسود                               |    |
| ة ٣٨ة                                 | عمل نسخة 10 × 15 سم (4 × 6 بوصة) بدون إطار من صور                 |    |
| مل                                    | نسخ صورة 10 × 15 سم (4 × 6 بوصة) على صفحة بحجم كا                 |    |
| ٤ •                                   | تغيير حجم مستند أصلي لكي يناسب ورق letter أو A4                   |    |
| ٤٠                                    | تغيير حجم المستند الأصلي باستخدام الإعدادات المخصصة               |    |
| ٤١                                    | نسخ مستند بحجم legal على ورق بحجم letter                          |    |
| ٤١                                    | نسخ مستند أصلی باهت                                               |    |
| ٤٢                                    | نسخ مستند تم إرساله بالفاکس عدة مرات                              |    |
| ٤٢                                    | تحسين الأجزاء الفاتحة من نسختك                                    |    |
| ٤٣                                    | قم بإعداد لوناً لورق الطباعة على الأقمشة بالكي                    |    |
| ٤٣                                    | إيغاف النسخ                                                       |    |
| ٤٥                                    | استخدام خصائص المسح                                               | ٨  |
| ٤٥                                    | المسح إلى تطبيق                                                   |    |
| ٤٦                                    | إيقاف المسح                                                       |    |

| ٤١ | الطباعة من جهاز الكمبيوتر                                                | ٩   |
|----|--------------------------------------------------------------------------|-----|
| ٤١ | الطباعة من برنامج كمبيوتر٧                                               |     |
| ٤/ | تغيير إعدادات الطباعة                                                    |     |
| ٤٩ | إيقاف مهمة طباعة٩                                                        |     |
| 0  | اعداد الفاکس) Fax setup (اعداد الفاکس)                                   | 1.  |
| 0  | اختر إعداد الفاكس الصحيح لمنزلك أو مكتبك.                                |     |
| 01 | تحديد حالة إعداد الفاكس لديك                                             |     |
| 0  | الحالَة أ: خطُ فاكس مستقل (لم يتم استلام مكالمات صوتية)                  |     |
| 00 | الحالة ب: إعداد HP all-in-one مع DSL                                     |     |
| 00 | الحالة ج: إعداد HP all-in-one مع نظام هاتف PBX أو خط ISDN                |     |
| 0  | الحالة د: الفاكس مع خدمة الرنين المميز على نفس الخط                      |     |
| 01 | الحالة هـ: خط صوت/فاكس مشتر ك                                            |     |
| 0, | الحالة و: خط صوت/فاکس مشتر کی مع برید صوتی                               |     |
| 0  | الحالة ز: خط فاكس مشتر ك مع مودم كمبيو تر (لم يتم استقبال مكالمات صوتية) |     |
| ٦  | الحالة ج: خط صوت/فاكس مشترك مع مودم الكمبيوتر                            |     |
| ٦١ | الحالة ط: خط صوّت/فاكسّ مشترك مع آلة الرد على المكالمات                  |     |
| ٦: | الحالة ي: خط صوِّت/فاكس مشترك مع مودم الكمبيوتر وألة رد                  |     |
| ٦١ | الحالة كَ: خط صوت/فاكس مشترك مع مودم الكمبيوتر والبريد الصوتي٧           |     |
| ٧  | اختبر إعداد الفاكس                                                       |     |
| ٧. | استخدام خصائص الفاكس                                                     | 11  |
| ٧  | قم بإعداد HP all-in-one لاستقبال الفاكسات                                |     |
| ۷  | ) Send a fax (ارسال فاکس)                                                |     |
| ٧. | استلام فاکس)                                                             |     |
| ٧, | ضبط التاريخ والوقتُ                                                      |     |
| ٧, | ضبط ترويسة الفاكس                                                        |     |
| ٧, | إدخال نص ورموز                                                           |     |
| ۷  | Print reports (طباعة التقارير)                                           |     |
| ٨  | إعداد الطلب السريع                                                       |     |
| ٨, | تغيير دقة الفاكس وإعدادات (أفتح/أغمق)                                    |     |
| ٨١ | Set fax options (ضبط خيارات الفاكس)                                      |     |
| ٨, | أعد طباعة الفاكسات الموجودة في الذاكرة أو قم بمسحها                      |     |
| ٨, | فاكس عبر الإنترنت                                                        |     |
| ٨, | إيقاف إرسال أو استقبال فاكس                                              |     |
| ٩  | استخدام HP Instant Share                                                 | 14  |
| ٩  | فكرة عامة                                                                |     |
| ٩  | البدء                                                                    |     |
| ٩١ | إرسال الصور باستخدام HP all-in-one الخاص بك                              |     |
| ٩١ | إرسال الصور باستخدام جهاز الكمبيوتر الخاص بك                             |     |
| ٩١ | طلب المستلزمات٧                                                          | 17  |
| ٩١ | طلب الورق أو الورق الشفاف أو المواد الأخرى٧                              |     |
| ٩١ | طلب خراطيش الطباعة٧                                                      |     |
| ٩١ | طلب المستلزمات الأخرى                                                    |     |
| ٩٩ | صيلة جهاز HP all-in-one سيلة                                             | ۱ ٤ |
| ٩٩ | قم بتنظيف HP all-in-one                                                  |     |
| ١  | طباعة تقرير اختبار ذاتي                                                  |     |
| ١  | التعامل مع خراطيش الطباعة                                                |     |
| ١. | 3تغيير إعدادات الجهاز                                                    |     |
| 1  | معلومات خاصة باستكشاف الأخطاء وإصلاحها                                   | 10  |
| ١. | قبل الاتصال بدعم HP                                                      |     |
| ١. | انظر ملف التعليمات Readme                                                |     |
|    |                                                                          |     |

|                                                 | .)                                                                                               |
|-------------------------------------------------|--------------------------------------------------------------------------------------------------|
| لتكشاف أخطاء التشغيل وإصلاحها                   | اد                                                                                               |
| دديث الجهاز                                     | ت                                                                                                |
| مصل على دعم HP                                  | 1 17                                                                                             |
| حصول على الدعم والمعلومات الأخري من الإنتريت    | 11                                                                                               |
| عمHP للعملاء                                    | د                                                                                                |
| وصول إلى الرقم المسلسل ورقم تعريف الخدمة        | 11                                                                                               |
| لتصال في أمريكا الشمالية أثناء فترة الضمان      | 1                                                                                                |
| لاتصال منَّ أي مكان في العالم                   | 1                                                                                                |
| لاتصال في أُستَر اليا بعد الضمان                | 1                                                                                                |
| صل بخدمة دعم العملاء في كوريا                   | اذ                                                                                               |
| صل بخدمة دعم العملاء في اليابان                 | اذ                                                                                               |
| عداد جهاز HP all-in-one للشحن                   | .)                                                                                               |
| علومات الضمان                                   | A 1V                                                                                             |
| دة الضمان المحدود                               | ۵                                                                                                |
| دمة الضمان                                      | 5                                                                                                |
| حديث الضمان                                     | ت                                                                                                |
| عادة جهاز HP all-in-one للخدمة                  | ļ.                                                                                               |
| بان ضمان Hewlett-Packard العالمي المحدود        | ų                                                                                                |
| معلومات الفنية                                  | 1 1 1                                                                                            |
|                                                 |                                                                                                  |
| تطلبات النظام                                   | 4                                                                                                |
| تطلبات النظام<br>واصفات الورق                   | A<br>A                                                                                           |
| تطلبات النظام<br>واصفات الورق<br>واصفات الطباعة | A<br>A<br>A                                                                                      |
| تطلبات النظام                                   | ~<br>~<br>~                                                                                      |
| تطلبات النظام                                   | A<br>A<br>A<br>A                                                                                 |
| تطلبات النظام                                   | ~<br>~<br>~<br>~                                                                                 |
| تطلبات النظام                                   | ~<br>~<br>~<br>~<br>~                                                                            |
| تطلبات النظام                                   | ~<br>~<br>~<br>~<br>~<br>~<br>~<br>~<br>~<br>~<br>~<br>~<br>~<br>~<br>~<br>~<br>~                |
| تطلبات النظام                                   | a<br>a<br>a<br>11<br>a<br>11                                                                     |
| تطلبات النظام                                   | a<br>a<br>a<br>a<br>  <br>                                                                       |
| تطلبات النظام                                   | م<br>م<br>م<br>م<br>ا<br>ا<br>ا                                                                  |
| تطلبات النظام                                   |                                                                                                  |
| تطلبات النظام                                   | م<br>م<br>م<br>م<br>ا<br>ا<br>ا<br>ا<br>ا<br>ا<br>ا<br>ا<br>ا<br>ا<br>ا<br>ا<br>ا<br>ا<br>ا<br>ا |

# HP all-in-oneفكرة عامة

يمكن الوصول إلى العديد من وظائف HP all-in-one مباشرة دون تشغيل الكمبيوتر . يمكن إنجاز بعض المهام مثل عمل نسخة أو إرسال فاكس بسرعة وسهولة من على جهاز HP all-in-one لديك.

هذا الفصل يشرح خصائص أجهزة HP all-in-one، وظائف لوحة التحكم وكيفية الوصول إلى برنامج HP Image Zone. قد لا يحتوي جهاز HP all-in-one الخاص بك على جميع الميزات الموصوفة في هذا الدليل.

تلميح يمكنك القيام بأداء المزيد مع جهاز HP all-in-one عن طريق استخدام برنامج HP Image Zone المثبت على جهاز الكمبيوتر لديك أثناء الإعداد الأولى. يوفر البرنامج وظائف مطورة للنسخ والمسح الضوئي بالإضافة إلى التلميحات الخاصة باستكشاف الأخطاء وإصلاحها والتعليمات الخاصة بالمنتج. لمزيد من المعلومات، انظر تعليمات HP Image Zone التي تظهر على الشاشة و استخدم HP Image Zone العمل المزيد باستخدام -HP all-in. one.

# لمحة سريعة عن جهاز HP all-in-one

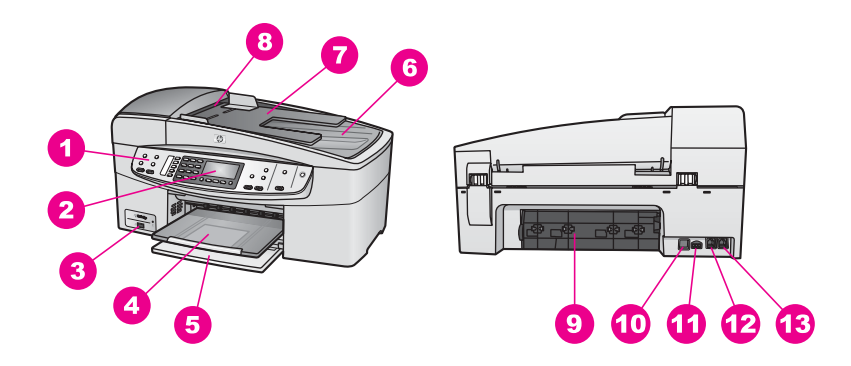

| البطاقة اللاصقة الوصف | الوصف                          |
|-----------------------|--------------------------------|
| 1 لوحة التح           | لوحة التحكم                    |
| 2 شاشة لو             | شاشة لوحة التحكم               |
| منفذ الكام            | منفذ الكامير ا                 |
| 4 حاوية الإ           | -<br>حاوية الإخراج             |
| 5 حاوية الإ           | حاوية الإدخال                  |
| 6 غطاء                | <br>غطاء                       |
| 7 حاوية تغد           | حاوية تغذية المستندات          |
| 8 حاوية تغد           | حاوية تغذية المستندات تلقائياً |
| 9 باب التنظ           | باب التنظيف الخارجي الخلفي     |
| SB منفذ 10            | منفذ USB الخلفي                |
| 11 توصيل ال           | توصيل الطاقة                   |

| يتبع                 |                 |
|----------------------|-----------------|
| الوصف                | البطاقة اللاصقة |
| منفذ الفاكس (LINE-1) | 12              |
| منفذ الهاتف (EXT-2)  | 13              |

## ميزات لوحة التحكم

يقدم الرسم البياني التالي والجدول المتعلق به مرجعاً سريعاً عن ميزات لوحة التحكم لجهاز HP all-in-one.

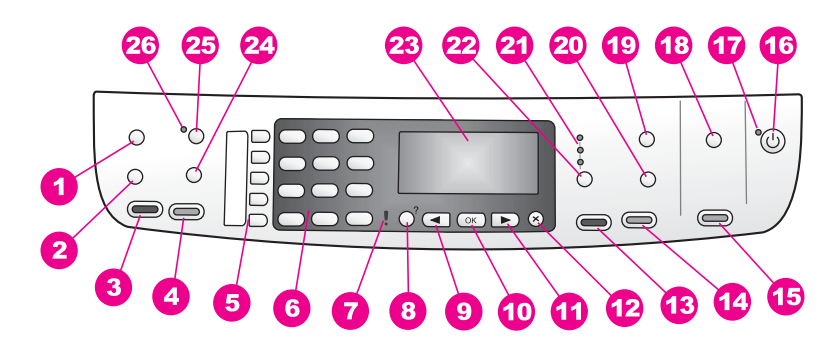

| البطاقة<br>اللاصقة | الاسم والوصف                                                                                                    |
|--------------------|----------------------------------------------------------------------------------------------------|
| 1                  | Menu(قائمة) : قم بتحديد خيارات الفاكس مثل Resolution (الدقة) و Lighter/Darker (أفتح/أغمق<br>باستخدام زر Menu (قائمة) في منطقة الفاكس.             |
| 2                  | Speed Dial(طلب سریع) : قم باختیار رقم طلب سریع.                                                                                                   |
| 3                  | Start Fax Black (بدء فاکس أسود) : بدء فاکس أبیض واسود.                                                                                            |
| 4                  | Start Fax Color (بدء فاکس ألوان) : بدء فاکس ألوان.                                                                                                |
| 5                  | أزرار الطلب السريع من لمسة واحدة: قم بالوصول إلى أول خمسة أرقام للطلب السريع.                                                                     |
| 6                  | لوحة المفاتيح: لإدخال أرقام الفاكس أو القيم أو النص.                                                                                              |
| 7                  | ضوء التنبيه: عندما يومض ضوء التنبيه، فإنه يشير إلى وجود خطأ يستدعي انتباهك.                                                                       |
| 8                  | Setup (/؟إعداد): للوصول إلى نظام القائمة لعمل التقارير وإعدادات الفاكس والصيانة. قم أيضاً بالوصول إلى<br>التعليمات الخاصة بالمنتج الذي تم تشغيله. |
| 9                  | السهم الأيسر: لتقليل القيم الموجودة على شاشة لوحة التحكم.                                                                                         |
| 10                 | OK (موافق): اختر قائمة أو إعداد من على شاشة لوحة التحكم.                                                                                          |
| 11                 | السهم الأيمن: لزيادة القيم الموجودة على شاشة التحكم.                                                                                              |
| 12                 | Cancel (إلغاء) : إيقاف مهمة أو الخروج من قائمة أو الخروج من إعدادات.                                                                              |
| 13                 | Start Copy Black (بدء نسخ أسود): بدء عملية نسخ أبيض وأسود.                                                                                        |
| 14                 | Start Copy Color (بدء نسخ ألوان): بدء عملية نسخ ألوان                                                                                             |

| <b>T</b>   |
|------------|
| -          |
| •          |
| 9          |
|            |
| <b>I</b> . |
| =          |
| Ξ.         |
| 0          |
| n          |
| Ð          |
| 2.1        |
| 4          |
| b          |
|            |
| <u> </u>   |
| <b>A</b>   |
|            |

|                                                                                                    | يُتبع |
|----------------------------------------------------------------------------------------------------|-------|
| Start Scan (بدء المسح) : ابدأ عملية المسح الضوئي ثم قم بإرسالها إلى الوجهة التي قمت بتحديدها باستخدام زر<br>Scan To ( المسح إلى).                                                                                                    | 15    |
| On (تشغيل): تشغيل أو إيقاف تشغيل جهاز HP all-in-one. عندما يكون جهاز HP all-in-one في وضع إيقاف<br>التشغيل، يصل الجهاز كمية ضئيلة من الطاقة. لفصل التيار الكهربائي تماماً عن HP all-in-one، قم بايقاف تشغيل<br>الجهاز، ثم اسحب سلك الطاقة من مصدر التيار. | 16    |
| مصباح التشغيل: عندما يكون مضاء، فإنه يشير إلى أن HP all-in-one في وضع التشغيل يصدر المصباح وميضاً<br>عند القيام بعمل ما.                                                                                                    | 17    |
| scan to (المسح إلى) اختر الوجهة التي سوف يتم إرسال المسح إليها.                                                                                                    | 18    |
| قائمة: قم بتحديد خيارات النسخ، بما في ذلك Tray Select (تحديد الدرج)، Paper Type (نوع الورق)،<br>Paper Size (حجم الورق)، والعديد من الخيارات الأخرى وذلك باستخدام زر Menu (قائمة) لموجود في منطقة<br>النسخ.                                                | 19    |
| Reduce/Enlarge (تصغير/ تكبير): لتغيير حجم الصورة أو النسخة عند الطباعة                                                                                                    | 20    |
| <b>مصابيح جودة النسخ</b> : تشير إلى جودة النسخ التي تم اختيار ها.                                                                                                    | 21    |
| Quality (ا <b>لجودة)</b> : للتحكم في سرعة وجودة النسخ.                                                                                                    | 22    |
| <b>شاشة لوحة التحكم</b> : عرض القوائم والرسائل                                                                                                    | 23    |
| Redial/Pause (معاودة الاتصال/ توقف مؤقت) : لمعاودة الاتصال بأحدث الأرقام التي تم الاتصال به، أو إجراء<br>توقف مؤقت لمدة ثلاث ثواني في أحد أرقام فاكس.                                                                                                    | 24    |
| Auto Answer (الرد التلقاني): قم بضبط وظيفة الفاكس للرد على الهاتف تلقانيًا عندما يتم إرسال فاكس إلى الجهاز .                                                                                                    | 25    |
| مصباح Auto Answer (الرد التلقائي) : عندما يضيء مصباح الرد التلقائي، فإن ذلك يشير إلى أنه قد تم ضبط<br>HP all-in-one لاستلام الفاكسات تلقائياً.                                                                                                    | 26    |

# فكرة عامة عن القوائم

توفر الجداول التالية مرجعًا سريعًا لقوائم المستوى الأعلى التي تظهر على شاشة الرسوم الملونة لجهاز HP all-in-one.

## Copy menu(قائمة النسخ)

## Copy menu (قائمة النسخ)

1. Number of Copies (عدد النسخ) 2. Copy Paper Size (حجم ورق النسخ) 3. نوع ورق النسخ(Copy Paper) (Type (أفتح/ أغمق) 4. Lighter/Darker (أفتح/ أغمق) 5. Color Intensity (خيلفة الألوان) 4. Set New Defaults (ضبط الإعدادات الافتراضية الجديدة)

#### قائمة Scan To(المسح إلى)

تحتوي قائمة Scan TO (المسح إلى) على وجهات المسح وهي تشمل التطبيقات التي تم تثبيتها على جهاز الكمبيوتر لديك. ملاحظة قد تحتوي قائمة Scan TO(المسح إلى) على مجموعة من الوجهات تختلف عن المعروضة هنا، ويتوقف هذا على نوع التطبيقات التي تم تثبيتها على جهاز الكمبيوتر لديك.

المسح إلى (USB - Windows)

- HP Image Zone .1
- Microsoft PowerPoint .2
  - Adobe Photoshop .3
  - HP Instant Share .4

المسح إلى (USB - Macintosh)

1. JPEG to HP Gallery (معرض JPEG لِلی HP)

- Microsoft Word .2
- Microsoft PowerPoint .3
  - HP Instant Share .4

#### Fax menu(قائمة الفاكس)

#### Fax menu (قائمة الفاكس)

- 1. Fax Number (رقم الفاكس)
- 2. Fax Resolution (دقة الفاكس)
- 3. Lighter/Darker (أفتح/ أغمق)
- 4. How to Fax (كيفية إرسال فاكس)
  - 5. Set New Defaults (ضبط الإعدادات الافتر اضية الجديدة)

#### Setup Menu (قائمة الإعداد)

يقدم لك اختيار Help Menu (قائمة التعليمات) الموجودة في Setup Menu (قائمة الإعداد) إمكانية الوصول بسرعة إلى مواضيع التعليمات الرئيسية. يتم عرض معظم المعلومات على شاشة كمبيوتر متصل يستخدم نظام التشغيل Windows أو نظام التشغيل Macintosh.

#### Setup Menu (قائمة الإعداد)

- 1. التعليمات
- 2. Print Report (طباعة تقرير)
- 3. Speed Dial Setup (إعداد الطلب السريع)
  - الإعداد) Basic Fax Setup .4
    - الأساسي للفاكس)

بع

#### Setup Menu (قائمة الإعداد)

- 5. Advanced Fax Setup (الإعداد المتقدم للفاكس)
  - 6. Tools (الأدوات)
  - 7. Preferences (تفضيلات)

# استخدم HP Image Zoneلعمل المزيد باستخدام HP Image Zone

تم تثبيت البرنامج HP Image Zone على جهاز الكمبيوتر لديك عند إعدادك لـ HP all-in-one. للمزيد من المعلومات، انظر دليل الإعداد الوارد مع جهازك.

الوصول إلى برنامج HP Image Zone يختلف باختلاف نظام التشغيل. فعلى سبيل المثال، إذا كان لديك جهاز كمبيوتر يعمل بنظام Windows فإن نقطة إدخال البرنامج HP Image Zone تكون HP Director. أما إذا كان لديك جهاز Macintosh ويعمل بنظام التشغيل OS X V10.1.5 أو أحدث، فإن نقطة إدخال البرنامج HP Image Zone تكون الإطار HP Image Zone. وبغض النظر عن ذلك، تعمل نقطة الإدخال كمنصة إطلاق لبرنامج HP Image Zone والخدمات.

يمكنك زيادة وظائف جهازك HP all-in-one بسرعة وسهولة عن طريق استخدام برنامج HP Image Zone. ابحث. عن المربعات المماثلة لهذا المربع في هذا الدليل والتي تقدم نصائح حول موضوعات محددة ومعلومات مفيدة لمشرو عاتك.

#### الوصول إلى البرنامج HP Image Zone(Windows)

افتح HP Director من رمز على سطح المكتب، رمز في علبة النظام، أو من القائمة Start (ابدأ). تظهر خصائص البرنامج HP Director في HP Image Zone.

ملاحظة HP Image Zone إذا كنت تستخدم HP Jet Direct 175xفإن خصائص برنامج لن تكون متاحة. لمزيد من المعلومات، انظر معلومات عن الاتصال.

#### لفتح HP Director

- ۱ نفذ و احدأ مما يلي:
- من سطح مكتب Windows، انقر نقرًا مزدوجًا على الرمز HP Director.
- في علبة النظام الموجودة في أقصى يمين شريط مهام Windows، انقر نقرًا مزدوجًا على رمز -Hewlett-Packard Digital Imaging Monitor(شاشة الصور الرقعية من Hewlett-Packard).
  - من شريط المهام، انقر على Start (ابدأ)، وأشر إلى Programs (البرامج) أو All Programs (كافة البرامج)، ثم حدد HP، وانقر على HP Director.
    - ۲ في مربع Select Device (اختيار جهاز)، انقر لرؤية قائمة بالأجهزة المثبتة.
      - ۳ اختر HP all-in-one.
- ملاحظة قد تظهر الرموز الموجودة في رسم HP Director الذناه بشكل مختلف على جهاز الكمبيوتر الخاص بك. يتم تخصيص HP Director لعرض الرموز المرتبطة بالجهاز الذي يتم اختياره. إذا لم يكن الجهاز الذي تم اختياره مزوداً بخاصية أو وظيفة معينة لا يتم عرض الرمز الخاص بتلك الخاصية أو الوظيفة في HP Director.
- تلميح إذا لم يكن برنامج HP Director المثبت على جهاز الكمبيوتر الخاص بك يحتوي على أية رموز فقد يحدث خطأ أثناء تثبيت البرنامج. لتصحيح ذلك، استخدم لوحة التحكم في Windows لإلغاء تثبيت برنامج HP Image تماماً؛ ثم قم بإعادة تثبيته مرة أخرى. لمزيد من المعلومات، انظر Setup Guide (دليل الإعداد) الوارد مع الجهاز HP all-in-one.

| الزر | الاسم والغرض                                                                                   |
|------|------------------------------------------------------------------------------------------------|
|      | Scan Picture (مسح صورة): لمسح صورة فوتوغرافية أو رسم أو صورة عادية وعرضها في<br>HP Image Zone. |

| الفصيل ١ |                                                                                                    |
|----------|----------------------------------------------------------------------------------------------------|
| يأتبع    |                                                                                                    |
| الزر     | الاسم والغرض                                                                                                    |
|          | Scan Document (مسح مستند): لمسح مستند يحتوي على نص أو نص ورسومات ضوئيًّا وعرضه في<br>البرنامج المحدد الخاص بك.                                                                                                    |
|          | Make Copies (عمل نسخ): لعرض مربع الحوار Copy (نسخ) الخاص بالجهاز المحدد والذي يمكن من<br>خلاله إرسال صورة أو مستند كفاكس. يمكنك تحديد جودة النسخ وعدد النسخ واللون والحجم.                                                                                                    |
|          | <ul> <li>HP Image Zone: لعرض HP Image Zone، الذي يمكنك من خلاله:</li> <li>عرض الصور وتحرير ها</li> <li>طباعة الصور بأحجام متعددة</li> <li>عمل ألبوم صور بطاقة بريدية أو وورق نشرات وطباعته</li> <li>عمل قرص مضغوط للوسائط المتعددة (تكون هذه الميزة متاحة فقط في حال تثبيت برنامج</li> <li>HP Memories Disc</li> </ul> |

مشاركة الصور من خلال البريد الإلكتروني أو موقع ويب

ملاحظة لمزيد من المعلومات حول الخصائص الإضافية وعناصر القائمة مثل تحديث البرامج وأفكار مبتكرة وتسوق HP ، انظر تعليمات HP Image Zoneالتي تظهر على الشائسة.

القائمة وعناصر القوائم تكون متوفرة أيضاً لمساعدتك في اختيار الجهاز الذي ترغب في استخدامه وفحص حالته وضبط الإعدادات المختلفة للبرامج والوصول إلى التعليمات التي تظهر عل الشاشة. يشرح الجدول التالي هذه العناصر.

| الخاصية                        | الغرض                                                                                                    |
|--------------------------------|----------------------------------------------------------------------------------------------------|
| التعليمات                      | استخدم هذه الخاصية للدخول إلى تعليمات HP Image Zone Heip، والتي توفر تعليمات خاصة بالبرامج<br>ومعلومات حول استكشاف الأخطاء وإصلاحها لجهاز HP all-in-one. |
| Select Device<br>(اختیار جهاز) | استخدم هذه الخاصية لاختيار الجهاز الذي تريد استخدامه من قائمة الأجهزة المثبتة.                                                                           |
| Settings<br>(إعدادات)          | استخدم هذه الخاصية لعرض أو تغيير الإعدادات المختلفة لجهاز HP all-in-one، مثل الطباعة أو المسح أو<br>النسخ.                                               |
| Status (الحالة)                | استخدم هذه الخاصية لعرض الحالة الحالية لجهاز HP all-in-one.                                                                                              |

### قم بفتح برنامج HP Image Zone (Macintosh OS X الإصدار 10.1.5أو أحدث)

ملاحظة Macintosh OS X v10.2.1 وv10.2.2. غير مدعومين.

عند قيامك بتثبيت البرنامج HP Image Zone، يتم وضع الرمز HP Image Zone في قائمة Dock (المنصة).

ملاحظة إذا قمت بتثبيت أكثر من جهاز HP all-in-one واحد، يتم عرض رمز HP Image Zone لكل جهاز في المنصة. على سبيل المثال، إذا كان لديك ماسحة HP وجهاز HP all-in-oneمثبتان على جهاز الكمبيوتر، فسيتم عرض رمزين لـ HP Image Zoneفي المنصة، رمز لكل جهاز. ولكن إذا كنت قد قمت بتثبيت جهازين من نفس النوع (على سبيل المثال، جهازين HP all-in-one)، فلا يتم عرض سوى رمز HP Image Zone ومن ولمن المنصة لكي يمثل جميع الأجهزة من ذلك النوع.

يمكنك الوصول إلى برنامج HP Image Zone بإحدى طريقتين:

- And the set of the set of the
- And the second state of the second state of the seco

#### افتح إطار HP Image Zone

قم باختيار الرمز HP Image Zone لفتح إطار HP Image Zone. يحتوي إطار HP Image Zone على عنصرين رئيسيين:

- منطقة العرض لعلامتي التبويب Products/Services (منتجات/خدمات)
- توفر لك علامة التبويب Products (منتجات) إمكانية الوصول إلى العديد من الخصائص لمنتجات HP imaging لديك، مثل قائمة منبثقة بالمنتجات المثبتة وقائمة بالمهام المتاحة للمنتج الحالي. قد تحتوي القائمة على مهام مثل النسخ أو المسح أو الفاكس . يؤدي النقر على إحدى المهام إلى فتح تطبيق لمساعدتك في القيام بهذه المهمة.
  - توفر لك علامة التبويب Services(خدمات) إمكانية الدخول إلى تطبيقات الصور الرقمية التي يمكن أن تساعدك في عرض وتعديل وإدارة ومشاركة الصور لديك.
    - حقل إدخال النص الخاص بالبحث في تعليمات Search HP Image Zone

يتيح لك حقل إدخال النص الخاص بالبحث في التعليمات Search HP Image Zone إمكانية البحث في تعليمات HP Image Zone عن كلمات أساسية أو عبارات.

#### لفتح إطار HP Image Zone

- → انقر على رمز HP Image Zone الموجود في المنصة.
  - يظهر الإطار HP Image Zone.

لا يعرض إطار HP Image Zone إلا الخصائص HP Image Zone المناسبة فقط للجهاز الذي تم اختياره.

ملاحظة قد تظهر الرموز الموجودة بالجدول أدناه بشكل مختلف على جهاز الكمبيوتر لديك. تم تخصيص الإطار HP Image Zoneلعرض رموز الخواص المرتبطة بالجهاز الذي تم اختياره. إذا لم يكن الجهاز الذي تم اختياره مزوداً بخاصية أو وظيفة معينة، فلن يتم عرض تلك الخاصية أو الوظيفة في الإطار HP Image Zone.

| المنتجات |                                                                                                    |
|----------|----------------------------------------------------------------------------------------------------|
| رمز      | الخاصية والغرض                                                                                          |
|          | Scan Picture (مسح صورة): استخدم هذه الخاصية لمسح صورة و عرضها في HP Gallery.                            |
|          | Scan to OCR (مسح إلى OCR): استخدم هذه الخاصية لمسح نص وعرضه في برنامج تحرير النصوص<br>في الجهة المحددة. |
|          | ملاحظة يختلف توفر هذه الخاصية باختلاف البلد/المنطقة.                                                    |
|          | Make Copies (عمل نسخ): استخدم هذه الخاصية لعمل نسخة بالأبيض والأسود أو بالألوان.                        |

#### الخدمات

| رمز    | الخاصية والغرض                                                        |
|--------|-----------------------------------------------------------------------|
| 100 CO | HP Gallery: استخدم هذه الخاصية لعرض HP Gallery لإظهار الصور وتحريرها. |

الفصل ۱

الخدمات

| الخاصية والغرض                                                                                                    | رمز |
|----------------------------------------------------------------------------------------------------|-----|
| HP Image Print (طباعة صور HP): استخدم هذه الخاصية لطباعة الصور من ألبوم باستخدام أحد القوالب<br>المتعددة المتاحة.                                                                                                    | 6   |
| HP Instant Share: استخدم هذه الخاصية لفتح برنامج عميل HP Instant Share. من خلال برنامج<br>العميل يمكنك مشاركة الصور مع العائلة والأصدقاء باستخدام HP Instant Share E-mail أو تحميل<br>الصور الفوتو غرافية إلى ألبوم صور على شبكة الإنترنت، أو إلى أي خدمة لتشطيب الصور على الإنترنت. |     |

بالإضافة إلى رموز الخواص، تسمح لك العديد من القوائم وعناصر القوائم باختيار الجهاز الذي ترغب في استخدامه وضبط العديد من إعدادات البرامج والوصول إلى التعليمات الفورية. يشرح الجدول التالي هذه العناصر.

| الغرض                                                                                                    | الخاصية                                   |
|----------------------------------------------------------------------------------------------------|-------------------------------------------|
| استخدم هذه الخاصية لاختيار الجهاز الذي تريد استخدامه من قائمة الأجهزة المثبتة.                                                                        | Select Device<br>(اختیار جهاز)            |
| استخدم هذه الخاصية لعرض أو تغيير الإعدادات المختلفة لجهاز HP all-in-one، مثّل الطباعة أو المسح أو<br>النسخ.                                           | Settings<br>(إعدادات)                     |
| استخدم هذه الخاصية للبحث في تعليمات HP Image Zone والتي توفر تعليمات للبرامج ومعلومات خاصة<br>باستكشاف الأخطاء وإصلاحها لجهاز HP all-in-one الخاص بك. | البحث في تعليمات<br>HP Image<br>Zone Help |

#### عرض قائمة المنصة لبرنامج HP Image Zone

تعرض قائمة Dock (المنصبة) لـ HP Image Zone اختصاراً اخدمات HP Image Zone. تحتوي قائمة Dock تحقوي قائمة Dock (المنصة) تلقائنيا على جميع التطبيقات المتوفرة في الإطار HP Image Zone بقائمة علامة التبويب Services (خدمات). يمكنك أيضا ضبط تفضيلات HP Image Zone لإضافة عناصر أخرى للقائمة، كمهام من قائمة علامة التبويب Products (منتجات)أو تعليمات HP Image Zone Help.

#### لعرض قائمة المنصة لبرنامج HP Image Zone

- → نفذ واحدأ مما يلي:
- ضبط إما HP Gallery أو iPhoto ليصبح مدير الصور المفضل لديك.
  - ضبط خيار أت إضافية مرتبطة بمدير الصور المفضل لديك.
- تخصيص قائمة العناصر التي يتم عرضها في قائمة منصة HP Image Zone.

#### الوصول إلى برنامج HP Image Zone(نظام تشغيل Macintoshأقدم من الإصدار X v10.1.5)

ملاحظة Macintosh OS 9v9.1.5والإصدار الأحدث و9.2.6 والإصدار الأحدث مدعومين. Macintosh OS X والإصدار الأحدث مرعومين. v10.0 يغير مدعومين.

يُعد HP Director هو نقطة الإدخال للبرنامج HP Image Zone . وبناءً على إمكانيات جهاز HP all-in-one لديك، يسمح لك HP Director ببدء وظائف الجهاز مثل المسح أو النسخ أو إرسال واستلام الفاكسات. يمكنك أيضاً استخدام HP Director لفتح HP Gallery لعرض وتعديل وإدارة الصور على جهاز الكمبيوتر لديك.

استخدم واحدة من الطرق التالية لفتح HP Director. وهذه الطرق خاصة بنظام التشغيل Macintosh.

 Macintosh OS X: يتم فتح HP Director تلقائيا أثناء تثبيت برنامج HP Image Zone، ويتم إنشاء رمز HP Director في منصة الجهاز. لعرض قائمة HP Director:

من المنصة، انقر رمز HP Director الخاص بالجهاز لديك.

# فكرة عامةHP all-in-one

#### تظهر قائمة HP Director.

- ملاحظة إذا كنت تقوم بتثبيت العديد من أجهزة HP من مختلف الأنواع (على سبيل المثال، جهاز -HP all ملاحظة إذا كنت تقوم بتثبيت العديد من أجهزة HP من مختلف الأنواع (على سبيل المثال، جهاز ع من أنواع HP Director وما وماسحة ضوئية HP)، فسيتم عرض رمز HP Director الكل نوع من أنواع الأجهزة في المنصة. ومع ذلك، فإذا قمت بتثبيت جهازين من نفس النوع (على سبيل المثال، يمكن أن يكون لديك كمبيوتر محمول تقوم بتوصيله بجهازين ما المات المالي مالي ملاحل والمالي وماسحة ومع ذلك، فإذا قمت بتثبيت جهازين من نفس النوع (على سبيل المثال، يمكن أن يكون لديك كمبيوتر محمول تقوم بتوصيله بجهازين ما المالي المالي المثال، يمكن أن والأخر بالمنزل)، فسيتم عرض رمز HP all-منتافين؛ أحدهما بالعمل والأخر بالمنزل)، فسيتم عرض رمز HP Director واحد فقط في المنصة ليمثل جميع الأجهزة من ذلك النوع.
  - Macintosh OS 9: يُعد HP Director تطبيق مستقل يجب أن يتم فتحه قبل التمكن من الوصول إلى خصائصه واستخدامها. استخدم أحد الطرق التالية لفتح HP Director:
    - انقر نقرأ مزدوجاً على الاسم البديل لبرنامج HP Director الموجود على سطح المكتب.
    - انقر نقرأ مزدوجاً على الاسم البديل لبرنامج HP Director في مجلد تطبيقات: -Hewlett Packard:HP Photo وImaging Software.

لا يعرض HP Director سوى أزرار المهام المتعلقة بالجهاز المحدد فقط.

ملاحظة قد تظهر الرموز الموجودة بالجدول أدناه بشكل مختلف على جهاز الكمبيوتر لديك. يتم تخصيص قائمة HP Directorلعرض الرموز المرتبطة بالجهاز الذي يتم اختياره. إذا لم يكن الجهاز الذي تم اختياره مزوداً بخاصية أو وظيفة معينة لا يتم عرض الرمز الخاص بتلك الخاصية أو الوظيفة في .

#### Device Tasks (مهام الجهاز)

| الغرض                                                                                                    | رمز |
|----------------------------------------------------------------------------------------------------|-----|
| Scan Picture (مسح صورة): استخدم هذه الخاصية لمسح صورة وعرضها في HP Gallery.                                                                                     | P   |
| Scan Document (مسح مستند): استخدم هذه الخاصية لمسح نص وعرضه في برنامج تحرير النصوص<br>في الجهة المحددة.<br>ملاحظة بذتاف تدفر هذه الخاصرية باختلاف الدار/المنطقة | E   |
| مرضف يحلف لوفر هذه الحاصية بالحارف البد المناصة.<br>Make Copies (عمل نسخ): استخدم هذه الخاصية لعمل نسخة بالأبيض والأسود أو بالألوان.                            |     |

#### (الإدارة والمشاركة) Manage and Share

| رمز | الغرض                                                                 |
|-----|-----------------------------------------------------------------------|
| 192 | HP Gallery: استخدم هذه الخاصية لعرض HP Gallery لإظهار الصور وتحريرها. |

بالإضافة إلى خاصية **HP Gallery**، هناك العديد من عناصر القائمة بدون رموز تسمح لك باختيار تطبيقات أخرى من على جهاز الكمبيوتر لديك وبتغيير إعدادات الخواص على HP all-in-one والوصول إلى التعليمات الفورية. يشرح الجدول التالى هذه العناصر.

| •61        |
|------------|
| M          |
| $\gamma$   |
| 10         |
|            |
| •          |
| -          |
| - <b>R</b> |
| 1 10       |
| 1          |
| <u> </u>   |
|            |
|            |
| 0          |
|            |
|            |
|            |
|            |
| _          |
|            |
|            |
|            |
| •          |
|            |
| _          |
|            |

## Manage and Share (الإدارة والمشاركة)

| الغرض                                                                                                    | الخاصية                                          |
|----------------------------------------------------------------------------------------------------|--------------------------------------------------|
| استخدم هذه الخاصية لاختيار التطبيقات الأخرى الموجودة على جهاز الكمبيوتر.                                   | More<br>Applications<br>(المزيد من<br>التطبيقات) |
| استخدم هذه الخاصية لاختيار موقع HP على الإنترنت.                                                           | HP على الويب                                     |
| استخدم هذه الخاصية لاختيار مصدر للتعليمات مع جهاز HP all-in-one.                                           | تعليماتHP                                        |
| استخدم هذه الخاصية لعرض أو تغيير الإعدادات المختلفة لجهاز HP all-in-one، مثل الطباعة أو المسح أو<br>النسخ. | Settings<br>(إعدادات)                            |

# ۲ تعرف على المزيد من المعلومات

توفر مجموعة من المصادر المتنوعة، مطبوعة أو فورية، معلومات عن إعداد واستخدام الجهاز HP all-in-one.

| Start Here<br>Meridian<br>Meridian<br>Meri | Setup Guide (دليل الإعداد)<br>يقدم دليل الإعداد تعليمات لإعداد الجهاز HP all-in-one وتثبيت البرنامج. تأكد من<br>اتباع الخطوات بالترتيب.<br>إذا كان لديك مشاكل أثناء الإعداد، انظر استكشاف الأخطاء وإصلاحها في الجزء<br>الأخير من دليل الإعداد أو قسم حل المشكلات بهذا الدليل.                                                                                                    |
|----------------------------------------------------------------------------------------------------|----------------------------------------------------------------------------------------------------|
| He Fielderindri<br>260 Janes printer<br>Utan Godt<br>E                                                                                                    | <b>دليل المستخدم</b><br>يحتوي دليل المستخدم على معلومات عن كيفية استخدام HP all-in-one، بما في<br>ذلك تلميحات عن استكثّىاف الأخطاء وإصلاحها وإرشادات خطوة بخطوة.                                                                                                    |
|                                                                                                    | HP Image Zone Tour<br>تعد جولة HP Image Zone طريقة ممتعة وتفاعلية لتقديم فكرة عامة موجزة عن<br>البرامج الملحقة بجهازك HP all-in-one. سوف تتعلم كيف يمكن أن يساعدك<br>HP Image Zone في تحرير وتنظيم وطباعة الصور الفوتوغرافية الخاصة بك.                                                                                                    |
|                                                                                                    | برنامج HP Directo وصولاً سهلاً إلى تطبيقات البرامج والإعدادات<br>يقدم برنامج HP Director وصولاً سهلاً إلى تطبيقات البرامج والإعدادات<br>الافتراضية والحالة والتعليمات الفورية لجهاز HP الخاص بك. لبدء تشغيل<br>HP Director انقر نقراً مزدوجاً على رمز HP Director من على سطح<br>المكتب.                                                                                                    |
|                                                                                                    | <ul> <li>تعليمات برنامج Hp Image Zone معلومات مفصلة عن كيفية استخدام</li> <li>تقدم تعليمات برنامج Hp Image Zone معلومات مفصلة عن كيفية استخدام</li> <li>البرامج الخاصة بجهازك HP all-in-one.</li> <li>يقدم موضوع Get step-by-step instructions (الحصول على الوارد مع أجهزة HP Image Zone (التعليمات خطوة بخطوة) معلومات حول استخدام برنامج HP Image Zone (التعليمات فطوة بخطوة) معلومات حول استخدام برنامج HP Image Zone التعليمات فطوة بخطوة) معلومات حول استخدام برنامج Bet step-by-step instructions</li> <li>يقدم موضوع HP Image Zone what you can do والابتكار ية التي يمكنك القيام بها بها المزيد من المعلومات عن الأشياء العملية والابتكارية التي يمكنك القيام بها باستخدام برنامج HP Image Zone وأجهزة HP.</li> <li>إذا كنت في حاجة إلى المزيد من المساعدة أو كنت ترغب في التحقق من تحديثات برامج HP.</li> </ul> |

| يُتبع              |                                                                                                    |
|--------------------|----------------------------------------------------------------------------------------------------|
|                    | التعليمات المفورية من الجهاز<br>تتوفر التعليمات الفورية من على الجهاز وتحتوي على معلومات إضافية عن<br>المواضيع المختارة. قم بالوصول إلى التعليمات الفورية من لوحة التحكم.<br>من لوحة التحكم، اضغط على زر Setup (إعداد) بجوار ؟ ثم اضغط على<br>1.استخدم ◀ للتنقل بين قائمة المواضيع المتاحة. قم بتحديد الموضوع المناسب ثم<br>اضغط OK (موافق). |
|                    | <b>ملف Readme (التعليمات)</b><br>يحتوي الملف التمهيدي Readme على معظم المعلومات الحديثة والتي يمكن عدم<br>العثور عليها في المنشورات الأخرى.<br>قم بتثبيت البرنامج للوصول إلى الملف التمهيدي Readme                                                                                                    |
| www.hp.com/support | إذا كان لديك وصولاً إلى شبكة الإنترنت، فبإمكانك الحصول على الدعم من موقع HP<br>على شبكة الإنترنت. يوفر هذا الموقع الدعم الفني وبرامج التشغيل والمستلزمات                                                                                                    |

# ۲ معلومات عن الاتصال

كما أن جهاز HP all-in-one مزود بمنفذ USB حتى يمكنك توصيله مباشرةً بجهاز كمبيوتر عن طريق استخدام كبل USB. كما انه لديه إمكانية التوصيل بشبكة والتي يمكن الدخول إليها باستخدام ملقم طابعة خارجي (HP Jet Direct 175x). يمكن شراء Jet Directكملحق لجهازك HP all-in-one ليسمح لك بمشاركة جهازك بسهولة من خلال شبكة Ethernet متواجدة.

# أنواع الاتصال المعتمدة

| تعليمات الإعداد                                                                                                   | خصائص البرامج المعتمدة                                                                                                    | العدد الموصى به من أجهزة<br>الكمبيوتر المتصلة للحصول<br>على أفضل أداء                                                                  | الوصف                                                                                                    |
|----------------------------------------------------------------------------------------------------|----------------------------------------------------------------------------------------------------|----------------------------------------------------------------------------------------------------|----------------------------------------------------------------------------------------------------|
| اتبع دليل الإعداد للحصول على<br>تعليمات مفصلة ِ                                                                   | جميع الخصائص معتمدة على<br>جهاز الكمبيوتر الخاص بك.                                                                                                    | كمبيوتر واحد متصل عن طريق<br>كبل USB بالجهاز.<br>يوجد منفذ USB في مؤخرة<br>HP all-in-one.                                              | وصلة USB                                                                                                    |
| انظر التعليمات الخاصة بإعداد<br>Windows Printer (مشاركة الطابعة<br>على الأجهزة التي تعمل بنظام<br>(Windows)بأسفل. | تم تدعيم جميع الخصائص<br>الموجودة على الكمبيوتر<br>"المضيف". تم تدعيم الطباعة<br>فقط من على أجهزة الكمبيوتر<br>الأخرى.                                                                                                    | مشاركة ما يصل إلى خمس<br>أجهزة<br>يجب أن يظل الكمبيوتر<br>"المضيف" قيد التشغيل طوال<br>الوقت للطباعة من على أجهزة<br>الكمبيوتر الأخرى. | مشاركة الطابعة على أجهزة<br>تعمل بنظام Windows                                                                                            |
| انظر التعليمات الخاصة بإعداد<br>Printer Sharing (مشاركة<br>الطابعة) بأسفل.                                        | تم تدعيم جميع الخصائص<br>الموجودة على الكمبيوتر<br>"المضيف". تم تدعيم الطباعة<br>فقط من على أجهزة الكمبيوتر<br>الأخرى.                                                                                                    | مشاركة ما يصل إلى خمس<br>أجهزة<br>يجب أن يظل الكمبيوتر<br>"المضيف" قيد التشغيل طوال<br>الوقت للطباعة من على أجهزة<br>الكمبيوتر الأخرى. | مشاركة الطابعة على أجهزة<br>(Macintosh)                                                                                                   |
| للحصول على تعليمات خاصة<br>بالإعداد، انظر إعداد HP Jet<br>Direct 175x.                                            | تم تدعيم الطباعة ومسح الويب<br>فقط من على جهاز الكمبيوتر<br>لديك. (لمزيد من المعلومات<br>حول مسح الويب، انظر استخدم<br>Webscan(مسح ويب).)<br>تم تدعيم النسخ والفاكس<br>والطابعة من على لوحة التحكم<br>لجهاز HP all-in-one لديك. | ما يصل إلى خمسة أجهز ة<br>متصلة بالشبكة.                                                                                               | تم التوصيل بالشبكة عن طريق<br>HP Jet Direct 175x<br>(J6035C))<br>يختلف توفر الخدمات للمنتج<br>يختلف توفر الخدمات للمنتج<br>البلد/المنطقة. |

## التوصيل باستخدام كبل USB.

توجد تعليمات مفصلة حول توصيل جهاز كمبيوتر بجهاز HP all-in-one الخاص بك عن طريق استخدام كبل USB في دليل الإعداد الوارد مع جهازك.

# استخدم مشاركة الطابعة على الأجهزة التي تعمل بنظام Windows

إذا كان جهاز الكمبيوتر الخاص بك متصل بشبكة، وهناك كمبيوتر أخر متصل بالشبكة يوجد به HP all-in-one متصل به عن طريق كبل USB، يمكنك استخدام هذا الجهاز كطابعة لك عن طريق استخدام خاصية مشاركة الطابعة على الأجهزة التي تعمل بنظام النوافذ. يعمل الكمبيوتر المتصل مباشرةً بجهاز HP all-in-one عمل الكمبيوتر المضيف للطابعة وهو يحتوي على كافة الوظائف الفعالة. يمكن للكمبيوتر الخاص بك فقط، والذي تم الإشارة إليه كعميل، الدخول إلى خصائص الطابعة. جميع الوظائف الأخرى يجب القيام بها على الكمبيوتر المضيف.

لتنشيط مشاركة الطابعة على الأجهزة التي تعمل بنظام Windows

→ راجع دليل المستخدم الوارد مع جهاز الكمبيوتر لديك أو تعليمات Windowsالتي تظهر على الشائسة.

# استخدام مشاركة الطابعة على أجهزة (Macintosh OS X)

إذا كان جهاز الكمبيوتر الخاص بك متصل بشبكة، وهناك كمبيوتر أخر متصل بالشبكة يوجد به HP all-in-one متصل به عن طريق كبل USB، يمكنك استخدام هذا الجهاز كطابعة لك عن طريق استخدام خاصية مشاركة الطابعة. يعمل الكمبيوتر المتصل مباشرةً بجهاز HP all-in-one عمل الكمبيوتر المضيف للطابعة وهو يحتوي على كافة الوظائف الفعالة. يمكن للكمبيوتر الخاص بك فقط، والذي تم الإشارة إليه كعميل، الدخول إلى خصائص الطابعة. جميع الوظائف الأخرى يجب القيام بها على الكمبيوتر المضيف.

#### لتنشيط مشاركة الطابعة

- ١ من على الكمبيوتر المضيف، اختر System Preferences(تفضيلات النظام)في Dock.(المنصة). يظهر إطار System Preferences (تفضيلات النظام).
  - ۲ اختر Sharing(مشارکة).
  - ۳ من علامة التبويب Services (خدمات)، انقر Printer Sharing (مشاركة الطابعة).

# اعداد HP Jet Direct 175x

يمكن مشاركة جهاز HP all-in-one لديك مع ما يصل إلى خمس أجهزة كمبيوتر على الشبكة الداخلية (LAN)باستخدام HP Jet Direct 175x كملقم طباعة لجميع الأجهزة المتصلة بالشبكة. قم بتوصيل HP Jet Direct بجهاز -HP all in-one لديك ثم توصيله بجهاز توجيه أو لوحة وصل، ثم بعد ذلك قم بتشغيل القرص المدمج الخاص بتثبيت HP Jet Direct بر امج التشغيل المطلوبة الخاصة بالطابعة (ملف INF)موجودة على القرص المدمج الخاص بتثبيت HP all-inone.

ملاحظة باستخدام HP Jet Direct 175x، يمكنك طباعة وإرسال عنصر تم مسحه باستخدام مسح ويب من على جهاز الكمبيوتر لديك ؛ يمكنك عمل نسخ وإرسال فاكس، والطباعة من لوحة التحكم لجهاز HP all-in-oneلديك.

للتوصيل بالشبكة قم بتوصيل HP all-in-oneلديك باستخدام HP Jet Direct 175x(نظام Windowsفقط)

- قبل التوصيل قم باتباع الخطوات التالية:
- قم بإلغاء تثبيت برنامج HP Image Zone من على جهاز الكمبيوتر الخاص بك إذا كان جهاز -HP all فم بالغاء تثبيت في توصيله بالشبكة باستخدام in-one لديك قد تم توصيله بجهاز كمبيوتر بكبل USB وأنت الآن تر غب في توصيله بالشبكة باستخدام HP Jet Direct لمزيد من المعلومات، انظر قم بإلغاء تثبيت البرنامج ثم أعد تثبيته مرة أخرى.
- استخدم دليل الإعداد الخاص بجهاز HP all-in-one ثم اتبع إرشادات إعداد الجهاز إذا كنت تقوم بإجراء
   الإعداد الأولي لكلاً من جهاز HP all-in-one لديك وHP Jet Direct 175x.
  - ۲ اتبع تعليمات إعداد HP Jet Direct 175x التوصيل ملقم الطباعة بالشبكة الداخلية LAN.
  - قم بتوصيل HP Jet Directبمنفذ USBالموجود بمؤخرة جهاز HP all-in-oneلديك.
- ٤ قم بوضع قرص التثبيت المدمج الوارد مع HP Jet Direct في محرك الأقراص المدمجة بجهاز الكمبيوتر لديك. سوف تستخدم هذا القرص المدمج لوضع HP Jet Direct على الشبكة.
  - ٥ قم باختيار Install(تثبيت) لتشغيل برنامج تثبيت HP Jet Direct.
  - ٦ قم بوضع قرص التثبيت المدمج HP all-in-one، عندما يطلب منك ذلك.

٣

ملاحظة إذا كنت تقوم بعملية التثبيت الأولي لجهاز HP all-in-oneر HP Jet Direct 175s، لا تقم بتشغيل معالج إعداد HP all-in-one. قم فقط بتثبيت برامج التشغيل باتباع التعليمات المذكورة أدناه.

إذا قررت في وقت لاحق بتوصيل جهاز HP all-in-one لديك باستخدام كبل USB، قم بوضع قرص التثبيت المدمج HP all-in-one ثم ابدأ تشغيل معالج الإعداد.

۷ اتبع الخطوات المناسبة لنظام التشغيل الخاص بك.

#### إذا كنت تستخدم نظام Windows XP أو 2000:

قم باستعراض الدليل الأصلي للقرص المدمج ثم اختر برنامج التشغيل الصحيح ذو الامتداد .infالخاص بجهاز HP all-in-oneلديك.

ملف برنامج تشغيل الطابعة هو hpoprn08.inf، ويوجد على الدليل الأصلي.

#### إذا كنت تستخدم نظام Windows 98 أو Windows ME:

قم باستعراض القرص المدمج للبحث عن مجلد "Drivers" (بر امج التشغيل) ثم حدد المجلد الفر عي الصحيح الغة.

على سبيل المثال، للعملاء المتحدثين باللغة الإنجليزية، انتقل إلى الدليل \enu\drivers\win9x\_me، حيث تشير enu إلى مجلد اللغة الإنجليزية وتشير win9x\_me إلى نظام التشغيل Windows ME. ملف برنامج تشغيل الطابعة هو hpoupdrx.inf.

- ؤ قم بتكر ار العملية لكل برنامج تشغيل مطلوب.
  - ۸ فم بإتمام عملية التثبيت.
- ملاحظة إذا كنت ترغب في أي وقت لاحق بتوصيل جهاز الكمبيوتر الخاص بك باستخدام كبل USB، قم بفصل HP Jet من جهاز Directمن جهاز HP all-in-oneلديك، قم بإلغاء تثبيت برنامج تشغيل الطابعة HPمن على جهاز الكمبيوتر لديك، ثم اتبع التعليمات الموجودة في دليل الإعداد الوارد مع جهاز HP all-in-oneلديك.

#### للتوصيل بالشبكة قم بتوصيل HP all-in-oneباستخدام HP Jet Direct 175x(أجهزة Macintosh)

- ا اتبع تعليمات إعداد HP Jet Direct 175xلتوصيل ملقم الطباعة بالشبكة الداخلية LAN.
  - ۲ قم بتوصيل HP Jet Directبمنفذ USBالموجود بمؤخرة جهاز HP all-in-oneلديك.
    - ٣ نفد واحداً مما يلي:
- إذا كنت تجري عملية تثبيت أولى لجهاز HP all-in-one لديك فتأكد من وضع قرص التثبيت المدمج
   HP all-in-one داخل محرك الأقراص المدمجة بجهاز الكمبيوتر الخاص بك ثم قم بتشغيل معالج إعداد
   HP all-in-one.

تم تثبيت برنامج تدعيم الشبكة الخاص بجهاز الكمبيوتر لديك في هذا الوقت.

بعد انتهاء التثبيت يظهر HP All-in-One Setup Assistant (مساعد إعداد جهاز -HP All-in) على جهاز الكمبيوتر الخاص بك.

- من على Disk Drive (محرك الأقراص) قم بفتح HP All-in-One Setup Assistant (مساعد bewlett-Packard:HP Photo) و إعداد Hewlett-Packard:HP Photo و Imaging Software:HP AiO Software

يظهر HP All-in-One Setup Assistant (مساعد إعداد HP All-in-One ) على جهاز الكمبيوتر.

٤ اتبع الأوامر التي تظهر على الشاشة وقم بتقديم المعلومات المطلوبة.

ملاحظة تأكد من انك قمت بالنقر على TCP/IP Network (بروتوكول الشبكات TCP/IP) على شاشة الاتصال.

# استخدم Webscan(مسح ویب)

تسمح لك خاصية Webscan (مسح ويب) القيام بمسح أساسي من خلال HP Jet Direct 175x عن طريق استخدام مستعرض ويب. كما تسمح لك أيضاً بالقيام بالمسح من HP all-in-one دون أن يكون برنامج الجهاز مثبتاً على الكمبيوتر. قم فقط بإدخال عنوان IP الخاص بجهاز HP Jet Direct في مستعرض ويب، ثم قم بالوصول إلى HP JetDirect (مسح ويب) المضمنين.

تعتبر واجهة تطبيق المستخدم لبرنامج Webscan (مسح ويب) فريدة للاستخدام مع جهاز HP Jet Direct ولا تدعم المسح إلى الوجهات مثل برنامج المسح HP Image Zone . تعد وظائف البريد الإلكتروني لبرنامج Webscan (مسح ويب) محدودة، ومن ثم يوصى باستخدام برنامج المسح HP Image Zone إذا لم تكن قد قمت بالاتصال باستخدام HP Jet Direct.

#### لاستخدام Webscan(مسح ويب)

- ۱ اضغط بسرعة على زر الاختبار الموجود في مؤخرة جهاز HP Jet Direct 175x ثم حرره. يتم طباعة صفحة تكوين الشبكة لجهاز HP Jet Direct على HP all-in-one.
- ٢ أدخل عنوان IP الخاص بجهاز HP Jet Direct(يتم الحصول عليه من صفحة تكوين الشبكة) في مستعرض الويب على جهاز الكمبيوتر.

يفتح ملقم الويب HP Jet Direct في إطار المستعرض.

- ۳ اختر مسح
- ٤ اتبع الإرشادات التي تظهر على الشاشة.

# ع التعامل مع الصور

يتيح لك جهاز HP all-in-one إمكانية نقل الصور وتعديلها ومشاركتها وطباعتها بطرق عديدة مختلفة. يحتوي هذا الفصل على فكرة عامة موجزة حول المجموعة الكبيرة من الخيارات الخاصة بالقيام بكل مهمة من تلك المهام، وذلك حسب التفضيلات الخاصة بك وإعداد الكمبيوتر. يتوفر المزيد من المعلومات التفصيلية لكل مهمة في فصول أخرى موجودة ضمن هذا الدليل أو في تعليمات برنامج HP Image Zone التي تظهر على الشاشة.

#### نقل الصور

لديك خيارات عديدة مختلفة لنقل الصور. يمكنك نقل صور إلى جهاز HP all-in-one أو إلى جهاز كمبيوتر. للمزيد من المعلومات، انظر القسم أدناه الخاص بنظام التشغيل لديك.

#### نقل الصور باستخدام كمبيوتر يعمل بنظام تشغيل Windows

يوضح الرسم الموجود أدناه طرق عديدة لنقل الصور إلى جهاز الكمبيوتر لديك والذي يعمل بنظام Windows. لمزيد من المعلومات، انظر القائمة أسفل الرسم.

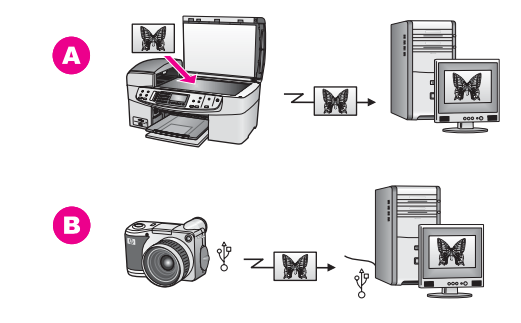

- A نقل صورة عن طريق مسح الصورة على جهاز HP all-in-one مباشرةً إلى جهاز الكمبيوتر الخاص بك والذي يعمل بنظام Windows باستخدام HP Instant Share.
   B نقل صورة من الكاميرا الرقمية HP إلى الكمبيوتر الذي يعمل بنظام تشغيل Windows.
- ملاحظة يمكنك فقط طباعة الصور باستخدام منفذ الكاميرا PictBridgeفي مقدمة جهاز HP all-in-one. لا يمكنك نقل الصور من الكاميرا إلى جهاز الكمبيوتر لديك باستخدام HP all-in-one الخاص بمنفذ كاميرا PictBridge.

#### نقل الصور باستخدام جهاز Macintosh

يوضح الرسم الموجود أدناه طرقًا عديدة مختلفة لنقل الصور إلى جهاز Macintosh. لمزيد من المعلومات، انظر القائمة أسفل الرسم.

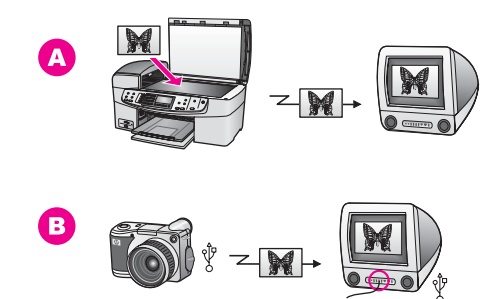

- A نقل صورة عن طريق مسح الصورة على جهاز HP all-in-one مباشرةً إلى جهاز Macintosh باستخدام HP Instant Share.
  - B نقل صورة من الكاميرا الرقمية HP إلى كمبيوتر Macintosch.
- ملاحظة يمكنك فقط طباعة الصور باستخدام منفذ الكاميرا PictBridgeفي مقدمة جهاز HP all-in-one. لا يمكنك نقل الصور من الكاميرا إلى جهاز الكمبيوتر لديك باستخدام HP all-in-oneالخاص بمنفذ كاميرا PictBridge.

## تحرير الصور

لديك خيارات عديدة مختلفة لتحرير الصور. للمزيد من المعلومات، انظر الجزء أدناه الخاص بنظام التشغيل لديك.

#### تحرير الصور باستخدام كمبيوتر يعمل بنظام Windows

يوضح الرسم الموجود أدناه طريقة واحدة لتحرير الصور باستخدام كمبيوتر يعمل بنظام Windows. لمزيد من المعلومات، انظر الوصف أسفل الرسم.

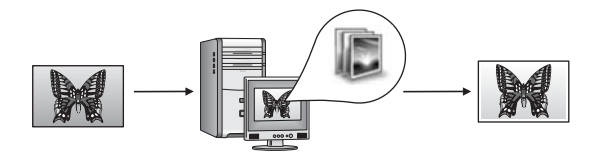

تحرير صورة على جهاز كمبيوتر يعمل بنظام Windows باستخدام برنامج HP Image Zone.

#### تحرير صورة باستخدام جهاز كمبيوتر Macintosh

يوضح الرسم الموجود أدناه طرق عديدة ومختلفة لتحرير الصور باستخدام جهاز كمبيوتر Macintosh. لمزيد من المعلومات، انظر القائمة أسفل الرسم.

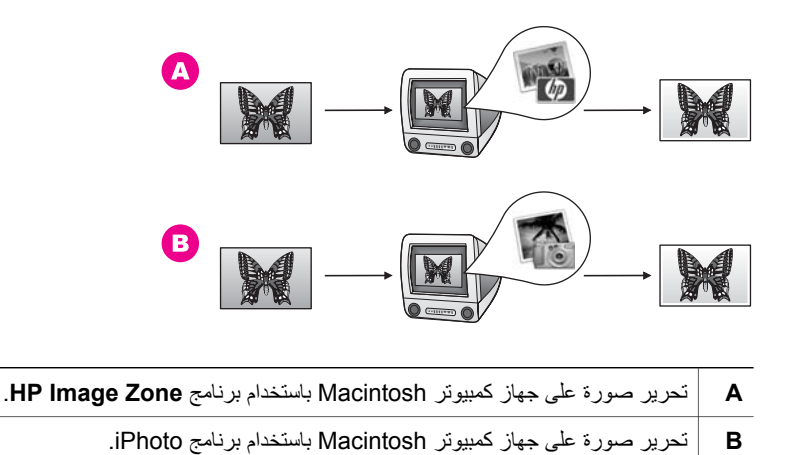

# مشاركة الصور

لديك العديد من الخيارات المختلفة لمشاركة الصور مع الأصدقاء والعائلة. للمزيد من المعلومات، انظر الجزء أدناه الخاص بنظام التشغيل لديك.

#### مشاركة الصور باستخدام كمبيوتر يعمل بنظام Windows

يوضح الرسم أدناه طرق عديدة ومختلفة لمشاركة الصور باستخدام جهاز كمبيوتر يعمل بنظام Windows. لمزيد من المعلومات، انظر المعلومات أسفل الرسم.

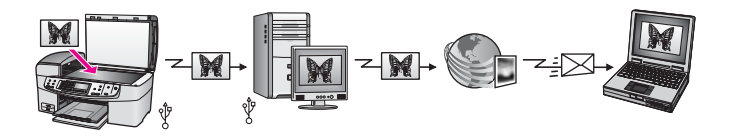

مشاركة الصور من جهاز HP all-in-one المتصل بمنفذ USB باستخدام خدمة HP Instant Share. مسح الصور إلى وجهةHP Instant Share. يؤدي هذا إلى إرسال الصورة الممسوحة إلى علامة التبويب HP Instant Share داخل برنامج HP Image Zone. من هناك ، يمكنك اختيار خدمة (مثل البريد الإلكتروني) لإرسال الصور عبر خدمة HP Instant Share إلى أصدقائك أو عائلتك.

#### مشاركة الصور باستخدام جهاز Macintosh

يوضح الرسم بأسفل طرق عديدة ومختلفة لمشاركة الصور باستخدام جهاز كمبيوتر Macintosh. لمزيد من المعلومات، انظر المعلومات أسفل الرسم.

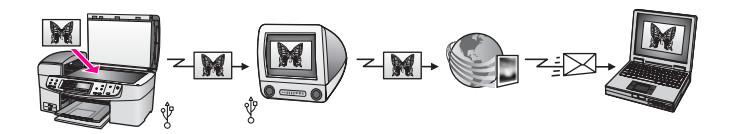

مشاركة الصور من جهاز HP all-in-one المتصل بمنفذ USB باستخدام خدمة HP Instant Share. مسح الصور إلى وجهةHP Instant Share. يؤدي هذا إلى إرسال الصورة الممسوحة إلى برنامج تطبيق العميل HP Instant. Share. من هناك ، يمكنك اختيار خدمة (مثل البريد الإلكتروني) لإرسال الصور عبر خدمة HP Instant Share إلى أصدقائك أو عائلتك.

# طباعة الصور

لديك خيارات عديدة مختلفة لطباعة الصور . للمزيد من المعلومات، انظر القسم أدناه الخاص بنظام التشغيل لديك.

#### طباعة الصور باستخدام كمبيوتر يعمل بنظام Windows

يوضح الرسم أدناه طرق عديدة ومختلفة لطباعة الصور باستخدام جهاز كمبيوتر يعمل بنظام Windows. لمزيد من المعلومات، انظر القائمة أسفل الرسم.

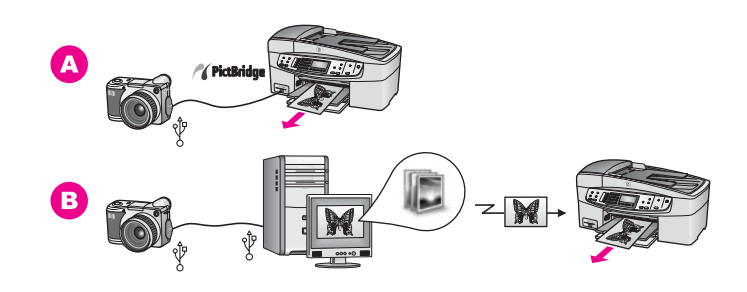

| طباعة صور من كاميرا رقمية متوافقة مع PictBridge                                              | Α |
|----------------------------------------------------------------------------------------------|---|
| طباعة الصور من على الكاميرا باستخدام تطبيقات البرنامج (مثل HP Image Zone) على جهاز الكمبيوتر | В |
| الذي يعمل بنظام Windows.                                                                     |   |

#### طباعة الصور باستخدام جهاز Macintosh.

يوضح الرسم بأسفل طرق عديدة ومختلفة لطباعة الصور باستخدام جهاز كمبيوتر Macintosh. لمزيد من المعلومات، انظر القائمة أسفل الرسم.

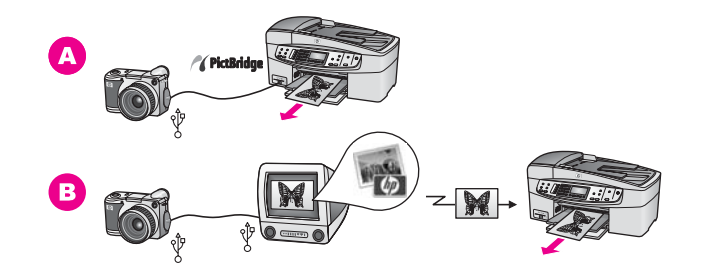

| طباعة صور من كاميرا رقمية متوافقة مع PictBridge                                                 | Α |
|-------------------------------------------------------------------------------------------------|---|
| طباعة الصور من على الكاميرا باستخدام تطبيقات البرنامج (مثلHP Image Zone) على جهاز<br>Macintosh. | В |

# تحميل الأصول وتحميل الورق

يقدم هذا الفصل تعليمات حول تحميل الأصول في حاوية تغذية المستندات تلقائياً أو على السطح الزجاجي وذلك لنسخها أو مسحها ضوئياً أو إرسالها بالفاكس؛ كما يشمل أيضاً تعليمات حول اختيار أفضل أنواع الورق لإنجاز مهامك؛ وتحميل الورق في حاوية الإدخال؛ وكيفية تجنب انحشار الورق.

# تحميل الأصول

يمكنك تحميل أصل لعمل نسخة أو للإرسال بالفاكس أو عمل مسح ضوئي لها في حاوية تغذية المستندات تلقائياً أو على السطح الزجاجي. يتم تغذية HP all-in-one بالمستندات الأصلية التي يتم تحميلها في وحدة تغذية المستندات تلقائياً.

#### تحميل مستند أصلى في حاوية تغذية المستندات تلقانياً

يمكنك نسخ، إجراء مسح ضوئي، أو إرسال فاكس لمستند متعدد الصفحات بحجم letter أو A4 أو legal (ما يصل إلى 20 صفحة) عن طريق وضع المستند في حاوية تغذية المستندات.

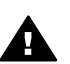

تحذير لا تقم بتحميل صور في حاوية تغذية المستندات تلقائياً فقد يتسبب ذلك في تلف الصور.

ملاحظة لا تعمل بعض الخصائص، مثل خصائص النسخ Fit to Page(ضبط حسب الصفحة) وFill Entire Page (ملء صفحة كاملة) عند تحميلك للمستندات الأصلية في حاوية تغذية المستندات تلقائياً. لمزيد من المعلومات، انظر لتحميل مستند أصلي على السطح الزجاجي.

#### تحميل مستند أصلى في حاوية تغذية المستندات تلقائياً.

- قم بتحميل المستندات الأصلية بحيث يتجه وجهها إلى أعلى في حاوية تغذية المستندات مع جعل رأس الصفحة جهة اليسار. استمر في تمرير الورق لليسار داخل وحدة تغذية المستندات تلقائياً حتى تسمع صوت صافرة يشير هذا إلى أن HP all-in-oneقد اكتشف وجود الورق الذي قمت بتحميله. تسع حاوية تغذية المستندات تلقائيًا 20 ورقة من الورق العادي كحد أقصى.
  - تلميح لمزيد من المعلومات حول تحميل المستندات الأصلية في حاوية تغذية المستندات تلقائيًا، راجع الرسم البياني المحفور في درج تحميل المستندات.

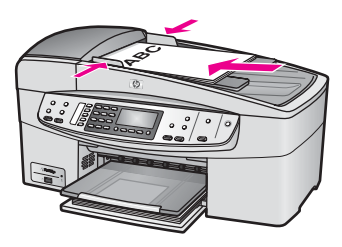

قم بإمالة دليلي عرض وطول الورق للداخل حتى يتوقفان عند حواف الأوراق ناحية اليمين وناحية اليسار.

#### لتحميل مستند أصلى على السطح الزجاجى

يمكنك نسخ، إجراء مسح ضوئي، أو إرسال المستندات الأصلية من صفحة واحدة بحجم letter أو A4 بتحميلها على السطح الزجاجي، كما هو موصوف هنا. إذا كانت المستندات الأصلية لديك تشمل صفحات متعددة بالحجم الكامل، فقم بتحميلها في حاوية تغذية المستندات تلقائيًا. لمزيد من المعلومات، انظر تحميل مستند أصلي في حاوية تغذية المستندات تلقانيًا.

ملاحظة لا تعمل العديد من الخصائص الخاصة بشكل صحيح إذا لم يكن السطح الزجاجي والغطاء نظيفين. لمزيد من المعلومات، انظر قم بتنظيف HP all-in-one.

#### لتحميل مستند أصلى على السطح الزجاجي

- ١ قم بإزالة جميع المستندات الأصلية من حاوية تغذية المستندات ثم قم برفع الغطاء الموجود على HP all-in-one.
  - ٢ قم بتحميل المستند الأصلي مع جعل وجهه لأسفل على الزاوية الأمامية اليمنى للسطح الزجاجي.
  - تلميح لمزيد من التعليمات حول تحميل مستند أصلي، راجع الإر شادات الموجودة على طول الحافتين الأمامية واليمنى من السطح الزجاجي.

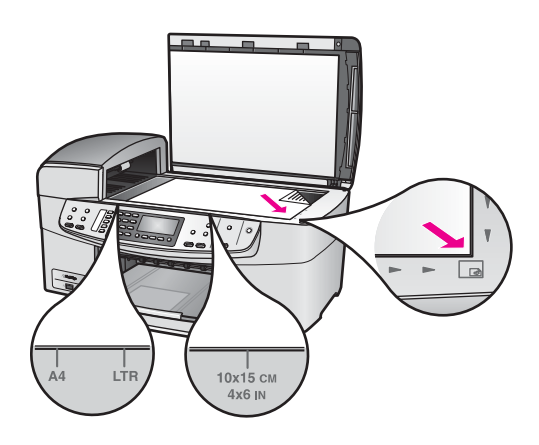

٣ أغلق الغطاء.

## اختيار ورق للطباعة والنسخ

يمكنك استخدام العديد من أنواع وأحجام الورق في جهاز HP all-in-one. راجع التوصيات التالية للحصول على أفضل جودة للطباعة والنسخ. عند تغيير أنواع أو أحجام الورق، تذكر تغيير هذه الإعدادات.

#### أنواع الورق الموصى بها

وللحصول على أفضل جودة للطباعة، توصي شركة HP باستخدام ورق HP المصمم خصيصاً لنوع المشروع الذي تقوم بطباعته. فعلى سبيل المثال، إذا كنت تقوم بطباعة صور فقم بتحميل ورق صور لامع أو غير لامع في حاوية الإدخال. إذا كنت تقوم بطباعة ورق بروشور أو عرض تقديمي فقم باستخدام نوع الورق المصمم خصيصاً لهذا الغرض.

لمزيد من المعلومات حول ورق HP، انظر تعليمات HP Image Zone التي تظهر على الشاشة، أو اذهب إلى www.hp.com/support.

#### الورق الذي يجب تجنبه

قد يتسبب استخدام الورق ذي السُمك القليل جداً، والذي يكون قوامه ناعماً، أو الورق الذي يتمدد بسهولة، في انحشار الورق. استخدام ورق ثقيل أو ورق لا يقبل الحبر قد يتسبب في اتساخ الصور المطبوعة أو ارتشاح الحبر أو عدم ظهور ها بالكامل.

#### لا ننصح بالطباعة على أنواع الورق التالية:

- الورق الذي يحتوي على فتحات أو ثقوب (ما لم يتم تصميمه بشكل خاص للاستخدام مع أجهزة HP النفاثة).
- المواد شديدة السمك مثل الكتان. قد لا تتم الطباعة على الورق بشكل متساوي، وقد يرتشح الحبر على هذا الورق.
- الورق شديد النعومة أو اللمعان أو الورق المطلي والذي لم يتم تصميمه على وجه الخصوص لجهاز HP all-in-one.
   فقد ينحشر الورق في HP all-in-one أو يطرد الحبر.
  - النماذج متعددة الأجزاء (مثل النماذج المزدوجة أو الثلاثية). فقد يتجعد الورق أو يعلق. ويزيد أيضًا احتمال حدوث تلطيخ.
    - الأظرف التي بها مشابك أو نوافذ.
      - ورق إعلانات.

#### لا ننصح بنسخ أنواع الورق التالية:

- ورق بأي حجم بخلاف letter أو A4 أو 10 في 15 سم أو 5 في 7 بوصة أو Hagaki أو L أو legal . وقد تكون هذاك بعض أنواع الورق غير متوافرة لديك ويتوقف ذلك على البلد/المنطقة التي تعيش فيها.
  - الورق الذي يحتوي على فتحات أو ثقوب (ما لم يتم تصميمه بشكل خاص للاستخدام مع أجهزة HP النفائة).
    - أظرف.
    - ورق إعلانات
  - ورق تصوير بخلاف HP Premium Inkjet Transparency Film (ورق التصوير الشفاف الفاخر للطابعة النفاثة HP Premium) أو
     HP Premium Plus Inkjet Transparency Film (ورق التصوير الشفاف الفاخر للطابعة النفاثة HP Premium Plus Inkjet Transparency Film).
    - النماذج متعددة الأجزاء ومواد الملصقات.

## تحميل الورق

يصف هذا الجزء طريقة تحميل أنواع وأحجام مختلفة من الورق في جهاز HP all-in-one للنسخ أو النسخ المطبوعة أو الفاكسات.

تلميح لمنع حدوث التشققات أو التجعدات أو الالثفافات أو الحواف المنحنية، قم بتخزين جميع الورق في وضع مستو في كيس يمكن إعادة إحكام غلقه. في حالة عدم تخزين الورق بشكل صحيح، تؤدي التغيرات الشديدة في درجة الحرارة والرطوبة إلى انحناء الورق، ومن ثم لن يعمل جيداً في جهاز HP all-in-one.

#### تحميل ورق بالحجم الكامل

يمكنك تحميل أنواع عديدة من الورق بحجم letter أو A4 أو legal في حاوية الإدخال في جهاز HP all-in-one.

#### لتحميل ورق بالحجم الكامل في حاوية الإدخال

ا انزع حاوية الإخراج، مع إمالة دليلي عرض الورق وطول الورق حتى آخر وضع لهما.

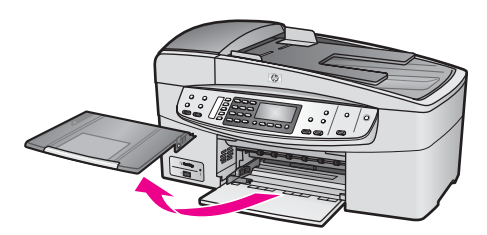

- ٢ قم بالضرب على الورق على سطح مستو لمحاذاة الحافات، ثم افحص الورق لمعرفة ما يلى:
  - تأكد من خلوه من التشققات والأتربة والتجعدات والحواف المنحنية أو المنثنية.
    - تأكد من تطابق حجم ونوع جميع الورق الموجود في الرزمة.
- ٣ أدخل رزمة الورق في حاوية الإدخال مع جعل الحافة القصيرة للأمام وجانب الطباعة لأسفل. قم بإمالة رزمة الورق للأمام حتى تتوقف.
- ملاحظة تأكد من أن HP all-in-oneفي وضع إيقاف التشغيل عند تحميلك للورق في حاوية الإدخال. إذا كان HP all-in-oneيتعامل مع خراطيش الطباعة أو يقوم بمهمة أخرى، فقد يتوقف الورق داخل الجهاز في مكان غير مناسب. قد يمكنك دفع الورق بعيداً للأمام وذلك ليقوم HP all-in-oneبإخراج الصفحات الفارغة.

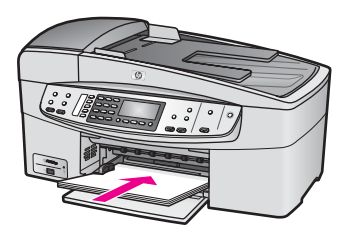

- تلميح إذا كنت تستخدم ورق عليه عنوان الشركة ضع الجزء العلوي من الصفحة أولاً مع جعل وجه الطباعة لأسفل. لمزيد من التعليمات حول تحميل ورق بالحجم الكامل وورق يحتوي على عنوان الشركة، راجع الرسم البياني المحفور في قاع حاوية الإدخال.
- ٤ قم بتحريك دليل عرض الورق للداخل حتى تتوقف عند حواف الورق. لا تقم بتحميل حاوية الإدخال أكثر من اللازم؛ تأكد أن رزمة الورق يمكن تثبيتها داخل حاوية الإدخال وأن ارتفاعها لا يزيد على أعلى ارتفاع لدليل عرض الورق.

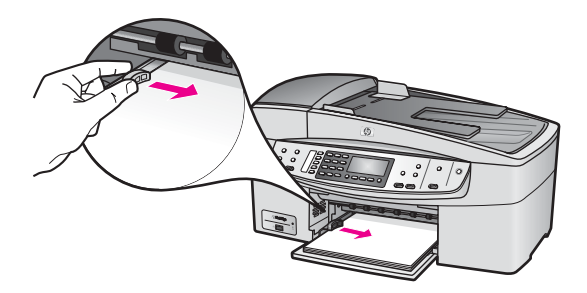

أعد وضع حاوية الإخراج.

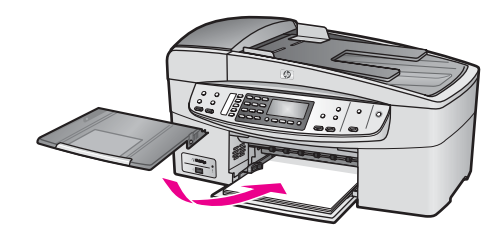

٦ قم بجذب أداة إطالة حاوية الإخراج ناحيتك على قدر ما تسمح به. قم بعكس اتجاه التقاط الورق في نهاية أداة إطالة حاوية الإخراج لفتح أداة الإطالة بقية المسافة.

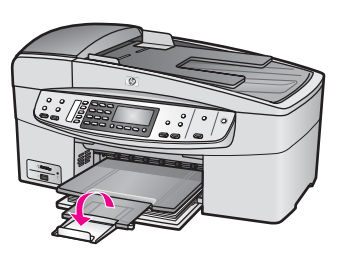

#### تحميل ورق الصور 10× 15سم (4× 6بوصة)

يمكنك تحميل ورق الصور بحجم 10 في 15 سم في حاوية الإدخال في جهاز HP all-in-one. للحصول على أفضل النتائج، استخدم نوعاً موصى به من ورق الصور الذي يبلغ حجمه 10 × 15 سم . لمزيد من المعلومات، انظر أنواع الورق الموصى بها.

بالإضافة إلى ذلك، يجب تحديد نوع وحجم الورق قبل الطباعة أو النسخ للحصول على أفضل النتائج. لمزيد من المعلومات حول تغيير إعدادات الورق، انظر تعليمات HP Image Zone Help التي تظهر على الشاشة.

تلميح لمنع حدوث التشققات أو التجعدات أو الالثفافات أو الحواف المنحنية، قم بتخزين جميع الورق في وضع مستو في كيس يمكن إعادة إحكام غلقه. في حالة عدم تخزين الورق بشكل صحيح، تؤدي التغيرات الشديدة في درجة الحرارة والرطوبة إلى انحناء الورق، ومن ثم لن يعمل جيداً في جهاز HP all-in-one.

#### لتحميل ورق صور بحجم 10× 15سم في حاوية الإدخال.

- ا انزع حاوية الإخراج.
- ۲ انزع جميع الأوراق من حاوية الإدخال.
- ٣ أدخل رزمة ورق الصور في أقصى الجانب الأيمن من حاوية الإدخال مع جعل الحافة القصيرة للأمام والجانب اللامع لأسفل. قم بإمالة رزمة ورق الصور للأمام حتى يتوقف. إذا كان ورق الصور الذي تستخدمه به ثقوب قم بتحميل ورق الصور بحيث تكون الثقوب في الجهة القريبة منك.
  - ٤ قم بتحريك دليل عرض الورق للداخل على رزمة ورق الصور حتى تتوقف. لا تقم بتحميل حاوية الإدخال أكثر من اللازم؛ تأكد أن رزمة ورق الصور يمكن تثبيتها داخل حاوية الإدخال وأن ارتفاعها لا يزيد على أعلى ارتفاع لدليل عرض الورق.

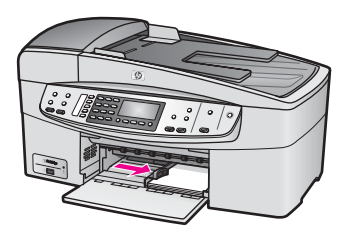

أعد وضع حاوية الإخراج.

#### تحميل البطاقات البريدية أو بطاقات Hagaki

يمكنك تحميل البطاقات البريدية أو بطاقات Hagaki داخل حاوية الإدخال في جهاز HP all-in-one.

للحصول على أفضل النتائج، قم بضبط نوع الورق وحجمه قبل القيام بالطباعة أو النسخ. لمزيد من المعلومات، انظر تعليمات HP Image Zone Help التي تظهر على الشاشة.

لتحميل البطاقات البريدية أو بطاقات Hagakiفى حاوية الإدخال

- انزع حاوية الإخراج.
- ٢ انزع جميع الأوراق من حاوية الإدخال.

- ٣ أدخل رزمة بطاقات في أقصى الجانب الأيمن من حاوية الإدخال مع جعل الحافة القصيرة للأمام وجانب الطباعة لأسفل. قم بإمالة رزمة البطاقات للأمام حتى تتوقف.
- ٤ قم بتحريك دليل عرض الورق للداخل على رزمة البطاقات حتى يتوقف. لا تقم بتحميل حاوية الإدخال أكثر من اللازم؛ تأكد أن رزمة البطاقات يمكن تثبيتها داخل حاوية الإدخال وأن ارتفاعها لا يزيد على أعلى ارتفاع لدليل عرض الورق.

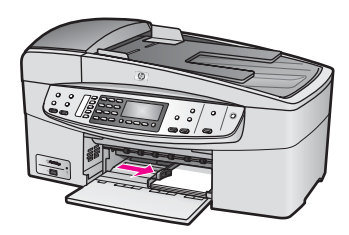

أعد وضع حاوية الإخراج.

#### تحميل الأظرف

يمكنك تحميل ظرف واحد أو أكثر في حاوية الإدخال الخاصة بجهاز HP all-in-one. لا تستخدم الأظرف اللامعة أو التي بها نتوءات أو الأظرف التي بها مشابك أو نوافذ.

ملاحظة الطلع على ملفات التعليمات في برنامج معالجة النصوص للحصول على تفاصيل محددة عن كيفية تنسيق نص لطباعته على الأظرف. للحصول على أفضل النتائج، استخدم ملصقًا لعنوان الإرجاع على الأظرف.

#### لتحميل الأظرف

- ۱ انزع حاوية الإخراج.
- ۲ انزع جميع الأوراق من حاوية الإدخال.
- ٣ أدخل مظروفا أو أكثر في أقصى الجانب الأيمن من حاوية الإدخال مع جعل أغطية الأظرف لأعلى ولليسار. قم بإمالة رزمة الأظرف للأمام حتى تتوقف.

تلميح لمزيد من التعليمات حول تحميل الأظرف، راجع الرسم البياني المحفور في قاع حاوية الإدخال.

٤ قم بتحريك دليل عرض الورق للداخل على رزمة الأظرف حتى يتوقف. لا تقم بتحميل حاوية الإدخال أكثر من اللازم؛ تأكد أن رزمة الأظرف يمكن تثبيتها داخل حاوية الإدخال وأن ارتفاعها لا يزيد على أعلى ارتفاع لدليل عرض الورق.

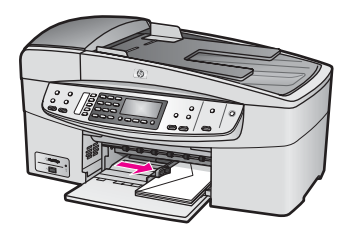

أعد وضع حاوية الإخراج.

#### تحميل أنواع أخرى من الورق

يقدم الجدول التالي إرشادات حول تحميل بعض أنواع الورق. للحصول على أفضل النتائج، قم بضبط إعدادات الورق في كل مرة تقوم فيها بتغيير أحجام أو أنواع الورق. لمزيد من المعلومات حول تغيير إعدادات الورق، انظر تعليمات HP Image Zone Help التي تظهر على الشاشة. ملاحظة لا تتوفر جميع أحجام وأنواع الورق مع جميع وظائف جهاز HP all-in-one. حيث يمكن استخدام بعض أحجام وأنواع الورق فقط إذا كنت تبدأ مهمة طباعة من مربع الحوار Print(طباعة) في تطبيق برامج. وهي غير متوافرة للنسخ أو إرسال واستلام الفاكس يُشار إلى الأوراق المتوفرة للطباعة من برنامج كمبيوتر فقط أدناه.

| نصائح                                                                                                    | ورق                                                    |
|----------------------------------------------------------------------------------------------------|--------------------------------------------------------|
| <ul> <li>HP Premium Paper (ورق فاخر HP Premium): حدد مكان السهم الرمادي على وجه الورق غير المخصص للطباعة، ثم أدخل الورق في حاوية الإدخال مع جعل السهم متجها لأعلى.</li> <li>HP Premium Inkjet Transparency Film (ورق التصوير الشفاف الفاخر للطابعة النفاثة النفائة HP Premium Inkjet Transparency Film (ورق الشفاف الأبيض (الذي عليه النفاثة النفائة لل بحيث يكون شريط الورق الشفاف الأبيض (الذي عليه الأسهم وشعار HP). من أعلى ويدخل في حاوية الإدخال أولا.</li> <li>الأسهم وشعار HP) من أعلى ويدخل في حاوية الإدخال أولا.</li> <li>ملاحظة لا يمكن لجهاز AP Pall-in-order المنفاف قبل الطباعة أو النسخ على الورق الشفاف قبل الطباعة أو النسخ على الورق الشفاف.</li> </ul>                                                     | أوراق HP                                               |
| <ul> <li>HP Iron-On Transfer (ورق الطباعة على الأقمشة بالكي): اجعل ورق الطباعة مستويا تماما قبل استخدامه؛ لا تحمّل الأوراق المجعدة. (لمنع التجعد اجعل أوراق الطباعة معقفلة في التغليف الأصلي حتى تصبح جاهزا لاستخدامها). حدد مكان الشريط الأزرق على وجه الورق غير المخصص للطباعة، ثم أدخل الورق في حاوية الإدخال ورقة واحدة في كل مرة مع جعل الشريط الأزرق متجها لأعلى.</li> <li>بطاقة التهنئة غير اللامعة من HP أو بطاقات تهنئة صور HP أو بطاقات التسبح ما قد النسيج</li> <li>بطاقة التهنئة غير اللامعة من HP أو بطاقات تهنئة صور HP أو بطاقات التهنئة ذات النسيج الخاص من HP: ضعر زمة صغيرة من ورق HP أو بطاقات للأمام حتى تقوينة في حاوية الإدخال مع جعل ورق الطباعة في كل مرة مع جعل الشريط الأزرق متجها لأعلى.</li> </ul> |                                                        |
| استخدم دائما أوراق ملصقات بحجم letter أو حجم A4 المخصصة للاستعمال مع أجهزة HP<br>inkjet (مثل ملصقات Myjet)، وتأكد من أن الملصقات لا يزيد عمر ها على سنتين. قد تقشر<br>البطاقات اللاصقة على الورق القديم عندما يتم سحب الورق من خلال HP all-in-one، مما قد<br>يسبب انحشار الورق.<br>١ حرك رزمة البطاقات للتأكد من عدم التصاق صفحتين معاً.<br>٢ ضع رزمة من أوراق ملصقات أعلى الورق العادي بالحجم الكامل في حاوية الإدخال، مع جعل<br>وجه الملصق لأسفل. لا تضع البطاقات بمعدل ورقة واحدة كل مرة.                                                                                                    | البطاقات اللاصقة<br>(للطباعة من برنامج كمبيوتر<br>فقط) |

# تجنب انحشار الورق

للمساعدة في تجنب انحشار الورق، اتبع الإرشادات التالية:

- امنع تجعد الورق أو ثنيه بتخزين جميع الورق غير المستخدم بشكل مستو في كيس يمكن إعادة إحكام إغلاقه.
  - أخرج الورق المطبوع من حاوية الإخراج بصورة متكررة.
- تأكد من أن الأوراق التي تم تحميلها في حاوية الإدخال في وضع مستو وأن الحواف لم يتم ثنيها أو تمزيقها.
- لا تضع أوراق بأنواع وأحجام مختلفة في حاوية الإدخال؛ حيث يجب أن تكون رزمة الورق الموجودة في حاوية الإدخال بالكامل من نفس النوع والحجم.
- اضبط دليل عرض الورق في حاوية الإدخال بحيث يتم تثبيتها بإحكام على جميع أنواع الورق. تأكد من أن دليل عرض الورق لا يقوم بطي الورق داخل حاوية الإدخال.
  - لا تستخدم القوة لإدخال الورق لمسافة بعيدة جداً في حاوية الإدخال.
  - استخدام أنواع الورق الموصى بها لجهاز HP all-in-one. لمزيد من المعلومات، انظر اختيار ورق للطباعة والنسخ.

للحصول على معلومات حول إزالة انحشار الورق، انظر استكشاف أخطاء الورق وإصلاحها.

الفصل ٥

# PictBridge استخدام كاميرا

يدعم جهاز HP all-in-one معيار PictBridge الذي يسمح لك بتوصيل أي كاميرا متوافقة مع PictBridge بمنفذ الكاميرا وطباعة الصور من نوع JPEG الموجودة في بطاقة الذاكرة في الكاميرا. يتم طبع الصور مباشرة من الكاميرا الرقمية. لمزيد من المعلومات حول الطباعة من الكاميرا، انظر دليل المستخدم الوارد مع الكاميرا الرقمية.

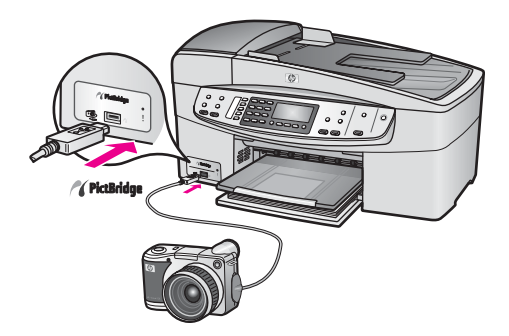

# لطباعة صور من كاميرا متوافقة مع PictBridge

- ۲ تأكد من أنه قد تم تشغيل HP all-in-oneوانتهاء عملية التجهيز الأولية.
- ٢ قم بتوصيل كاميرا رقمية متوافقة مع PictBridgeبمنفذ الكاميرا في مقدمة جهاز HP all-in-oneباستخدام كبل USBالمرفق مع الكاميرا.
  - ۳ قم بتشغيل الكاميرا وتأكد من وجودها في وضع PictBridge.

ملاحظة إذا تم توصيل الكاميرا بالشكل الصحيح، يصدر مصباح الحالة الذي يلي منفذ الكاميرا وميضاً أثناء الوصول إلى الكاميرا. يتوقف المصباح أيضاً عن الوميض ويصدر ضوء مستمر عند الطباعة من الكاميرا.

إذا كانت الكاميرا غير متوافقة مع PictBridge أو إذا لم تكن في وضع PictBridge، فإن ضوء الحالة سيومض باللون الأصفر وستظهر رسالة خطأ على شاشة الكمبيوتر الخاص بك (إذا كنت قد قمت بتثبيت البرنامج HP all-in-one). قم بفصل الكاميرا وتصحيح المشكلة على الكاميرا وأعد توصيلها. للحصول على المزيد من المعلومات عن استكشاف الأخطاء وإصلاحها الخاصة بمنفذ كاميرا PictBridge، انظر قسم Series6200 المعلومات على المتكشاف الأخطاء وإصلاحها الخاصة بمنفذ كاميرا والتعام التي المتحقق المحمول على المزيد من المعلومات عن استكشاف الأخطاء وإصلاحها الخاصة بمنفذ كاميرا والعد توصيلها. للحصول على المزيد من المعلومات عن استكشاف الأخطاء وإصلاحها الخاصة بمنفذ كاميرا والتعام المحمول على المزيد من المعلومات عن استكشاف الأخطاء وإصلاحها الخاصة بمنفذ كاميرا والتعام المعلومات على المراحة المعلومات من المحمول على المراحة مع مع المراحة المعلومات على ال

بعد توصيل الكاميرا المتوافقة مع PictBridge بشكل صحيح بجهاز HP all-in-one، يمكنك طباعة الصور. تأكد من مطابقة حجم الورق المحمل في جهاز HP all-in-one للإعداد الموجود على الكاميرا. إذا تم ضبط إعداد حجم الورق في الكاميرا الخاصة بك على الإعداد الافتراضي، سيقوم HP all-in-one باستخدام الورق المحمل حالياً في حاوية الإدخال. راجع دليل المستخدم المرفق مع الكاميرا للحصول على معلومات تفصيلية حول الطباعة من الكاميرا.

تلميح إذا كانت الكاميرا الرقمية الخاصة بك من طراز HP لا يدعم PictBridge، فيمكنك على كل حال الطباعة مباشرة إلى جهاز HP all-in-one. قم بتوصيل الكاميرا بمنفذ USBالموجود خلف HP all-in-oneبدلاً من منفذ الكاميرا. الطباعة المباشرة من المنفذ الخلفي لا تعمل إلا مع الكاميرات الرقمية HPفقط.
الفصل ٦

# ۷ استخدام خصائص النسخ

يسمح لك جهاز HP all-in-one بعمل نسخ ملونة وأبيض وأسود عالية الجودة باستخدام أنواع وأحجام مختلفة من الورق تشمل الشفافيات. يمكنك تكبير أو تصغير حجم المستند الأصلي لكي يناسب حجم الورق المحدد، وضبط غمقان النسخة وكثافة الألوان، واستخدام الخصائص الخاصة لعمل نسخ عالية الجودة من الصور بما في ذلك نسخ بدون إطار بحجم 10 × 15 سم .

يقدم هذا الفصل إرشادات لزيادة سرعة النسخ وتحسين جودة النسخ وضبط عدد النسخ المطلوب طباعتها وإرشادات لاختيار أفضل نوع وحجم ورق لمهمة الطباعة و عمل ورق إعلانات وإجراء الطباعة على الأقمشة بالكي.

تلميح للحصول على أفضل أداء للنسخ في مشاريع النسخ العادية، قم بضبط حجم الورق على Letter أو A4، ونوع الورق على Plain Paper (الورق العادي) وجودة النسخ علىFast (سريغ). للحصول على معلومات حول إعداد حجم الورق، انظر ضبط حجم ورق النسخ . للحصول على معلومات حول إعداد نوع الورق، انظر ضبط نوع ورق النسخ. للحصول على معلومات حول إعداد جودة النسخ، انظر زيادة سرعة النسخ أو الجودة.

يمكنك معرفة كيفية القيام بمشاريع نسخ الصور مثل إنشاء نسخ صور بدون إطار وتكبير وتصغير نسخ من الصور لملائمة تفضيلاتك وإنشاء نسخ متعددة من الصور على الصفحة وإجراء تحسينات جودة على نسخ الصور الباهتة.

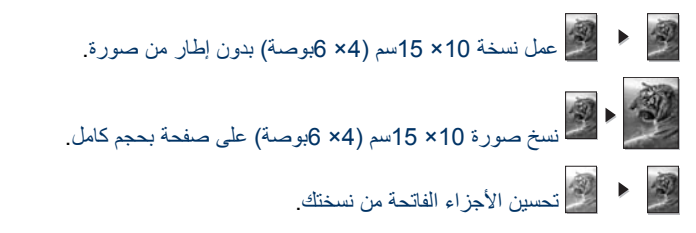

# ضبط حجم ورق النسخ

يمكنك ضبط حجم الورق على جهاز HP all-in-one الخاص بك. يجب أن يطابق حجم الورق الذي تقوم باختياره حجم الورق الذي يتم تحميله في حاوية الإدخال. إعداد حجم الورق الافتراضي للنسخ هو Automatic (تلقائي)، والذي يجعل جهاز HP all-in-one يكتشف حجم الورق في حاوية الإدخال.

| نوع الورق                                                   | إعدادات حجم الورق المفترضة                                                                                                    |
|-------------------------------------------------------------|----------------------------------------------------------------------------------------------------|
| Copier، (أوراق النسخ) أو المتعدد الأغراض أو الورق<br>العادي | Letter أو A4                                                                                                    |
| أوراق Inkjet                                                | Letter أو A4                                                                                                    |
| طباعة على الأقمشة بالكي                                     | Letter أو A4                                                                                                    |
| Letterhead                                                  | Letter أو Legal أو A4                                                                                                    |
| ورق صور                                                     | 10×15 سم أو 10×15 سم بدون إطار<br>4×4 بوصة أو 4×6 بدون إطار<br>5×7 بوصة أو 5×7بدون إطار<br>Letter أو Letterبدون إطار<br>A4 أو 44بدون إطار<br>L-size أو L-size-يابدون إطار |

|   |    | 14 |
|---|----|----|
| v | ч. |    |
|   | مر |    |

| <del></del>   |                            |
|---------------|----------------------------|
| نوع الورق     | إعدادات حجم الورق المفترضة |
| بطاقات Hagaki | Hagaki أو Hagakiبدون إطار  |
| الورق الشفاف  | Letter أو A4               |

### لضبط حجم الورق من لوحة التحكم.

- ۱ في منطقة Copy Paper Size(النسخ)، اضغط Menu(قائمة) حتى ظهور خيار Copy Paper Size)حجم ورق النسخ).
  - ۲ اضغط على حتى يظهر حجم الورق المناسب.
  - ۳ اضغط على OK (موافق) لاختيار حجم الورق المعروض.

## ضبط نوع ورق النسخ

يمكنك ضبط نوع الورق على جهاز HP all-in-one الخاص بك. إعداد نوع الورق الافتراضي من أجل النسخ هو Automatic (تلقائي) والذي يؤدي بجهاز HP all-in-one إلى اكتشاف نوع الورق في حاوية الإدخال. إذا قمت بالنسخ على ورق خاص أو إذا كانت جودة الطباعة رديئة باستخدام الإعداد Automatic (تلقائي)، فبإمكانك ضبط نوع الورق يدوياً.

لضبط نوع الورق من لوحة التحكم.

- ۱ في منطقة Copy Paper Type(قائمة) حتى يظهر خيار Copy Paper Typeتوع ورق النسخ).
  - ٢ اضغط ◄ حتى يظهر إعداد نوع الورق الذي تريده، ثم اضغط OK(موافق).

| للم على الجدول الثاني للحديد إعداد توح الورق الذي تحتاره ولك للورق الذي لم تحميك في حاوية الم تحال. | حاوية الإدخال. | لذي تم تحميله في ا | تختاره وفقاً للورق ا | إعداد نوع الورق الذي | للع على الجدول التالي لتحديد |
|----------------------------------------------------------------------------------------------------|----------------|--------------------|----------------------|----------------------|------------------------------|
|----------------------------------------------------------------------------------------------------|----------------|--------------------|----------------------|----------------------|------------------------------|

| وع الورق                                                                                  | إعداد لوحة التحكم                         |
|-------------------------------------------------------------------------------------------|-------------------------------------------|
| Copier paper or letterheac (ورق النسخ أو ورق يحتوي<br>على عنوان الشركة)                   | الورق العادي) Plain Paper                 |
| HP Bright White Pape (ورق أبيض فاتح HP)                                                   | Plain Paper (المورق المعادي)              |
| HP Premium Plus Photo Paper, Glossy (ورق صور<br>اخر HP Premium Plus، لامع)                | (ورق فاخر) Premium Photo                  |
| HP Premium Plus Photo Paper, Matte (ورق صور<br>بلخر HP Premium Plus، غیر لامع)            | (ورق فاخر) Premium Photo                  |
| HP Premium Plus 4 by 6 inch Photo Papel (ورق<br>صور فاخر HP Premium Plus بحجم 4 × 6 بوصة) | (ورق فاخر) Premium Photo                  |
| HP Photo Pape (ورق صور HP)                                                                | (ورق صور) Photo Paper                     |
| HP Everyday Photo Pape) (ورق صور يومي من HP)                                              | Everyday Photo (Everyday صور)             |
| HP Everyday Photo Paper, Semi Gloss (ورق صور<br>ومي من HP، شبه لامع)                      | Everyday Matte (Everyday غیر<br>لامع      |
| رق صور أخرى                                                                               | Other Photo (صور أخرى)                    |
| HP Iron-On Transfe (ورق الطباعة على الأقمشة بالكي HP)                                     | Iron-On (الطباعة بالكي)                   |
| HP Iron-On Transfe (ورق الطباعة على الأقمشة بالكي HP)                                     | Iron-On Mirrored (طباعة بالكي<br>المعكوس) |

| يببع                                                                                                |                                    |
|----------------------------------------------------------------------------------------------------|------------------------------------|
| نوع الورق                                                                                           | إعداد لوحة التحكم                  |
| HP Premium Paper (ورق فاخر HP Premium)                                                              | Premium Inkjet                     |
| ورق inkjet آخر                                                                                      | Premium Inkjet                     |
| HP Professional Brochure & Flyer Paper (Glossy)<br>ورق بروشورات عالى الجودة وورق نشرات من HP (لامع) | (بروشورات لامع) Brochure Glossy    |
| HP Professional Brochure & Flyer Paper (Glossy)<br>ورق بروشورات عالى الجودة وورق نشرات من HP (لامع) | Brochure Matte (بروشورات غير لامع) |
| ورق شفاف HP Premium Plus Inkjet أو Premium Plus Inkjet                                              | (شفاف) Transparency                |
| ورق شفاف آخر                                                                                        | (شفاف) Transparency                |
| Hagaki عادي                                                                                         | الورق العادي) Plain Paper          |
| Hagaki لامع                                                                                         | ورق فاخر) Premium Photo            |
| L (اليابان فقط)                                                                                     | Premium Photo (ورق فاخر)           |

# زيادة سرعة النسخ أو الجودة

يوفر جهاز HP all-in-one ثلاثة خيارات تؤثر على سرعة النسخ والجودة.

- يُنتج الإعداد Best (أفضل) أعلى جودة مع جميع الأوراق ويقلل تأثير وجود الخطوط (التسطير) الذي يحدث أحياناً في المناطق الصلبة. ينسخ الإعداد Best (أفضل) بسرعة أبطاً من إعدادات الجودة الأخرى.
- يُنتج الخيار Normal (عادي) نسخة عالية الجودة و هو الإعداد الذي يُنصح به في معظم حالات النسخ. ينسخ الإعداد (الفصل) Normal (عادي) بسرعة أكبر من الإعداد Best (الفصل).
- ينسخ الإعداد Fast(سريع) بسرعة أكبر من إعداد Normal(عادي). النص يكون مقارباً في جودته لإعداد Normal(عادي) ولكن الصور قد تكون أقل جودة. يستخدم الإعداد Fast(سريع) حبرًا أقل ويُطيل عمر خر اطيش الطباعة.

## لتغيير جودة النسخ من لوحة التحكم

- المستأكد من تحميلك للورق في حاوية الإدخال.
- ٢ قم بتحميل المستند الأصلي مع جعل وجهه لأسفل على الزاوية الأمامية اليمنى للسطح الزجاجي أو مع جعل وجهه لأعلى في حاوية تغذية المستندات.
  إذا كنت تستخدم حاوية تغذية المستندات، فضع الصفحات بحيث يدخل الجزء العلوي من المستند أولاً.
  - ٣ في منطقة Copy(النسخ)، اضغط Quality(الجودة) حتى يضئ المصباح المجاور لإعداد الجودة.
  - ٤ اصغط على Start Copy Black (بدء نسخ أسود) أو Start Copy Color (بدء نسخ ألوان).

## تغيير إعدادات النسخ الافتراضية

عند تغيير إعدادات النسخ من لوحة التحكم، تنطبق الإعدادات فقط على مهمة الطباعة الحالية فقط. لتطبيق إعدادات النسخ على جميع مهام النسخ المستقبلية يمكنك حفظ الإعدادات كإعدادات افتر اضية.

عند تغيير إعدادات النسخ من لوحة التحكم أو **HP Director**، تنطبق الإعدادات على مهمة الطباعة الحالية فقط. لتطبيق إعدادات النسخ على جميع مهام النسخ المستقبلية يمكنك حفظ الإعدادات كإعدادات افتر اضية.

### لضبط إعدادات النسخ الافتراضية من لوحة التحكم

- قم بإجراء أي تغييرات مطلوبة على إعدادات Copy(النسخ).
- ۲ في منطقة Copy(النسخ)، اضغط Menu(قائمة) حتى ظهور الخيار Set New Defaults(ضبط الإعدادات الافتراضية الجديدة).

- ۳ اضغط على ┥ حتى يظهر خيار Yes(نعم).
- ٤ اضبغط على OK(موافق) لقبول الإعدادات كإعدادات افتراضية جديدة.

يتم حفظ الإعدادات التي تقوم بتحديدها فقط في جهاز HP all-in-one. فهي لا تقوم بضبط الإعدادات في البرنامج. بإمكانك حفظ أكثر الإعدادات استخداماً باستخدام برنامج HP Image Zone الوارد مع جهاز HP all-in-one. لمزيد من المعلومات، انظر تعليمات **HP Image Zone Help** التي تظهر على الشاشة.

## عمل نسخ متعددة من نفس المستند الأصلى

يمكنك ضبط عدد النسخ التي تريد طباعتها باستخدام الخيار Number of Copies (عدد النسخ).

- ١ تأكد من تحميلك للورق في حاوية الإدخال.
- ٢ قم بتحميل المستند الأصلي مع جعل وجهه لأسفل على الزاوية الأمامية اليمنى للسطح الزجاجي أو مع جعل وجهه لأعلى في حاوية تغذية المستندات.
  - إذا كنت تُستخدم حاوية تغذية المستندات، فضع الصفحات بحيث يدخل الجزء العلوي من المستند أو لا.
  - ۳ في منطقة Copy(النسخ)، اضغط Menu(قائمة) حتى يظهر خيار Number of Copies(عدد النسخ).
    ٤ اصغط على ▲ أو استخدم لوجة المفاتيح لإدخال عدد النسخ، حتى العدد الأقصير.
- اضغط على ♦ أو استخدم لوحة المفاتيح لإدخال عدد النسخ، حتى العدد الأقصى. (يختلف العدد الأقصى للنسخ حسب الطراز). تلميح عند الاستمرار في الضغط على أي زر من أزرار الأسهم يتغير عدد النسخ بمضاعفات العدد 5في كل مرة حتى يسهل ضبط عدد كبير من النسخ.
  - ع اضغط على Start Copy Black(بدء نسخ أسود) أو Start Copy Color(بدء نسخ ألوان). في هذا المثال، يقوم HP all-in-one بإنشاء ثلاث نسخ من أصل بحجم 10×15 سم .

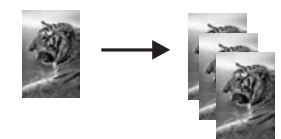

## عمل مستند من صفحتين بالأبيض والأسود

يمكنك استخدام جهاز HP all-in-one لنسخ مستند من صفحة واحدة أو من عدة صفحات بالألوان أو بالأبيض والأسود. في هذا المثال، يتم استخدام جهاز HP all-in-one لنسخ مستند أصلي من صفحتين بالأبيض والأسود.

#### لنسخ مستند من صفحتين من لوحة التحكم

- ١ تأكد من تحميلك للورق في حاوية الإدخال.
- ٢ قم بتحميل المستندات الأصلية بحجم letterأو A4في حاوية تغذية المستندات. ضع الصفحات بحيث يدخل الجزء العلوي من المستند أو لا.
  - ۳ اضغط على Start Copy Black (بدء نسخ أسود).

# عمل نسخة 10× 15سم (4× 6بوصة) بدون إطار من صورة

للحصول على أفضل جودة عند نسخ صورة، قم بتحميل ورق الصورة في حاوية الإدخال وتغيير إعدادات النسخ لنوع الورق الصحيح وتحسين الصورة. قد تريد أيضاً استخدام خرطوشة طباعة صور للحصول على جودة عالية للطباعة. عند تركيب

استخدام خصائص النسخ

#### HP Office jet 6200 series all-in-one

خرطوشة طباعة ثلاثة ألوان وخرطوشة للصور يكون لديك نظام من سنة أحبار . انظر استخدام خرطوشة طباعة الصور للحصول على مزيد من المعلومات.

لنسخ مستند من لوحة التحكم

ا قم بتحميل ورق الصور بحجم 10×15سم في حاوية الإدخال.

تلميح عند عمل نسخ بدون إطار، يجب أن تقوم بتحميل ورق الصور (أو نوع آخر خاص).

- ٢ قم بتحميل الصورة الأصلية مع جعل وجهها لأسفل على الزاوية الأمامية اليمنى للسطح الزجاجي. ضع الصورة على السطح الزجاجي بحيث تكون الحافة الطويلة للصورة بطول الحافة الأمامية للسطح الزجاجي.
- ٣ اضغط على Start Copy Color(بدء نسخ ألوان).

يقوم HP all-in-one بإنشاء نسخة بدون إطار من الصورة الأصلية بحجم 10×15 سم ، كما هو مبين أدناه.

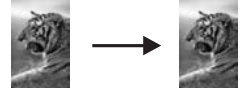

تلميح إذا كانت النسخة الناتجة بدون إطار، حينئذٍ قم بضبط حجم الورق على 10×15سم بدون إطار أو 4×6بدون إطار، قم بضبط نوع الورق علىPhoto Paper(ورق الصور) واضبط إعداد تحسينPhoto(صورة)، ثم أعد المحاولة مرة أخرى.

لمزيد من المعلومات حول إعداد حجم الورق، انظر ضبط حجم ورق النسخ.

للحصول على معلومات حول إعداد نوع الورق، انظر ضبط نوع ورق النسخ.

للحصول على معلومات حول إعداد تحسينPhoto(صورة)، انظر تحسين الأجزاء الفاتحة من نسختك.

# نسخ صورة 10× 15سم (4× 6بوصة) على صفحة بحجم كامل

يمكنك استخدام إعداد Fill Entire Page (ماء صفحة كاملة) لتكبير أو تصغير المستند الأصلي لماء المنطقة القابلة للطباعة من حجم الورق المحمل في حاوية الإدخال. في هذا المثال، يُستخدم الخيار Fill Entire Page (ماء صفحة كاملة) لتكبير صورة بحجم 10 × 15 سم لإنشاء نسخة بدون إطار بالحجم الكامل. عند نسخ صورة، قد تريد أيضاً استخدام خرطوشة طباعة صور للحصول على جودة عالية الطباعة. عند تركيب خرطوشة طباعة ثلاثة ألوان وخرطوشة للصور يكون لديك نظام من ستة أحبار. انظر استخدام خرطوشة طباعة الصور للحصول على مزيد من المعلومات.

ملاحظة لطباعة نسخة بدون إطار بدون تغيير خصائص المستند الأصلي قد يقوم جهاز HP all-in-oneبقص جزء من الصورة حول الهوامش. في معظم الحالات قد لا يكون هذا القص ملحوظا.

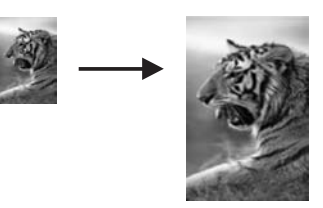

لنسخ صورة على صفحة بالحجم الكامل من لوحة التحكم

- ملاحظة لا تعمل هذه الخاصية بشكل صحيح إذا كان السطح الزجاجي وظهر الغطاء غير نظيفين. لمزيد من المعلومات، انظر قم بتنظيف HP all-in-one.
  - ة م بتحميل ورقة صور بحجم letterأو A4في حاوية الإدخال.

تلميح عند عمل نسخ بدون إطار، يجب أن تقوم بتحميل ورق الصور (أو نوع آخر خاص).

- ٢ قم بتحميل الصورة الأصلية مع جعل وجهها لأسفل على الزاوية الأمامية اليمنى للسطح الزجاجي. ضع الصورة على السطح الزجاجي بحيث تكون الحافة الطويلة للصورة بطول الحافة الأمامية للسطح الزجاجي.
- في منطقة النسخ، اضغط على Reduce/Enlarge(تصغير/ تكبير) حتى يظهر خبار Fill Entire Page(ملء صفحة كاملة).
  - ٤ اضغط على Start Copy Color (بدء نسخ ألوان).
  - تلميح إذا كانت النسخة الناتجة بدون إطار، فقم بضبط حجم الورق على Letterبدون إطار أو A4بدون إطار، قم بضبط نوع الورق على Photo Paper(ورق الصور) واضبط إعداد تحسينPhoto(صورة)، ثم أعد المحاولة مرة أخرى.
    - لمزيد من المعلومات حول إعداد حجم الورق، انظر ضبط حجم ورق النسخ.
    - للحصول على معلومات حول إعداد نوع الورق، انظر ضبط نوع ورق النسخ.
    - للحصول على معلومات حول إعداد تحسينPhoto(صورة)، انظر تحسين الأجزاء الفاتحة من نسختك.

# تغيير حجم مستند أصلي لكي يناسب ورق letterأو A4

إذا كانت الصورة أو النص على المستند الأصلي يملأ الورقة بأكملها بدون هوامش استخدم Fit to Page (ضبط حسب الصفحة) أو 91% Full Page(ملء الصفحة بمقدار 91%) أو لتصغير مستندك الأصلي ومنع القص غير المطلوب للنص أو الصور عند حواف الورقة.

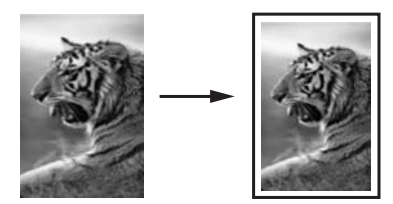

تلميح يمكنك كذلك تكبير صورة صغيرة لكي تتلاءم مع المنطقة التي يمكن الطباعة عليها من الصفحة بحجمها الكامل. لكي تقوم بذلك بدون تغيير نسب المستند الأصلي أو قص الحواف، من الممكن أن يترك جهاز HP all-in-oneقدراً غير متساو من الفراغ الأبيض حول حواف الورقة.

لتغيير حجم مستند من لوحة التحكم

- · تأكد من تحميلك للورق في حاوية الإدخال.
- ٢ قم بتحميل المستند الأصلي مع جعل وجهه لأسفل على الزاوية الأمامية اليمنى للسطح الزجاجي أو مع جعل وجهه لأعلى في حاوية تغذية المستندات. ضع الصفحة في حاوية تغذية المستندات بحيث يدخل أعلى المستند أو لا.
  - مسلم المسلم في حوي حدي المسلمات بعيب يحق الحتى المسلم. ٣ في منطقة Copy(النسخ)، قم بعمل واحدة من الخطوات الآنية:
- إذا قمت بتحميل المستند الأصلي في حاوية تغذية المستندات، اضغط Reduce/Enlarge(تصغير / تكبير) حتى يظهر خيار %Full Page 11(ملء الصفحة بمقدار 91%).
- إذا كنت تريد استخدام خاصية ، Fit to Page (ضبط حسب الصفحة)اضغط Reduce/Enlarge(تصغير/ تكبير) حتى يظهر خيار Fit to Page (ضبط حسب الصفحة).
  - ٤ اضغط على Start Copy Black(بدء نسخ أسود) أو Start Copy Color(بدء نسخ ألوان).

## تغيير حجم المستند الأصلى باستخدام الإعدادات المخصصة

بإمكانك استخدام الإعدادات المخصصة الخاصة بك لتصغير أو تكبير نسخة من المستند.

#### لإعداد حجم مخصص من لوحة التحكم

- ١ تأكد من تحميلك للورق في حاوية الإدخال.
- ٢ قم بتحميل المستند الأصلي مع جعل وجهه لأسفل على الزاوية الأمامية اليمنى للسطح الزجاجي أو مع جعل وجهه لأعلى في حاوية تغذية المستندات.
- ۳ في منطقة النسخ، اضغط Reduce/Enlarge(تصغير/تكبير) حتى يظهر خيار %Custom 100 (مخصص 100%).
  - ٤ اضغط أو استخدم لوحة المفاتيح لإدخال نسبة تصغير أو تكبير النسخة، ثم اضغط OK (موافق). (الحد الأدنى والأقصى لنسبة إعادة ضبط حجم النسخة تختلف حسب الطراز.)
    - (الحد الأدلي والأقصى للسبة إعادة صبط حجم التسحة لخليف حسب الطرار.)
  - ه اضغط على Start Copy Black(بدء نسخ أسود) أو Start Copy Color(بدء نسخ ألوان).

# نسخ مستند بحجم legal على ورق بحجم letter

بإمكانك استخدام إعداد Legal > Ltr 72% لتصغير نسخة مستند من حجم legal إلى الحجم الذي يتناسب مع ورق بحجم letter.

ملاحظة النسبة المئوية الموجودة في المثال، «Legal > Ltr 72، ربما لا تتناسب مع النسبة التي تظهر على شاشة عرض لوحة التحكم.

- ً تأكد من تحميلك للورق في حاوية الإدخال.
- ٢ قم بتحميل المستند بحجم legalمع جعل وجهه لأعلى في حاوية تغذية المستندات بحيث يكون أعلى الصفحة علي اليسار.
- ۳ في منطقة النسخ، اضغط على Reduce/Enlarge(تصغير/تكبير) حتى يظهر خيار %Legal > Ltr 72.
  ٤ اضغط على Start Copy Black(بدء نسخ ألمود) أو Start Copy Color(بدء نسخ ألوان).
- يقلل HP all-in-one حجم المستند الأصلي الخاص بك ليتناسب مع المنطقة القابلة للطباعة علي الورق بحجم letter، كما هو مبين أدناه.

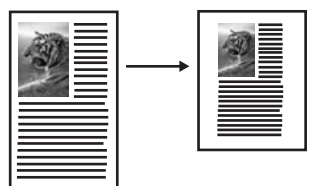

## نسخ مستند أصلى باهت

۲

يمكنك استخدام Lighter/Darker (أفتح/أغمق) لضبط المستوى الفاتح والداكن للنسخ التي تقوم بعملها. يمكنك أيضاً ضبط كثافة الألوان لجعل ألوان نسختك أكثر إشراقاً أو أكثر دقة.

- ١ تأكد من تحميلك للورق في حاوية الإدخال.
- قم بتحميل المستند الأصلي مع جعل وجهه لأسفل على الزاوية الأمامية اليمنى للسطح الزجاجي أو مع جعل وجهه لأعلى في حاوية تغذية المستندات.
  - إذا كنت تستخدم حاوية تغذية المستندات، فضع الصفحات بحيث يدخل الجزء العلوي من المستند أولاً.
  - ۳ في منطقة Copy(النسخ)، اضغط Menu(قائمة) حتى يظهر خيار Lighter/Darker(افتح / أعمق).
    - ٤ اضغط ◀لتغميق النسخة، ثم اضغط علىOK(موافق).

ملاحظة 🛛 يمكنك أيضبًا الضغط على 🗨 لتفتيح النسخة.

- في منطقة Copy(النسخ)، اضغط Menu(قائمة) حتى يظهر خيار Color Intensity(كثافة الألوان).
   تظهر قيم مدى كثافة الألوان على شكل مقياس مدرج على شاشة عرض لوحة التحكم.
  - ٦ اضغط الجعل الصورة أكثر إشراقا، ثم اضغط OK موافق).

ملاحظة يمكنك أيضًا الضغط على 🗨 لجعل الصورة باهتة بصورة أكبر

۷ اضغط على Start Copy Black(بدء نسخ أسود) أو Start Copy Color(بدء نسخ ألوان).

## نسخ مستند تم إرساله بالفاكس عدة مرات

يمكنك أيضًا استخدام الخاصية Enhancements (تحسينات) لضبط جودة المستندات النصية عن طريق زيادة دقة حواف النص الأسود أو ضبط الصور الفوتو غرافية من خلال تحسين الألوان الفاتحة التي قد تظهر بيضاء. تحسين Mixed هو الخيار الافتراضي. استخدم تحسين Mixed لزيادة دقة حواف معظم الأصول.

لنسخ مستند معتم

- ١ تأكد من تحميلك للورق في حاوية الإدخال.
- ٢ قم بتحميل المستند الأصلي مع جعل وجهه لأسفل على الزاوية الأمامية اليمنى للسطح الزجاجي أو مع جعل وجهه لأعلى في حاوية تغذية المستندات.
  - إذا كنت تستخدم حاوية تغذية المستندات، فضع الصفحات بحيث يدخل الجزء العلوي من المستند أولا.
  - ٣ في منطقة Copy(النسخ)، اضغط Menu(قائمة)حتى يظهر خيار Enhancements(تحسينات). ٤ اضغط طحت يظهر إعداد Text(نصر) ثم اضغط OK(مو فق)
  - ٤ اضغط ∢حتى يظهر إعداد Text(نص) ثم اضغط OK(موافق). ٩ اضغط على Start Copy Black(بدء نسخ أسود) أو Start Copy Color(بدء نسخ ألوان).

إذا حدث أي مما يلى، فقم بايقاف تشغيل تحسين Text (النص) عن طريق اختيار Photo (صورة) أو None (بلا):

- نقاط متفرقة من الألوان تحيط ببعض النص في نسخك
- الأحرف الكبيرة والسوداء تبدو بها بقع (غير سلسة)
- الأشياء أو الخطوط الرقيقة الملونة تحتوي على أجزاء سوداء
- أشرطة حبيبية أو بيضاء أفقية تظهر في مناطق رمادية فاتحة إلى متوسطة

## تحسين الأجزاء الفاتحة من نسختك

يمكنك أيضًا استخدام تحسينات Photo (الصورة) لتحسين الألوان الفاتحة التي قد تظهر بيضاء. يمكنك أيضًا استخدام تحسينات Photo (الصورة) لإزالة أو خفض أي من الأشياء التالية التي تحدث عند النسخ بتحسينات Text (النص):

- نقاط متفرقة من الألوان تحيط ببعض النص في نسخك
- الأحرف الكبيرة والسوداء تبدو بها بقع (غير سلسة)
- الأشياء أو الخطوط الرقيقة الملونة تحتوي على أجزاء سوداء
- أشرطة حبيبية أو بيضاء أفقية تظهر في مناطق رمادية فاتحة إلى متوسطة

#### لنسخ صورة معرضة بشكل زائد للضوء

- ١ تأكد من تحميلك للورق في حاوية الإدخال.
- ٢ قم بتحميل الصورة الأصلية مع جعل وجهها لأسفل على الزاوية الأمامية اليمنى للسطح الزجاجي. ضع الصورة على السطح الزجاجي بحيث تكون الحافة الطويلة للصورة بطول الحافة الأمامية للسطح الزجاجي.
  - ۳ في منطقة Copy(النسخ)، اضغط Menu(قائمة)حتى يظهر خيار Enhancements(تحسينات).
    - اضغط على♦حتى يظهر إعداد تحسين Photo(صورة) ثم اضغط علىOK(موافق).
      - ٥ اضغط على Start Copy Color (بدء نسخ ألوان).

من السهل ضبط إعدادات Enhancement (التحسين) للصور والمستندات الأخرى التي تقوم بنسخها باستخدام برنامج HP all-in-one المصاحب لجهاز HP all-in-one. وبنقرة واحدة بزر الماوس، يمكنك ضبط صورة لنسخها باستخدام تحسينات Photo (الصورة) أو مستند نصي لنسخه باستخدام تحسينات Text (النص) أو مستند يحتوي على كل من الصور والنص لنسخه مع تشغيل تحسينات Photo (الصورة) و Text (النص). لمزيد من المعلومات، انظر تعليمات HP Image Zone Help التي تظهر على الشاشة.

٤

# قم بإعداد لوناً لورق الطباعة على الأقمشة بالكى

يمكنك نسخ صورة أو نص على ورق الطباعة على الأقمشة بالكي ثم كيه على قميص أو غطاء وسادة أو مفرش أو أي قطعة أخرى من القماش.

تلميح جرب الطباعة على الأقمشة بالكي باستخدام الملابس القديمة أولا.

- ١ قم بتحميل ورق الطباعة بالكي على الأقمشة في حاوية الإدخال.
- ٢ قُم بتحميل المستند الأصلي مع جعل وجهه لأسفل على الزاوية الأمامية اليمنى للسطح الزجاجي. عند نسخ صورة ضع الصورة على الزجاج بحيث تكون الحافة الطويلة للصورة بطول الحافة الأمامية للسطح الزجاجي.
- ٣ في منطقة Copy Copy (النسخ)، اضغط Menu (قائمة) حتى يظهر خيار Copy Paper Type (نوع ورق النسخ).
- ٤ اضغط على < حتى يظهر Iron-On (لطباعة بالكي) أو Iron-On Mirroredطباعة بالكي المعكوس)، ثم الضغط على ٥ (موافق).
  - ملاحظة اختر Iron-On (طباعة بالدي) كنوع الورق للألياف الداكنة الملونة و Iron-On Mirrored(طباعة بالكي المعكوس) للألياف البيضاء والملونة الفاتحة.
    - ٥ اضغط على Start Copy Black (بدء نسخ أسود) أو Start Copy Color (بدء نسخ ألوان).
    - ملاحظة عند اختيار Iron-On Mirrored(طباعة بالكي المعكوس) كنوع الورق، يقوم جهاز -HP all-in oneبنسخ صورة معكوسة من المستند الأصلي تلقائياً وبذلك ستظهر هذه الصورة بشكل صحيح عند طباعتها بالكي على القماش.

إيقاف النسخ

→ لإيقاف النسخ، اضغط على Cancel (الغاء) على لوحة التحكم.

الفصل ۷

# ٨ استخدام خصائص المسح

المسح هو عملية تحويل النص والصور إلى صيغة إلكترونية لجهاز الكمبيوتر. يمكنك مسح أي شيء ضوئيًا: الصور الفوتوغرافية، مقالات المجلات، والمستندات النصية، طالما أنك تتوخى العناية حتى لا تخدش السطح الزجاجي على جهاز HP all-in-one الخاص بك.

يمكنك استخدام خصائص المسح الضوئي لجهاز HP all-in-one للقيام بما يلي:

- مسح نص ضوئياً من مقال في برنامج معالجة الكلمات واقتباسه في تقرير.
- طباعة بطاقات أعمال وبروشورات عن طريق مسح شعار ضوئيًا واستخدامه في برامج النشر الخاصة بك.
- إرسال الصور الفوتو غرافية إلى الأصدقاء والأقارب عن طريق مسح الصور المطبوعة المفضلة لديك وتضمينها في رسائل البريد الإلكتروني.
  - إنشاء مخزون للصور الفوتوغرافية لمنزلك أو مكتبك.
  - عمل أرشيف للصور القيمة في دفتر قصاصات إلكتروني.
- ملاحظة يسمح المسح الضوئي للنص (يُعرف أيضًا بالتعرف الضوئي على الأحرف أو OCR) بإحضار محتويات مقالات المجلات والكتب والمواد المطبوعة الأخرى إلى برنامج معالجة النصوص المفضل لديك والعديد من البرامج الأخرى في شكل نص يمكن تحريره بشكل كامل. من الأمور المهمة معرفة كيفية أداء التعرف الضوئي على الأحرف (OCR) بشكل صحيح للحصول على أفضل النتائج. لا تتوقع أن تحتوي المستندات النصية الممسوحة ضوئيًا على حروف صحيحة تمامًا في أول مرة تستخدم فيها برنامج OCR. فاستخدام برنامج OCR و يحتاج إلى وقت وتدريب لإتقانه. لمزيد من المعلومات حول مسح المستندات ضوئيًا، خاصة المستندات التي تحتوي على كل من النصوص والصور، انظر الوثائق المصاحبة لبرنامج OCR الخاص الخاص بك.

لاستخدام ميزات المسح الضوئي، يجب توصيل كل من جهاز HP all-in-one والكمبيوتر الخاص بك وتشغيلهما. يجب أيضًا أن يكون برنامج HP all-in-one مثبتًا وتشغيله على الكمبيوتر الخاص بك قبل المسح الضوئي. للتحقق من أن برنامج HP all-in-one يعمل على كمبيوتر Windows، ابحث عن رمز HP all-in-one في حاوية النظام في الزاوية اليمنى السفلية من الشاشة بجوار الوقت. في أجهزة Macintosh، يعمل برنامج HP all-in-one بصفة مستمرة.

ملاحظة يؤدي إغلاق رمز HPفي علبة نظام Windows إلى جعل جهاز HP all-in-one ليفقد بعض وظائف المسح الضوئي الخاصة به وينتح عن ذلك ظهور رسالة الخطأ No Connection (بلا اتصال). إذا حدث ذلك، فيمكنك استعادة الوظائف الكاملة عن طريق إعادة تشغيل الكمبيوتر أو بدء برنامج HP Image Zone.

للحصول على معلومات حول كيفية القيام بالمسح الضوئي من الكمبيوتر وكيفية ضبط المستندات الممسوحة ضوئيًا وتغيير حجمها وتدوير ها وتشذيبها وزيادة دقتها، انظر HP Image Zone Help (تعليمات منطقة صور HP) الفورية المصاحبة للبرنامج.

يحتوي هذا الفصل على معلومات حول: إرسال مسح من وإلى وجهات مختلفة، وضبط معاينة الصورة.

## المسح إلى تطبيق

اتبع الخطوات التالية إذا كان جهاز HP all-in-one متصل مباشرة بكمبيوتر من خلال كبل USB. يمكنك مسح المستندات الأصلية الموضوعة على السطح الزجاجي مباشرة من لوحة التحكم ملاحظة قد تختلف القوائم المعروضة في هذا الجزء من حيث المحتوى بناءً على نظام تشغيل الكمبيوتر والتطبيقات التي تقوم بإعدادها كوجهات المسح الضوئي في HP Image Zone.

لإرسال مستند ممسوح ضوئيًا إلى أحد التطبيقات

- ١ قم بتحميل المستند الأصلى مع جعل وجهه لأسفل في الزاوية الأمامية اليمني للسطح الزجاجي.
- في منطقة Scan(المسح الضوئي)، اضغط زرScan TO(المسح إلى). تظهر قائمةScan TO (المسح إلى) التي تعرض الوجهات، بما في ذلك التطبيقات، الخاصة بأي شيء تقوم بمسحه ضوئيًا. الوجهة الافتر اضية هي الوجهة التي قمت بتحديدها في آخر مرة استخدمت فيها هذه القائمة. يمكنك تحديد

التطبيقات والوجهات الأخرى التي تظهر على قائمة Scan To (المسح إلى) باستخدام HP Image Zone على جهاز الكمبيوتر الخاص بك.

۳ لتحديد التطبيق بغرض استلام المسح الضوئي، استخدم ◄ أو ◄ لتحديد، ثم اضغط على OK(موافق)أو Start (بدء المسح).

تظهر صورة لمعاينة المسح في إطار HP Scan (مسح HP) على جهاز الكمبيوتر، حيث يمكنك تحريرها. لمزيد من المعلومات حول تحرير صورة للمعاينة، انظر HP Image Zone Help (تعليمات منطقة صور HP) المصاحبة للبرنامج الخاص بك.

٤ قم بعمل أي تعديلات على صورة المعاينة في إطار HP Scan (مسح HP). بعد الانتهاء، انقر على Accept (قبول).

يُرسل جهاز HP all-in-one المستند الممسوح ضوئيًا إلى التطبيق المحدد. على سبيل المثال، إذا اخترت برنامج HP Image Zone(Windows) أو JPEG toHP Gallery(Macintosh) ، فسيتم فتحه تلقائياً ويعرض الصورة.

يحتويHP Image Zone على عدة أدوات يمكنك استخدامها لتحرير صورتك الممسوحة ضوئيًا. يمكنك تحسين الجودة الكلية للصورة بضبط السطوع أو الدقة أو درجة اللون أو التشبع. كما يمكنك أيضاً تشذيب الصورة أو جعلها على استقامة واحدة أو تدويرها أو تغيير حجمها. عندما تصبح الصورة الممسوحة ضوئيًا بالشكل الذي تريده تماماً يمكنك فتحها في تطبيق آخر أو إرسالها بالبريد الإلكتروني أو حفظها في ملف أو طباعتها. للحصول على المزيد من المعلومات حول استخدام HP Image Zone التي انظر تعليمات HP Image Zone Help التي تنظير على الشاشة.

## إيقاف المسح

→ لإيقاف المسح الضوئي، اضغط على Cancel(الغاء) على لوحة التحكم.

# الطباعة من جهاز الكمبيوتر

يمكن استخدام جهاز HP all-in-one مع أي برنامج كمبيوتر يسمح بالطباعة. تختلف الإرشادات قليلاً حسب ما إذا كنت تقوم بالطباعة من نظام التشغيل Windows أو نظام التشغيل Macintosh. تأكد من اتباعك للإرشادات الخاصة بنظام التشغيل في هذا الفصل.

بالإضافة إلى إمكانيات الطباعة المذكورة في هذا الفصل، يمكنك طباعة مهام طباعة خاصة مثل مطبوعات بدون إطار ورسائل إخبارية؛ طباعة صور مباشرةً من على كاميرا رقمية تدعم PictBridge واستخدام الصور الممسوحة ضوئياً في مشاريع الطباعة في HP Image Zone.

- للحصول على المزيد من المعلومات حول الطباعة من كاميرا رقمية، انظر استخدام كاميرا PictBridge.
- للحصول على المزيد من المعلومات حول إجراء مهام الطباعة الخاصة أو طباعة الصور في جهاز HP Image
   انظر تعليمات HP Image Zone التي تظهر على الشاشة.

# الطباعة من برنامج كمبيوتر

معظم إعدادات الطباعة يتم تلقائيًا التعامل معها بالبرنامج الذي تقوم بالطباعة منه أو بتقنية HP ColorSmat. لا يتعين عليك تغيير الإعدادات يدوياً إلا عند تغيير جودة الطباعة أو الطباعة على أنواع معينة من الورق أو الورق الشفاف أو استخدام خصائص خاصة.

للطباعة من برنامج كمبيوتر قمت باستخدامه لإنشاء مستندك (مستخدمو Windows)

- ١ تأكد من تحميلك للورق في حاوية الإدخال.
- ٢ من قائمة File(ملف) في برنامج الكمبيوتر، انقر Print(طباعة).
  - ۳ اختر HP all-in-oneکطابعة.
- ٤ إذا أردت تغيير الإعدادات، انقر الزر الذي يفتح مربع حوار Properties(خصائص). حسب برنامج الكمبيوتر الذي تستخدمه قد يسمى هذا الزر Properties (خصائص) أو Options (خيارات) أو Printer Setup (إعداد الطابعة) أو Printer (الطابعة).
- حدد الخيارات المناسبة لمهمة الطباعة باستخدام الخصائص المتوفرة في علامات تبويب Paper/Quality (الورق/ الجودة) و Finishing (التشطيب) و Effects (المؤثرات) و Basics (الأساسيات) و Color (اللون).
- تلميح يمكنك بسهولة تحديد الخبارات الملائمة لإتمام عملية الطباعة عن طريق اختبار واحدة من مهام الطباعة المعرفة مسبقاً في علامة التبويب Printing Shortcuts(اختصارات الطباعة). انقر نوع مهمة طباعة من قائمة What do you want to do؟ (ماذا تريد أن تفعل؟). يتم ضبط الإعدادات الافتراضية لهذا النوع من مهمة الطباعة وتلخيصها على علامة تبويب Printing Shortcuts(اختصارات الطباعة). إذا لزم الأمر، فبإمكانك ضبط الإعدادات من هذا أو يمكنك إجراء تغيير اتك من علامات التبويب الأخرى في مربع حوار Properties(خصائص).
  - ۲ انقر OK (موافق) لإغلاق مربع حوار Properties (خصائص).
    - ۷ انقر Print (طباعة) أو OK (موافق) لبدء الطباعة.

للطباعة من برنامج كمبيوتر قمت باستخدامه لإنشاء مستندك (مستخدمو Macintosh)

- ١ تأكد من تحميلك للورق في حاوية الإدخال.
- ٢ اختر HP all-in-one الفي Chooser (المنتقي) (OS 9) (Print Center ، (OS 10.2 (مركز الطباعة) (10.2 OS أو أقدم) أو Printer Setup Utility (برنامج إعداد الطابعة) (10.3 OS أو أحدث) قبل البدء في الطباعة.
  - ٣ من قائمة File(ملف) في برنامج الكمبيوتر، قم باختيار Page Setup(إعداد الصفحة). يظهر مربع حوار Page Setup (إعداد الصفحة)، والذي يتيح لك تحديد حجم الورق واتجاه الطباعة ومقياس الحجم.
    - ٤ حدد خصائص الصفحة:
    - اختر حجم الورق.
      - اختر الاتجاه.
    - أدخل النسبة المئوية لتغيير الحجم.

ملاحظة بالنسبة لنظام OS 9، يشمل مربع حوار Page Setup(إعداد الصفحة) أيضاً خيارات لطباعة نسخة مقلوبة (أو معكوسة) من الصورة وضبط هوامش الصفحة للطباعة على الوجهين.

- ٥ انقر OK(موافق).
- ٦ من قائمة File(ملف) في برنامج الكمبيوتر، قم باختيار Print(طباعة). يظهر مربع حوار Print (طباعة). إذا كنت تستخدم نظام OS X فإنه يتم فتح لوحة General (عام). إذا كنت تستخدم نظام OS X فإنه يتم فتح لوحة Copies & Pages (النسخ والصفحات).
  - ٧ قم بتغيير إعدادات الطباعة لكل خيار في القائمة المنبثقة بما يناسب مشروعك.
    - ۸ انقر Print (طباعة) لبدء الطباعة.

## تغيير إعدادات الطباعة

يمكنك تخصيص إعدادات الطباعة بجهاز HP all-in-one للتعامل مع كل مهام الطباعة تقريبًا.

#### مستخدمو Windows

قبل تغييرك لإعدادات الطابعة، يجب عليك تحديد ما إذا كنت تريد تغيير الإعدادات لمهمة الطباعة الحالية فقط أو إذا كنت تريد إجراء الإعدادات الافتر اضية لكافة مهام الطباعة المستقبلية. طريقة عرض إعدادات الطباعة تتوقف على ما إذا كنت تريد تطبيق التغيير ات على كافة مهام الطباعة المستقبلية أو مهمة الطباعة الحالية فقط.

#### لتغيير إعدادات الطباعة لكل مهام الطباعة

- ا في HP Director، انقر على Settings(إعدادات)، وأنشر إلى Print Settings(إعدادات الطباعة) ثم انقر على Print Settings(إعدادات الطباعة).
  - ۲ قم بعمل تغييرات إعدادات الطباعة ثم انقر OK (موافق).

#### لتغيير إعدادات الطباعة لمهمة الطباعة الحالية

- ١ من قائمة File(ملف) في برنامج الكمبيوتر، انقر Print(طباعة).
  - ٢ تأكد من أن HP all-in-one هي الطابعة المحددة.
- ٣ انقر الذر الذي يفتح مربع حوار Properties(خصانص).
  حسب برنامج الكمبيوتر الذي تستخدمه قد يسمى هذا الزر Properties (خصانص) أو Options (خيارات) أو
  Printer Setup (إعداد الطابعة) أو Printer (الطابعة).
  - ٤ قم بعمل تغيير ات إعدادات الطباعة ثم انقر OK (موافق).
  - ٥ انقر Print(طباعة) أو OK(موافق) في مربع حوار Print(طباعة) لطباعة المهمة.

## مستخدمو Macintosh

استخدم مربعي حوار Page Setup (إعداد الصفحة)وPrint (طباعة) لتغيير الإعدادات لمهمة الطباعة الخاصة بك. اختيارك لمربع الحوار الذي ستستخدمه يعتمد على أي إعداد تريد تغييره.

#### لتغيير حجم الورق أو الاتجاه أو النسبة المئوية لتغيير الحجم.

- ١ اختر HP all-in-one المنتقى) (Nooser (المنتقى) (OS 9)، Print Center (مركز الطباعة) (10.2 OS أو أقدم) أو Printer Setup Utility (برنامج إعداد الطابعة) (OS 10.3 أو أحدث) قبل البدء في الطباعة.
  - ٢ من قائمة File (ملف) في برنامج الكمبيوتر، قم باختيار Page Setup (إعداد الصفحة).
  - ٣ قم بإجراء التغييرات على إعدادات حجم الورق والاتجاه والنسبة المئوية لتغيير الحجم، ثم انقر على OK (موافق).

#### لتغيير كل إعدادات الطباعة الأخرى

- ١ اختر HP all-in-one في Chooser (المنتقي) (Print Center (9 80 (مركز الطباعة) (10.2 80 أو أقدم) أو Printer Setup Utility (برنامج إعداد الطابعة) (10.3 00 أو أحدث) قبل البدء في الطباعة.
  - ٢ من قائمة File(ملف) في برنامج الكمبيوتر، قم باختيار Print(طباعة).
  - ٣ قم بإجراء التغييرات على إعدادات الطباعة، ثم انقر على Print(طباعة) لطباعة مهمة الطباعة.

# إيقاف مهمة طباعة

على الرغم من أنه يمكنك إيقاف مهمة طباعة من HP all-in-one أو من جهاز الكمبيوتر، فإننا نوصي بإيقافها من HP all-in-one للحصول على أفضل النتائج.

## لإيقاف مهمة طباعة من HP all-in-one

اضغط على Cancel(الغاء) على لوحة التحكم. ابحث عن رسالة Print Cancelled(تم الغاء الطباعة) على
 شاشة لوحة التحكم. إذا لم تظهر الرسالة اضغط Cancel(الغاء) مرة أخرى.

الفصل ٩

# ، ۲ Fax setup (إعداد الفاكس)

بعد استكمال جميع الخطوات الواردة في دليل الإعداد، استخدم التعليمات الموجودة في هذا الفصل لاستكمال إعداد الفاكس. الرجاء الاحتفاظ بدليل الإعداد من أجل الاستخدام لاحقاً.

في هذا الفصل تتعرف على كيفية إعداد HP all-in-one الخاص بك بحيث يمكن إرسال واستلام الفاكسات بنجاح مع ما قد يكون لديك من الأجهزة والخدمات على نفس خط الهاتف الموجود عليه HP all-in-one الخاص بك.

قبل الشروع في إعداد HP all-in-one لإرسال واستلام الفاكسات، حدد أي نوع من أنظمة المهاتف مستخدم في بلدك/ منطقتك. تختلف تعليمات إعداد HP all-in-one لإرسال واستلام الفاكسات إن كان لديك نظام هاتف تسلسلي أو متواز.

 إذا لم يكن نوع المقبس في أجهزتك الهاتغية المشتركة (أجهزة المودم والهواتف وآلات الرد) يسمح بتوصيل سلكي بمنفذ "EXT-2" على HP all-in-one الخاص بك مما يضطرك إلى توصيله بمقبس الهاتف في الجدار بدلاً من ذلك، فالغالب أن نظام الهاتف لديك من النوع التسلسلي. راجع الجدول التالي للتأكد من عدم ظهور بلدك/منطقتك في هذا القائمة. إذا لم تكن متأكداً من نوع النظام الهاتفي الموجود لديك (تسلسلياً أم متوازياً) فر اجع شركة الاتصالات. يستخدم النظام الهاتفي من هذا النوع كبل هاتف ذو أربعة أسلاك لتوصيل MP all-in-one بموسولات. بالحائط.

| الأرجنتين | أستراليا                   | البرازيل                 |
|-----------|----------------------------|--------------------------|
| کندا      | شيلي                       | الصين                    |
| كولومبيا  | اليونان                    | الهند                    |
| إندونيسيا | أيرلندا                    | اليابان                  |
| كوريا     | أمريكا اللاتينية           | ماليزيا                  |
| المكسيك   | الفلبين                    | بولندا                   |
| البرتغال  | روسيا                      | المملكة العربية السعودية |
| سنغافورة  | أسبانيا                    | تايوان                   |
| تايلاند   | الولايات المتحدة الأمريكية | فنزويلا                  |
| فيتنام    |                            |                          |

 إذا كانت بلدك/منطقتك و اردةً في الجدول، فالغالب أن لديك نظاماً هاتفياً متو ازياً. يستخدم النظام الهاتفي من هذا النوع كبل هاتف ذو سلكين لتوصيل HP all-in-one بمقبس الهاتف الموجود بالحائط.

تلميح يمكنك كذلك فحص نهاية سلك المهاتف الوارد في الصندوق مع HP all-in-one، فإذا تبين أن في الكبل سلكان، فهذا يعني أن لديك كبل هاتف ذو سلكين. أما إذا كان في سلك الهاتف أربعة أسلاك فإن لديك كبل هاتف ذو أربعة أسلاك. يبين الرسم التالي الفروق بين كبلي الهاتف.

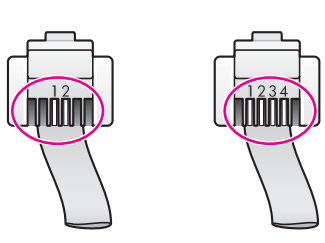

## اختر إعداد الفاكس الصحيح لمنزلك أو مكتبك.

يتطلب نجاح عمليات إرسال واستلام الفاكسات التعرف على أنواع الأجهزة والخدمات (إن وجدت) المشتركة على نفس خط الهاتف مع HP all-in-one، و هذا مهم لأنك قد تحتاج لتوصيل بعض أجهزتك المكتبية الموجودة بجهاز HP all-in-one مباشرة، كما قد تحتاج أيضاً إلى تغيير بعض إعدادات الفاكس قبل أن تتمكن من إجراء عمليات إرسال واستلام الفاكسات بنجاح. لتحديد أفضل طريقة لإعداد HP all-in-one في منزلك أو مكتبك، ابدأ بقراءة كافة الأسئلة الواردة في هذا القسم ودَوُن إجاباتك. راجع بعد ذلك الجدول الموجود في القسم التالي واختر حالة الإعداد الموصى بها على أساس إجاباتك. احرص على قراءة الأسئلة التالية والإجابة عليها بنفس ترتيب ورودها. هل لديك خدمة خط اشتر اك رقمى (DSL) من خلال شركة الاتصالات؟ 📮 نعم، لديَّ DSL. **ک** إذا أجبت بنعم فانتقل مباشرةً إلى الحالة ب: إعداد HP all-in-oneمع DSL، ولا يلزمك مواصلة الإجابة عن الأسئلة إذا أجبت بلا فرجاء مواصلة إجابة الأسئلة. هل لديك نظام بدالة فر عية خاصة (PBX) أو نظام شبكة خدمات ر قمية متكاملة (ISDN)؟ ۲ إذا أجبت بنعم فانتقل مباشرةً إلى الحالة ج: إعداد HP all-in-oneمع نظام هاتف PBXأو خط ISDN، ولا يلزمك مواصلة الإجابة عن الأسئلة. إذا أجبت بلا فرجاء مواصلة إجابة الأسئلة. هل أنت مشترك في خدمة رنين مميز من خلال شركة الاتصالات والتي تقدم أرقام هواتف متعددة بنماذج رنين ٣ مختلفة؟ 🔲 🛛 نعم، لديَّ الرنين المميز . ע. ע إذا أجبت بنعم فانتقل مباشرةً إلى الحالة د: الفاكس مع خدمة الرنين المميز على نفس الخط، ولا يلزمك مواصلة الإجابة عن الأسئلة. إذا أجبت بلا فرجاء مواصلة إجابة الأسئلة. هل أنت غير متأكد من وجود الرنين المميز عندك؟ تقدم العديد من شركات الهاتف خاصية الرنين المميز التي تسمح لك بالحصول على عدة أرقام هاتف على خط هاتف واحد. عندما تشترك في هذه الخدمة سيكون لكل رقم هاتف نموذج رنين مختلف. على سبيل المثال، يمكنك الحصول على رنة واحدة ورنتين وثلاث رنات للأرقام المختلفة. يمكنك تعيين رقم هاتف واحد برنة واحدة لمكالماتك الصونية ورقم هاتف آخر برنات مزدوجة لمكالمات الفاكس. يتيح لك هذا التمبيز بين مكالمات الصوت والفاكس عندما يرن الهاتف. هل تتلقى مكالمات صوتية على نفس رقم الهاتف الذي ستستخدمه لمكالمات الفاكس على HP all-in-one؟ ź 🔲 🛛 نعم، أتلقى مكالمات صوتية. ם צ. الرجاء مواصلة إجابة الأسئلة. هل لديك مودم كمبيوتر شخصي على نفس خط الهاتف مع HP all-in-one؟ 🔲 نعم، لديَّ مودم كمبيوتر شخصي. N إذا أجبت بنعم على أي من الأسئلة التالية فأنت تستخدم مودم كمبيوتر شخصي: هل تقوم بإرسال واستلام فاكسات مباشرةً من وإلى بر امج الكمبيوتر من خلال اتصال هاتفي؟ هل ترسل وتستقبل رسائل بريد إلكتروني على الكمبيوتر من خلال اتصال هاتفي؟ هل تتصل بشبكة الإنترنت على الكمبيوتر من خلال اتصال هاتفى؟ \_ الرجاء مو اصلة إجابة الأسئلة. هل لديك آلة رد ترد على المكالمات الصوتية على نفس رقم الهاتف الذي ستستخدمه لمكالمات الفاكس على -HP all ٦ fin-one 🛽 نعم، لديَّ آلة رد. Y 

الرجاء مواصلة إجابة الأسئلة.

- ٧ هل أنت مشترك في خدمة بريد صوتي من خلال شركة الاتصالات على نفس رقم الهاتف الذي ستستخدمه لمكالمات الفاكس على HP all-in-one؟
  - 🛽 نعم، لديَّ خدمة بريد صوتي.
    - ע.
  - بعد الانتهاء من إجابة الأسئلة، انتقل إلى القسم التالي لتحديد حالة إعداد الفاكس لديك.

## تحديد حالة إعداد الفاكس لديك

أما وقد أجبت على كافة الأسئلة حول الأجهزة والخدمات التي تشارك خط الهاتف مع HP all-in-one، فأنت الآن مستعد لاختيار أفضل حالات الإعداد لمنزلك أو مكتبك.

من العمود الأول في الجدول التالي، اختر مجموعة الأجهزة والخدمات التي تناسب إعداد منزلك أو مكتبك. ثم ابحث عن حالة الإعداد المناسب في العمود الثاني أو الثالث على حسب نظام الهاتف لديك. يتضمن هذا الفصل في جزء لاحق تعليمات على هيئة خطوات لكل حالة.

إذا كنت قد أجبت على كافة الأسئلة في القسم السابق وليس لديك شيء من الأجهزة و الخدمات المذكورة، فاختر "لا يوجد" من العمود الأول في الجدول.

ملاحظة إذا لم يكن إعداد منزلك أو مكتبك مذكوراً في هذا الفصل فقم بإعداد HP all-in-oneكما كنت تفعل لو كان الهاتف لديك هاتف تناظرى عادي. احرص على استخدام سلك الهاتف الوارد في الصندوق لتوصيل أحد الطرفين بمقبس الهاتف الموجود بالحائط والطرف الآخر بالمنفذ المسمى "LINE1-" في مؤخرة HP all-in-one. إذا استخدمت كبل هاتف آخر فقد تواجه مشاكل في إرسال واستلام الفاكسات.

| الأجهزة/الخدمات الأخرى التي تشترك في خط                                | إعداد الفاكس الموصى به للأنظمة الهاتفية                                    | إعداد الفاكس الموصى به للأنظمة         |
|------------------------------------------------------------------------|----------------------------------------------------------------------------|----------------------------------------|
| الفاكس الخاص بك                                                        | المتوازية                                                                  | الهاتفية التسلسلية                     |
| لا شيء                                                                 | الحالة أ: خط فاكس مستقل (لم يتم استلام                                     | الحالة أ: خط فاكس مستقل (لم يتم استلام |
| (أجبت بلا على كافة الأسئلة.)                                           | مكالمات صوتية)                                                             | مكالمات صوتية)                         |
| خدمة DSL                                                               | الحالة ب: إعداد HP all-in-oneمع                                            | الحالة ب: إعداد HP all-in-oneمع        |
| (أجبت بنعم على السؤال 1 فقط.)                                          | DSL                                                                        | DSL                                    |
| نظام PBX أو ISDN                                                       | الحالة ج: إعداد HP all-in-oneمع نظام                                       | الحالة ج: إعداد HP all-in-oneمع        |
| أجبت بنعم على السؤال 2 فقط.)                                           | هاتف PBXأو خط ISDN                                                         | نظام هاتف PBXأو خط ISDN                |
| خدمة الرنين المميز                                                     | الحالة د: الفاكس مع خدمة الرنين المميز                                     | الحالة د: الفاكس مع خدمة الرنين المميز |
| (أجبت بنعم على السؤال 3 فقط.)                                          | على نفس الخط                                                               | على نفس الخط                           |
| مكالمات صوتية<br>(أجبت بنعم على السؤال 4 فقط.)                         | الحالة هـ: خط صوت/فاكس مشترك                                               | الحالة هـ: خط صوت/فاكس مشترك           |
| مكالمات صوتية وخدمة بريد صوتي                                          | الحالة و: خط صوت/فاكس مشترك مع                                             | الحالة و: خط صوت/فاكس مشترك مع         |
| (أجبت بنعم على السؤالين 4 و7 فقط.)                                     | بريد صوتي                                                                  | بريد صوتي                              |
| مودم كمبيوتر<br>(أجبت بنعم على السؤال 5 فقط.)                          | الحالة ز : خط فاكس مشترك مع مودم<br>كمبيوتر (لم يتم استقبال مكالمات صوتية) | غير قابل للتطبيق.                      |
| مكالمات صوتية ومودم كمبيوتر شخصي<br>(أجبت بنعم على السؤالين 4 و5 فقط.) | الحالة ح: خط صوت/فاكس مشترك مع<br>مودم الكمبيوتر                           | غير قابل للتطبيق.                      |

ئتبع

| الأجهز ة/الخدمات الأخرى التي تشترك في خط<br>الفاكس الخاص بك                                 | إعداد الفاكس الموصى به للأنظمة الهاتفية<br>المتوازية            | إعداد الفاكس الموصى به للأنظمة<br>الهاتفية التسلسلية |
|---------------------------------------------------------------------------------------------|-----------------------------------------------------------------|------------------------------------------------------|
| مكالمات صوتية وآلة رد<br>(أجبت بنعم على السؤالين 4 و6 فقط.)                                 | الحالة ط: خط صوت/فاكس مشترك مع آلة<br>الرد على المكالمات        | غير قابل للتطبيق.                                    |
| مكالمات صوت ومودم كمبيوتر شخصي وآلة<br>رد<br>(أجبت بنعم على الأسئلة 4 و5 و6 فقط.)           | الحالة ي: خط صوت/فاكس مشترك مع<br>مودم الكمبيوتر وألة رد        | غير قابل للتطبيق.                                    |
| مكالمات صوتية ومودم كمبيوتر شخصي<br>وخدمة بريد صوتي<br>(أجبت بنعم على الأسئلة 4 و5 و7 فقط.) | الحالة ك: خط صوت/فاكس مشترك مع<br>مودم الكمبيوتر والبريد الصوتي | غير قابل للتطبيق.                                    |

# الحالة أ: خط فاكس مستقل (لم يتم استلام مكالمات صوتية)

إذا كان لديك خط هاتف مستقل لا تتلقى عليه مكالمات صوتية، ولم يكن لديك أية أجهزة أخرى موصلة بخط الهاتف هذا، فقم بإعداد HP all-in-one على النحو الوارد في هذا القسم.

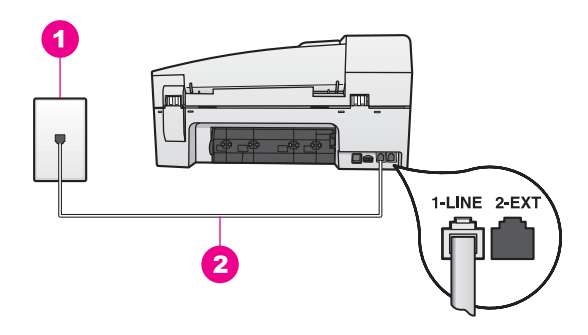

#### منظر خلفي لجهاز HP all-in-one

٤ قابس الحائط الخاص بالهاتف
 ٤ سلك الهاتف الوارد في الصندوق مع HP all-in-one متصل بمنفذ "LINE1"

### لاعداد HP all-in-oneبخط فاكس مستقل

استخدم سلك الهاتف الوارد مع جهاز HP all-in-one، قم بتوصيل أحد الطرفين بمقبس الهاتف الموجود في الحائط، ثم قم بتوصيل الطرف الآخر بالمنفذ المكتوب عليه "LINE-1" في مؤخرة HP all-in-one.

تثبيهه إذا لم تستخدم الكبل الوارد للتوصيل من مقبس الهاتف الموجود بالحائط بجهاز HP all-in-one، فقد لا تتمكن من إرسال واستلام الفاكسات بنجاح. يختلف سلك الهاتف الخاص هذا عما قد يكون لديك من أسلاك الهاتف في منزلك أو مكتبك. إذا كان سلك الهاتف الوارد أقصر من اللازم، انظر سلك الهاتف الوارد مع جهاز HP all-in-one اليس طويلاً بما يكفي. للحصول على معلومات حول إطالته.

- ٢ قم بإعداد HP all-in-oneللرد على المكالمات الواردة تلقائياً. اضغط علي الزر Auto Answer(الرد التلقاني) حتى يضيء المصباح.
  - ۳ (اختياري) قم بتغير إعداد rings to answer(عدد الرئات قبل الرد) إلى رنة واحدة أو رنتين. للحصول على معلومات حول تغيير هذا الإعداد، انظر ضبط عدد الرنات قبل الرد.
    - ٤ شغل اختبار الفاكس. للحصول على المعلومات، انظر اختبر إعداد الفاكس.

عندما يرن الهاتف، يقوم HP all-in-one بالرد تلقائياً بعد عدد الرنات التي تعدها في إعداد rings to answer (عدد الرئات قبل الرد). بعد ذلك يبدأ في بث نغمات استلام الفاكس إلى آلة الفاكس المرسلة واستلام الفاكس.

# الحالة ب: إعداد HP all-in-oneمع DSL

إذا كان لديك خدمة DSL من خلال شركة الاتصالات، استخدم التعليمات الواردة في هذا الجزء لتوصيل مرشح DSL بين مقبس الهاتف الموجود بالحائط وجهاز HP all-in-one. يزيل مرشح DSL الإشارات الرقمية التي قد تتعارض مع صحة اتصال HP all-in-one بخط الهاتف. (قد يكون DSL معروفاً في بلدك/منطقتك باسم ADSL.)

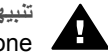

1

تثبيهه إذا كان لديك خط DSLولم توصل مرشح DSLفلن تتمكن من إرسال الفاكسات واستلامها باستخدام HP all-in-one

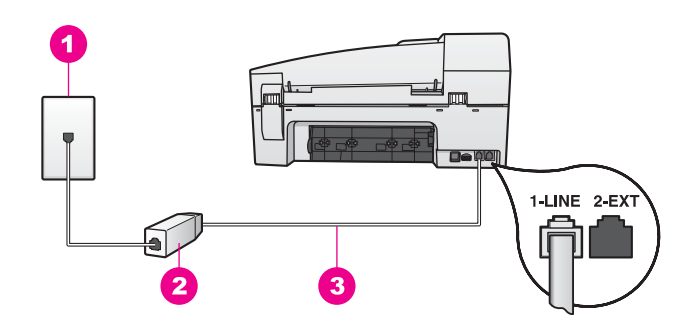

#### منظر خلفی لجهاز HP all-in-one

- مقبس الهاتف الموجود بالحائط
- مرشح وكبل DSL الواردان من موفر خدمة DSL 2
- سلك الهاتف الوارد في الصندوق مع HP all-in-one متصل بمنفذ "LINE1" 3

## لإعداد HP all-in-oneمع DSL

- احصل على فلتر DSLمن مزود خدمة الـ DSL.
- استخدم سلك الهاتف الوارد في الصندوق مع HP all-in-oneووصل أحد الطرفين بالمنفذ المفتوح في مرشح DSLثم وصل الطرف الأخر بالمنفذ المسمى "LINE" في مؤخرة HP all-in-one.

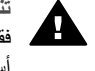

تثبيهه إذا لم تستخدم الكبل الوارد للتوصيل من مقبس الهاتف الموجود بالحائط بجهاز HP all-in-one، فقد لا تتمكن من إرسال واستلام الفاكسات بنجاح. يختلف سلك الهاتف الخاص هذا عما قد يكون لديك من أسلاك الهاتف في منزلك أو مكتبك.

- قم بتوصيل كبل مرشح DSLبمقبس الهاتف الموجود بالحائط.
- شغل اختبار الفاكس. للحصول على المعلومات، انظر اختبر إعداد الفاكس. ź

# الحالة ج: إعداد HP all-in-oneمع نظام هاتف PBXأو خط ISDN

إذا كنت تستخدم نظام هاتف PBX أو محول/محول طرفي لنظام ISDN، احرص على اتباع التالي:

إذا كنت تستخدم PBX أو محول/محول طرفي لنظام ISDN، قم بتوصيل HP all-in-one بالمنفذ المحدد لاستخدام الفاكس والهاتف. وكذلك، تأكد من أن المحول الطر في مضبوط على نوع التحويل الصحيح الخاص بالدولة/المنطقة الموجود بها، إن أمكن.

- ملاحظة تسمح لك بعض أنظمة ISDNبتهيئة المنافذ لأجهزة هواتف معينة. على سبيل المثال، ربما تكون قد حددت منفذا للهاتف وفاكس Group 3 منفذا آخراً لأغراض متعددة. إذا واجهتك مشاكل عند التوصيل بمنفذ الفاكس/الهاتف في محول ISDN، جرب استخدام المنفذ المحدد للأغراض المتعددة والذي قد يحمل اسم "multi-combi" أو شيء من هذا القبيل.
  - إذا كنت تستخدم نظام هاتف PBX فقم بإعداد نغمة انتظار المكالمات على Off (إيقاف تشغيل).

بوا المستعم على DX والمع بودار عمد المصار المعامين المحالي المعامين المحالي المعامين المعامين المعام المعالي المعام المعام ا 

- إذا كنت تستخدم نظام هاتف PBX فاطلب الرقم اللازم للحصول على خط خارجي قبل طلب رقم الفاكس.
- احرص على استخدام الكبل الوارد للتوصيل من مقبس الهاتف الموجود بالحائط إلى HP all-in-one، فقد لا نتمكن من إجراء عمليات إرسال واستلام الفاكسات بنجاح. يختلف سلك الهاتف الخاص هذا عما قد يكون لديك من أسلاك الهاتف في منزلك أو مكتبك. إذا كان سلك الهاتف الوارد أقصر من اللازم، انظر سلك الهاتف الوارد مع جهاز HP all-in-one اليس طويلاً بما يكفي. للحصول على معلومات حول إطالته.

# الحالة د: الفاكس مع خدمة الرنين المميز على نفس الخط

إذا كنت مشتركاً في خدمة للرنين المميز (من خلال شركة الاتصالات) فإن ذلك يتيح لك الحصول على أرقام هاتف متعددة على خط هاتف واحد لكل منها نموذج رنين مختلف فقم بإعداد HP all-in-one على النحو الموصوف في هذا القسم.

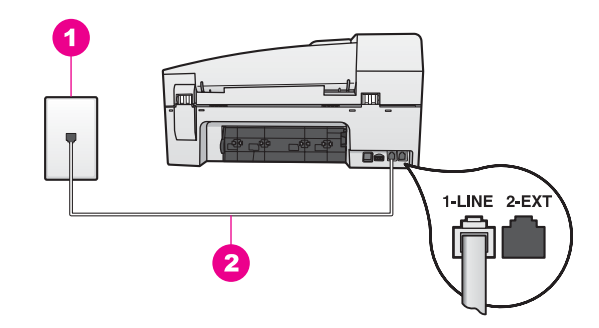

## منظر خلفي لجهاز HP all-in-one

- 1 مقبس الهاتف الموجود بالحائط
- 2 سلك الهاتف الوارد في الصندوق مع HP all-in-one متصل بمنفذ "LINE1"

## لإعداد HP all-in-oneمع خدمة الرنين المميز

- استخدم سلك الهاتف الوارد مع جهاز HP all-in-one، قم بتوصيل أحد الطرفين بمقبس الهاتف الموجود في الحائط، ثم قم بتوصيل الطرف الآخر بالمنفذ المكتوب عليه "LINE-1" في مؤخرة HP all-in-one.
- تثبيهه إذا لم تستخدم الكبل الوارد للتوصيل من مقبس الهاتف الموجود بالحائط بجهاز HP all-in-one، فقد لا تتمكن من إرسال واستلام الفاكسات بنجاح. يختلف سلك الهاتف الخاص هذا عما قد يكون لديك من أسلاك الهاتف في منزلك أو مكتبك. إذا كان سلك الهاتف الوارد أقصر من اللازم، انظر سلك الهاتف الوارد مع جهاز HP all-in-one ليس طويلاً بما يكفي. للحصول على معلومات حول إطالته.
- ت قم بإعداد HP all-in-oneللرد على المكالمات الواردة تلقائياً. اضغط علي الزر Auto Answer(الرد التلقاني) حتى يضيء المصباح.
- ت قم بتغيير إعداد Answer Ring Pattern(نموذج الرئين للرد) الذي عينته لك شركة الاتصالات لرقم الفاكس، على سبيل المثال رنات مزدوجة أو ثلاثية .

للحصول على معلومات حول تغيير هذا الإعداد، انظر تغيير نموذج رنين الرد (Answer Ring Pattern) (الرنين المميز).

ملاحظة جهاز HP all-in-one الخاص بك معد في المصنع للرد على كافة نماذج الرنين. في حالة عدم إعدادك لنموذج الرنين الصحيح الذي عينته لك شركة الاتصالات لرقم الفاكس، قد يرد HP all-in-one على المكالمات الصوتية والفاكس أو ربما لا يرد على الإطلاق.

- ٤ (اختياري) قم بتغير إعداد rings to answer(عدد الرئات قبل الرد) إلى رنة واحدة أو رنتين. للحصول على معلومات حول تغيير هذا الإعداد، انظر ضبط عدد الرنات قبل الرد.
  - شغل اختبار الفاكس. للحصول على المعلومات، انظر اختبر إعداد الفاكس.

يرد HP all-in-one تلقائياً على المكالمات الواردة التي لها نموذج الرنين الذي قم باختياره (إعداد Answer Ring Pattern (نموذج الرنين للرد) بعد عدد الرنات التي قمت بتحديدها (إعداد Rings to answer (عدد الرنات قبل الرد). بعد ذلك يبدأ في بث نغمات استلام الفاكس إلى آلة الفاكس المرسلة واستلام الفاكس.

## الحالة ه: خط صوت/فاكس مشترك

إذا كنت تستقبل المكالمات الصوتية والفاكس على نفس رقم الهاتف ولم يكن لديك أية أجهزة مكتبية أخرى (أو بريد صوتي) على خط الهاتف هذا فقم بإعداد HP all-in-one على النحو الموصوف في هذا القسم.

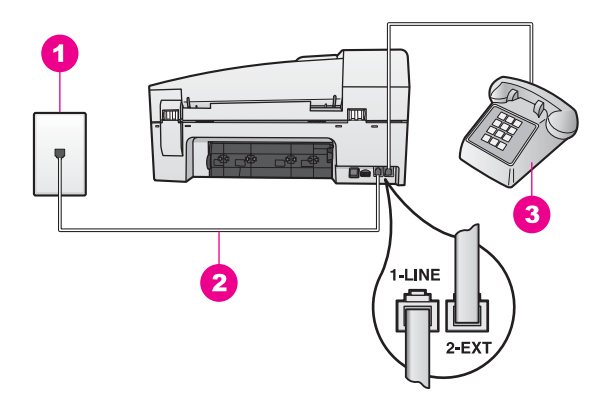

#### منظر خلفي لجهاز HP all-in-one

- 1 مقبس الهاتف الموجود بالحائط
- 2 سلك الهاتف الوارد في الصندوق مع HP all-in-one متصل بمنفذ "LINE1"
  - 3 هاتف اختياري من أجل HP all-in-one

#### لإعداد جهاز HP all-in-oneمع خط صوت افاكس مشترك

استخدم سلك المهاتف الوارد مع جهاز HP all-in-one، قم بتوصيل أحد الطرفين بمقبس المهاتف الموجود في الحائط، ثم قم بتوصيل الطرف الآخر بالمنفذ المكتوب عليه "LINE-1" في مؤخرة HP all-in-one.

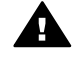

تثبيهه إذا لم تستخدم الكبل الوارد للتوصيل من مقبس الهاتف الموجود بالحائط بجهاز HP all-in-one، فقد لا تتمكن من إرسال واستلام الفاكسات بنجاح. يختلف سلك الهاتف الخاص هذا عما قد يكون لديك من أسلاك الهاتف في منزلك أو مكتبك. إذا كان سلك الهاتف الوارد أقصر من اللازم، انظر سلك الهاتف الوارد. مع جهاز HP all-in-one اليس طويلاً بما يكفي. للحصول على معلومات حول إطالته.

- ۲ نفذ واحداً مما يلى، حسب نظام الهاتف لديك:
- إذا كان لديك نظام هاتف من نوع متواز، أخرج القابس الأبيض من المنفذ المسمى "EXT-2" في مؤخرة HP all-in-one، ثم قم بتوصيل الهاتف بهذا المنفذ.
- إذا كان لديك نظام هاتف من نوع تسلسلي، يمكنك توصيل هاتفك مباشرة في مقبس الهاتف الموجود بالحائط.

- يلزمك الآن اختيار الأسلوب الذي سوف يقوم HP all-in-oneبالرد على المكالمات به، إما تلقائياً أو يدوياً: ٣
- في حالة إعداد جهاز HP all-in-one للرد على المكالمات تلقائيًا، فسيرد على جميع المكالمات الواردة ويتلقى الفاكسات. لن يتمكن HP all-in-one من التمييز بين مكالمات الفاكس والصوت في هذه الحالة، فإذا ظننت أن مكالمة معينة مكالمة صوتية فستضطر إلى الرد عليها قبل أن يرد HP all-in-one على المكالمة. للرد على مكالمات الفاكس تلقائيا، اضغط على الزر Auto Answer (الرد التلقائي) حتى يضيء المصباح.
- في حالة إعداد جهاز HP all-in-one للرد على الفاكسات يدوياً، يجب أن تكون جاهزاً للرد شخَّصياً على مكالمة الفاكس الواردة، وإلا فإن جهاز HP all-in-one لن يتمكن من استلام الفاكسات.

للرد على مكالمات الفاكس يدوياً، اضغط على الزر Auto Answer(الرد التلقائي) حتى ينطفئ المصباح. شغل اختبار الفاكس. للحصول على المعلومات، انظر اختبر إعداد الفاكس.

إذا قمت بالتقاط سماعة الهاتف قبل أن يستجيب جهاز HP all-in-one وسمعت نغمات الفاكس من جهاز فاكس مرسل فستضطر إلى الرد على مكالمة الفاكس يدوياً. للحصول على المعلومات، انظر استلام فاكس يدويًا.

# الحالة و: خط صوت/فاكس مشترك مع بريد صوتي

إذا كنت تستقبل مكالمات الصوت والفاكس على نفس رقم الهاتف وكنت مشتركا كذلك في خدمة بريد صوتي من خلال شركة الاتصالات فقم بإعداد HP all-in-one على النحو الموصوف في هذا القسم.

ملاحظة لا يمكنك استقبال الفاكسات تلقائياً إذا كان لديك خدمة بريد صوتى على نفس رقم الهاتف الذي تستخدمه لمكالمات الفاكس. يجب عليك استقبال الفاكسات يدويًا، مما يعنى ضرورة تواجدك للرد على الفاكسات الواردة بنفسك. إذا أردت استقبال الفاكسات تلقائياً بدلاً من ذلك فاتصل بشركة الاتصالات للاشتراك في خدمة الرنين المميز أو للحصول على خط هاتف مستقل من أجل إر سال و استلام الفاكسات.

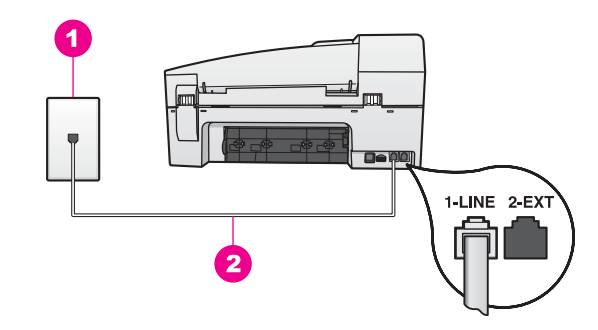

#### منظر خلفي لجهاز HP all-in-one

مقبس الهاتف الموجود بالحائط 1 سلك الهاتف الوارد في الصندوق مع HP all-in-one متصل بمنفذ "LINE1" 2

#### لإعداد HP all-in-oneمع البريد الصوتى

استخدم سلك الهاتف الوارد مع جهاز HP all-in-one، قم بتوصيل أحد الطرفين بمقبس الهاتف الموجود في الحائط، ثم قم بتوصيل الطرف الآخر بالمنفذ المكتوب عليه "LINE-1" في مؤخرة HP all-in-one.

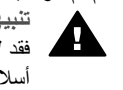

تثبيهه إذا لم تستخدم الكبل الوارد للتوصيل من مقبس الهاتف الموجود بالحائط بجهاز HP all-in-one، فقد لا تتمكن من إرسال واستلام الفاكسات بنجاح. يختلف سلك الهاتف الخاص هذا عما قد يكون لديك من أسلاك الهاتف في منزلك أو مكتبك. إذا كان سلك الهاتف الوارد أقصر من اللازم، انظر سلك الهاتف الوارد مع جهاز HP all-in-one اليس طويلاً بما يكفي. للحصول على معلومات حول إطالته.

- قم بإعداد HP all-in-one اللرد على المكالمات الواردة يدوياً. اضغط على الزر Auto Answer (الرد التلقائي) ۲ حتى ينطفئ المصباح.
  - شغل اختبار الفاكس. للحصول على المعلومات، انظر اختبر إعداد الفاكس. ٣

يجب عليك التواجد للرد على الفاكسات الواردة بنفسك، وإلا فلن يتمكن جهاز HP all-in-one لديك من استلام الفاكسات. للحصول على معلومات حول استقبال الفاكسات يدويًا، انظر استلام فاكس يدويًا.

# الحالة ز: خط فاكس مشترك مع مودم كمبيوتر (لم يتم استقبال مكالمات صوتية)

إذا كان لديك خط فاكس لا تتلقى عليه أي مكالمات صوتية، وكان لديك كذلك مودم كمبيوتر موصل بخط الهاتف هذا، فقم بإعداد HP all-in-one كما هو موصوف في هذا الجزء.

بما أن مودم الكمبيوتر يشارك خط هاتف جهاز HP all-in-one الخاص بك، فلن تتمكن من استخدام مودم الكمبيوتر وجهاز HP all-in-one الخاص بك معاً. على سبيل المثال، لا يمكنك استخدام جهاز HP all-in-one الخاص بك لإرسال أو استلام الفاكس، إذا كنت تستخدم مودم الكمبيوتر لإرسال بريد إلكتروني أو الوصول إلى الإنترنت.

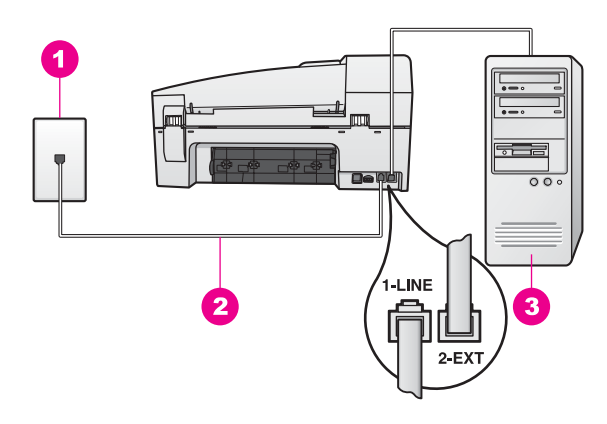

## منظر خلفي لجهاز HP all-in-one

| نبس الهاتف الموجود بالحائط |
|----------------------------|
|----------------------------|

- 2 | سلك الهاتف الوارد في الصندوق مع HP all-in-one متصل بمنفذ "LINE1-"
  - 3 كمبيوتر مزود بمودم

#### لإعداد جهاز HP all-in-oneمع مودم الكمبيوتر

- ۱ أخرج القابس الأبيض من المنفذ المسمى "EXT-2" في مؤخرة HP all-in-one.
- ٢ ابحث عن كابل الهاتف الذي يوصل بين مؤخرة الكمبيوتر (مودم الكمبيوتر) ومقبس الهاتف الموجود بالحائط. افصل الكابل من مقبس الهاتف الموجود بالحائط وأدخله في المنفذ المسمى "EXT-2" في مؤخرة HP all-in-one.
- ٣ استخدم سلك الهاتف الوارد مع جهاز HP all-in-one، قم بتوصيل أحد الطرفين بمقبس الهاتف الموجود في الحائط، ثم قم بتوصيل الطرف الآخر بالمنفذ المكتوب عليه "LINE-1" في مؤخرة HP all-in-one.

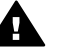

٤

تنبيهه إذا لم تستخدم الكبل الوارد للتوصيل من مقبس الهاتف الموجود بالحائط بجهاز HP all-in-one، فقد لا تتمكن من إرسال واستلام الفاكسات بنجاح. يختلف سلك الهاتف الخاص هذا عما قد يكون لديك من أسلاك الهاتف في منزلك أو مكتبك. إذا كان سلك الهاتف الوارد أقصر من اللازم، انظر سلك الهاتف الوارد مع جهاز HP all-in-one السيس طويلاً بما يكفي. للحصول على معلومات حول إطالته.

- إذا كان برنامج مودم جهاز الكمبيوتر الخاص بك معداً لاستلام الفاكسات على الكمبيوتر تلقائياً، فقم بإيقاف هذا الإعداد. تثبيهه إذا لم تقم بإيقاف إعداد استلام الفاكسات تلقائياً في برنامج مودم الكمبيوتر، فلن يتمكن -HP all مناسبتلام الفاكسات.
- قم بإعداد HP all-in-one اللرد على المكالمات الواردة تلقائياً. اضغط علي الزر Auto Answer (الرد التلقاني)
   حتى يضىء المصباح.
  - ٦ (اختياري) قم بتغير إعداد rings to answer(عدد الرئات قبل الرد) إلى رنة واحدة أو رنتين.

للحصول على معلومات حول تغيير هذا الإعداد، انظر ضبط عدد الرنات قبل الرد. شغل اختبار الفاكس. للحصول على المعلومات، انظر اختبر إعداد الفاكس.

عندما يرن المهاتف، يقوم HP all-in-one بالرد تلقائياً بعد عدد الرنات التي تعدها في إعداد rings to answer (عد الرنات قبل الرد). بعد ذلك يبدأ في بث نغمات استلام الفاكس إلى آلة الفاكس المرسلة واستلام الفاكس.

# الحالة ح: خط صوت/فاكس مشترك مع مودم الكمبيوتر

إذا كنت تستقبل المكالمات الصوتية والفاكس على نفس رقم الهاتف وكان لديك كذلك مودم كمبيوتر متصلاً بخط الهاتف هذا، فقم بإعداد جهاز HP all-in-one الخاص بك على النحو الموصوف في هذا الجزء.

بما أن مودم الكمبيوتر يشارك خط هاتف جهاز HP all-in-one الخاص بك، فلن تتمكن من استخدام مودم الكمبيوتر وجهاز HP all-in-one الخاص بك معاً. على سبيل المثال، لا يمكنك استخدام جهاز HP all-in-one الخاص بك لإرسال أو استلام الفاكس، إذا كنت تستخدم مودم الكمبيوتر لإرسال بريد إلكتروني أو الوصول إلى الإنترنت.

توجد طريقتان مختلفتان لإعداد HP all-in-one مع الكمبيوتر على أساس عدد منافذ الهاتف الموجودة على جهاز الكمبيوتر الخاص بك. قبل أن تبدأ، افحص الكمبيوتر لمعرفة إذا ما كان فيه منفذ هاتف واحد أم منفذين:

- إذا كان في الكمبيوتر منفذ هاتف واحد فقط، فراجع القسم التالي، إعداد جهاز HP all-in-oneالخاص بك على كمبيوتر بمنفذ هاتف واحد. ستحتاج لشراء مقسم متواز (يعرف أيضاً باسم الرابط) من أجل إرسال الفاكسات واستقبالها بنجاح واستخدام مودم كمبيوتر. (يضم المقسم المتوازي منفذ RJ-11 واحد في مقدمته ومنفذين RJ-11 في مؤخرته. لا تستخدم مقسم هاتف ثنائي الخطوط ولا مقسم تسلسلي ولا مقسم متوازي به منفذا RJ-11 في المقدمة ومقبس في المؤخرة.) ستحتاج كذلك إلى ثلاثة كابلات هاتف إضافية. يمكنك شراء مقسم متوازي وكبلات هاتف إضافية من أي متجر إلكترونيات يتعامل في مستلزمات الهواتف.
  - إذا كان في الكمبيوتر منفذي هاتف، انظر إعداد جهاز HP all-in-one الخاص بك على كمبيوتر بمنفذي هاتف.

### إعداد جهاز HP all-in-one الخاص بك على كمبيوتر بمنفذ هاتف واحد

يوضح هذا الجزء كيفية إعداد HP all-in-one مع مودم الكمبيوتر، إذا لم يكن في الكمبيوتر إلا منفذ هاتف واحد.

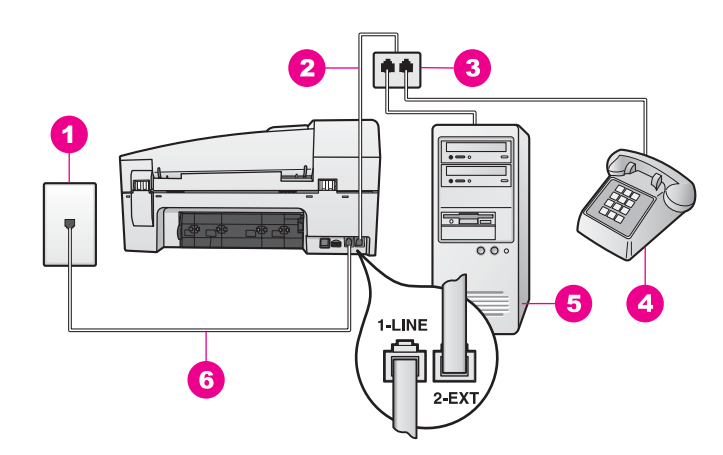

#### منظر خلفي لجهاز HP all-in-one

- 1 قابس الحائط الخاص بالهاتف
- كبل هاتف متصلاً بمنفذ "EXT2-" 2
  - مقسم متوازي 3
    - الماتف 4
  - 5 كمبيوتر مزود بمودم
- سلك الهاتف الوارد في الصندوق مع HP all-in-one متصل بمنفذ "LINE1-" 6

(أعداد الفاكس) (إعداد (أعداد الفاكس)

#### لإعداد جهاز HP all-in-one الخاص بك على كمبيوتر بمنفذ هاتف واحد

- ابحث عن كابل الهاتف الذي يوصل بين مؤخرة الكمبيوتر (مودم الكمبيوتر) ومقبس الهاتف الموجود بالحائط. افصل الكبل من مقبس الهاتف الموجود بالحائط وأدخله في المقسم المتوازي بالجانب الذي به منفذي الهاتف.
- ٢ استخدم سلك الهاتف الوارد مع جهاز HP all-in-one، قم بتوصيل أحد الطرفين بمقبس الهاتف الموجود في الحائط، ثم قم بتوصيل الطرف الآخر بالمنفذ المكتوب عليه "LINE" في مؤخرة HP all-in-one.
- تثبيهه إذا لم تستخدم الكبل الوارد للتوصيل من مقبس الهاتف الموجود بالحائط بجهاز HP all-in-one، فقد لا تتمكن من إرسال واستلام الفاكسات بنجاح. يختلف سلك الهاتف الخاص هذا عما قد يكون لديك من أسلاك الهاتف في منزلك أو مكتبك. إذا كان سلك الهاتف الوارد أقصر من اللازم، انظر سلك الهاتف الوارد مع جهاز HP all-in-oneليس طويلاً بما يكفي. للحصول على معلومات حول إطالته.
  - ۳ أخرج القابس الأبيض من المنفذ المسمى "EXT-2" في مؤخرة HP all-in-one.
- ٤ استخدم كابل هاتف آخر ووصلًا أحد طرفيه بالمنفذ المسمى "EXT-2" في مؤخرة HP all-in-one. وصلًا طرف كابل الهاتف الآخر بالمقسم المتوازي على الجانب ذي منفذ الهاتف الواحد.
- إذا كان برنامج مودم جهاز الكمبيوتر الخاص بك معداً لاستلام الفاكسات على الكمبيوتر تلقائياً، فقم بإيقاف هذا الإعداد. تثبيهه إذا لم تقم بإيقاف إعداد استلام الفاكسات تلقائياً في برنامج مودم الكمبيوتر، فلن يتمكن -HP all in-one من استلام الفاكسات.
  - · (اختياري) وصِّل هاتفًا بمنفذ الهاتف المفتوح الآخر على المقسم المتوازي.
  - ' يلزمك الآن اختيار الأسلوب الذي سوف يقوم HP all-in-oneبالرد على المكالمات به، إما تلقائياً أو يدوياً:
- في حالة إعداد جهاز HP all-in-one للرد على المكالمات تلقائيًا، فسيرد على جميع المكالمات الواردة ويتلقى الفاكسات. لن يتمكن HP all-in-one من التمييز بين مكالمات الفاكس والصوت في هذه الحالة، فإذا ظننت أن مكالمة معينة مكالمة صوتية فستضطر إلى الرد عليها قبل أن يرد HP all-in-one على المكالمة. للرد على مكالمات الفاكس تلقائياً، اضغط على الزر Auto Answer (الرد التلقاني) حتى يضيء المصباح.
- في حالة إعداد جهاز HP all-in-one للرد على الفاكسات يدوياً، يجب أن تكون جاهزاً للرد شخصياً على مكالمة الفاكس الواردة، وإلا فإن جهاز HP all-in-one لن يتمكن من استلام الفاكسات.

للرد على مكالمات الفاكس يدوياً، اضغط على الزر Auto Answer(الرد التلقائي) حتى ينطفئ المصباح. شغل اختبار الفاكس. للحصول على المعلومات، انظر اختبر إعداد الفاكس.

إذا قمت بالتقاط سماعة الهاتف قبل أن يستجيب جهاز HP all-in-one وسمعت نغمات الفاكس من جهاز فاكس مرسل فستضطر إلى الرد على مكالمة الفاكس يدوياً. للحصول على المعلومات، انظر استلام فاكس يدويًا.

### إعداد جهاز HP all-in-one الخاص بك على كمبيوتر بمنفذي هاتف

يوضح هذا الجزء كيفية إعداد HP all-in-one مع مودم الكمبيوتر، إذا كان في الكمبيوتر منفذي هاتف.

٥

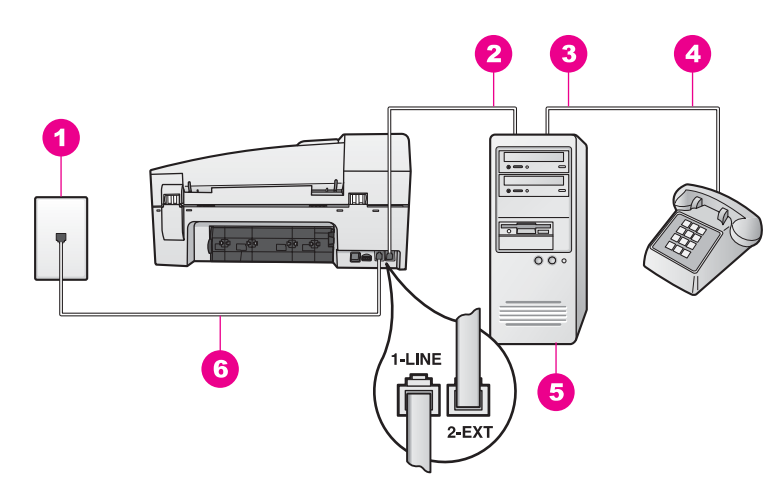

#### منظر خلفي لجهاز HP all-in-one

| 1 | قابس الحائط الخاص بالهاتف                          |
|---|----------------------------------------------------|
| 2 | منفذ هاتف "IN" (مدخل) على جهاز الكمبيوتر الخاص بك  |
| 3 | منفذ هاتف "OUT" (مخرج) على جهاز الكمبيوتر الخاص بك |
| 4 | الهاتف                                             |
|   |                                                    |

- 5 کمبیوتر مزود بمودم
- سلك الهاتف الوارد في الصندوق مع HP all-in-one متصل بمنفذ "LINE1"

#### لإعداد جهاز HP all-in-one الخاص بك على كمبيوتر بمنفذي هاتف

- أخرج القابس الأبيض من المنفذ المسمى "EXT-2" في مؤخرة HP all-in-one. ۱
- ابحث عن كابل الهاتف الذي يوصل بين مؤخرة الكمبيوتر (مودم الكمبيوتر) ومقبس الهاتف الموجود بالحائط افصل ۲ الكابل من مقبس الهاتف الموجود بالحائط وأدخله في المنفذ المسمى "EXT-2" في مؤخرة HP all-in-one.
  - قم بتوصيل الهاتف بمنفذ "OUT" في الجانب الخلفي من مودم الكمبيوتر. ٣
- استخدم سلك الهاتف الوارد مع جهاز HP all-in-one، قم بتوصيل أحد الطرفين بمقبس الهاتف الموجود في الحائط، ٤ ثم قم بتوصيل الطرف الآخر بالمنفذ المكتوب عليه "LINE-1" في مؤخرة HP all-in-one.

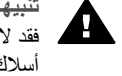

تثبيهه إذا لم تستخدم الكبل الوارد للتوصيل من مقبس الهاتف الموجود بالحائط بجهاز HP all-in-one، فقد لا تتمكن من إرسال واستلام الفاكسات بنجاح. يختلف سلك الهاتف الخاص هذا عما قد يكون لديك من أسلاك الهاتف في منز لك أو مكتبك. إذا كان سلك الهاتف الوار د أقصر من اللازم، انظر سلك الهاتف الوار د مع جهاز HP all-in-one ليس طويلاً بما يكفى. للحصول على معلومات حول إطالته.

- إذا كان برنامج مودم جهاز الكمبيوتر الخاص بك معداً لاستلام الفاكسات على الكمبيوتر تلقائياً، فقم بإيقاف هذا الإعداد. ٥ تثبيهه إذا لم تقم بإيقاف إعداد استلام الفاكسات تلقائياً في برنامج مودم الكمبيوتر، فلن يتمكن -HP all in-one من استلام الفاكسات.
  - يلزمك الآن اختيار الأسلوب الذي سوف يقوم HP all-in-oneبالرد على المكالمات به، إما تلقائياً أو يدوياً: ٦
- في حالة إعداد جهاز HP all-in-one للرد على المكالمات تلقائيًا، فسيرد على جميع المكالمات الواردة ويتلقى الفاكسات. لن يتمكن HP all-in-one من التمييز بين مكالمات الفاكس والصوت في هذه الحالة، فإذا ظننت أن مكالمة معينة مكالمة صوتية فستضطر إلى الرد عليها قبل أن يرد HP all-in-one على المكالمة. للرد على مكالمات الفاكس تلقائياً، اضغط على الزر Auto Answer (الرد التلقائي) حتى يضيء المصباح.
- في حالة إعداد جهاز HP all-in-one للرد على الفاكسات يدويًا، يجب أن تكون جاهزاً للرد شخصياً على مكالمة الفاكس الواردة، وإلا فإن جهاز HP all-in-one لن يتمكن من استلام الفاكسات.

للرد على مكالمات الفاكس بدوياً، اضغط على الزر Auto Answer (الرد التلقائي) حتى ينطفئ المصباح. شغل اختبار الفاكس. للحصول على المعلومات، انظر اختبر إعداد الفاكس.

٧

إذا قمت بالتقاط سماعة الهاتف قبل أن يستجيب جهاز HP all-in-one وسمعت نغمات الفاكس من جهاز فاكس مرسل فستضطر إلى الرد على مكالمة الفاكس يدوياً. للحصول على المعلومات، انظر استلام فاكس يدويًا.

## الحالة ط: خط صوت/فاكس مشترك مع آلة الرد على المكالمات

إذا كنت تستقبل المكالمات الصوتية والفاكس على نفس رقم الهاتف وكان لديك كذلك آلة رد ترد على المكالمات الصوتية في رقم الهاتف هذا، فقم بإعداد HP all-in-one على النحو الموصوف في هذا القسم.

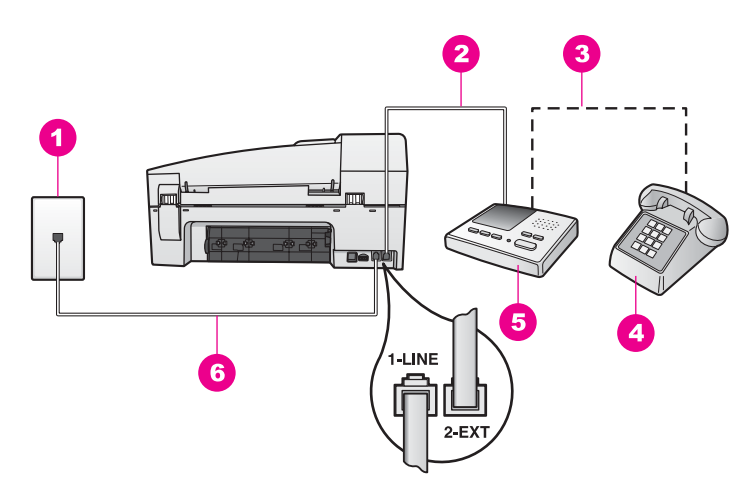

### منظر خلفي لجهاز HP all-in-one

- 1 مقبس الهاتف الموجود بالحائط
- 2 منفذ "IN" (مدخل) في آلة الرد على المكالمات
- 3 منفذ "OUT" (مخرج) في آلة الرد على المكالمات
  - 4 هاتف (اختياري)
  - 5 آلة الرد على المكالمات
- 6 | سلك الهاتف الوارد في الصندوق مع HP all-in-one متصل بمنفذ "LINE1-"

#### لإعداد جهاز HP all-in-oneمع خط صوت/فاكس مشترك مع آلة الرد على المكالمات

- ا أخرج القابس الأبيض من المنفذ المسمى "EXT-2" في مؤخرة HP all-in-one.
- ۲ افصل آلة الرد من مقبس الهاتف الموجود بالحائط ووصلها بالمنفذ المسمى "EXT-2" في مؤخرة HP all-in-one. ملاحظة إذا لم توصل آلة الرد بجهاز HP all-in-oneمباشرة، فقد تسجل نغمات الفاكس الصادرة عن آلة الفاكس المرسلة على آلة الرد، وقد لا تتمكن كذلك من استخدام HP all-in-one لاستقبال الفاكسات.
- ٣ استخدم سلك الهاتف الوارد مع جهاز HP all-in-one، قم بتوصيل أحد الطرفين بمقبس الهاتف الموجود في الحائط، ثم قم بتوصيل الطرف الآخر بالمنفذ المكتوب عليه "LINE-1" في مؤخرة HP all-in-one.

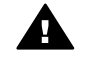

تثبيهه إذا لم تستخدم الكبل الوارد للتوصيل من مقبس الهاتف الموجود بالحائط بجهاز HP all-in-one، فقد لا تتمكن من إرسال واستلام الفاكسات بنجاح. يختلف سلك الهاتف الخاص هذا عما قد يكون لديك من أسلاك الهاتف في منزلك أو مكتبك. إذا كان سلك الهاتف الوارد أقصر من اللازم، انظر سلك الهاتف الوارد مع جهاز HP all-in-oneليس طويلاً بما يكفي. للحصول على معلومات حول إطالته.

- ٤ (اختياري) إذا لم تكن آلة الرد على المكالمات الخاصة بك مزودة بهاتف مدمج، فقد يستحسن من أجل راحتك توصيل الهاتف بمؤخرة آلة الرد على المكالمات في منفذ "OUT".
- قم بإعداد HP all-in-oneللرد على المكالمات الواردة تلقائياً. اضغط علي الزر Auto Answer(الرد التلقاني)
   حتى يضيء المصباح.

- قم بإعداد آلة الرد على المكالمات بحيث ترد بعد أربع رنات أو أقل. ٦
- تغيير إعداد Rings to Answer(عد الرنات قبل الرد) على جهاز HP all-in-one الخاص بك إلى ست رنات. ٧ للحصول على معلومات حول تغيير هذا الإعداد، انظر ضبط عدد الرنات قبل الرد. ٨
  - شغل اختبار الفاكس. للحصول على المعلومات، انظر اختبر إعداد الفاكس.

عندما يرن الهاتف، ترد آلة الرد على المكالمات بعد عدد الرنات الذي قمت بإعداده، ثم يلى ذلك تشغيل رسالة الترحيب التي سجلتها. يراقب HP all-in-one المكالمة في هذه الأثناء، "إنصاتاً" لنغمات فاكس. إذا تم اكتشاف نغمات الفاكس، فسيصدر HP all-in-one لغمات استلام الفاكس ويقوم باستلام الفاكس، أما إذا لم تكن ثمة نغمات فاكس، فإن HP all-in-one يتوقف عن مراقبة الخط متيحاً لآلة الرد على المكالمات تسجيل رسالة صوتية.

# الحالة ى: خط صوت/فاكس مشترك مع مودم الكمبيوتر وآلة رد

إذا كنت تستقبل المكالمات الصوتية والفاكس على نفس رقم الهاتف وكان لديك كذلك مودم كمبيوتر وألة رد متصلين بخط الهاتف هذا، فقم بإعداد جهاز HP all-in-one الخاص بك على النحو الموصوف في هذا القسم.

بما إن مودم الكمبيوتر يشارك خط هاتف جهاز HP all-in-one الخاص بك، فلن تتمكن من استخدام مودم الكمبيوتر وجهاز HP all-in-one الخاص بك معاً. على سبيل المثال، لا يمكنك استخدام جهاز HP all-in-one الخاص بك لإرسال أو استلام الفاكس، إذا كنت تستخدم مودم الكمبيوتر لإرسال بريد إلكتروني أو الوصول إلى الإنترنت.

توجد طريقتان مختلفتان لإعداد HP all-in-one مع الكمبيوتر على أساس عدد منافذ الهاتف الموجودة على جهاز الكمبيوتر الخاص بك. قبل أن تبدأ، افحص الكمبيوتر لمعرفة إذا ما كان فيه منفذ هاتف واحد أم منفذين:

- إذا كان في الكمبيوتر منفذ هاتف واحد فقط، فراجع القسم التالي، إعداد جهاز HP all-in-oneالخاص بك على كمبيوتر بمنفذ هاتف واحد. ستحتاج لشراء مقسم متواز (يعرف أيضاً باسم الرابط) من أجل إرسال الفاكسات واستقبالها بنجاح واستخدام مودم كمبيوتر. (يضم المقسم المتوازي منفذ RJ-11 واحد في مقدمته ومنفذين RJ-11 في مؤخرته. لا تستخدم مقسم هاتف ثنائي الخطوط ولا مقسم تسلسلي ولا مقسم متوازي به منفذا RJ-11 في المقدمة ومقبس في المؤخرة.) ستحتاج كذلك إلى ثلاثة كابلات هاتف إضافية. يمكنك شراء مقسم متوازي وكبلات هاتف إضافية من أي متجر إلكترونيات.
  - إذا كان في الكمبيوتر منفذي هاتف، انظر إعداد جهاز HP all-in-one الخاص بك على كمبيوتر بمنفذي هاتف.

#### إعداد جهاز HP all-in-one الخاص بك على كمبيوتر بمنفذ هاتف واحد

يوضح هذا الجزء كيفية إعداد HP all-in-one مع مودم الكمبيوتر، إذا لم يكن في الكمبيوتر إلا منفذ هاتف واحد.

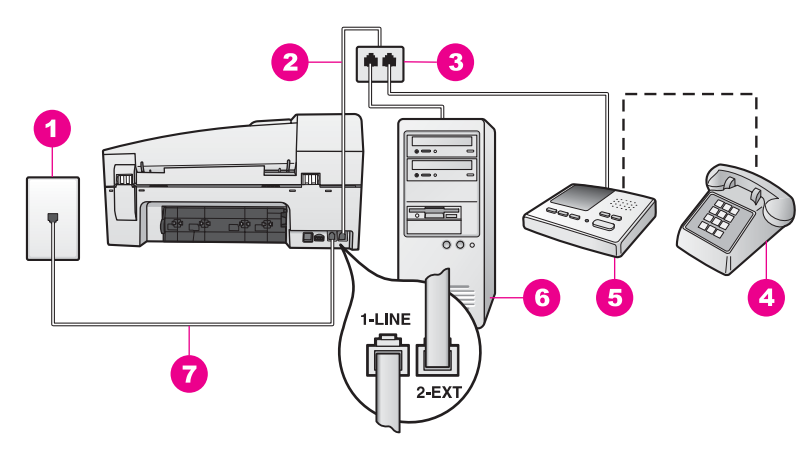

### منظر خلفي لجهاز HP all-in-one

- 1 مقبس الهاتف الموجود بالحائط
- 2 كبل هاتف متصلاً بمنفذ "EXT2-"
  - 3 مقسم متوازي
  - 4 هاتف (اختياري)
  - 5 آلة الرد على المكالمات
    - 6 كمبيوتر مزود بمودم
- 7 | سلك الهاتف الوارد في الصندوق مع HP all-in-one متصل بمنفذ "LINE1"

#### لإعداد جهاز HP all-in-one الخاص بك على كمبيوتر بمنفذ هاتف واحد

- ابحث عن كابل الهاتف الذي يوصل بين مؤخرة الكمبيوتر (مودم الكمبيوتر) ومقبس الهاتف الموجود بالحائط. افصل
   الكبل من مقبس الهاتف الموجود بالحائط وأدخله في المقسم المتوازي بالجانب الذي به منفذي الهاتف.
- ٢ استخدم سلك الهاتف الوارد مع جهاز HP all-in-one، تم بتوصيل أحد الطرفين بمقبس الهاتف الموجود في الحائط، ثم قم بتوصيل الطرف الآخر بالمنفذ المكتوب عليه "LINE-1" في مؤخرة HP all-in-one.

تثييهه إذا لم تستخدم الكبل الوارد للتوصيل من مقبس الهاتف الموجود بالحائط بجهاز HP all-in-one، فقد لا تتمكن من إرسال واستلام الفاكسات بنجاح. يختلف سلك الهاتف الخاص هذا عما قد يكون لديك من أسلاك الهاتف في منزلك أو مكتبك. إذا كان سلك الهاتف الوارد أقصر من اللازم، انظر سلك الهاتف الوارد مع جهاز HP all-in-one اليس طويلا بما يكفي. للحصول على معلومات حول إطالته.

- ۳ أخرج القابس الأبيض من المنفذ المسمى "EXT-2" في مؤخرة HP all-in-one.
- ٤ استخدم كابل هاتف آخر ووصمًل أحد طرفيه بالمنفذ المسمى "EXT-2" في مؤخرة HP all-in-one. وصمًل طرف كابل الهاتف الآخر بالمقسم المتوازي على الجانب ذي منفذ الهاتف الواحد.
- افصل آلة الرد على المكالمات من مقبس الهاتف الموجود بالحائط ووصلها بالمقسم المتوازي بالجانب الذي به منفذي الهاتف.

ملاحظة إذا لم توصل آلة الرد على المكالمات بهذه الطريقة، فقد تُسجل نغمات الفاكس الصادرة عن آلة الفاكس المرسلة على آلة الرد، وقد لا تتمكن كذلك من استخدام HP all-in-one لاستقبال الفاكسات.

- ٦ (اختياري) إذا لم تكن آلة الرد على المكالمات الخاصة بك مزودة بهاتف مدمج، فقد يستحسن من أجل راحتك توصيل الهاتف بمؤخرة آلة الرد على المكالمات في منفذ "OUT".
- إذا كان برنامج مودم جهاز الكمبيوتر الخاص بك معداً لاستلام الفاكسات على الكمبيوتر تلقائياً، فقم بايقاف هذا الإعداد. تثبيهه إذا لم تقم بايقاف إعداد استلام الفاكسات تلقائياً في برنامج مودم الكمبيوتر، فلن يتمكن -HP all in-one من استلام الفاكسات.
- ٨ قم بإعداد HP all-in-oneللرد على المكالمات الواردة تلقائياً. اضغط علي الزر Auto Answer(الرد التلقاني) حتى يضىء المصباح.

۷

- ٩ قم بإعداد آلة الرد على المكالمات بحيث ترد بعد أربع رنات أو أقل.
- ١٠ تغيير إعداد Rings to Answer(عدد الرئات قبل الرد) على جهاز HP all-in-one الخاص بك إلى ست رنات. الحصول على معلومات حول تغيير هذا الإعداد، انظر ضبط عدد الرنات قبل الرد.
  - ۱۱ شغل اختبار الفاكس. للحصول على المعلومات، انظر اختبر إعداد الفاكس.

عندما يرن الهاتف، ترد ألة الرد على المكالمات بعد عدد الرنات الذي قمت بإعداده، ثم يلي ذلك تشغيل رسالة الترحيب التي سجلتها. يراقب HP all-in-one المكالمة في هذه الأثناء، "إنصاناً" لنغمات فاكس. إذا تم اكتشاف نغمات الفاكس، فسيصدر HP all-in-one نغمات استلام الفاكس ويقوم باستلام الفاكس، أما إذا لم تكن ثمة نغمات فاكس، فإن HP all-in-one يتوقف عن مراقبة الخط متيحاً لآلة الرد على المكالمات تسجيل رسالة صوتية.

### إعداد جهاز HP all-in-one الخاص بك على كمبيوتر بمنفذي هاتف

يوضح هذا الجزء كيفية إعداد HP all-in-one مع مودم الكمبيوتر، إذا كان في الكمبيوتر منفذي هاتف.

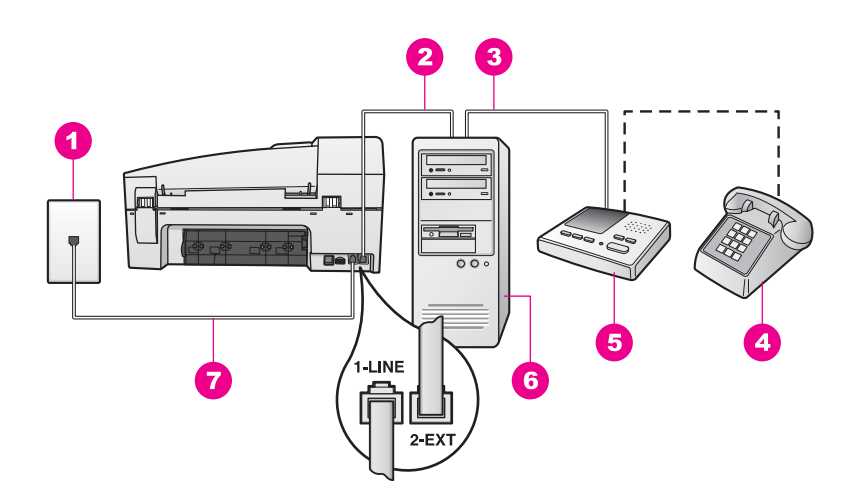

#### منظر خلفي لجهاز HP all-in-one

- 1 مقبس المهاتف الموجود بالحائط
- 2 منفذ هاتف "IN" (مدخل) على جهاز الكمبيوتر الخاص بك
- 3 منفذ هاتف "OUT" (مخرج) على جهاز الكمبيوتر الخاص بك
  - 4 الماتف
  - 5 ألة الرد على المكالمات
  - 6 كمبيوتر مزود بمودم
- 7 سلك الهاتف الوارد في الصندوق مع HP all-in-one متصل بمنفذ "LINE1"

#### لإعداد جهاز HP all-in-one الخاص بك على كمبيوتر بمنفذي هاتف

- ١ أخرج القابس الأبيض من المنفذ المسمى "EXT-2" في مؤخرة HP all-in-one.
- ٢ ابحث عن كابل الهاتف الذي يوصل بين مؤخرة الكمبيوتر (مودم الكمبيوتر) ومقبس الهاتف الموجود بالحائط. افصل الكابل من مقبس الهاتف الموجود بالحائط وأدخله في المنفذ المسمى "EXT-2" في مؤخرة HP all-in-one.
  - ٣ افصل ألة الرد على المكالمات من مقبس الهاتف الموجود بالحائط ووصلها بالمنفذ "OUT" في مؤخرة مودم الكمبيوتر.

يتيح هذا اتصالاً مباشراً بين HP all-in-one وآلة الرد على المكالمات، وإن كان مودم الكمبيوتر قد تم توصيله أو لا. ملاحظة إذا لم توصل آلة الرد على المكالمات بهذه الطريقة، فقد تُسجل نغمات الفاكس الصادرة عن آلة الفاكس المرسلة على آلة الرد، وقد لا تتمكن كذلك من استخدام HP all-in-oneلاستقبال الفاكسات. استخدم سلك الهاتف الوارد مع جهاز HP all-in-one، قم بتوصيل أحد الطرفين بمقبس الهاتف الموجود في الحائط، ثم قم بتوصيل الطرف الآخر بالمنفذ المكتوب عليه "LINE-1" في مؤخرة HP all-in-one.

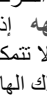

٤

تثبيهه إذا لم تستخدم الكبل الوارد للتوصيل من مقبس الهاتف الموجود بالحائط بجهاز HP all-in-one، فقد لا تتمكن من إرسال واستلام الفاكسات بنجاح. يختلف سلك الهاتف الخاص هذا عما قد يكون لديك من أسلاك الهاتف في منزلك أو مكتبك. إذا كان سلك الهاتف الوارد أقصر من اللازم، انظر سلك الهاتف الوارد مع جهاز HP all-in-oneليس طويلاً بما يكفي. للحصول على معلومات حول إطالته.

- (اختيارى) إذا لم تكن آلة الرد على المكالمات الخاصة بك مزودة بهاتف مدمج، فقد يستحسن من أجل راحتك توصيل ٥ الهاتف بمؤخرة آلة الرد على المكالمات في منفذ "OUT".
- إذا كان برنامج مودم جهاز الكمبيوتر الخاص بك معداً لاستلام الفاكسات على الكمبيوتر تلقائياً، فقم بإيقاف هذا الإعداد. ٦ تنبيهه إذا لم تقم بإيقاف إعداد استلام الفاكسات تلقائياً في برنامج مودم الكمبيوتر، فلن يتمكن -HP all in-one من استلام الفاكسات.
- قم بإعداد HP all-in-one اللرد على المكالمات الواردة تلقائياً. اضغط على الزر Auto Answer (الرد التلقائي) ۷ حتى يضيء المصباح.
  - قم بإعداد آلة الرد على المكالمات بحيث ترد بعد أربع رنات أو أقل. ٨
- تغيير إعداد Rings to Answer(عدد الرئات قبل الرد) على جهاز HP all-in-oneالخاص بك إلى ست رنات. ٩ للحصول على معلومات حول تغيير هذا الإعداد، انظر ضبط عدد الرنات قبل الرد.
  - شغل اختبار الفاكس. للحصول على المعلومات، انظر اختبر إعداد الفاكس. ۱.

عندما برن الهاتف، ترد ألة الرد على المكالمات بعد عدد الرنات الذي قمت بإعداده، ثم يلى ذلك تشغيل رسالة الترحيب التي سجلتها. ير اقب HP all-in-one المكالمة في هذه الأثناء، "إنصاتاً" لنغمات فاكس. إذا تم اكتشاف نغمات الفاكس، فسيصدر HP all-in-one لغمات استلام الفاكس ويقوم باستلام الفاكس، أما إذا لم تكن ثمة نغمات فاكس، فإن HP all-in-one يتوقف عن مراقبة الخط متيحاً لآلة الرد على المكالمات تسجيل رسالة صوتية.

# الحالة ك: خط صوت/فاكس مشترك مع مودم الكمبيوتر والبريد الصوتي

إذا كنت تستقبل المكالمات الصوتية والفاكس على نفس رقم الهاتف، وتستخدم مودم كمبيوتر على نفس خط الهاتف وكنت مشتركاً كذلك في خدمة البريد الصوتي من خلال شركة الاتصالات، فقم بإعداد HP all-in-one جهاز الخاص بك على النحو الموصوف في هذا الجزء.

ملاحظة لا يمكنك استقبال الفاكسات تلقائياً إذا كان لديك خدمة بريد صوتى على نفس رقم الهاتف الذي تستخدمه لمكالمات الفاكس. يجب عليك استقبال الفاكسات يدويًا، مما يعنى ضرورة تواجدك للرد على الفاكسات الواردة بنفسك. إذا أردت استقبال الفاكسات تلقائياً بدلاً من ذلك فاتصل بشركة الاتصالات للاشتر اك في خدمة الرنين المميز أو للحصول على خط هاتف مستقل من أجل إرسال واستلام الفاكسات.

بما إن مودم الكمبيوتر يشارك خط هاتف جهاز HP all-in-one الخاص بك، فلن تتمكن من استخدام مودم الكمبيوتر وجهاز HP all-in-one الخاص بك معاً. على سبيل المثال، لا يمكنك استخدام جهاز HP all-in-one الخاص بك لإرسال أو استلام الفاكس، إذا كنت تستخدم مودم الكمبيوتر لإرسال بريد إلكتروني أو الوصول إلى الإنترنت.

توجد طريقتان مختلفتان لإعداد HP all-in-one مع الكمبيوتر على أساس عدد منافذ الهاتف الموجودة على جهاز الكمبيوتر الخاص بك. قبل أن تبدأ، افحص الكمبيوتر لمعرفة إذا ما كان فيه منفذ هاتف واحد أم منفذين:

- إذا كان في الكمبيوتر منفذ هاتف واحد فقط، فراجع القسم التالي، إعداد جهاز HP all-in-oneالخاص بك على كمبيوتر بمنفذ هاتف واحد. ستحتاج لشراء مقسم متواز (يعرف أيضاً باسم الرابط) من أجل إرسال الفاكسات واستقبالها بنجاح واستخدام مودم كمبيوتر. (يضم المقسم المتوازي منفذ RJ-11 واحد في مقدمته ومنفذين RJ-11 في مؤخرته. لا تستخدم مقسم هاتف ثنائي الخطوط ولا مقسم تسلسلي ولا مقسم متوازي به منفذا RJ-11 في المقدمة ومقبس في المؤخرة.) ستحتاج كذلك إلى ثلاثة كابلات هاتف إضافية. يمكنك شراء مقسم متوازي وكبلات هاتف إضافية من أي متجر إلكترونيات.
  - إذا كان في الكمبيوتر منفذي هاتف، انظر إعداد جهاز HP all-in-oneالخاص بك على كمبيوتر بمنفذي هاتف.

#### إعداد جهاز HP all-in-oneالخاص بك على كمبيوتر بمنفذ هاتف واحد

يوضح هذا الجزء كيفية إعداد HP all-in-one مع مودم الكمبيوتر، إذا لم يكن في الكمبيوتر إلا منفذ هاتف واحد.

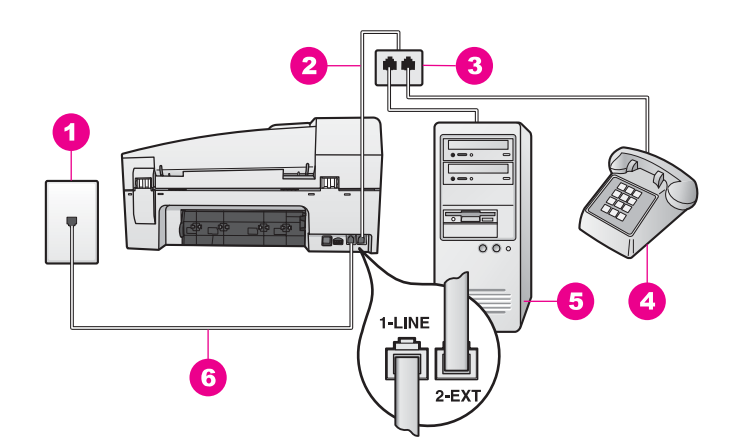

#### منظر خلفى لجهاز HP all-in-one

- مقبس الهاتف الموجود بالحائط
   كبل هاتف متصلاً بمنفذ "EXT2-"
  - 3 مقسم متوازى
    - 4 الماتف
  - 5 كمبيوتر مزود بمودم
- 6 المالك الهاتف الوارد في الصندوق مع HP all-in-one متصل بمنفذ "LINE1"

#### لإعداد جهاز HP all-in-one الخاص بك على كمبيوتر بمنفذ هاتف واحد

- ١ ابحث عن كابل الهاتف الذي يوصل بين مؤخرة الكمبيوتر (مودم الكمبيوتر) ومقبس الهاتف الموجود بالحائط. افصل الكبل من مقبس الهاتف الموجود بالحائط وأدخله في المقسم المتوازي بالجانب الذي به منفذي الهاتف.
- ٢ استخدم كابل هاتف آخر ووصمًا أحد طرفيه بالمنفذ المسمى "EXT-2" في مؤخرة HP all-in-one. وصمًل طرف كابل الهاتف الأخر بالمقسم المتوازى على الجانب ذى منفذ الهاتف الواحد.
- ٣ استخدم سلك الهاتف الوارد مع جهاز HP all-in-one، قم بتوصيل أحد الطرفين بمقبس الهاتف الموجود في الحائط، ثم قم بتوصيل الطرف الأخر بالمنفذ المكتوب عليه "LINE-1" في مؤخرة HP all-in-one.

تنبيهه إذا لم تستخدم الكبل الوارد للتوصيل من مقبس الهاتف الموجود بالحائط بجهاز HP all-in-one، فقد لا تتمكن من إرسال واستلام الفاكسات بنجاح. يختلف سلك الهاتف الخاص هذا عما قد يكون لديك من أسلاك الهاتف في منزلك أو مكتبك. إذا كان سلك الهاتف الوارد أقصر من اللازم، انظر سلك الهاتف الوارد مع جهاز HP all-in-one اليس طويلاً بما يكفي. للحصول على معلومات حول إطالته.

- ٤ أخرج القابس الأبيض من المنفذ المسمى "EXT-2" في مؤخرة HP all-in-one.
- إذا كان برنامج مودم جهاز الكمبيوتر الخاص بك معداً لاستلام الفاكسات على الكمبيوتر تلقائياً، فقم بإيقاف هذا الإعداد. تثبيهه إذا لم تقم بإيقاف إعداد استلام الفاكسات تلقائياً في برنامج مودم الكمبيوتر، فلن يتمكن -HP all in-one من استلام الفاكسات.
  - ٦ (اختياري) وصمِّل هاتفاً بمنفذ الهاتف المفتوح الآخر على المقسم المتوازي.
- ۷ قم بإعداد HP all-in-oneللرد على المكالمات الواردة يدوياً. اضغط على الزر Auto Answer(الرد التلقائي) حتى ينطفئ المصباح.
  - ۸ شغل اختبار الفاكس. للحصول على المعلومات، انظر اختبر إعداد الفاكس.

يجب عليك التواجد للرد على الفاكسات الواردة بنفسك، وإلا فلن يتمكن جهاز HP all-in-one لديك من استلام الفاكسات. للحصول على معلومات حول استقبال الفاكسات يدويًا، انظر استلام فاكس يدويًا.

٥

## إعداد جهاز HP all-in-one الخاص بك على كمبيوتر بمنفذي هاتف

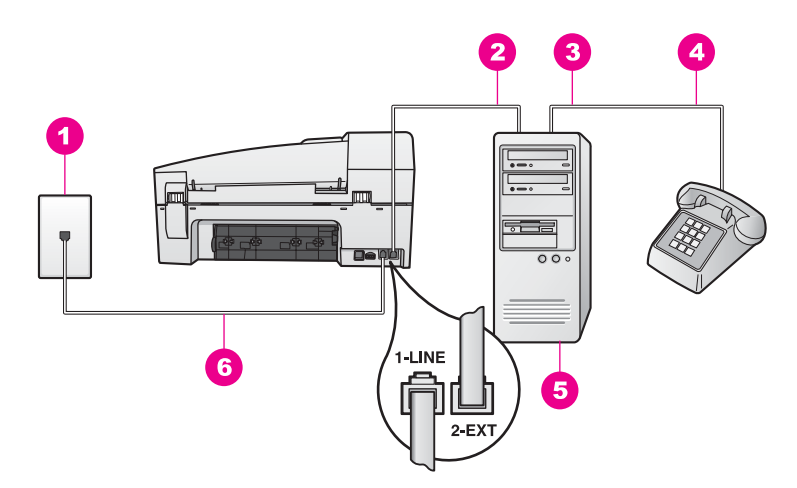

#### منظر خلفي لجهاز HP all-in-one

- مقبس الهاتف الموجود بالحائط 1 منفذ هاتف "IN" (مدخل) على جهاز الكمبيوتر الخاص بك 2
- منفذ هاتف "OUT" (مخرج) على جهاز الكمبيوتر الخاص بك 3
  - الماتف 4
  - 5 كمبيوتر مزود بمودم
- سلك الهاتف الوارد في الصندوق مع HP all-in-one متصل بمنفذ "LINE1-" 6

## لإعداد جهاز HP all-in-one الخاص بك على كمبيوتر بمنفذى هاتف

- أخرج القابس الأبيض من المنفذ المسمى "EXT-2" في مؤخرة HP all-in-one. ۱
- ابحث عن كابل الهاتف الذي يوصل بين مؤخرة الكمبيوتر (مودم الكمبيوتر) ومقبس الهاتف الموجود بالحائط. افصل ۲ الكابل من مقبس الهاتف الموجود بالحائط وأدخله في المنفذ المسمى "EXT-2" في مؤخرة HP all-in-one.
  - قم بتوصيل الهاتف بمنفذ "OUT" في الجانب الخلفي من مودم الكمبيوتر. ٣
- استخدم سلك الهاتف الوارد مع جهاز HP all-in-one، قم بتوصيل أحد الطرفين بمقبس الهاتف الموجود في الحائط، ٤ ثم قم بتوصيل الطرف الآخر بالمنفذ المكتوب عليه "LINE-1" في مؤخرة HP all-in-one.

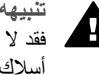

تثبيهه إذا لم تستخدم الكبل الوارد للتوصيل من مقبس الهاتف الموجود بالحائط بجهاز HP all-in-one، فقد لا تتمكن من إرسال واستلام الفاكسات بنجاح. يختلف سلك الهاتف الخاص هذا عما قد يكون لديك من أسلاك الهاتف في منزلك أو مكتبك. إذا كان سلك الهاتف الوارد أقصر من اللازم، انظر سلك الهاتف الوارد مع جهاز HP all-in-one اليس طويلاً بما يكفي. للحصول على معلومات حول إطالته.

- إذا كان برنامج مودم جهاز الكمبيوتر الخاص بك معداً لاستلام الفاكسات على الكمبيوتر تلقائياً، فقم بإيقاف هذا الإعداد. ٥ تثبيهه إذا لم تقم بإيقاف إعداد استلام الفاكسات تلقائياً في برنامج مودم الكمبيوتر، فلن يتمكن -HP all in-one استلام الفاكسات.
- قم بإعداد HP all-in-one اللرد على المكالمات الواردة يدوياً. اضغط على الزر Auto Answer (الرد التلقائي) ٦ حتى ينطفئ المصباح.
  - شغل اختبار الفاكس. للحصول على المعلومات، انظر الجزء التالي، اختبر إعداد الفاكس. ٧

يجب عليك التواجد للرد على الفاكسات الواردة بنفسك، وإلا فلن يتمكن جهاز HP all-in-one لديك من استلام الفاكسات. للحصول على معلومات حول استقبال الفاكسات يدويًا، انظر استلام فاكس يدويًا.
## اختبر إعداد الفاكس

يمكنك اختبار إعداد الفاكس للوقوف على حالة جهاز HP all-in-one الخاص بك وللتأكد من صحة إعداده من أجل إرسال أو استلام الفاكس. قم بأداء هذا الاختبار بعد أن تنتهي من إعداد HP all-in-one لإرسال واستلام الفاكسات. يقوم الاختبار بالتالي:

- فحص أجهزة الفاكس
- التحقق من توصيل سلك الهاتف بالمنفذ الصحيح
  - يفحص وجود نغمة طلب
  - يفحص وجود خط هاتف نشط
  - يفحص حالة توصيل خط الهاتف

يطبع HP all-in-one تقريراً بنتائج الاختبار. في حالة فشل الاختبار، راجع التقرير للحصول على معلومات حول كيفية إصلاح المشكلة، ثم أعد إجراء الاختبار.

لاختبار إعداد الفاكس من لوحة التحكم

- ۱ قم بإعداد HP all-in-oneمن أجل إرسال أو استلام الفاكس وفقاً لإرشادات الإعداد الواردة في هذا الفصل.
  - ٢ تأكد من إدخال خراطيش الطباعة ومن تحميل الورق قبل بدء الاختبار. لمزيد من المعلومات، انظر استبدال خراطيش الطباعة و تحميل ورق بالحجم الكامل.
    - ۳ اضغط على Setup (إعداد).
      - ٤ اضغط 6، ثم أضغط 5.

يؤدي ذلك إلى عرض قائمة Tools (أدوات)، ثم اختيار Run Fax Test (تشغيل اختبار الفاكس). يقوم HP all-in-one بعرض حالة الاختبار على شاشة لوحة التحكم وطباعة تقرير.

- مراجعة التقرير.
- إذا انتهى الاختبار وما زلت تعاني من مشاكل إرسال واستلام الفاكس، راجع إعدادات الفاكس الواردة في التقرير للتحقق من صحة هذه الإعدادات. من الممكن أن يؤدي وجود إعداد فارغ أو غير صحيح إلى مشاكل في إرسال أو استلام الفاكس.
- في حالة فشل الاختبار، راجع التقرير للحصول على مزيدٍ من المعلومات حول كيفية إصلاح أي مشكلات تم اكتشافها.
  - ٦ بعد التقاط تقرير الفاكس من HP all-in-one، اضغط على OK (موافق).

إذا لزم الأمر، فقم بحل أية مشكلات اكتشفت، ثم أعد إجراء الاختبار. للحصول على مزيد من المعلومات حول حل أي مشكلات، انظر فشل اختبار الفاكس.

# ۱۱ استخدام خصائص الفاکس

باستخدام جهاز HP all-in-one يمكنك إرسال واستلام الفاكسات، بما في ذلك الفاكسات الألوان. يمكنك إعداد الطلب السريع لإرسال الفاكسات بسر عة وسهولة إلى الأرقام التي تستخدمها بصورة متكررة. من لوحة التحكم، يمكنك أيضًا إعداد العديد من خيار ات الفاكس، مثل الدقة .

يجب استكشاف جهاز HP Director الذي يأتي مع برنامج HP Image Zone الخاص بك للاستفادة الكاملة من جميع خصائصه. باستخدام HP Director، يمكنك إرسال فاكس من جهاز الكمبيوتر الخاص بك وإدراج صفحة تغطية من إنشاء الكمبيوتر وإعداد الطلب السريع بشكل سريع. لمزيد من المعلومات، انظر تعليمات HP Image Zone Help التي تظهر على الشاشة.

للحصول على معلومات حول الوصول إلى **HP Director**، انظر استخدم HP Image Zoneلعمل المزيد باستخدام HP all-in-one.

## قم بإعداد HP all-in-one لاستقبال الفاكسات

يمكن إعداد جهاز HP all-in-one الخاص بك لاستقبال الفاكسات تلقائيًا أو يدويًا بناءً على إعداد منزلك أو مكتبك. في حالة إعداد جهاز HP all-in-one للرد على الفاكسات تلقائيًا، فسيرد على جميع المكالمة الواردة ويتلقى الفاكسات. في حالة إعداد جهاز HP all-in-one للرد على الفاكسات يدويًا، يجب أن تكون جاهزاً للرد شخصيًا على مكالمة الفاكس، وإلا فإن جهاز HP all-in-one لن يتمكن من استقبال الفاكسات. لمزيد من المعلومات حول استلام الفاكسات يدويًا، انظر استلام فاكس يدويًا.

في بعض الحالات قد تريد استقبال الفاكسات يدوياً. على سبيل المثال، إذا كان هناك خط مشترك بين جهاز HP all-in-one والهاتف، وليس لديك خاصية الرنين المميز أو آلة رد، فستحتاج إلى إعداد جهاز HP all-in-one للرد على مكالمات الفاكس يدوياً. إذا كنت مشتركاً في خدمة البريد الصوتي، فستضطر كذلك إلى الرد على مكالمات الفاكس يدوياً. يرجع ذلك إلى أن جهاز HP all-in-one لن يكون قادراً على التمبيز بين مكالمات الفاكس ومكالمات الهاتف.

للحصول على مزيد من المعلومات حول إعداد أجهزتك المكتبية مع HP all-in-one، انظر Fax setup(إعداد الفاكس).

#### اختر وضع الرد الموصى به لإعدادك

عليك الرجوع إلى الجدول أدناه لتحديد وضع الرد الموصى به من أجل جهازك HP all-in-one حسب إعداد منزلك أو مكتبك. من العمود الأول في الجدول، اختر مجموعة الأجهزة والخدمات التي تتاسب إعداد مكتبك. ثم ابحث عن حالة الإعداد الموصى به في العمود الثاني. يصف العمود الثالث كيف يرد جهاز HP all-in-one على المكالمات الواردة.

بعد تعينك لإعداد وضع الرد الموصى به إعداد منزلك أو مكتبك، انظر قم بإعداد وضع الرد للحصول على مزيد من المعلومات.

| الوصف                                                                                                    | وضع الرد الموصى به                                                               | الأجهزة/الخدمات التي تشترك في<br>خط الفاكس الخاص بك                                                                                          |
|----------------------------------------------------------------------------------------------------|----------------------------------------------------------------------------------|----------------------------------------------------------------------------------------------------|
| يقوم جهاز HP all-in-one بالرد على جميع المكالمات الواردة<br>تلقانيًا باستخدام إعداد Rings to Answer (عدد الرنات قبل<br>الرد). لمزيد من المعلومات حول إعداد عدد الرنات، انظر ضبط عدد<br>الرنات قبل الرد.                                                                   | Automatic (تلقائي)<br>مصباح <mark>Auto</mark><br>Answer(الرد التلقاني)<br>مضيء.) | بلا.<br>(لديك خط هاتف منفصل للفاكس<br>تستقبل عليه مكالمات الفاكس فقط.)                                                                       |
| لن يرد جهاز HP all-in-one على المكالمات تلقائيًا. يجب<br>استقبال جميع الفاكسات يدويًا بالضغط على Start Fax Black (بدء فاكس ألوان).<br>(بدء فاكس أسود) أو Start Fax Color (بدء فاكس ألوان).<br>للحصول على معلومات حول استقبال الفاكسات يدويًا، انظر استلام<br>فاكس يدويًا. | يدوي<br>مصباح Auto<br>مصباح Auto(الرد التلقاني)<br>غير مضيء.)                    | خط مشترك للمكالمات الصونية<br>ومكالمات الفاكس دون آلة رد.<br>(لديك خط هاتف مشترك تستقبل<br>عليه كل من المكالمات الصونية<br>ومكالمات الفاكس.) |

ستخدام خصائص الفاكس

| بع                                                          |                                                                                 |                                                                                                    |
|-------------------------------------------------------------|---------------------------------------------------------------------------------|----------------------------------------------------------------------------------------------------|
| الأجهزة/الخدمات التي تشترك في<br>خط الفاكس الخاص بك         | وضع الرد الموصى به                                                              | الوصف                                                                                                    |
|                                                             |                                                                                 | قد تستخدم هذا الإعداد إذا كان معظم المكالمات على خط الهاتف<br>هذا مكالمات صوتية ونادرًا ما تستقبل فاكسات.                                                                                                    |
| خدمة البريد الصوتي التي توفر ها<br>شركة الهاتف.             | يد <i>وي</i><br>مصباح Auto<br>مصباح Answer(الرد التلقاني)<br>غير مضيء.)         | لن يرد جهاز HP all-in-one على المكالمات تلقائيًا. يجب<br>استقبال جميع الفاكسات يدويًا بالضغط على Start Fax Black<br>(بدء فلكس أسود) أو Start Fax Color (بدء فلكس ألوان).<br>للحصول على معلومات حول استقبال الفاكسات يدويًا، انظر استلام<br>فلكس يدويًا.                                                                                                    |
| آلة رد وخط هاتف مشترك للمكالمات<br>الصوتية ومكالمات الفاكس. | مصباح Automatic (تلقائي)<br>مصباح Auto<br>مصباح Answer(الرد التلقائي)<br>مضيء.) | لله الرد على المكالمة ويقوم جهاز HP all-in-one نعمات الفاكس،<br>بمراقبة الخط. إذا اكتشف جهاز HP all-in-one نغمات الفاكس،<br>فسيستغبل جهاز HP all-in-one الفاكس.<br>ملاحظة هذا هو الإعداد الموصى به إذا كان لديك آلة رد. تأكد من<br>إعداد آلة الرد على المكالمات بشكل صحيح مع<br>اعداد آلة الرد على المكالمات بشكل صحيح مع<br>(إعداد الفاكس).<br>HP all-in-one (إعداد الفاكس).<br>فينا، قم بضبط عدد رنات الرد قبل الرد الخاص بآلة الرد على<br>المكالمات. يجب أن تقوم آلة الرد بالرد على المكالمات قبل جهاز<br>المكالمات وبل الردات قبل الرد الخاص بالة الرد على<br>المكالمات وبل الماديد من المعلومات حول إعداد عدد الرنات<br>قبل الرد، انظر ضبط عدد الرنات قبل الرد. |
| خدمة الرنين المميز .                                        | Automatic (تلقائی)<br>مصباح Auto<br>Answer(الرد التلقائي)<br>مضيء.)             | يقوم جهاز HP all-in-one بالرد على جميع المكالمات الواردة<br>تلقائيًا.<br>تأكد من مطابقة نموذج الرنين الذي قامت الشركة بإعداده لخط<br>الفاكس الخاص بك لـ Answer Ring Pattern (نموذج<br>الرئين للرد) الذي تم إعداده لجهاز HP all-in-one. لمزيد من<br>المعلومات، انظر تغيير نموذج رنين الرد (Pattern) (الرنين المميز).                                                                                                    |

#### قم بإعداد وضع الرد

يحدد وضع الرد إذا ما كان HP all-in-one سيرد على المكالمات الواردة أم لا. إذا قمت بإعداد جهاز HP all-in-one للرد على الفاكسات تلقائيًا (مصباح Auto Answer(الرد التلقائي) مضيء)، فسيرد على جميع المكالمات الواردة ويستلم الفاكسات. إذا قمت بإعداد جهاز HP all-in-one للرد على الفاكسات يدوياً (مصباح Auto Answer(الرد التلقائي) غير مضيء)، فيجب أن تكون متواجداً للرد على مكالمات الفاكسات الواردة بنفسك، وإلا فلن يتمكن جهاز HP allone من استقبال الفاكسات. لمزيد من المعلومات حول استلام الفاكسات يدوياً، انظر استلام فاكس يدوياً.

إذا لم تكن تعرف أي وضع رد تستخدمه، انظر اختر وضع الرد الموصى به لإعدادك.

→ اضغط على زر Auto Answer(الرد التلقائي) لضبط وضع الرد.

عندما يكون مصباح Auto Answer(الرد التلقّاني) مضيء، سيقوم جهاز HP all-in-one بالرد على المكالمات تلقانيا. عندما يكون المصباح غير مضيء، لا يقوم جهاز HP all-in-one بالرد على المكالمات.

## (إرسال فاكس)Send a fax

يمكنك إرسال الفاكس بعدة طرقة مختلفة. باستخدام لوحة التحكم، يمكنك إرسال فاكس أبيض وأسود أو ألوان من جهاز HP all-in-one الخاص بك ، كما يمكنك أيضاً إرسال فاكس يدوياً من هاتف موصل. يتبح لك هذا إمكانية التحدث مع المستلم قبل إرسال الفاكس. إذا كنت تكثر من إرسال فاكسات إلى نفس الأرقام، فيمكنك إعداد أرقام للطلب السريع لإرسال الفاكسات عن طريق استخدام زر Speed Dial(طلب سريع) أو زر الطلب السريع من لمسة الواحدة. راجع هذا الجزء للحصول على مزيد من المعلومات حول كافة طرق إرسال الفاكسات.

إرسال فاكس أساسى

يمكنك إرسال فاكس صفحة واحدة أو متعدد الصفحات باستخدام لوحة التحكم.

- ملاحظة إذا كنت تريد تأكيداً مطبوعاً بأن الفاكسات تم إرسالها بنجاح، فقم بتمكين تأكيد الفاكس قبل إرسال أية فاكسات. للحصول على المعلومات، انظر تمكين تأكيد الفاكس.
- تلميح يمكنك كذلك إرسال فاكس باستخدام monitor dialing(طلب الشاشة). يتيح هذا لك أيضًا إمكانية التحكم في سرعة الطلب. تعتبر هذه الميزة مفيدة عندما ترغب في استخدام بطاقة اتصال لدفع رسم المكالمة وعند الحاجة إلى الرد على النغمات أثناء الطلب. لمزيد من المعلومات، انظر Send a fax using monitor dialing(إرسال فاكس باستخدام طلب الشاشة).
  - ١ قم بتحميل المستندات الأصلية بحيث يتجه وجهها إلى أعلى في حاوية تغذية المستندات مع جعل رأس الصفحة جهة اليسار. إذا كنت ترسل فاكس من صفحة واحدة، فبإمكانك أيضاً تحميله على السطح الزجاجي.

ملاحظة إذا كنت ترسل فاكس متعدد الصفحات، فيجب عليك تحميل المستندات الأصلية في حاوية تغذية المستندات تلقائباً.

- ٢ أدخل رقم الفاكس باستخدام لوحة المفاتيح. تلميح لإدخال وقفة في رقم الفاكس، اضغط على Redial/Pause(معاودة الاتصال/إيقاف مؤقت).
  - ۳ اضغط على Start Fax Black(بدء فاكس أسود).
  - ٤ إذا تم تحميل المستند الأصلي على السطح الزجاجي، فاضغط على1.
- تلميح يمكنك أيضاً إرسال فاكس بالألوان، كأن ترسل صورة، من HP all-in-one. ما عليك إلا الضغط على Start (بدء فاكس ألوان) بدلا من Start Fax Black(بدء فاكس أسود).

هل تعلم أنه يمكنك إرسال فاكس من الكمبيوتر الخاص بك باستخدام جهاز HP Director الذي يأتي مع برنامج HP Image Zone الخاص بك؟ كما يمكنك أيضاً إنشاء صفحة تغطية يتم عملها بالكمبيوتر وإرفاقها بالفاكس لإرسالها مع الفاكس. هذا أمر سهل. لمزيد من المعلومات، انظر تعليمات HP Image Zone التي تظهر على الشائشة والواردة مع برنامج HP Image Zone الخاص بك.

#### تمكين تأكيد الفاكس

إذا كنت تريد تأكيداً مطبوعاً بأن الفاكسات قد تم إرسالها بنجاح، اتبع هذه الإرشادات لتمكين تأكيد الفاكس **قبل** إرسال أية فاكسات.

إعداد تأكيد الفاكس الافتراضي هو Every Error (كل خطاً). هذا يعني أن جهازك HP all-in-one لا يطبع تقريراً إلا إذا كانت هناك مشكلة بشأن إرسال أو استقبال الفاكس. تظهر رسالة تأكيد لفترة قصيرة على شاشة لوحة التحكم بعد كل معاملة لتشير إلى ما إذا كان الفاكس قد تم إرساله بنجاح. لمزيد من المعلومات حول طباعة التقارير، انظر Print reports (طباعة التقارير).

- ۱ اضغط على Setup (إعداد).
- ٢ اضغط على 2، ثم اضغط على 1. يؤدي هذا إلى اختيار Print Report (طباعة تقرير) ثم اختيار Fax Report Setup (إعداد تقرير فاكس). ٣ اضغط ◄ حتى ظهور Send Only (إرسال فقط)، ثم اضغط على ٥K(موافق).
- في كل مرة تقوم فيها بإرسال فاكس، ستقوم طابعة Pall-in-one بطباعة تقرير تأكيد يخبرك عما إذا كان قد تم إرسال الفاكس بنجاح أم لا. ملاحظة إذا اخترت Send Only(ارسال فقط) فلن تستلم أية تقارير مطبوعة في حالة حدوث أخطاء أثناء استقبال جهاز Pas Log الفاكسات. اطبع Fax Log(سجل الفاكس) للاطلاع على أية أخطاء في الاستلام. للحصول على مزيد من المعلومات حول طباعةFax Log(سجل الفاكس)، انظر إنشاء تقارير يدويًا.

٧٣

#### إرسال فاكس يدويًا من هاتف

يمكنك إجراء مكالمة هاتفية والتحدث مع المستلم قبل إرسال الفاكس. تسمى طريقة إرسال الفاكسات هذه إرسال فاكس يدويًا. يعتبر إرسال الفاكسات يدويًا مفيدًا إذا كنت تريد التأكد من استعداد المستلم لاستلام الفاكس قبل إرساله.

يجب توصيل الهاتف بمنفذ "EXT-2 الموجود في الجزء الخلفي لجهاز HP all-in-one. للحصول على معلومات حول إعداد جهاز HP all-in-one مع الهاتف الخاص بك، انظر Fax setup(إعداد الفاكس) .

- ١ قم بتحميل المستندات الأصلية بحيث يتجه وجهها إلى أعلى في حاوية تغذية المستندات مع جعل رأس الصفحة جهة البسار.
- ۲ اطلب الرقم باستخدام لوحة المفاتيح على الهاتف المتصل بجهاز HP all-in-one الخاص بك. ملاحظة يجب استخدام لوحة المفاتيح الموجودة على الهاتف لطلب الرقم. لا تستخدم لوحة المفاتيح الموجودة على لوحة تحكم جهاز HP all-in-one.
  - ٣ نفذ واحداً مما يلي:
- في حال سماعك نغمات الفاكس بعد القيام بطلب الرقم، فقم بالضغط على Start Fax Black (بدء فاكس أسود) أو Start Fax Color (بدء فاكس ألوان) في غضون ثلاث ثوان لإرسال الفاكس.
- إذا قام المستلم بالرد على المهاتف فيمكنك إجراء محادثة معه قبل إرسال الفاكس. بمجرد أن تكون مستعداً لإرسال الفاكس، اضغط على زر Start Fax Black(بدء فاكس أسود) أو Start Fax Color(بدء فاكس ألوان) على لوحة التحكم.

لن يصدر أي صوت عن خط الهاتف أثناء قيام الفاكس بالإرسال. في هذا الوقت، يمكنك إعادة وضع سماعة الهاتف. إذا أردت الاستمرار في الحديث مع المستلم، فانتظر على الخط حتى ينتهي إرسال الفاكس.

#### إرسال فاكس باستخدام معاودة الاتصال

يمكنك استخدام معاودة الاتصال لإرسال فاكس إلى أخر رقم تم الاتصال به بواسطة لوحة التحكم.

- ١ قم بتحميل المستندات الأصلية بحيث يتجه وجهها إلى أعلى في حاوية تغذية المستندات مع جعل رأس الصفحة جهة اليسار .
  - ۲ اضغط على Redial/Pause(معاودة الاتصال/إيقاف مؤقت). يظهر آخر رقم تم الاتصال به على شاشة عرض لوحة التحكم.
  - ٣ اضغط على Start Fax Black(بدء فاكس أسود) أو Start Fax Color(بدء فاكس ألوان).

#### إرسال فاكس باستخدام الطلب السريع

يمكنك إرسال فاكس بسرعة عن طريق الضغط على زر Speed Dial (طلب سريع) أو زر الطلب السريع من لمسة واحدة على لوحة التحكم. أزرار الطلب السريع من لمسة واحدة تناظر إدخالات الطلب السريع الخمسة الأولى.

لن تظهر إدخالات الطلب السريع حتى تقوم بإعدادها. لمزيد من المعلومات، انظر إعداد الطلب السريع.

- قم بتحميل المستندات الأصلية بحيث يتجه وجهها إلى أعلى في حاوية تغذية المستندات مع جعل رأس الصفحة جهة اليسار.
  - ٢ نفذ واحداً مما يلي:
- اضغط على Speed Dial (طلب سريع) حتى يظهر إدخال الطلب السريع المناسب. يمكنك كذلك التنقل عبر إدخالات الطلب السريع عن طريق الضغط على ◄ أو ◄.
- اضغط على Speed Dial (طلب سريع)، ثم قم بإدخال كود الطلب السريع عن طريق استخدام لوحة المفاتيح على لوحة التحكم.
  - اضغط على زر الطلب السريع من لمسة الواحدة.
  - ٣ اضغط على Start Fax Black(بدء فاكس أسود) أو Start Fax Color(بدء فاكس ألوان).

#### جدولة إرسال فاكس

يمكنك جدولة إرسال فاكس بالأسود والأبيض في وقت لاحق من نفس اليوم (على سبيل المثال، عندما لا تكون خطوط الهاتف مشغولة أو معدلات استخدام الهاتف منخفضة). عند جدولة إرسال فاكس في وقت محدد، يجب تحميل المستندات الأصلية في حاوية تغذية المستندات وليس على السطح الزجاجي. يقوم جهاز HP all-in-one بإرسال الفاكس تلقانياً عند الوصول إلى الوقت المحدد. يمكنك جدولة إرسال فاكس واحد فقط في كل مرة. ومع ذلك فبإمكانك مواصلة إرسال الفاكسات بالطريقة العادية أثناء جدولة إرسال أحد الفاكسات.

" قم بتحميل المستندات الأصلية بحيث يتجه وجهها إلى أعلى في حاوية تغذية المستندات مع جعل ر أس الصفحة جهة اليسار.

ملاحظة قم بتحميل المستندات الأصلية في حاوية نغذية المستندات وليس على السطح الزجاجي. لا يتم دعم هذه الميزة، إذا قمت بتحميل المستندات الأصلية على السطح الزجاجي.

- ٢ في منطقة الفاكس، اضغط على Menu(قائمة) حتى ظهور How to Fax(كيفية إرسال فاكس).
- ٣ اضغط على ◄ حتى يظهر خيار Send Fax Later (ارسال فاكس لاحقاً)، ثم اضغط على OK (موافق).
  - قم بإدخال وقت الإرسال باستخدام لوحة المفاتيح الرقمية، ثم اضغط على OK(موافق).
- قم بإدخال رقم الفاكس باستخدام لوحة المفاتيح، واضغط على زر الطلب السريع من لمسة واحدة أو اضغط على
   Speed Dial (طلب سريع) حتى يظهر إدخال الطلب السريع المناسب.
  - ۲ اضغط علی Start Fax Black(بدء فاکس أسود).

يقوم HP all-in-one بإرسال الفاكس في الوقت الذي تمت جدولته ويظهر الوقت الذي تم جدولته على شاشة عرض لوحة التحكم.

#### إلغاء جدولة إرسال الفاكس

٤

يمكنك إلغاء جدولة إرسال الفاكس أو ذلك الفاكس الجاري إرساله في الوقت الحالي. بعد القيام بجدولة إرسال الفاكس ، سيظهر الوقت الذي تم تحديده على شاشة عرض لوحة التحكم.

- → بعد ظهور الوقت الذي تم تحديده لإرسال الفاكس على شاشة عرض لوحة التحكم، اضغط على Cancel(الغاء)، ثم اضغط على1.
  - يتم إلغاء جدولة إرسال الفاكس.

#### إرسال فاكس من الذاكرة

يمكنك إجراء مسح ضوئي لفاكس أبيض وأسود وإرساله إلى الذاكرة ثم إرسال الفاكس من الذاكرة. تعد هذه الميزة مفيدة، إذا كان رقم الفاكس الذي تحاول الوصول إليه مشغولا أو غير متاح مؤقتاً. يقوم جهاز HP all-in-one بعمل مسح ضوئي للمستندات الأصلية في الذاكرة ثم إرسالها بمجرد أن يصبح قادراً على الاتصال بآلة الفاكس المستلمة. بعد أن يقوم جهاز HP all-in-one بعمل مسح ضوئي للصفحات الموجودة في الذاكرة، يمكنك إز الة المستندات الأصلية على الفور من حاوية تغذية المستندات الأصلية.

َ قم بتحميل المستندات الأصلية بحيث يتجه وجهها إلى أعلى في حاوية تغذية المستندات مع جعل رأس الصفحة جهة اليسار .

ملاحظة قم بتحميل المستندات الأصلية في حاوية تغذية المستندات وليس على السطح الزجاجي. لا يتم دعم هذه الميزة، إذا قمت بتحميل المستندات الأصلية على السطح الزجاجي.

- في منطقة الفاكس، اضغط على Menu(قائمة) حتى ظهور How to Fax(كيفية إرسال فاكس).
- ۳ اضغط على ♦ حتى يظهر خيار Scan & Fax(مسح وفاكس)، ثم اضغط على OK(موافق).
- ٤ قم بإدخال رقم الفاكس باستخدام لوحة المفاتيح، واضغط على زر الطلب السريع من لمسة واحدة أو اضغط على Speed Dial (طب سريع) حتى يظهر إدخال الطلب السريع المناسب.
  - اضغط على Start Fax Black (بدء فاكس أسود).
- ملاحظة إذا قمت بالضغط على Start Fax Color(بدء فاكس ألوان)، فسوف يتم إرسال الفاكس بالأسود والأبيض وستظهر رسالة على شاشة عرض لوحة التحكم.

سيقوم جهاز HP all-in-one بعمل مسح ضوئي للمستندات الأصلية في الذاكرة وإرسال الفاكس عندما تكون آلة الفاكس المستلمة متاحة. إذا كنت ترغب في إرسال جميع الفاكسات بواسطة هذا الإعداد، فقم بتغييره إلى الإعداد الافتراضي. لمزيد من المعلومات، انظر ضبط الإعدادات الافتراضية الجديدة.

## Send a fax using monitor dialing (ارسال فاكس باستخدام طلب الشاشة)

يسمح طلب الشاشة بطلب رقم من لوحة التحكم مثلما تقوم بطلب رقم هاتف عادي. تعتبر هذه الميزة مفيدة عندما ترغب في استخدام بطاقة اتصال لدفع رسم المكالمة وعند الحاجة إلى الرد على النغمات أثناء الطلب. كما تتيح لك أيضاً إمكانية طلب الرقم بالسر عة الخاصة بك، عند الضرورة.

- ملاحظة تأكد من أنه تم تشغيل الصوت و إلا فلن تسمع صوت نغمة الطلب. للحصول على المعلومات، انظر ضبط مستوى الصوت.
  - ١ قم بتحميل المستندات الأصلية بحيث يتجه وجهها إلى أعلى في حاوية تغذية المستندات مع جعل رأس الصفحة جهة اليسار. إذا كنت ترسل فاكس من صفحة واحدة، فبإمكانك أيضاً تحميله على السطح الزجاجي.
    - ٢ اضغط على Start Fax Black(بدء فاكس أسود) أر Start Fax Color(بدء فاكس ألوان)
      - إذا تم تحميل المستند الأصلى على السطح الزجاجي، فاضغط على1.
      - بعد سماع نغمة الطلب، أدخل الرقم باستخدام لوحة المفاتيح على لوحة التحكم.
        - اتبع أية مطالبات قد تحدث.

يكون قد تم إرسال الفاكس عندما تقوم آلة الفاكس المستقبلة بالرد.

## Receive a fax(استلام فاکس)

٣

٤

يمكن لجهازك HP all-in-one استلام الفاكسات تلقائباً أو يدوياً حسب وضع الرد الذي قمت بضبطه. إذا كان المصباح المجاور لزر Auto Answer (الرد التلقاني) مضيئاً، فسوف يقوم جهاز HP all-in-one تلقائباً بالرد على المكالمات الواردة واستلام الفاكسات. إذا كان المصباح غير مضيء، فستحتاج إلى استلام الفاكسات يدويًا. لمزيد من المعلومات حول وضع الرد، انظر قم بإعداد HP all-in-one الاستقبال الفاكسات.

ملاحظة إذا كنت قد قمت بتركيب خرطوشة طباعة صور لطباعة الصور، فقد ترغب في استبدالها بخرطوشة الطباعة السوداء عند استقبال فاكسات. انظر التعامل مع خراطيش الطباعة.

#### ضبط عدد الرنات قبل الرد

يمكنك تحديد عدد الرنات التي يجب سماعها قبل قيام جهاز HP all-in-one بالرد على المكالمة الواردة تلقانيًا. ملاحظة لا ينطبق هذا الإعداد إلا إذا تم ضبط جهاز HP all-in-oneعلى استقبال الفاكسات تلقانيا.

يعتبر إعداد Rings to Answer (عدد الرئات قبل الرد) مهمًا إذا كان لديك آلة رد على نفس خط الهاتف الخاص بجهاز HP all-in-one الخاص بك. يجب أن تقوم آلة الرد بالرد على المكالمات قبل HP all-in-one. يجب أن يكون عدد الرنات قبل الرد لجهاز HP all-in-one أكبر من عدد الرنات قبل الرد لآلة الرد على المكالمات.

على سبيل المثال، قم بضبط آلة الرد على المكالمات للرد بعد 4 رنات وضبط HP all-in-one للرد بعد العدد الأقصى من الرنات التي يعتمدها جهازك. (يختلف الحد الأقصى لعدد الرنات باختلاف الدولة/المنطقة). في هذا الإعداد، سوف تقوم آلة الرد بالرد على المكالمة، وسوف يقوم جهاز HP all-in-one بمراقبة الخط. إذا اكتشف جهاز HP all-in-one نغمات الفاكس، فسيستقبل جهاز HP all-in-one الفاكس. إذا كانت المكالمة مكالمة صوتية، ستسجل آلة الرد على المكالمات الرسالة الواردة.

لضبط عدد الرنات قبل الرد من لوحة التحكم

- ۱ اضغط على Setup (إعداد).
- ۲ اضغط على 4، ثم اضغط على 3. يحدد هذا Basic Fax Setup (الإعداد الأساسي للفاكس)، ثم تحديد Rings to Answer (عدد الرئات قبل الرد).
  - ۳ أدخل عدد الرنات المناسب باستخدام لوحة المفاتيح.
    - ٤ اضغط على OK(موافق) لقبول الإعداد.

استلام فاكس يدويًا

إذا قمت بضبط HP all-in-one لديك لاستقبال الفاكسات يدويا (مصباح Auto Answer (الرد التلقاني) غير مضيء) أو قمت بالرد على الهاتف وكنت تسمع نغمات فاكس، فاستخدم الإرشادات الواردة في هذا القسم لاستقبال الفاكسات.

يمكنك استلام فاكسات يدويًا من هاتف:

- متصل مباشرة بجهاز HP all-in-one (على منفذ "EXT-2")
  - على نفس الخط ولكن ليس متصلاً بجهاز HP all-in-one
- تأكد من إيقاف تشغيل HP all-in-oneومن وجود ورق في حاوية الإدخال.
  - ٢ قم بإز الة أي مستندات أصلية من حاوية تغذية المستندات تلقائياً.
- قم بضبط إعداد Rings to Answer(عد الرئات قَبْل الرد) على عدد مرتفع للمساح لك بالرد على المكالمة الواردة قبل قيام جهاز HP all-in-oneبالرد. أو قم بضبط جهاز HP all-in-oneالخاص بك للرد على الفاكسات يدوياً.

للحصول على معلومات حول ضبط عدد Rings to Answer (عدد الرنات قبل الرد)، انظر ضبط عدد الرنات قبل الرد. للحصول على معلومات حول إعداد للرد على الفاكسات يدوياً، انظر HP all-in-one.قم بإعداد وضع الر د

٤ نفذ واحداً مما يلي:

٣

- إذا كان المهاتف لديك متصلاً مباشرة بالجانب الخلفي من جهاز HP all-in-one وهناك صوت نغمات فاكس مسموعة من آلة الفاكس المرسلة، فقم بالضغط على زر Start Fax Black(بدء فاكس أسود) أو Start (بدء فاكس ألوان) على لوحة التحكم. ثم اضغط على 2 لاستقبال الفاكس.
- إذا كنت تتحدث على الهاتف حاليًا مع مرسل يستخدم هاتف متصل بجهاز HP all-in-one، فاطلب منه الضغط على Start (بدء) على آلة الفاكس الخاصة به أو لا. بعد سماعك لنغمات الفاكس القادمة من آلة الفاكس المرسلة، اضغط على زر Start Fax Black(بدء فاكس أسود) أو Start Fax Color(بدء فاكس ألوان) على لوحة التحكم. ثم اضغط على 2 لاستقبال الفاكس.
- ملاحظة إذا قمت بالضغط على Start Fax Color(بدء فاكس ألوان) ولكن المرسل قام بإرسال الفاكس أبيض وأسود فإن جهاز HP all-in-one يقوم بطباعة الفاكس أبيض وأسود.

#### الاستقصاء لاستقبال فاكس

تسمح خاصية الاستقصاء لجهاز HP all-in-one أن يقوم بمطالبة ألة فاكس أخرى بإرسال فاكس كان في قائمة الانتظار الخاصة بها. عند استخدام خاصية Poll to Receive (الاستقصاء للاستقبال)، سيقوم جهاز HP all-in-one بالاتصال بآلة الفاكس المعينة وطلب الفاكس منها. يجب ضبط ألة الفاكس المعينة من أجل الاستقصاء وأن يكون بها فاكس جاهز للإرسال.

- ملاحظة لا يدعم جهاز HP all-in-oneلرموز مرور الاستقصاء. وهي خاصية أمان تستلزم أن تقوم آلة الفاكس المستلمة (جهاز HP all-in-one) بتوفير رمز مرور للجهاز الذي يقوم بالاستقصاء وذلك من أجل استقبال الفاكس. يجب التأكد من أن الجهاز الذي تستقصيه لم يتم له إعداد رمز مرور (أو تم تغيير رمز المرور الافتراضي) أو أن الجهاز HP all-in-one اغير قادر على استقبال الفاكس.
  - ١ في منطقة الفاكس، اضغط على Menu(قائمة) حتى ظهور How to Fax(كيفية إرسال فاكس).
  - ۲ اضغط على حتى يظهر خيار Poll to Receive (الاستقصاء للاستقبال)، ثم اضغط على OK (موافق).
    - ۳ قم بإدخال رقم الفاكس الخاص بآلة الفاكس الأخرى.
    - ٤ اضغط على Start Fax Black(بدء فاكس أسود) أو Start Fax Color(بدء فاكس ألوان).
- ملاحظة إذا قمت بالضغط على Start Fax Color(بدء فاكس ألوان) ولكن المرسل قام بإرسال الفاكس أبيض وأسود فإن جهاز HP all-in-oneيقوم بطباعة الفاكس أبيض وأسود.

## ضبط التاريخ والوقت

يمكنك ضبط التاريخ والوقت من لوحة التحكم. عند بث الفاكس تتم طباعة التاريخ والوقت الحاليين إضافة إلى ترويسة الفاكس. يعتمد تنسيق التاريخ والوقت على إعداد اللغة والبلد أو المنطقة.

ملاحظة إذا تم فصل جهاز HP all-in-oneعن التيار الكهربائي، فسيتعين عليك إعادة ضبط التاريخ والوقت.

- ۱ اضغط على Setup (إعداد).
- ٢ اضغط على 4، ثم اضغط على 1. يؤدي ذلك إلى اختيار Basic Fax Setup (الإعداد الأساسي للفاكس) ثم اختيار Date and Time (التاريخ
- والوقت). ٣ أدخل الشهر واليوم والسنة بالضغط على الأرقام المناسبة على لوحة المفاتيح. بناءً على إعداد البلد أو المنطقة، يمكنك إدخال التاريخ في مجلد مختلف.
  - يظهر المؤشر السفلي في البداية تحت الرقم الأول؛ ويتقدم تلقائياً إلى الرقم التالي في كل مرة تضغط فيها على زر. تِظهر مطالبة الوقت تلقائياً بعد إدخال الرقم الأخير من التاريخ.
    - ٤ أدخل الساعات والدقائق.
    - في حالة عرض الوقت الخاص بك بصيغة 12ساعة، اضغط على 1للصباح أو 2للمساء.

تظهر إعدادات التاريخ والوقت الجديدة على شاشة عرض لوحة التحكم.

## ضبط ترويسة الفاكس

ترويسة الفاكس تطبع اسمك ورقم الفاكس في الجزء العلوي من كل فاكس ترسله. ننصحك بإعداد ترويسة الفاكس باستخدام Fax Setup Wizard (معالج إعداد الفاكس) ( مستخدمو Windows) أو Setup Assistant (مساعد الإعداد) ( مستخدمو Macintosh) أثناء تثبيت برنامج HP Image Zone.

يمكنك إعداد أو تغيير ترويسة الفاكس من لوحة التحكم.

تنص القوانين في العديد من البلدان/المناطق على ضرورة وجود معلومات ترويسة الفاكس.

- ۱ اضغط على Setup (إعداد).
- ٢ اضغط على 4، ثم اضغط على 2. يؤدي ذلك إلى اختيار Basic Fax Setup (الإعداد الأساسي للفاكس) ثم اختيار Fax Header (ترويسة الفاكس).
  - ٣ . أدخل اسمك أو اسم شركتك يمكنك إدخال ما يصل إلى 25حرفا.
    ٣ للحصول على معلومات حول إدخال نص من لوحة التحكم، انظر إدخال نص ورموز.
    - ٤ اضغط OK (موافق).
  - أدخل رقم الفاكس باستخدام لوحة المفاتيح الرقمية. يمكنك إدخال ما يصل إلى 19رقماً.
    - ۲ اضغط OK (موافق).

قد تجد أنه من الأسهل إدخال معلومات ترويسة الفاكس باستخدام جهاز HP Director الوارد مع برنامج HP Zone الخاص بك. بالإضافة إلى إدخال معلومات ترويسة الفاكس، يمكنك أيضًا إدخال معلومات صفحة الغلاف. سيتم استخدام هذه المعلومات عند إرسال فاكس من الكمبيوتر الخاص بك وإرفاق صفحة تغطية به. لمزيد من المعلومات، انظر تعليمات HP Image Zone التي تظهر على الشاشة والواردة مع برنامج HD Image Zone الخاص بك.

## إدخال نص ورموز

يمكنك إدخال النصوص والرموز باستخدام لوحة التحكم وذلك عن طريق استخدام لوحة المفاتيح الموجودة على لوحة التحكم عند قيامك بإعداد إدخالات الطلب السريع ومعلومات عن ترويسة الفاكس.

يمكنك أيضنًا إدخال رموز من لوحة المفاتيح عند طلب رقم فاكس أو رقم هاتف. عند قيام جهاز HP all-in-one بطلب الرقم، سيقوم بترجمة الرمز والرد بناءً على ذلك. على سبيل المثال، إذا قمت بإدخال شرطة (-) في رقم الفاكس، سيتوقف جهاز HP all-in-one مؤقتاً قبل طلب بقية الرقم. تعتبر الوقفة مفيدة إذا كنت تحتاج إلى الوصول إلى خط خارجي قبل طلب رقم الفاكس.

### إدخال نص باستخدام لوحة المفاتيح الموجودة على لوحة التحكم

يمكنك أيضًا إدخال نص أو رموز باستخدام لوحة المفاتيح الموجودة على لوحة التحكم.

 اضغط أرقام لوحة المفاتيح التي تناظر حروف الاسم. على سبيل المثال، تناظر الحروف a وb و c الرقم 2 كما يظهر على الزر أدناه.

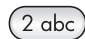

اضغط على أحد الأزرار عدة مرات لرؤية الحروف المتاحة.

ملاحظة بناءً على إعداد لغتك وبلدك أو منطقتك، قد تتوفر حروف إضافية.

- عد ظهور الحرف الصحيح، انتظر حتى يتحرك المؤشر تلقائيًا إلى اليمين أو اضغط على 

   المناظر للحرف التالي في الاسم. اضغط الزر عدة مرات حتى يظهر الحرف الصحيح. يتم ضبط الحرف الأول من

   الكلمة تلقائيًا على الحروف الكبيرة.
  - لإدخال مسافة، اضبغط على Space(#)(مسافة #).
- لإدخال وقفة، اضغط على Redial/Pause(معاودة الاتصال/إيقاف مؤقت). تظهر شرطة (-) في تتابع الرقم.
- لإدخال رمز، مثل ((a)، اضغط على زر Symbols(\*) (رموز) بشكل متكرر للتمرير خلال قائمة الرموز المتاحة.
   نجمة (\*) وشرطة (-) وعلامة ((a) ونقطة (.) وشرطة مائلة (/) وأقواس () والفاصلة العليا (\*) وعلامة يساوي (=) وعلامة الرقم (#) وعلامة ((b) وعلامة شطية (\_) وعلامة الجمع (+) وعلامة التعجب (!) والفاصلة المنقوطة (؛) وعلامة الاستفهام (؟) والفاصلة (،) وعلامة (:) وعلامة النسبة المئوية (() وعلامة الشريب (-).
  - إذا ارتكبت خطأ ما، اضغط على لمسحه، ثم قم بإجراء الإدخال الصحيح.
  - بعد الانتهاء من عملية إدخال النص، اضغط على OK(موافق) لتخزين ما قمت بإدخاله.

# Print reports(طباعة التقارير)

يمكنك إعداد جهاز HP all-in-one الخاص بك لطباعة تقارير الأخطاء وتقارير التأكيد تلقائياً لكل فاكس تقوم بإرساله واستلامه. يمكنك أيضًا طباعة تقارير نظام يدويًا عند الحاجة إليها؛ توفر هذه التقارير معلومات نظام مفيدة حول جهاز HP all-in-one الخاص بك.

لقد تم ضبط جهاز HP all-in-one الخاص بك افتراضيًا لطباعة تقرير فقط إذا كانت هناك مشكلة في إرسال الفاكسات واستلامها. تظهر رسالة تأكيد لفترة قصيرة على شاشة عرض لوحة التحكم بعد كل معاملة لتشير إلى ما إذا كان الفاكس قد تم إرساله بنجاح.

#### إنشاء تقارير تلقائيا

يمكنك تكوين جهاز HP all-in-one الخاص بك بحيث يقوم تلقائيًا بطباعة تقارير أخطاء وتقارير تأكيد.

- ملاحظة إذا كنت تحتاج إلى تأكيد مطبوع في كل مرة يتم فيها إرسال فاكس، فاتبع هذه الإرشادات قبل إرسال أية فاكسات وحددSend Only(إرسال فقط).
  - ۱ اضغط على Setup (إعداد).
- ٢ اضغط على 2، ثم اضغط على 1. يؤدي هذا إلى اختيار Print Report (طباعة تقرير) ثم اختيار Fax Report Setup (إعداد تقرير فاكس).
  - ۳ اضغط على التنقل خلال أنواع التقارير التالية:
  - Every Error (كل خطأ): يُطبع عندما يكون هناك أي نوع من أخطاء الفاكس (افتر اضي).
    - Send Error (خطأ في الإرسال): يُطبع عندما يكون هناك خطأ في أي إرسال.
    - Receive Error (خطأ في الاستلام): يُطبع عندما يكون هناك خطأ في الاستلام.
      - Every Fax (كل فاكس): يؤكد كل مرة يتم فيها إرسال أو استلام فاكس.

- Send Only (إرسال فقط): يُطبع في كل مرة يتم فيها إرسال فاكس ليشير إلى ما إذا كان قد تم إرسال الفاكس بنجاح أم لا.
  - Off (ایقاف): لا یطبع أیة نقاریر أخطاء أو نقاریر تأکید.
    - ٤ اضغط OK(موافق) لاختيار التقرير.

#### إنشاء تقارير يدويًا

يمكنك إنشاء تقارير يدويًا حول جهاز HP all-in-one الخاص بك، مثل حالة آخر فاكس قمت بإرساله أو قائمة بإدخالات الطلب السريع المبرمجة أو تقرير اختبار ذاتي للأغراض التشخيصية.

- ۱ اضغط على Setup(اعداد)، ثم اضغط على 2.
   يؤدي ذلك إلى اختيار Print Report (طباعة تقرير).
  - ۲ اضغط على للتنقل خلال أنواع التقارير التالية:
- Fax Report Setup (إعداد تقرير فاكس): يطبع تقارير الفاكس التلقانية كما هو موصوف في إنشاء تقارير تلقائياً.
  - Last Transaction :2(أخر معاملة): تطبع تفاصيل آخر معاملة فاكس.
  - Fax Log (سجل الفاكس): يطبع سجلاً يشمل آخر 30 فاكس تقريباً.
  - 4 Speed Dial List (قائمة الطلب السريع): تطبع قائمة بإدخالات الطلب السريع المبرمجة.
  - Self-Test Report :5 [تقرير اختبار ذاتي): تطبع تقريراً لمساعدتك في تشخيص مشكلات الطباعة والمحاذاة. لمزيد من المعلومات، انظر طباعة تقرير اختبار ذاتي.
    - ۳ اضغط على OK (موافق) لطباعة التقرير.

## إعداد الطلب السريع

يمكنك تخصيص إدخالات الطلب السريع لإرسال فاكس للأرقام التي تستخدمها بصورة متكررة. استخدم أزرار الطلب السريع من لمسة واحدة والموجودة على لوحة التحكم لإرسال الفاكسات بسرعة. يمكنك الضغط على **Speed Dial (طلب سريع)** كذلك للتنقل والاختيار من قائمة إدخالات الطلب السريع.

يتم حفظ إدخالات الطلب السريع الخمس الأولى تلقائيًا على أزرار الطلب السريع من لمسة واحدة الموجودة على لوحة التحكم.

للحصول على معلومات حول إرسال فاكس باستخدام الطلب السريع، انظر إرسال فاكس باستخدام الطلب السريع.

يمكنك إعداد إدخالات الطلب السريع بسرعة وسهولة من الكمبيوتر باستخدام جهاز HP Director الوارد مع برنامج HP Image Zone الخاص بك. لمزيد من المعلومات، انظر تعليمات HP Image Zone التي تظهر على الشاشة والواردة مع برنامج HP Image Zone الخاص بك.

#### إنشاء إدخالات الطلب السريع

يمكنك إنشاء إدخالات الطلب السريع لأرقام الفاكسات التي تستخدمها بصورة متكررة.

- ۱ اضغط على Setup (إعداد).
- ٢ اضغط على 3، ثم اضغط على 1. يحدد هذا Speed Dial Setup (إعداد الطلب السريع) ثم يحدد Individual Speed Dial (الطلب السريع للأفراد). إدخال الطلب السريع الأول غير المخصص يظهر على شاشة عرض لوحة التحكم.

إدخال الطلب السريع الأول عير المخصص يظهر على شاشة عرض لوحة التحكم.

- ۳ اضغط على OK(موافق) لتحديد إدخال الطلب السريع المعروض. يمكنك أيضًا الضغط على ◄ أو ◄ لتحديد إدخال فارغ آخر ثم الضغط على OK(موافق).
  - ٤ أدخل رقم الفاكس الذي تريد تخصيصه لهذا الإدخال ثم اضغط على OK(موافق). يمكنك إدخال ما يصل إلى 49رقما. تلميح لإدخال وقفة في رقم الفاكس، اضغط على Redial/Pause(معاودة الاتصال/إيقاف مؤقت).
    - ٥ أدخل الاسم ثم اضغط على OK(موافق). يمكنك إدخال ما يصل إلى 13حرفاً

لمزيد من المعلومات حول إدخال النص، انظر إدخال نص ورموز.

· اضغط على 1إذا كنت ترغب في إعداد رقم آخر أو اضغط على 2إذا كنت قد انتهيت من إنشاء إدخالات الطلب السريع.

#### إنشاء إدخالات طلب سريع لمجموعة

يمكنك إنشاء إدخال طلب سريع لمجموعة تتضمن عدد يصل إلى 48 من إدخالات الطلب السريع للأفراد. مما يتيح لك إرسال فاكسات بالأسود والأبيض إلى مجموعات محددة من الأشخاص عن طريق استخدام أحد إدخالات الطلب السريع.

ملاحظة لا يمكنك إرسال الفاكسات بالأسود والأبيض إلا عند إرسال الفاكس إلى مجموعات. دقة Very Fine(دقيق جداً) لا يتم دعمها كذلك عند استخدام هذه الخاصية.

يمكنك تخصيص أرقام الطلب السريع الفردية والمدخلة مسبقاً فقط للمجموعة. علاوة على ذلك، لا يمكن إضافة إلا إدخالات الطلب السريع الفردية فقط؛ لا يمكنك تخصيص مجموعة واحدة إلى مجموعة أخرى.

- ۱ اضغط على Setup (إعداد).
- ٢ اضغط على 3، ثم اضغط على 2. ويحدد هذا Speed Dial Setup (إعداد الطلب السريع)، ثم يحدد Group Speed Dial (الطلب السريع لمجموعة).
  - إدخال الطلب السريع الأول غير المخصص يظهر على شاشة عرض لوحة التحكم.
- ٣ اضغط على OK(موافق) لتحديد إدخال الطلب السريع المعروض. يمكنك أيضًا الضغط على ◄ أو ◄ لتحديد إدخال فارغ آخر ثم الضغط على OK(موافق).
  - ٤ اضغط على ◄ أو ◄ لتحديد إدخال الطلب السريع الفردي لإضافته إلى الطلب السريع لمجموعة.
    - ٥ اضغط OK (موافق).
    - ٦ اضغط على 1 لإضافة إدخال طلب سريع فردي آخر أو اضغط على 2 بعد الانتهاء.
      - ٧ أدخل اسم الطلب السريع لمجموعة ثم اضغط على OK (موافق).
         لمزيد من المعلومات حول إدخال النص، انظر إدخال نص ورموز.
      - ٨ اضغط على 1 لإضافة مجموعة أخرى أو اضغط على 2في حالا الانتهاء.

#### تحديث إدخالات الطلب السريع

يمكنك تغيير رقم هاتف أو اسم إدخال طلب سريع فردي.

- ملاحظة إذا كان إدخال الطلب السريع الفردي هو أيضاً جزءاً من الطلب السريع لمجموعة، فسوف يقوم الطلب السريع للمجموعة بعكس أي تحديثات يتم إجرائها على إدخال الطلب السريع الفردي.
  - ۱ اضغط على Setup (إعداد).
- ۲ اضغط على 3، ثم اضغط على 1. يحدد هذا Speed Dial Setup (إعداد الطلب السريع) ثم يحدد Individual Speed Dial (الطلب السريع للأفراد).
- ۳ اضغط على ◄ أو للتمرير خلال إدخالات الطلب السريع ثم اضغط على OK (موافق) لتحديد الإدخال المناسب.
  - ٤ عند ظهور رقم الفاكس الحالي، اضغط على 🗨 لمسحه.
    - أدخل رقم الفاكس الجديد.
    - ٦ اضبغط على OK(موافق) لحفظ الرقم الجديد.
      - ۷ أدخل الاسم الجديد.
  - لمزيد من المعلومات حول استخدام إدخال النص، انظر إدخال نص ورموز .
    - ۸ اضغط OK (موافق).
  - ٩ اضغط على التحديث إدخال طلب سريع آخر أو اضغط على 2عند الانتهاء.

#### مسح إدخالات الطلب السريع

يمكنك مسح إدخال طلب سريع فردي أو مجموعة إدخالات. إذا قمت بحذف إدخال الطلب السريع الفردي والمتضمن في الطلب السريع لمجموعة، فسوف يتم حذفه من المجموعة أيضاً.

۱ اضغط على Setup (إعداد).

اضغط 3، ثم اضغط مرة أخرى على 3. يحدد هذا Speed Dial Setup (إعداد الطلب السريع) ثم يحدد Delete Speed Dial (حذف الطلب السريع).

٣ اضغط على ◄ أو ◄ حتى يظهر إدخال الطلب السريع الذي تريد مسحه ثم اضغط على OK(موافق) لمسحه. يمكنك أيضاً إدخال كود الطلب السريع باستخدام لوحة المفاتيح الموجودة على لوحة التحكم.

## تغيير دقة الفاكس وإعدادات (أفتح/أغمق)

يمكنك تغيير Fax Resolution (دقة الفاكس) وإعدادات Lighter/Darker (أفتح/ أغمق) للمستندات التي تقوم بإرسالها أو استقبالها بالفاكس.

### تغيير دقة الفاكس

۲

يؤثر إعداد Fax Resolution (دقمة المفاكس) على سرعة الإرسال وجودة المستندات الأبيض والأسود التي يتم إرسالها أو استقبالها بالفاكس. يرسل جهاز HP all-in-one الفاكسات بأعلى درجة دقة تدعمها آلة الفاكس المستلمة. يمكنك تغيير الدقة للفاكسات التي تقوم بإرسالها بالأبيض والأسود. سيتم إرسال جميع الفاكسات الملونة باستخدام الدقة Fine (دقيق). تتوفر إعدادات الدقة التالية:

- Fine (مقيق): يوفر نصاً عالي الجودة مناسباً لإرسال واستلام معظم المستندات بالفاكس. وهذا هو الإعداد الافتراضي.
- Very Fine (دقيق جداً): يوفر هذا الإعداد أفضل جودة للفاكس عند إرسال أو استقبال المستندات بتفصيل دقيق للغاية. إذا قمت باختيار Very Fine (دقيق جداً)، كن على علم بأن عملية إرسال أو استقبال الفاكس سوف تستغرق زمنا أطول لاستكمالها ولن يمكنك إلا إرسال الفاكسات الأبيض والأسود باستخدام هذه الدقة. إذا قمت بارسال فاكس ملون، فسوف يتم إرساله باستخدام إعداد الدقة Fine(دقيق) بدلاً عن ذلك.
- Photo(صورة): يوفر أفضل جودة للفاكس عند إرسال الصور الفوتو غرافية. إذا اخترت Photo(صورة)، يجب أن تكون على علم بأن عملية إرسال واستلام الفاكس تستغرق وقتًا أطول. عند إرسال واستلام الصور الفوتو غرافية بالفاكس، فإننا ننصح باختيار Photo(صورة).
  - Standard (عادي): يوفر أسرع إرسال ممكن للفاكس بأقل جودة.

يعود هذا الإعداد إلى الإعداد الافتراضي بعد انتهاء المهمة، ما لم تقم بضبط تغييراتك كإعداد افتراضي. للحصول على المعلومات، انظر ضبط الإعدادات الافتراضية الجديدة.

#### لتغيير الدقة من لوحة التحكم

- قم بتحميل المستندات الأصلية بحيث يتجه وجهها إلى أعلى في حاوية تغذية المستندات الأصلية مع جعل رأس الصفحة جهة اليسار.
  - ٢ قم بإدخال رقم الفاكس باستخدام لوحة المفاتيح، واضغط على زر الطلب السريع من لمسة واحدة أو اضغط على Speed Dial (طلب سريع) حتى يظهر إدخال الطلب السريع المناسب.
    - ٣ في منطقة الفاكس، اضغط على Menu(قائمة) حتى ظهور Fax Resolution(دقة الفاكس).
      - ٤ اضغط على 🖊 لتحديد إعداد الدقة.
      - هاکس أسود).
         هاکس أسود).

ملاحظة إذا قمت بالضغط على Start Fax Color (بدء فاكس ألوان)، فسيتم إرسال الفاكس باستخدام الإعداد (دقيق).

سيتم إرسال الفاكس بإعداد Fax Resolution (دقّة الفاكس) الذي قمت بتحديده. إذا كنت تر غب في إرسال جميع الفاكسات بواسطة هذا الإعداد، فقم بتغييره إلى الإعداد الافتر اضي. لمزيد من المعلومات، انظر ضبط الإعدادات الافتر اضبة الجديدة.

#### تغيير إعداد Lighter/Darker(أفتح/أغمق)

يمكنك تغيير تباين الفاكس لكي يصبح غامقاً أو فاتحاً بدرجة أكبر بالمقارنة بالمستند الأصلي. هذه الخاصية مفيدة إذا كنت تقوم بإرسال أو استلام مستند باهت أو غير واضح أو مكتوب باليد بالفاكس. يمكنك تغميق المستند الأصلي بضبط التباين. يعود هذا الإعداد إلى الإعداد الافتراضي بعد انتهاء المهمة ما لم تقم بضبط تغييراتك كإعداد افتراضي. للحصول على المعلومات، انظر ضبط الإعدادات الافتراضية الجديدة.

- قم بتحميل المستندات الأصلية بحيث يتجه وجهها إلى أعلى في حاوية تغذية المستندات الأصلية مع جعل رأس الصفحة جهة اليسار.
  - ٢ قم بإدخال رقم الفاكس باستخدام لوحة المفاتيح، واضغط على زر الطلب السريع من لمسة واحدة أو اضغط على Speed Dial (طلب سريع) حتى يظهر إدخال الطلب السريع المناسب.
    - ٣ في منطقة الفاكس، اضغط على Menu(قائمة) حتى ظهور Lighter/Darker(أفتح/ أغمق).
      - ٤ اضغط على لا لتفتيح الفاكس أو اضغط على التغميقه. يتحرك المؤشر إلى اليسار أو اليمين عند الضغط على أحد الأسهم.
    - ٥ اضغط على Start Fax Black (بدء فاكس أسود) أو Start Fax Color (بدء فاكس ألوان).

سيتم إرسال الفاكس بالإعداد Lighter/Darker (افتح/ أغمق) الذي قمت بتحديده. إذا كنت ترغب في إرسال جميع الفاكسات بواسطة هذا الإعداد، فقم بتغييره إلى الإعداد الافتر اضي. لمزيد من المعلومات، انظر ضبط الإعدادات الافتر اضية الجديدة.

## ضبط الإعدادات الافتراضية الجديدة

يمكنك تغيير القيمة الافتر اضية الخاصة بإعدادات Fax Resolution (مقة الفاكس)و Lighter/Darker (أفتح/ أغمق). و How to Fax (كيفية إرسال فاكس) بواسطة لوحة التحكم.

- ا فم بإجراء التغييرات على إعدادات Fax Resolution(دقة الفاكس)أو Lighter/Darker(أفتح/أغمق) أو (كيفية إرسال فاكس).
- ۲ اضغط على Menu(قائمة) حتى ظهور خيار Set New Defaults(ضبط الإعدادات الافتراضية الجديدة).
  - ۳ اضغط على 🗲 حتى يظهر خيار Yes (نعم).

# Set fax options(ضبط خيارات الفاكس)

هناك عدة خيارات للفاكس يمكنك ضبطها مثل التحكم في ما إذا كان جهاز HP all-in-one سيعيد طلب الرقم المشغول تلقائيًا. عند إجراء تغييرات على الخيارات التالية، يصبح الإعداد الجديد هو الإعداد الافتراضي. قم بمراجعة هذا الجزء للحصول على معلومات عن تغيير خيار الفاكس.

#### ضبط حجم الورق للفاكسات المستلمة

يمكنك اختيار حجم الورق بالنسبة للفاكسات التي يتم استلامها. حجم الورق الذي تقوم باختياره يجب أن يناسب حجم الورق الذي تم تحميله في حاوية الإدخال. يمكن طباعة الفاكسات على ورق بحجم letter أو A4 أو legal فقط.

- ملاحظة في حالة تحميل ورق بحجم غير صحيح في حاوية الإدخال، عند استلام فاكس، لا تتم طباعة الفاكس وتظهر رسالة خطأ على شاشة عرض لوحة التحكم. قم بتحميل ورق بحجم letterأو A4أو legalثم اضغط على OK (موافق) لطباعة الفاكس.
  - ۱ اضغط على Setup (إعداد).
- ٢ اضغط على 4، ثم اضغط على 4مرة أخرى. يؤدي ذلك إلى اختيار Basic Fax Setup (الإعداد الأساسي للفاكس) ثم اختيار Fax Paper Size (حجم ورق الفاكس).
  - ٣ اضغط على ﴿ لتحديد أحد الخيارات ثم اضغط على OK (موافق).

## ضبط الطلب بالطنين أو بالنبض

يمكنك ضبط وضع الطلب HP all-in-one بالنسبة للطلب بالطنين أو بالنبض. معظم أنظمة الهاتف تعمل بأي نوع من الطلب. إذا لم يكن نظام هاتفك يتطلب الطلب بالنبض، فإننا ننصح باستخدام الطلب بالطنين. إذا كان لديك نظام هاتف عام أو نظام بدالة فرعية خاصة (PBX)، قد تحتاج إلى اختيار Pulse Dialing (طلب بالنبض). اتصل بشركة الهاتف المحلية إذا لم تكن متأكداً من الإعداد الذي تستخدمه.

- ملاحظة إذا اخترت Pulse Dialing(طلب بالنبض)، قد لا تتوفر بعض خصائص نظام الهاتف. قد يستغرق الأمر وقتاً أطول اطلب رقم فاكس أو رقم هاتف.
  - ۱ اضغط على Setup (إعداد).
- ٢ اضغط على 4، ثم اضغط على 5. يؤدي ذلك إلى اختبار Basic Fax Setup (الإعداد الأساسي للفاكس) ثم اختبار Tone or Pulse Dialing (طلب بالطنين أو بالنبض).

#### ضبط مستوى الصوت

يوفر HP all-in-one لمُلاثة مستويات لضبط النغمة ومستوى صوت السماعة. مستوى صوت الرنين هو مستوى رنات الهاتف. مستوى صوت السماعة هو مستوى كل شيء آخر، مثل نغمات الطلب ونغمات الفاكس وصوت الضغط على الأزرار. الإعداد الافتراضي هو Soft (منْخْفُض).

- اضغط على Setup(إعداد).
- ٢ اضغط على 4، ثم اضغط على 6. يؤدي ذلك إلى اختيار Basic Fax Setup (الإعداد الأساسي للفاكس) ثم اختيار Ring and Beep (مستوى صوت الرئين والتنبيه).
  - ۳ اضغط على ◄ لتحديد أحد الخيارات: Soft(منخفض)، أو Loud(مرتفع)، أو Off(إيقاف).
    ۸ ملاحظة إذا اخترت Off(إيقاف)، فلن تسمع نغمة طلب أو نغمات فكسات أو نغمات الرنين الواردة.
    - ٤ اضغط OK (موافق).

#### إعادة توجيه الفاكسات إلى رقم آخر

يمكنك إعداد جهاز HP all-in-one الخاص بك لإعادة توجيه الفاكسات إلى رقم فاكس آخر. إذا كان الفاكس المستلم ملوناً، فسيتم إعادة توجيه الفاكس بالأسود والأبيض.

ملاحظة عند قيام جهاز HP all-in-oneبإعادة توجيه الفاكسات الخاصة بك، لا يقوم بطباعة الفاكسات التي يتم استقبالها، إذا كان هنالك مشكلة ما. إذا كان جهاز HP all-in-oneغير قادراً على إعادة توجيه الفاكس إلى آلة الفاكس المحددة (إذا كانت لا تعمل، مثلاً)، فسوف يقوم جهاز HP all-in-oneبطباعة الفاكس وتقرير الأخطاء.

نوصيك بالتحقق من صحة الرقم الذي تقوم بإعادة التوجيه إليه. قم بإرسال اختبار الفاكس للتأكد من أن ألة الفاكس لديها القدرة على استقبال الفاكسات التي تتم إعادة توجيهها.

لإعادة توجيه الفاكسات من لوحة التحكم.

- ۱ اضغط على Setup(إعداد).
- ۲ اضغط على 4، ثم اضغط على 7. يحدد هذا Basic Fax Setup (الإعداد الأساسي للفاكس)، ثم يحدد Fax Forwarding Black Only (إعادة توجيه الفاكس بالأسود فقط).
  - ۳ اضغط ◄ حتى ظهور On(تشغيل)، ثم اضغط على OK(موافق).
  - ٤ عندما يطلب منك ذلك، قم بإدخال رقم آلة الفاكس التي ستقوم باستقبال الفاكسات المُعاد توجيهها.
    - ٥ اضغط OK (موافق).

Fax Forwarding (إعادة توجيه الفاكس) يظهر على شاشة عرض لوحة التحكم.

#### إلغاء إعادة توجيه الفاكس

يمكنك إلغاء إعداد إعادة توجيه الفاكس الخاص بك من لوحة التحكم.

يمكنك إلغاء إعداد إعادة توجيه الفاكس من لوحة التحكم أو من HP Director. إذا كنت ترغب في تغيير رقم آلة الفاكس التي تقوم بإعادة توجيه الفاكس إليها فقم باستخدام HP Director.

لإلغاء إعادة توجيه الفاكسات من لوحة التحكم.

→ اضغط على Cancel (الغاء)، ثم اضغط على 1.

تم إلغاء إعادة توجيه الفاكسات.

## تغيير نموذج رنين الرد (Answer Ring Pattern) (الرنين المميز)

تقدم العديد من شركات الهاتف خاصية الرنين المميز التي تسمح لك بعدة أرقام هاتف على خط هاتف واحد. عندما تشترك في هذه الخدمة سيكون لكل رقم نموذج رنين مختلف. على سبيل المثال، يمكنك الحصول على رنة واحدة ورنتين وثلاث رنات للأرقام المختلفة. يمكنك إعداد جهاز HP all-in-one الخاص بك للرد على المكالمات الواردة التي لها نموذج رنين محدد.

إذا قمت بتوصيل جهاز HP all-in-one بخط به خاصية الرنين المميز، فاطلب من شركة الهاتف تخصيص نموذج رنين واحد لكل المكالمات الصوتية ونموذج آخر لمكالمات الفاكس. إننا ننصحك بأن تطلب رنتين أو ثلاث رنات لرقم الفاكس. عندما يكتشف جهاز HP all-in-one نموذج الرنين المحدد، فسيرد على المكالمة ويستلم الفاكس.

على سبيل المثال، قد تطلب من شركة الهاتف الخاصة بك تخصيص رنتين لرقم الفاكس الخاص بك ورنة واحدة للرقم الصوتي. في هذا الإعداد، قم بضبط Answer Ring Pattern (نموذج الرنين للرد) للجهاز HP all-in-one الخاص بك على Double Rings(رنتين). يمكنك كذلك ضبط إعداد Rings to Answer الرفين رنات واستلام الفاكس. رئات و عندما تستقبل مكالمة ما برنتين، يقوم HP all-in-one بالرد عليها بعد ثلاث رنات واستلام الفاكس.

إذا لم يكن لديك هذه الخدمة، فاستخدم نموذج رنين افتراضي وهو All Rings (جميع الرئات).

#### لتغيير نموذج الرنين للرد من لوحة التحكم

- ٢- تحقق من أن جهاز HP all-in-oneتم ضبطه على الرد التلقائي على مكالمات الفاكس. للحصول على المعلومات، انظر قم بإعداد وضع الرد.
  - ۲ اضغط على Setup (إعداد).
  - ٣ اضغط على 5، ثم اضغط على 1. يؤدي هذا إلى اختيار Advanced Fax Setup (الإعداد المتقدم للفاكس) ثم اختيار Answer Ring
    - ٤ اضغط على ┥ لتحديد أحد الخيارات ثم اضغط على OK (موافق).

عندما يرن الهاتف بنموذج الرنين الذي تم تخصيصه لخط هاتف الفاكس، فسيقوم جهاز HP all-in-one بالرد على المكالمة واستقبال الفاكس.

#### إعادة طلب رقم تلقائياً في حالة انشغال الخط أو عدم الرد

يمكنك ضبط جهاز HP all-in-one الخاص بك لإعادة طلب رقم تلقائياً في حالة انشغال الخط أو عدم الرد. الإعداد الافتراضي لـ Busy Redial (معاودة الاتصال عند انشغال الخط) هو Redial (معاودة الاتصال). الإعداد الافتراضي لـ No Answer Redial (معاودة الاتصال في حالة عدم الرد) هو No Redial (عدم معاودة الاتصال).

- ۱ اضغط على Setup (إعداد).
  - ۲ نفذ واحداً مما يلى:
- لتغيير إعداد Busy Redial(معاودة الاتصال عند انشغال الخط)، اضغط على 5 ثم اضغط على 2.
   يؤدي ذلك إلى اختيار Busy Redial (الإعداد المتقدم للفاكس) ثم اختيار Busy Redial (الإعداد المتقدم للفاكس) ثم اختيار (معاودة الاتصال عند انشغال الخط).
- لتغيير إعداد No Answer Redial (معاودة الاتصال في حالة عدم الرد) اضغط على 5، ثم اضغط على 3.
   يؤدي ذلك إلى اختيار Advanced Fax Setup (الإعداد المتقدم للفاكس) ثم اختيار No Answer
   Redial (عدم معاودة الاتصال في حالة عدم الرد).
  - ٣ اضغط على ♦ لتحديد Redial(معاودة الاتصال) أو No Redial(عدم معاودة الاتصال).
    - ٤ اضغط OK (موافق).

#### ضبط التصغير التلقائى للفاكسات الواردة

يحدد هذا الإعداد ما يفعله جهاز HP all-in-one عند استقبال فاكس بحجم كبير عن حجم الورق الافتراضي. في حالة تشغيل هذا الإعداد (الافتراضي) يتم تصغير صورة الفاكس الوارد بحيث يكون مناسبًا لصفحة واحدة إن أمكن. في حالة إيقاف تشغيل هذه الخاصية، فإن المعلومات التي لا يكفي حجم الورق لطباعتها في الصفحة الأولى تطبع في الصفحة الثانية. يعتبر Automatic Reduction (التصغير الألي) مفيدًا عند استقبال فاكس بحجم legal بينما الورق الذي تم تحميله في حاوية الإدخال بحجم letter.

- ۱ اضغط على Setup (إعداد).
- ۲ اضغط على 5، ثم اضغط على 4. يؤدي ذلك إلى اختبار Advanced Fax Setup (الإعداد المتقدم للفاكس) ثم اختيار Automatic (التصغير الآلي).
  - ۳ اضغط على ◄ لتحديد Off(ايقاف) أو On(تشغيل).
    - ٤ اضغط OK(موافق).

#### ضبط استقبال فاكس احتياطى

يقوم جهاز HP all-in-one بتخزين جميع الفاكسات المستلمة في الذاكرة. في حال تواجد حالة خطأ تمنع -HP all-in one من طباعة الفاكسات، فإن Backup Fax Reception(استقبال فاكس احتياطي) سيتيح لك الاستمرار في استلام الفاكسات. أثناء تواجد حالة الخطأ ومع تمكين Backup Fax Reception( استقبال فاكس احتياطي)، سيتم تخزين الفاكسات في الذاكرة.

على سبيل المثال، إذا نفد الورق من جهاز HP all-in-one الخاص بك وتم تمكين Backup Fax Reception ((استقبال فاكس احتياطي)، فإن جميع الفاكسات المستلمة سيتم تخزينها في الذاكرة. بعد قيامك بتحميل المزيد من الورق، يمكنك طباعة الفاكسات. إذا قمت بتعطيل هذه الخاصية، فلن يقوم جهاز HP all-in-one بالرد على مكالمات الفاكس الواردة حتى يتم حل حالة الخطأ.

حالات الخطأ، مثل الحالات التالية، قد تمنع جهاز HP all-in-one من طباعة الفاكسات:

- عدم تحميل ورق في حاوية الإدخال.
  - انحشار الورق
- باب الوصول إلى عربة الطباعة مفتوحاً
  - عربة الطباعة متوقفة

خلال التشغيل العادي (وسواء كان Backup Fax Reception (استقبال فاكس احتياطي) Off (تشغيل) أو Off (إيقاف)، يقوم جهاز HP all-in-one بتخزين جميع الفاكسات في الذاكرة. بعد امتلاء الذاكرة، يقوم جهاز HP all-in-one ( بالكتابة فوق أقدم فاكسات مطبوعة عند استلامه لفاكسات جديدة. إذا كنت تر غب في حذف جميع الفاكسات المخزنة في الذاكرة، فقم بإيقاف تشغيل HP all-in-one بالضغط على زر On (التشغيل).

ملاحظة إذا كان Backup Fax Reception(استقبال فاكس احتياطي) في وضع التشغيل OD(تشغيل) ولا توجد حالة خطأ، فسيقوم HP all-in-oneبتخزين جميع الفاكسات التي تم استلامها في الذاكرة باعتبارها "فاكسات غير مطبوعة". جميع الفاكسات غير المطبوعة نظل في الذاكرة حتى تتم طباعتها أو مسحها. عندما تمتلئ الذاكرة بالفاكسات التي لم تتم طباعتها، لن يستقبل جهاز HP all-in-oneأي مكالمات فاكس أخرى حتى تتم طباعة الفاكسات غير المطبوعة أو حذفها من الذاكرة. للحصول على معلومات حول طباعة أو حذف الفاكسات من الذاكرة، انظر أعد طباعة الفاكسات الموجودة في الذاكرة أو قم بمسحها.

إعدادBackup Fax Reception (استقبال فاكس احتياطي) الافتراضي هو On(تشغيل).

اضبط استقبال فاكس احتياطي من لوحة التحكم

- ۱ اضغط على Setup (إعداد).
- ۲ اضغط 5، ثم أضغط على 5مرة أخرى. يؤدي ذلك إلى اختيار Advanced Fax Setup (الإعداد المتقدم للفاكس) ثم اختيار Backup Fax (استقبال فاكس احتياطي).
  - ۳ اضغط على ◄ لتحديد On(تشغيل) أو Off(إيقاف).
    - ٤ اضغط OK(موافق).

#### استخدام وضع تصحيح الأخطاء

يقلل Error Correction Mode (وضع تصحيح الأخطاء) (ECM) فقد البيانات بسبب سوء حالة خطوط الهاتف، وذلك من خلال كشف الأخطاء التي تحدث أثناء البث ويطلب تلقائبًا إعادة بث الجزء الخاطئ. رسوم الهاتف لا تتأثر، وقد تصبح أقل بالنسبة لخطوط الهاتف الجيدة. في حالة خطوط الهاتف السينة يزيد وضع تصحيح الأخطاء ECM من وقت الإرسال ورسوم المهاتف، ولكنه يرسل البيانات بشكل أكثر اعتمادية. الإعداد الافتراضي هو on (تشغيل). لا تطفئ وضع تصحيح الأخطاء (ECM) إلا إذا زادت رسوم الهاتف زيادة كبيرة وكنت ترغب في قبول جودة أقل مقابل رسوم مخفضة. تنطبق القواعد التالية على وضع تصحيح الأخطاء (ECM):

- إذا قمت بإيقاف تشغيل وضع تصحيح الأخطاء (ECM) ، فلن ينطبق ذلك إلا على الفاكسات التي تقوم بإرسالها فقط.
   ولا ينطبق ذلك على الفاكسات التي تقوم باستلامها.
- إذا قمت بايقاف تشغيل وضع تصحيح الأخطاء (ECM)، فقم بضبط Fax Speed (سرعة الفاكس) على Medium (سرعة الفاكس) على Fax Speed (متوسط). إذا تم ضبط منبط Fax Speed (سريعة الفاكس تلقائياً مع وجود وضع تصحيح الأخطاء (ECM) في وضع التشغيل. للحصول على معلومات حول تغيير Fax Speed (سرعة الفاكس)، انظر ضبط سرعة الفاكس.
- إذا قمت بإرسال فاكس ملون، فسيتم إرسال الفاكس مع وجود وضع تصحيح الأخطاء (ECM) في وضع التشغيل بغض النظر عن الخيار المضبوط حالياً.

#### لتغيير إعداد وضع تصحيح الأخطاء ECM من لوحة التحكم

- ۱ اصغط على Setup (إعداد).
- ۲ اضغط على 5، ثم اضغط على 6. يؤدي ذلك إلى اختيار Advanced Fax Setup (الإعداد المتقدم للفاكس) ثم اختيار Error Correction (وضع تصحيح الأخطاء).
  - - ٤ اضغط OK(موافق).

#### ضبط سرعة الفاكس

يمكنك ضبط سرعة الفاكس المستخدمة للاتصال بين جهاز HP all-in-one وآلات الفاكس الأخرى عند إرسال الفاكسات واستلامها. سرعة الفاكس الافتر اضية هي Fast (سريع).

إذا استخدمت واحدًا مما يلي، فقد يلزم ضبط سرعة الفاكس على سرعة أقل:

- خدمة هاتف الإنترنت
- نظام بدالة فرعية خاصة PBX
- فاكس عبر بروتوكول الإنترنت (FoIP)
- خدمة شبكة الخدمات الرقمية المتكاملة (ISDN)

إذا كنت تواجده مشكلات في إرسال الفاكسات واستلامها، فيمكنك أيضًا محاولة ضبط إعداد Fax Speed (سرعة الفاكس). على Medium (متوسط) أو Slow (بطيء). يوفر الجدول التالي إعدادات سرعة الفاكس المتوفرة.

| إعداد سرعة الفاكس | سرعة الفاكس          |
|-------------------|----------------------|
| (سريغ) Fast       | v.34 (بود) 33600)    |
| Medium (متوسط)    | v.17 (بود) 14400 بود |
| بطيء) Slow        | v.29 بود) 9600       |

#### لضبط سرعة الفاكس من لوحة التحكم

- اضغط على Setup(إعداد).
- ٢ اضغط على 5، ثم اضغط على 7. يؤدي ذلك إلى اختيار Advanced Fax Setup (الإعداد المتقدم للفاكس) ثم اختيار Fax Speed (سرعة الفاكس).

## أعد طباعة الفاكسات الموجودة في الذاكرة أو قم بمسحها

يمكنك إعادة طباعة الفاكسات المخزنة في الذاكرة أو مسحها، قد تحتاج إلى إعادة طباعة فاكس موجود في الذاكرة إذا نفد الورق من جهاز HP all-in-one أثناء استلام فاكس ما. أو، إذا أصبحت ذاكرة جهاز HP all-in-one ممتلئة، فقد تكون في حاجة إلى مسحها حتى تتمكن من الاستمرار في استلام الفاكسات.

ملاحظة يقوم جهاز HP all-in-oneبتخزين جميع الفاكسات التي يتم استلامها في الذاكرة، حتى عندما تتم طباعة تلك الفاكسات، مما يتيح لك إعادة طباعة الفاكسات فيما بعد، إذا استدعت الحاجة ذلك. بعد امتلاء الذاكرة، يقوم جهاز HP all-in-oneبالكتابة فوق أقدم فاكسات مطبوعة عند استلامه لفاكسات جديدة.

لإعادة طباعة الفاكسات المخزنة في الذاكرة من لوحة التحكم

- ١ تأكد من تحميلك للورق في حاوية الإدخال.
  - ۲ اضغط على Setup (اعداد).
- ٣ اضغط على 6، ثم اضغط على 4. يؤدي ذلك إلى اختيار Tools (أدوات) ثم اختيار Reprint Faxes in Memory (إعادة طباعة الفاكسات التي في الذاكرة). تتم طباعة الفاكسات بعكس ترتيب استلامها بحيث تتم طباعة آخر فاكسات تم استلامها أو لا وهكذا.
  - ٤ إذا كنت لا تحتاج إلى فاكس يجري طباعته، فاضغط على Cance(إلغاء). يبدأ جهاز HP all-in-one في طباعة الفاكس التالي الموجود في الذاكرة. ملاحظة يجب ضغط Cance(إلغاء) بالنسبة لكل فاكس مخزن لمنع طباعته.

لحذف جميع الفاكسات المخزنة في الذاكرة من لوحة التحكم

→ لحذف جميع الفاكسات من الذاكرة، قم بإيقاف تشغيل جهاز HP all-in-one بالضغط على زر On(التشغيل).

سيتم حذف جميع الفاكسات المخزنة في الذاكرة بعد إيقاف تشغيل جهاز HP all-in-one.

## فاكس عبر الإنترنت

يمكنك الاشتراك في خدمة هاتف ذات تكلفة منخفضة تنتيح لك إرسال الفاكسات واستلامها بواسطة جهاز HP all-in-one الخاص بك عن طريق استخدام الإنترنت. تسمى هذه الطريقةFax over Internet Protocol (FoIP) (فاكس عبر بروتوكول الإنترنت). يمكنك استخدام خدمة فاكس عبر بروتوكول الإنترنت (FoIP) والتي توفر ها شركة الهاتف إذا كنت:

- تطلب رمز وصول خاص مع رقم الفاكس، أو
- إذا كان لديك صندوق محول IP متصل بالإنترنت ومزود بمنافذ هاتف تناظرية من أجل توصيل الفاكس.

ملاحظة لن يمكنك إرسال واستلام الفاكسات إلا عن طريق توصيل سلك المهاتف بالمنفذ المميز بالعلامة "LINE1-" الموجود بجهاز HP all-in-oneوليس من منفذEthernet. مما يعني أن اتصالك بالإنترنت يجب إتمامه سواء عبر صندوق المحول (والذي يوفر مقابس هاتف تناظرية عادية من أجل توصيلات الفاكس) أو شركة المهاتف لديك.

قد لا تعمل خدمة فاكس عبر بروتوكول الإنترنت (FoIP) بصورة جيدة عندما يقوم جهاز HP all-in-one بإرسال واستلام الفاكسات على سرعة عالية (33600 بت في الثانية). إذا واجهتك مشاكل عند إرسال واستلام الفاكسات، استخدم سرعة فاكس أقل. يمكنك القيام بذلك عن طريق تغيير إعداد Fax Speed (سرعة الفاكس) من High (عالي) (الافتراضية) إلى Medium (متوسط). للحصول على معلومات حول تغيير هذا الإعداد، انظر ضبط سرعة الفاكس. يجب عليك كذلك مراجعة الأمر مع شركة الهاتف لديك للتأكد من أن خدمة هاتف الإنترنت تدعم عملية إرسال واستلام الفاكسات. إذا لم تكن الشركة تدعم إرسال أو استلام الفاكسات، فان يكون بمقدورك إرسال أو استلام الفاكسات على الفاكسات، المتقر

## إيقاف إرسال أو استقبال فاكس

يمكنك إلغاء فاكس تقوم بإرساله أو استقباله في أي وقت.

لإيقاف استقبال أو إرسال فاكس من لوحة التحكم

→ اضغط على Cancel (الغاء) في لوحة التحكم لإيقاف الفاكس الذي تقوم بإرساله أو استقباله. ابحث عن رسالة Fax
(الغاء) مرة
Cancel (الغاء الفاكس) على شاشة عرض لوحة التحكم. إذا لم تظهر، فاضغط على Cancel (الغاء) مرة
أخرى.

يطبع جهاز HP all-in-one أية صفحات بدأ في طباعتها بالفعل ثم يقوم بإلغاء بقية الفاكس. قد يستغرق ذلك بضبع لحظات.

لإلغاء رقم تقوم بطلبه

→ اضغط على Cancel(إلغاء) لإلغاء الرقم الذي تقوم بطلبه حاليًا.

الفصل ١١

# HP Instant Share استخدام

يسَّهل HP Instant Share مشاركة الصور الفوتوغرافية مع أفراد الأسرة والأصدقاء. ما عليك سوى مسح صورة فوتوغرافية ضوئياً وتحديد وجهة هذه الصورة، ثم إرسالها إلى وجهتها. كما يمكنك أيضاً تحميل صورك الفوتوغرافية إلى ألبوم صور على شبكة الإنترنت، أو إلى أي خدمة لتشطيب الصور على الإنترنت. يختلف توفر الخدمات باختلاف البلد/ المنطقة.

بواسطة HP Instant ShareE-mail(ا**لبريد الإلكتروني)،** يستطيع أفراد الأسرة والأصدقاء دائماً الحصول على الصور التي يمكنهم مشاهدتها: دون الحاجة إلى القيام بعمليات تنزيل من الإنترنت أو استخدام الصورة الكبيرة جداً التي يتعذر فتحها. يتم إرسال رسالة بريد إلكتروني بها صور مصغرة مع وصلة لصفحة ويب محمية، حيث يمكن للأسرة والأصدقاء مشاهدتها ومشاركتها وطباعتها وحفظها بسهولة.

## فكرة عامة

إذا كان جهاز HP all-in-one متصلاً بمنفذ USB، فبإمكانك مشاركة الصور مع الأصدقاء والأقارب مستخدماً جهازك وبرنامج HP المثبت على جهاز الكمبيوتر. إذا كان لديك جهاز كمبيوتر يعمل بنظام تشغيل Windows، فاستخدم برنامج HP Image Zone؛ وإذا كنت تستخدم Macintosh، فاستخدم برنامج تطبيق العميل HP Instant Share.

ملاحظة الجهاز المتصل بـ USBهو جهاز HP All-in-Oneمتصل بكمبيوتر من خلال كبل USBويعتمد على جهاز الكمبيوتر للوصول إلى الإنترنت.

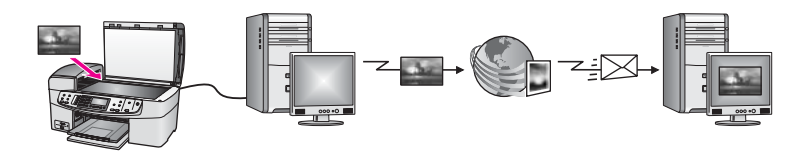

استخدم HP Instant Share لإرسال الصور من جهاز HP all-in-one الخاص بك إلى الوجهة التي تختارها. يمكن أن تكون الوجهة على سبيل المثال عنوان بريد إلكتروني أو ألبوم صور على الإنترنت أو خدمة تشطيب صور على الإنترنت. يختلف توفر الخدمات باختلاف البلد/المنطقة.

ملاحظة يمكنك أيضاً إرسال صور إلى جهاز HP All-in-Oneخاص بصديق أو قريب متصل بشبكة أو طابعة صور. للإرسال إلى جهاز، يجب أن يكون لديك معرف وكلمة مرور HP Passportللمستخدم. يجب إعداد الجهاز المستلم وتسجيله باستخدام HP Instant Share. ستحتاج كذلك للحصول على اسم المستلم المحدد للجهاز المستلم. تم توفير المزيد من الإرشادات في الخطوة 6في إرسال الصور باستخدام HP all-in-oneالخاص بك.

## البدء

يجب توفير ما يلي لاستخدام HP Instant Shareمع HP all-in-oneالخاص بك:

- جهاز HP all-in-one متصلاً بجهاز كمبيوتر بواسطة كبل USB
- وصول إلى الإنترنت عبر جهاز كمبيوتر متصل به HP all-in-one.
- برنامج HP Image Zone مثبتاً على جهاز الكمبيوتر الخاص بك. سيجد مستخدمو Macintosh أن برنامج تطبيق العميل HP Instant Share مثبتاً على جهاز الكمبيوتر كذلك.

بمجرد إعداد جهاز HP all-in-one الخاص بك وتثبيت برنامج HP Image Zone، تصبح جاهزاً لبدء مشاركة الصور الفوتو غرافية باستخدام HP Instant Share. للحصول على المزيد من المعلومات حول إعداد جهاز -HP all in-one الخاص بك، انظر Setup Guide (دليل الإعداد) الوارد مع جهازك.

# إرسال الصور باستخدام HP all-in-one الخاص بك

يمكن أن تكون الصور صوراً فوتوغرافية أو مستندات ممسوحة. يمكن مشاركة كلا منهما مع الأصدقاء والأقارب باستخدام جهاز HP all-in-oneالخاص بك و HP Instant Share.

قم بمشاركة الصورة الممسوحة ضوئياً بالضغط على Scan To (المسح إلى) على لوحة التحكم. لاستخدام زر Scan To (المسح إلى)، ضع صورة مع جعل وجهها لأسفل على السطح الزجاجي واختر وجهة تريد إرسال الصورة إليها، ثم ابدأ المسح.

ملاحظة لمزيد من المعلومات حول مسح الصور ، انظر استخدام خصائص المسح.

#### لإرسال صور ممسوحة من HP all-in-one

- قم بتحميل المستند الأصلي مع جعل وجهه لأسفل على الزاوية الأمامية اليمنى للسطح الزجاجي أو في حاوية المستندات (إذا كنت تستخدم حاوية تغذية المستندات تلقائياً).
  - ۲ الضغط على Scan To (المسح إلى) في لوحة التحكم بجهاز HP all-in-one الخاص بك. تظهر قائمة Scan To (مسح إلى) على شاشة الرسوم الملونة.
    - ۳ استخدم السهمين 🗲 و ┥ لتمييز HP Instant Share.
    - ٤ اضغط على OK(موافق) أو Start Scan(بدء المسح) لتحديد الوجهة. يتم مسح الصورة وتحميلها على جهاز الكمبيوتر.
- ملاحظة إذا تم اكتشاف المستند الأصلي في حاوية تغذية المستندات تلقانياً، فسيتم مسح صفحة واحدة أو اكثر ضوئياً. وإذا تم اكتشاف عدم وجود مستندات أصلية في حاوية تغذية المستندات تلقائياً، فسيتم مسح صفحة واحدة فقط ضوئياً من طبقة الماسحة الضوئية.

لمستخدمي Windows، يتم فتح برنامج HP Image Zone على جهاز الكمبيوتر. تظهر علامة التبويب HP Instant Share. تظهر صورة مصغرة للصورة الممسوحة في Selection Tray (حاوية الاختيار). للحصول على المزيد من المعلومات حولHP Image Zone، انظر Use the HP Image Zone (عام الاختيار). (استخدامHP Image Zone) في التعليمات التي تظهر على الشاشة. لمستخدمي Macintosh، يتم فتح برنامج تطبيق العميل HP Instant Share على جهاز الكمبيوتر الخاص بك.

تظهر صورة مصغرة للصورة الممسوحة في إطار HP Instant Share. ملاحظة إذا كنت تستخدم إصدار Macintosh OSالاقدم من OS X v10.1.5(بما في ذلك OS Q) ، فسيتم تحميل صورك إلى HP Galleryعلى جهاز Macintosh الخاص بك. انقر E-mail(بريد إلكتروني). قم بإرسال الصورة الممسوحة ضوئياً كملف مرفق برسالة بريد إلكتروني وذلك باتباع المطالبات التي تظهر على شاشة جهاز الكمبيوتر الخاص بك.

اتبع الخطوات المناسبة لنظام التشغيل الخاص بك.

إذا كنت تستخدم جهاز كمبيوتر يعمل بنظام تشغيل Windows:

من منطقة Control(التحكم) أو Work(العمل) في علامة التبويب HP Instant Share، انقر على ارتباط أو رمز الخدمة الذي ترغب في استخدامها لإرسال صورك الممسوحة ضوئياً.

ملاحظة إذا قمت بالنقر على See All Services(مشاهدة كافة الخدمات)، فيمكنك الاختيار من بين الخدمات المتاحة في بلدك/منطقتك؛ على سبيل المثال، HP Instant ShareE-mail(بريد الكتروني) وCreate Online Albums(النشاء ألبومات على الإنترنت). اتبع الإرشادات التي تظهر على الشاشة.

تظهر شاشة Go Online (الدخول إلى الإنترنت) في منطقة Work (العمل).

- وُ انقر Next(ا**لتالي)** واتبع الإرشادات التي تظهر على الشاشة.
  - إذا كنت تستخدم Macintosh:
- أ تأكد من عرض الصورة الممسوحة ضوئياً والتي ترغب في مشاركتها في إطار HP Instant Share. استخدم الزر - لإزالة الصور، أو الزر + لإضافة صور إلى الإطار.
  - وُ انقر على Continue(استمرار) واتبع الإرشادات التي تظهر على الشاشة.
- إ من قائمة خدمات HP Instant Share، اختر الخدمة التي ترغب في استخدامها لإرسال صورك الممسوحة ضوئياً.

- ئ اتبع الإرشادات التي تظهر على الشاشة.
- ٦ من خدمة البريد الإلكتروني لـ HP Instant Share، يمكنك القيام بالتالي:
- إرسال رسالة بريد إلكتروني بها صور مصغرة لصورك الفوتو غرافية والتي يمكن عرضها وطباعتها وحفظها عبر الويب.
- فتح دفتر عناوين بريد إلكترونية وصيانته. انقر على Address Book(دفتر العناوين)، وقم بالتسجيل مع
   HP Passport، ثم قم بإنشاء حساب HP Passport.
  - إرسال رسالة البريد الإلكتروني الخاصة بك إلى عدة عناوين. انقر على الارتباط المناسب.
- إرسال مجموعة من الصور إلى جهاز خاص بصديق أو قريب متصل بشبكة. أدخل الاسم المخصص للجهاز من قبل المستلم في حقل E-mail address(عنوان البريد الإلكتروني) متبوعاً بـ HP Instant Share مع (معرف المستخدم) و password(كلمة المرور) الخاص بـ HP Passport.
  - I need an HP Passport بالنقر على HP Instant Share، فقم بالنقر على I need an HP Passport والمتقر على I need an HP Passport (احتاج إلى حساب HP Passport) على شاشة Passport (المتسجيل لدى HP Passport). احصل على معرف المستخدم وكلمة المرور الخاصة ب-HP Passport.

# إرسال الصور باستخدام جهاز الكمبيوتر الخاص بك

بالإضافة إلى استخدام جهاز HP all-in-one لمشاركة الصور من خلال HP Instant Share، يمكنك استخدام برنامج HP Image Zoneالمثبت على جهاز الكمبيوتر الخاص بك لإرسال الصور. يتيح لك برنامج HP Image Zone اختيار صورة أو أكثر وتحريرها، ثم الوصول إلى HP Instant Share لاختيار الخدمة (مثل ا**لبريد الإلكتروني ل** HP Instant Share) وإرسال صورك. وكحد أدنى، يمكنك مشاركة الصور من خلال التالي:

- البريد الإلكتروني لـ HP Instant Share (إرسال إلى عنوان بريد إلكتروني)
  - البريد الإلكتروني لـ HP Instant Share (إرسال إلى جهاز)
    - Online Albums (ألبومات على شبكة الإنترنت)
- خدمة تشطيب صور على الإنترنت (يختلف توفر الخدمات باختلاف البلد/المنطقة)

## إرسال الصور باستخدام برنامج HP Image Zone (Windows)

استخدم البرنامج HP Image Zone لمشاركة الصور مع الأصدقاء والأقارب. فقط افتح HP Image Zone، واختر الصور التي تريد مشاركتها، ثم أعد توجيه الصور مستخدماً **خدمة البريد الإلكتروني لـ** HP Instant Share .

ملاحظة لمزيد من المعلومات حول استخدام برنامج HP Image Zone، انظر تعليمات HP Image Zone ، انظر تعليمات HP Image Zone

#### لاستخدام البرنامج HP Image Zone

- انقر نقراً مزدوجاً على رمز HP Image Zoneعلى سطح المكتب. يتم فتح إطار HP Image Zoneعلى جهاز الكمبيوتر. تظهر علامة التبويب My Images (الصور الخاصة بي) في الإطار.
  - ٢ حَدْدُ صُورة أو أكثر من المجلد (المجلدات) المخزنة بها الصور. لمزيد من المعلومات، انظر تعليمات HP Image Zone Help التي تظهر على الشاشة. ملاحظة استخدم أدوات تحرير الصور لـ HP Image Zone التحرير صورك وتحقيق النتائج التي ترجوها. لمزيد من المعلومات، انظر تعليمات HP Image Zone Helpالتي تظهر على الشاشة.
    - ۳ انقر علامة التبويب HP Instant Share.
      تظهر علامة التبويب HP Instant Share في الإطار HP Image Zone.
- ٤ من منطقة Control(التحكم) أو Work(العمل) في علامة التبويب HP Instant Share، انقر على ارتباط أو رمز الخدمة الذي ترغب في استخدامها لإرسال صورك الممسوحة ضوئيا. ملاحظة إذا قمت بالنقر على See All Services(مشاهدة كافة الخدمات)، فيمكنك الاختيار من بين الخدمات المتاحة في بلدك/منطقتك؛ على سبيل المثال، HP Instant ShareE-mail(بريد إلكتروني)

و Create Online Albums (إنشاء ألبومات على الإنترنت). انبع الإرشادات الذي تظهر على الشاشة.

٦

تظهر شاشة Go Online (الدخول إلى الإنترنت) في منطقة Work (العمل) في علامة التبويب HP Instant Share .

- ٥ انقر Next(التالي) واتبع الإرشادات التي تظهر على الشاشة.
- من خدمة ا**لبريد الإلكتروني** لـ HP Instant Share، يمكنك القيام بالتالي:
- إرسال رسالة بريد إلكتروني بها صور مصغرة لصورك الفوتو غرافية والتي يمكن عرضها وطباعتها وحفظها عبر الويب.
- فتح دفتر عناوين بريد إلكترونية وصيانته. انقر على Address Book(دفتر العناوين)، وقم بالتسجيل مع
   HP Passport، ثم قم بإنشاء حساب HP Passport.
  - · إرسال رسالة البريد الإلكتروني الخاصة بك إلى عدة عناوين. انقر على الارتباط المناسب.
- إرسال مجموعة من الصور إلى جهاز خاص بصديق أو قريب متصل بشبكة. أدخل الاسم المخصص للجهاز من قبل المستلم في حقل E-mail address(عنوان البريد الإلكتروني) متبوعاً بـ HP Instant Share مع (كلمة المرور) الخاص بـ HP Passport.
  - I need an HP Passport ، فقم بالنقر على HP Instant Share، فقم بالنقر على Sign in with HP على شائلة (HP Passport) على شائلة Sign in with HP) على شائلة (HP Passport) (احتاج إلى حساب (HP Passport). احصل على معرف المستخدم وكلمة المرور الخاصة ب-HP Passport.

# إرسال الصور باستخدام برنامج تطبيق العميل HP Instant Share (لمستخدمي Macintosh OS X (لمستخدمي HP Instant Share) أو إصدار أحدث)

ملاحظة Macintosh OS X v10.2.1 و v10.2.2. غير مدعومين.

استخدم تطبيق العميل HP Instant Share لمشاركة الصور مع الأصدقاء والأقارب. فقط افتح إطار HP Instant و Share، واختر الصور التي تريد مشاركتها، ثم أعد توجيه الصور مستخدماً خدمة البريد الإلكتروني لـ HP Instant Share .

HP Image ملاحظة لمزيد من المعلومات حول استخدام برنامج تطبيق العميل HP Instant Share، انظر تعليمات HP Image ملاحظة التي تظهر على الشاشة.

HP Instant Share لاستخدام تطبيق العميل

- ۱ اختر الرمز HP Image Zoneمن Dock(المنصة). يتم فتح HP Image Zone على سطح المكتب.
- · ضمنُ HP Image Zone، انقر زر Services(خدمات) بأعلى الإطار. تظهر قائمة بالتطبيقات في الجزء السفلي من HP Image Zone.
- ۳ اختر HP Instant Shareمن قائمة التطبيقات.
  يتم فتح برنامج تطبيق العميل HP Instant Share على جهاز الكمبيوتر الخاص بك.
- ٤ استخدم الزر + لإضافة صورة إلى الإطار، أو الزر لإزالة صورة. ملاحظة لمزيد من المعلومات حول استخدام برنامج تطبيق العميل HP Instant Share، انظر تعليمات التي تظهر على الشاشة.
  - تأكد من عرض الصور التي ترغب في مشاركتها في إطار HP Instant Share.
    - ٦ انقر على Continue(استمرار) واتبع الإرشادات التي تظهر على الشاشة.
  - ٧ من قائمة خدمات HP Instant Share، اختر الخدمة التي ترغب في استخدامها لإرسال صورك الممسوحة ضوئياً.
    - ۸ اتبع الإرشادات تظهر التي على الشاشة.
    - من خدمة ا**لبريد الإلكتروني** لـ HP Instant Share، يمكنك القيام بالتالي:
- إرسال رسالة بريد إلكتروني بها صور مصغرة لصورك الفوتوغرافية والتي يمكن عرضها وطباعتها وحفظها عبر الويب.
- فتح دفتر عناوین برید إلکترونیة وصیانته. انقر على Address Book(دفتر العناوین)، وقم بالتسجیل مع
   HP Passport، ثم قم بإنشاء حساب HP Passport.

٩

- ارسال رسالة البريد الإلكتروني الخاصة بك إلى عدة عناوين. انقر على الارتباط المناسب.
- إرسال مجموعة من الصور إلى جهاز خاص بصديق أو قريب متصل بشبكة. أدخل الاسم المخصص للجهاز من قبل المستلم في حقل E-mail address(عنوان البريد الإلكتروني) متبوعاً بـ HP Instant Share مع (علمة المرور) الخاص بـ HP Passport.
  - I need an HP Passport ، فقم بالنقر على HP Instant Share، فقم بالنقر على Sign in with HP على شائشة HP Passport (احتاج إلى حساب HP Passport) على شائشة Passport (التسجيل لدى HP Passport). احصل على معرف المستخدم وكلمة المرور الخاصة ب-HP Passport.

#### مشاركة الصور باستخدام HP Director ( إصدار Macintosh OS السابق على X v10.1.5)

Macintosh OS 9v9.1.5 والإصدار الأحدث و0.2.6 والإصدار الأحدث مدعومين. Macintosh OS X والاصدار الأحدث مدعومين. v10.0 يغير مدعومين.

مشاركة الصور مع أي شخص لديه حساب بريد إلكتروني. ما عليك سوى بدء تشغيل HP Director، ثم فتح HP Gallery. بعد ذلك قم بإنشاء رسالة بريد إلكتروني جديدة باستخدام تطبيق البريد الإلكتروني المثبت على جهاز الكمبيوتر الخاص بك.

HP Photo and Imaging لملاحظة لمزيد من المعلومات انظر الجزء الخاص بمعرض HP للصور في تعليمات HP **Photo and Imaging تعليمات Help** للصور والتصوير)التي تظهر على الشاشة.

#### لاستخدام خيار البريد الإلكتروني في HP Director

- ۱ اعرض القائمة HP Director:
- فى OS X، اختر الرمز HP Director من المنصنة.
- في 9 OS، انقر نقراً مزدوجاً على الاختصار HP Director الموجود على سطح المكتب.
  - ۲ افتح HP Photo and Imaging Gallery(معرض HPللصور والتصوير):
- لختر HP Gallery من قسم Manage and Share (الإدارة والمشاركة) في قائمة HP Director.
  - في OS 9، انقر على HP Gallery.
- ٣ اختر صورة أو أكثر للمشاركة. لمزيد من المعلومات، انظر تعليمات HP Photo and Imaging Help (تعليمات HP للصور والتصوير) التي تظهر على الشاشة.
  - ٤ انقر E-mail(بريد إلكتروني).

يتم فتح برنامج البريد الإلكتروني الموجود على جهاز Macintosh الخاص بك. قم بمشاركة الصور كملف مرفق بالبريد الإلكتروني باتباع الأوامر التي تظهر على شاشة جهاز الكمبيوتر الخاص بك.

# ۲ ۲ طلب المستلزمات

يمكنك طلب أنواع ورق HP الموصى بها وخر اطيش الطباعة وملحقات على شبكة الإنترنت من على موقع HP على الويب.

## طلب الورق أو الورق الشفاف أو المواد الأخرى

لطلب مواد مثل HP Premium Paper(ورق فاخر HP Premium أو HP Premium Plus Photo Paper (ورق الصور الفاخر HP Premium Plus) أو HP Premium Inkjet Transparency Film (ورق التصوير الشفاف الفاخر للطابعة النفاثة HP Premium) أو HP Iron-On Transfer (ورق الطباعة على الأقمشة بالكي)، فاذهب إلى www.hp.com. إذا طلب منك، اختر بلدك/ منطقتك، واتبع الطلبات لتحديد منتجك، ثم انقر إحدى ارتباطات التسوق على هذه الصفحة.

## طلب خراطيش الطباعة

لطلب خراطيش طباعة لجهاز HP all-in-one الخاص بك، اذهب إلى www.hp.com. إذا طلب منك، اختر بلدك/ منطقتك، واتبع الطلبات لتحديد منتجك، ثم انقر إحدى ارتباطات التسوق على هذه الصفحة.

| رقم إعادة طلب HP                                                 | خراطيش الطباعة                          |
|------------------------------------------------------------------|-----------------------------------------|
| #131، خرطوشة طباعة سوداء 16 مل                                   | خرطوشة طباعة HP سوداء نافثة للحبر       |
| #134، خرطوشة طباعة ألوان 16 مل<br>#135، خرطوشة طباعة ألوان 11 مل | خرطوشة طباعة HP ثلاثة ألوان نافثة للحبر |
| #138، خرطوشة طباعة ألوان للصور 15 مل                             | خرطوشة طباعة HP للصور نافثة للحبر       |

يدعم جهاز HP all-in-one خراطيش الطباعة التالية:

ملاحظة تختلف أرقام إعادة الطبات خرطوشة الطباعة حسب البلد/المنطقة. إذا كانت أرقام إعادة الطلبات المسردة في هذا الدليل لا تتوافق مع الأعداد على خراطيش الطباعة المثبتة حالياً على جهاز HP all-in-oneالخاص بك، اطلب الآن خراطيش طباعة جديدة بنفس هذه الأرقام المثبتة لديك حالياً.

يمكنك التعرف على أرقام إعادة الطلبات لكافة خر اطيش الطباعة التي يدعمها جهازك من خلال Printer Toolbox (صندوق أدوات الطابعة). في جهاز HP Director، انقر على Settings (إعدادات)، وأشر إلى Print Settings (إعدادات الطباعة)، ثم انقر على Printer Toolbox (صندوق أدوات الطابعة). انقر علامة التبويب Estimated Ink Levels (مستويات الحبر التقديرية)، ثم انقر Print Cartridge (معلومات طلب خراطيش الطباعة).

يمكنك أيضاً الاتصال بموزع HP المحلي، أو الذهاب إلى www.hp.com/support لتأكيد أرقام إعادة طلب خرطوشة الطباعة الصحيحة لبلدك/منطقتك.

## طلب المستلزمات الأخرى

لطلب لمستلزمات أخرى، مثل برنامج HP all-in-one، أو نسخة مطبوعة من دليل المستخدم أو دليل الإعداد أو الأجزاء الأخرى التي يمكن استبدالها من قبل العملاء، اتصل بالرقم المناسب أدناه.

- في الولايات المتحدة أو كندا، اتصل بـ HP invent)6836-800-1)-474-800-1.
- في أوربا، اتصل بـ +49 180 5 290220 (ألمانيا) أو +44 870 606 1009 (المملكة المتحدة.).

لطلب برنامج HP all-in-one في البلدان/المناطق الأخرى، اتصل برقم الهاتف الخاص ببلدك أو منطقتك. الأرقام المبينة أدناه حديثة في تاريخ نشر هذا الدليل. للحصول على قائمة بأرقام الهاتف الحديثة التي يمكن الاتصال بها، اذهب إلى www.hp.com/support. عندما يطلب منك، اختر الدولة/المنطقة، ثم انقر على Contact HP (اتصال بـ HP) للحصول على المعلومات حول الدعم الغني.

| البلد/ المنطقة                                  | رقم الطلب                                                  |
|-------------------------------------------------|------------------------------------------------------------|
| دول أسيا المطلة على المحيط الهادي (عدا اليابان) | 5300 272 65                                                |
| أستراليا                                        | 131047                                                     |
| أوربا                                           | +49 180 5 290220 (ألمانيا)<br>+44 800 606 (10ملكة المتحدة) |
| نيوزيلندا                                       | 147 441 0800                                               |
| جنوب أفريقيا                                    | 8061030 11(0) 27+                                          |
| الولايات المتحدة وكندا                          | (HP-INVENT (1-800-474-6836-800-1                           |

# صيانة جهاز HP all-in-one

يتطلب جهاز HP all-in-one القليل من الصيانة. قد ترغب أحيانًا في تنظيف السطح الزجاجي والغطاء لإز الة التراب الذي على السطح والتأكد من أن نسخك ومستنداتك الممسوحة تظل واضحة. ستحتاج أيضاً إلى استبدال خراطيش الطباعة أو محاذاتها أو تنظيفها أحيانًا. هذا الفصل يقدم إرشادات للمحافظة على جهاز HP all-in-one الخاص بك في أفضل حالة تشغيل. يجب القيام بإجراءات الصيانة البسيطة عند الضرورة.

# قم بتنظيف HP all-in-one

بصمات الأصابع والأوساخ والشعر وبقايا الأشياء الأخرى الموجودة على السطح الزجاجي أو الغطاء تؤدي إلى إبطاء الأداء وتؤثر على دقة بعض الخصائص مثل Fit to Page (ضبط حسب الصفحة). للتأكد من بقاء نسخك ومستنداتك الممسوحة واضحة، قد تحتاج أحيانًا إلى تنظيف السطح الزجاجي والغطاء. قد تحتاج أيضًا إلى إزالة الأتربة الموجودة على السطح الخارجي لجهاز HP all-in-one.

#### تنظيف السطح الزجاجى

بصمات الأصابع والأوساخ والشعر والأتربة الموجودة على السطح الزجاجي الرئيسي تؤدي إلى إبطاء الأداء وتؤثر على دقة بعض الخصائص مثل Fit to Page (ضبط حسب الصفحة).

إلى جانب السطح الزجاجي الرئيسي، فقد تحتاج إلى تنظيف الشريط الزجاجي الصغير بداخل حاوية تغذية المستندات تلقائيًا. قد تحدث بقع إذا كان الشريط الزجاجي بداخل حاوية تغذية المستندات تلقائياً متسخًا.

#### لتنظيف السطح الزجاجى

أطفئ جهاز HP all-in-oneواسحب سلك الطاقة من مصدر التيار وارفع الغطاء.

ملاحظة عند سحب سلك الطاقة من مصدر التيار، يتم مسح التاريخ والوقت. سيتعين عليك إعادة ضبط التاريخ والوقت في وقت لاحق، عند إعادة توصيل سلك الطاقة. كما يتم أيضاً مسح أية فاكسات مخزنة في الذاكرة.

نظف السطح الزجاجي بقطعة قماش ناعمة أو قطعة إسفنج مبللة بقليل من منظف الزجاج الذي لا يسبب الخدش.

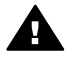

تحذير لا تستخدم المواد الخادشة أو الأسيتون أو البنزين أو رابع كلوريد الكربون على السطح الزجاجي؛ فهذه المواد يمكن أن تؤدي إلى إتلافه. لا تضع أو ترش السوائل مباشرة على السطح الزجاجي، فقد تتسرب السوائل تحت السطح الزجاجي وتسبب تلف الجهاز.

> جفف السطح الزجاجي بقطعة من الشامواه أو الإسفنج السليولوزي لمنع حدوث بقع. ٣

#### لتنظيف الشريط الزجاجي بداخل حاوية تغذية المستندات تلقائياً.

ارفع غطاء حاوية تغذية المستندات تلقائياً.

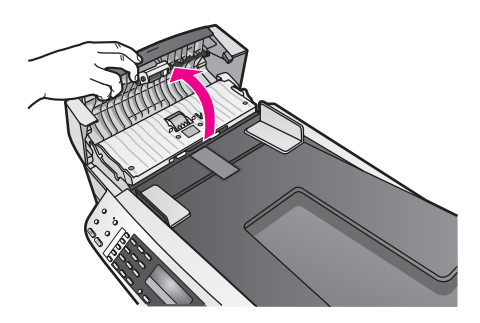

قم برفع الغطاء كما لو كنت تقوم بتحميل المستند الأصلى على السطح الزجاجي.

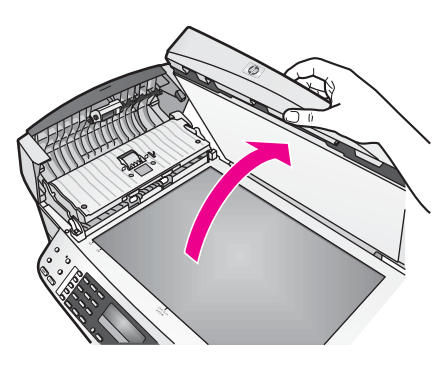

قم برفع آلية درج تغذية المستندات تلقائياً. ٣

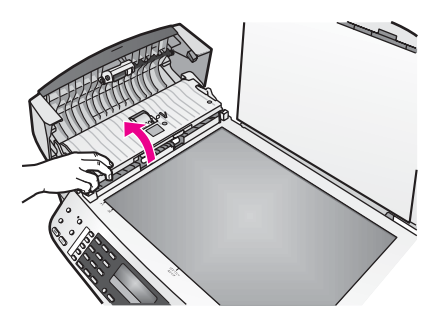

يوجد شريط زجاجي أسفل حاوية تغذية المستندات تلقائياً.

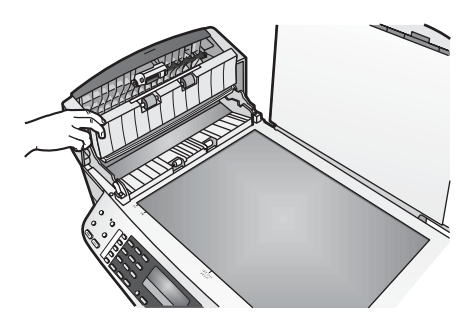

نظف الشريط الزجاجي بقطعة قماش ناعمة أو قطعة إسفنج مبللة بقليل من منظف الزجاج غير الكاشط. ٤

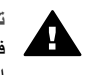

تحذير لا تستخدم المواد الخادشة أو الأسيتون أو البنزين أو رابع كلوريد الكربون على السطح الزجاجي؛ فهذه المواد يمكن أن تؤدي إلى إتلافه. لا تضع أو ترش السوائل مباشرة على السطح الزجاجي، فقد تتسرب السوائل تحت السطح الزجاجي وتسبب تلف الجهاز.

- أنزل آلية درج تغذية المستندات التلقائي ثم قم بإغلاق غطاء درج تغذية المستندات تلقائياً. ٥
  - أغلق الغطاء. ٦

#### تنظيف ظهر الغطاء

قد تتراكم الأوساخ البسيطة على غطاء المستندات الأبيض الموجود أسفل غطاء جهاز HP all-in-one.

- أطفئ جهاز HP all-in-oneواسحب سلك الطاقة من مصدر التيار وارفع الغطاء.
- نظف غطاء المستندات الأبيض بقطعة قماش ناعمة أو قطعة إسفنج مبللة قليلا بصابون متوسط التركيز وماء دافئ. ۲
  - نظف الغطاء برفق لإزالة الأوساخ. لا تخدش الغطاء. ٣
    - جفف الغطاء بالشامواه أو قطعة قماش ناعمة. ٤

تحذير لا تستخدم مواداً للمسح مصنوعة من الورق لأنها قد تخدش الغطاء.

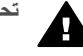

إذا كانت هناك حاجة إلى المزيد من التنظيف، كرر الخطوات السابقة باستخدام كحول الأيسوبروبيل (للمسح) وامسح ٥ الغطاء جيداً بقطعة قماش مبللة لإزالة أي بقايا كحول.

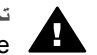

تحذير احرص على عدم إسقاط كحول على السطح الزجاجي أو الأجزاء المدهونة لجهاز -HP all-in مير المراجع و مع مي المراجع المراجع المراجع المراجع المراجع المراجع المراجع المراجع المراجع المراجع المراجع الم

#### التنظيف من الخارج

استخدام قطعة قماش ناعمة أو قطعة إسفنج مبللة قليلا وخالية من الخيوط لمسح التراب والأوساخ والبقع من على الغطاء. جهاز HP all-in-oneمن الداخل لا يتطلب تنظيفًا. يجب إبعاد السوائل عن لوحة التحكم وجهاز HP all-in-oneمن الداخل

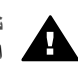

تحذير لتجنب حدوث تلف للأجزاء المطلبة من جهاز HP all-in-one، لا تستخدم الكحول أو منتجات التنظيف ذات القاعدة الكحولية على لوحة التحكم أو درج تحميل المستندات أو الغطاء أو أي جزء آخر مدهون من الجهاز .

## طباعة تقرير اختبار ذاتى

إذا صادفتك مشكلات مع الطباعة، فقم بطباعة تقرير اختبار ذاتي قبل استبدال خراطيش الطباعة. يوفر هذا التقرير معلومات مفيدة حول العديد من الجوانب الخاصة بجهازك، بما في ذلك خر اطيش الطباعة.

- قم بتحميل ورق أبيض عادى غير مستخدم بحجم letterأو A4أو legalفي حاوية الإدخال. ۱
  - اضغط على Setup (إعداد).
    - اضغط 2ثم اضغط5. ٣

يؤدى هذا إلى اختيار Print Report (طباعة تقرير)، ثم اختيار Self-Test Report (تقرير اختبار ذاتي). يقوم جهاز HP all-in-oneبطباعة تقرير اختبار ذاتي، والذي قد يشير إلى مصدر مشكلة الطباعة. تظهر فيما يلي عينة من منطقة اختبار الحبر من التقرير.

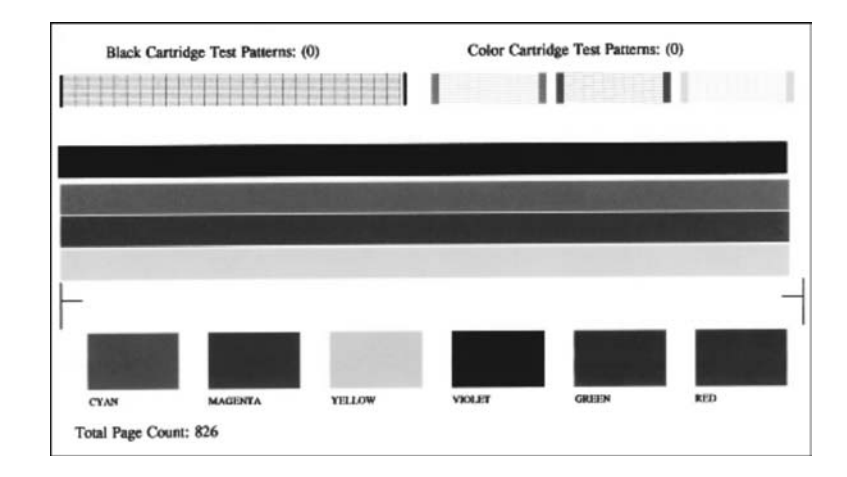

- ٤ تأكد من أن نماذج الاختبار مستوية وتبين شبكة كاملة. إذا ظهرت أكثر من بضعة خطوط متقطعة في نموذج، فقد يشير ذلك إلى مشكلة في الفتحات. ربما أنك تحتاج إلى تنظيف خر اطيش الطباعة. لمزيد من المعلومات، انظر تنظيف خر اطيش الطباعة.
- تأكد من امتداد خطوط الألوان بعرض الصفحة.
   إذا كان الخط الأسود مفقودا أو متلاشيا أو متقطعا أو يظهر خطوطا، فهذا قد يشير إلى وجود مشكلة في الخرطوشة السوداء أو خرطوشة طباعة صور في الفتحة اليمنى.
   إذا كان أيا من الخطوط الثلاثة المتبقية مفقودة أو متلاشية أو متقطعة أو تظهر خطوطا، فهذا قد يشير إلى وجود مشكلة في الخرطوشة الناوي في الفتحة اليمنى.
  - ٦ تأكد من أن مكعبات الألوان متساوية في كثافتها وأنها تمثل الألوان المذكورة أدناه.

يجب فحص مكعبات الألوان ذات اللون الأزرق والوردي والأصفر والبنفسجي والأخضر والأحمر. إذا كانت مكعبات الألوان مفقودة، أو إذا كان أحد مكعبات الألوان داكن اللون أو لا يتوافق مع البطاقة اللاصقة المشار إليها في أسفل المكعب، فقد يشير هذا إلى أن الحبر في خرطوشة الطباعة ثلاثية الألوان قد انتهى. ربما أنك تحتاج إلى استبدال خرطوشة الطباعة. لمزيد من المعلومات حول استبدال خراطيش الطباعة، انظر استبدال خر اطيش الطباعة. ملاحظة للحصول على أمثلة من نماذج الاختبارات، وخطوط الألوان، ومكعبات الألوان من خراطيش الطباعة العادية.

والمعطوبة، انظر تعليمات HP Image Zon التي تظهر على الشائشة والواردة مع البرنامج الخاص بك.

# التعامل مع خراطيش الطباعة

لضمان أفضل جودة طباعة من جهاز HP all-in-one الخاص بك، سيتعين عليك أداء بعض إجراءات الصيانة البسيطة. يقدم هذا القسم إرشادات حول التعامل مع خر اطيش الطباعة وتعليمات حول استبدال ومحاذاة وتنظيف خر اطيش الطباعة.

## التعامل مع خراطيش الطباعة

قبل استبدال أو تنظيف أي خرطوشة طباعة يجب أن تعرف أسماء الأجزاء وكيفية التعامل مع خراطيش الطباعة.

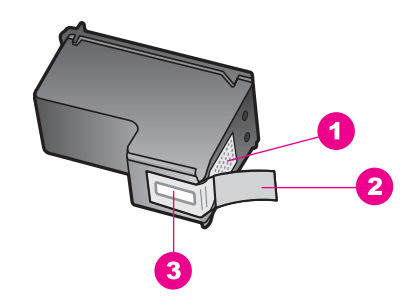

- 1 نقاط التلامس نحاسية اللون
- 2 الشريط البلاستيكي ذي الجزء الوردي الذي يمكن سحبه (يجب إز الته قبل التركيب)
  - 3 فتحات الحبر تحت الشريط

امسك خراطيش الطباعة بواسطة جوانبها البلاستيكية السوداء، مع توجيه البطاقة لأعلى. لا تلمس نقاط التلامس نحاسية اللون أو فتحات الحبر.

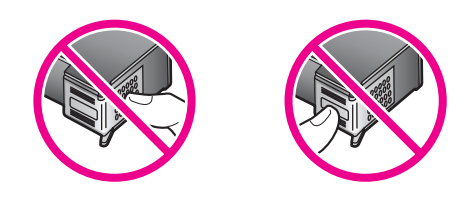

تحذيرر احرص على عدم إسقاط خراطيش الطباعة. فذلك قد يؤدي إلى تلفها وجعلها غير قابلة للاستخدام.

#### استبدال خراطيش الطباعة

عند انخفاض مستوى الحبر في خرطوشة الطباعة، تظهر رسالة على شاشة عرض لوحة التحكم.

HP Image مكنك أيضاً فحص كمية الحبر التقديرية المنتقية في خراطيش الطباعة باستخدام برنامج HP Image مكرحظة مكنك أيضاً فحص كمية الحبر من الوارد مع جهاز HP all-in-one. للحصول على معلومات حول فحص مستويات الحبر من HP Image Zone ، انظر التعليمات الفورية التي تظهر على الشاشة والخاصة بـ HP Image Zone الوارد مع البرنامج.

عند استلامك لرسالة تحذير تشير إلى انخفاض مستوى الحبر على شاشة عرض لوحة التحكم، تأكد من توافر خرطوشة طباعة بديلة. كما يجب عليك أيضاً استبدال خراطيش الطباعة عندما ترى نصاً باهتاً أو عندما تصبح مشكلات جودة الطباعة متعلقة بخراطيش الطباعة.

تلميح يمكنك أيضاً استخدام هذه الإرشادات لاستبدال خراطيش الطباعة السوداء بخرطوشة طباعة صور أو خرطوشة طباعة الصور لطباعة صور فوتوغرافية ملونة ذات جودة عالية.

للتعرف على رقم إعادة الطلب لكافة خراطيش الطباعة التي يدعمها جهاز HP all-in-one الخاص بك، انظر طلب خراطيش الطباعة . لطلب خراطيش طباعة لجهاز HP all-in-one الخاص بك، اذهب إلى. www.hp.com. إذا طلب منك، اختر بلدك/منطقتك، واتبع الطلبات لتحديد منتجك، ثم انقر إحدى ارتباطات التسوق على هذه الصفحة.

#### لاستبدال خراطيش الطباعة

۱ تأکد أن تشغيل جهاز HP all-in-one.

۲

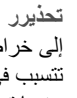

تحذير في حال عدم تشغيل جهاز HP all-in-one عند رفع باب الوصول إلى عربة الطباعة للوصول لي خراطيش الطباعة، لن يقوم جهاز HP all-in-oneبتحرير خراطيش الطباعة كي يمكن استبدالها. قد الله الما الم تتسبب في إتلاف جهاز HP all-in-one، إذا لم تكن خر اطيش الطباعة مثبتة بإحكام على الجانب الأيمن، عندما تحاول نز عها.

> افتح باب الوصول إلى عربة الطباعة من خلال رفعه من المركز الأمامي للجهاز حتى يقفل في مكانه. تتحرك عربة الطباعة إلى أقصى الجانب الأيمن من جهاز HP all-in-one.

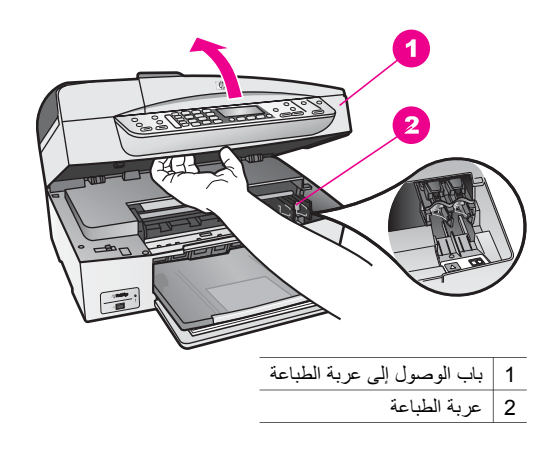

انتظر حتى تتوقف عربة الطباعة عن العمل ثم اضغط لأسفل برفق على عربة الطباعة لتحرير ها. ٣ إذا قمت باستبدال خرطوشة الطباعة ذات الألوان الثلاثة، فقم بإخراج خرطوشة الطباعة من الفتحة الموجودة على اليسار .

إذا قمت باستبدال الخرطوشة السوداء أو خرطوشة طباعة الصور، فقم بإخراج خرطوشة الطباعة من الفتحة الموجودة على اليمين.

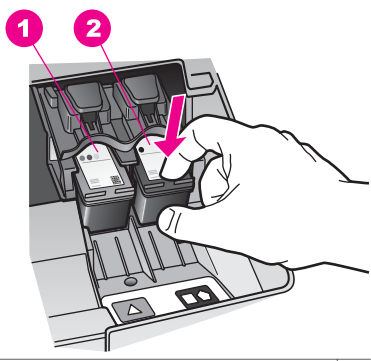

- فتحة خرطوشة الطباعة الخاصة بخرطوشة الطباعة ذات الألوان الثلاثة 1
- فتحة خرطوشة الطباعة الخاصة بخرطوشة الطباعة السوداء وخرطوشة طباعة الصور 2
  - اجذب خرطوشة الطباعة تجاهك لإخر اجها من فتحتها.
- إذا كنت تقوم بإخراج خرطوشة الطباعة السوداء لتركيب خرطوشة طباعة الصور، فقم بتخزين خرطوشة الطباعة ٥ السوداء في وحدة حماية خرطوشة الطباعة. لمزيد من المعلومات، انظر استخدام وحدة حماية خرطوشة الطباعة. إذا كنت تنزع خرطوشة الطباعة لأن كفاءتها منخفضة أو لأن الحبر نفذ منها، قم بإعادة تدوير خرطوشة الطباعة. يتوفر برنامج إعادة تدوير مستلزمات HP inkjet في العديد من البلدان/المناطق ويعطيك الفرصة لإعادة تدوير خراطيش الطباعة المستخدمة مجاناً. لمزيد من المعلومات، انتقل إلى موقع ويب التالي:

www.hp.com/hpinfo/globalcitizenship/environment/recycle/inkjet.html

٦ اخلع خرطوشة الطباعة الجديدة من مكانها واخلع الشريط البلاستيكي بخفة باستخدام الشريط الوردي الذي يتم سحبه مع مراعاة عدم لمس أي شئ سوى البلاستيك الأسود.

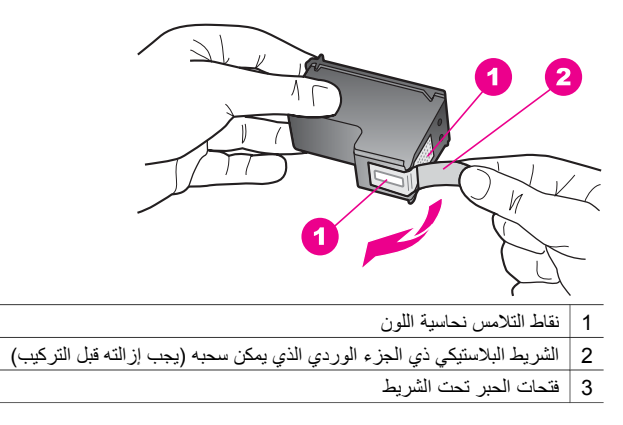

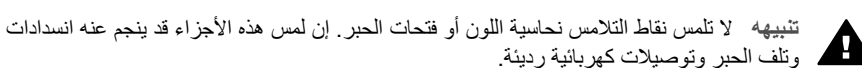

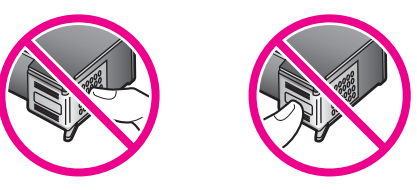

٧ حرك خرطوشة الطباعة الجديدة للأمام في الفتحة الفارغة. ادفع خرطوشة الطباعة للأمام حتى تقفل في مكانها. إذا كان بخرطوشة الطباعة التي تقوم بتركيبها مثلث أبيض على البطاقة اللاصقة، ادفع خرطوشة الطباعة إلى داخل المنفذ الموجود إلى اليسار. البطاقة اللاصقة الخاصة بالفتحة خضراء و عليها مثلث أبيض مصمت. إذا كان بخرطوشة الطباعة التي تقوم بتركيبها مربع أبيض أو شكل خماسي أبيض على البطاقة اللاصقة، ادفع خرطوشة الطباعة إلى داخل المنفذ الموجود إلى اليمين. البطاقة اللاصقة الخاصة بالفتحة موداء ويوجد عليها مربع أبيض مصمت أو شكل خماسي أبيض مصمت.

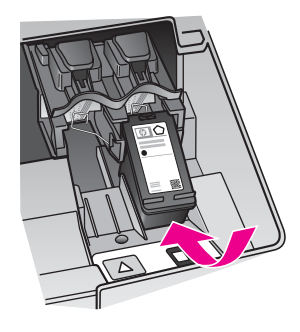

۸ أغلق باب الوصول إلى عربة الطباعة.
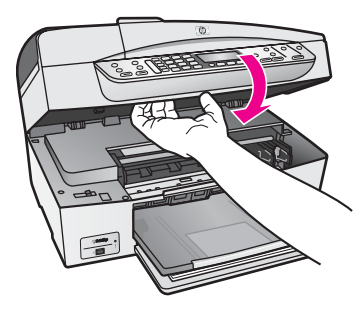

استخدام خرطوشة طباعة الصور

يمكنك الوصول إلى الحد الأمثل لجودة الصور الملونة التي تطبعها وتنسخها باستخدام جهاز HP all-in-oneبشراء خرطوشة طباعة صور. انزع خرطوشة الطباعة السوداء وأدخل خرطوشة طباعة الصور في مكانها. عند تركيب خرطوشة طباعة ثلاثة ألوان وخرطوشة طباعة صور يكون لديك نظام من ستة أحبار يمكنك من خلاله الحصول على صور ألوان عالية الجودة.

عندما تريد طباعة مستندات بالنص العادي قم بتبديل خرطوشة طباعة الصور بخرطوشة الطباعة السوداء. استخدم وحدة حماية خرطوشة الطباعة للحفاظ على خرطوشة الطباعة في حالة عدم استخدامها.

- لمزيد من المعلومات حول شراء خرطوشة طباعة الصور، انظر طلب خراطيش الطباعة.
- لمزيد من المعلومات حول استبدال خراطيش الطباعة، انظر استبدال خراطيش الطباعة.
- لمزيد من المعلومات حول استخدام وحدة حماية خرطوشة الطباعة، انظر استخدام وحدة حماية خرطوشة الطباعة.

#### استخدام وحدة حماية خرطوشة الطباعة

في بعض البلاد/المناطق، عند شراءك خرطوشة طباعة صور، قد تستلم معها وحدة حماية خرطوشة الطباعة. في بلاد/مناطق أخرى، تأتي وحدة حماية خرطوشة الطباعة في صندوق مع جهاز HP all-in-one الخاص بك. إذا لم ترد وحدة حماية خرطوشة الطباعة، مع أيا من خرطوشة الطباعة أو جهاز HP all-in-one الخاص بك، يمكنك طلب واحدة من دعم HP. اذهب إلى www.hp.com/support.

تم تصميم وحدة حماية خرطوشة الطباعة للحفاظ على سلامة خرطوشة الطباعة والحيلولة دون جفافها في حالة عدم استخدامها. عند نزع خرطوشة طباعة من جهاز HP all-in-one بغرض استخدامها لاحقًا، قم بتخزينها في وحدة حماية خرطوشة الطباعة. على سبيل المثال، قم بتخزين خرطوشة الطباعة بالأسود في وحدة حماية خرطوشة الطباعة، إذا كنت تتزعها، فيمكنك طباعة صور عالية الجودة مع خراطيش الصور وخراطيش الطباعة الثلاثية الألوان.

## لإدخال خرطوشة طباعة إلى داخل وحدة حماية خرطوشة الطباعة

→ ادفع خرطوشة الطباعة إلى داخل وحدة حماية خرطوشة الطباعة مع إمالتها بزاوية قليلة واقفلها بإحكام في مكانها.

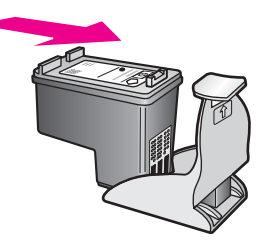

## لإخراج خرطوشة الطباعة من وحدة حماية خرطوشة الطباعة

 اضغط لأسفل وللخلف على أعلى وحدة حماية خرطوشة الطباعة لتحرير خرطوشة الطباعة، ثم حرك خرطوشة الطباعة إلى خارج وحدة حماية خرطوشة الطباعة.

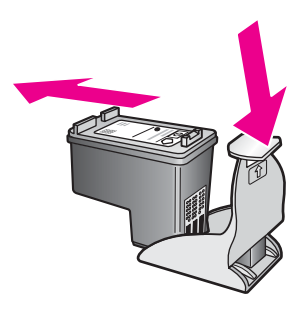

#### محاذاة خراطيش الطباعة

تطلب منك طابعة HP all-in-one محاذاة خراطيش الطباعة في كل مرة تقوم فيها بتركيب أو استبدال خرطوشة طباعة. يمكنك أيضاً محاذاة خراطيش الطباعة في أي وقت باستخدام لوحة التحكم أو باستخدام برنامج HP Image Zone على جهاز الكمبيوتر. محاذاة خراطيش الطباعة يضمن لك طباعة عالية الجودة.

ملاحظة إذا قمت بنزع وإعادة تركيب نفس خرطوشة الطباعة لن يطلب منك جهاز HP all-in-oneمحاذاة خراطيش الطباعة. يتذكر جهاز HP all-in-oneقيم المحاذاة بالنسبة لخرطوشة الطباعة، ولذلك لا تحتاج إلى إعادة محاذاة خراطيش الطباعة.

#### لمحاذاة خراطيش الطباعة من لوحة التحكم عندما يطلب منك ذلك

→ تأكد من تحميلك لورق أبيض عادي غير مستخدم بحجم letterأو A4في حاوية الإدخال، ثم اضغط OK (موافق).

يقوم جهاز HP all-in-one بطباعة صفحة محاذاة لخراطيش الطباعة ويقوم بمحاذاتها. قم بإعادة تدوير الصفحة أو التخلص منها.

ملاحظة إذا قمت بتحميل ورق ملون في حاوية الإدخال عند محاذاتك خر اطيش الطباعة، فلن تنجح عملية المحاذاة. قم بتحميل ورق أبيض عادي غير مستخدم في حاوية الإدخال، ثم أعد محاولة المحاذاة.

إذا فشلت المحاذاة مرة أخرى، فربما تواجه عطباً بجهاز الإحساس أو خرطوشة الطباعة. Contact HP support (اتصال بدعم HP). اذهب إلى www.hp.com/support. عندما يطلب منك، اختر الدولة/ المنطقة، ثم انقر على Contact HP (اتصال بـ HP) للحصول على المعلومات حول الدعم الفني.

#### لمحاذاة الخراطيش من لوحة التحكم في أي وقت آخر

- ١ قم بتحميل ورق أبيض عادي غير مستخدم بحجم letterأو A4في حاوية الإدخال.
  - ۲ اضغط على Setup (إعداد).
    - ٣ اضغط 6، ثم اضغط 2.

يؤدي ذلك إلى اختيار Tools (أدوات)، ثم اختيار Align Print Cartridge (محاذاة خرطوشة الطباعة). يقوم جهاز HP all-in-one بطباعة صفحة محاذاة لخراطيش الطباعة ويقوم بمحاذاتها. قم بإعادة تدوير الصفحة أو التخلص منها.

للحصول على معلومات حول محاذاة خر اطيش الطباعة باستخدام برنامج HP Image Zone المزود مع جهاز HP all-in-one، انظر التعليمات الفورية التي تظهر على الشاشة والخاصة بـ HP Image Zone Help الوارد مع البرنامج.

#### تنظيف خراطيش الطباعة

استخدم هذه الخاصية عندما يظهر تقرير الاختبار الذاتي خطوطاً متسخة أو بيضاء خلال أي خطوط ألوان. لا تقم بتنظيف خراطيش الطباعة دون أن تكون هناك ضرورة لذلك، حيث يؤدي هذا إلى فقدان الحبر وتقصير عمر فوهات الحبر.

#### لتنظيف خراطيش الطباعة من لوحة التحكم

- ١ قم بتحميل ورق أبيض عادي غير مستخدم بحجم letterأو A4في حاوية الإدخال.
  - ۲ اضغط على Setup (إعداد).
    - ٣ اضغط 6، ثم أضغط 1.

يؤدي ذلك إلى اختيار Tools (أدوات)، ثم اختيار Clean Print Cartridge (تنظيف خرطوشة الطباعة). تقوم طابعة HP all-in-one بطباعة صفحة يمكنك إعادة استخدامها أو التخاص منها. إذا كانت جودة النسخ أو الطباعة مازالت تبدو سيئة بعد قيامك بتنظيف خر اطيش الطباعة، فعليك بمحاولة تنظيف نقاط

ام، لحلك جوده المسع او المعباد مارات عباق سية بط فيلمة بستيك عز الميش المعبادة، لعلي بمعاودة ستيك العظ تلامس بخر اطيش الطباعة قبل استبدال خرطوشة الطباعة المتأثرة. للحصول على معلومات حول استبدال خر اطيش الطباعة، انظر استبدال خر اطيش الطباعة.

للحصول على معلومات حول تنظيف خراطيش الطباعة باستخدام برنامج HP Image Zone الوارد مع جهاز HP all-in-one، انظر التعليمات الفورية التي تظهر على الشاشة والخاصة بـ HP Image Zone Help الوارد مع البرنامج.

#### تنظيف نقاط التلامس بخراطيش الطباعة

قم بتنظيف نقاط التلامس الموجودة بخر طوشة الطباعة فقط في حالة تلفيك رسائل متكررة على شاشة لوحة التحكم تطالبك بفحص خر طوشة الطباعة بعد قيامك بتنظيف أو محاذاة خر اطيش الطباعة بالفعل.

قبل تنظيف نقاط تلامس خرطوشة الطباعة، أخرج خرطوشة الطباعة وتأكد من عدم وجود أي شيء يغطى نقاط التلامس بخرطوشة الطباعة، ثم أعد تركيب خرطوشة الطباعة. إذا استمر ظهور الرسائل التي تطالبك بفحص خراطيش الطباعة، فقم بتنظيف نقاط التلامس بخرطوشة الطباعة.

تأكد من توفر المواد التالية:

- قطع من الفلين الجاف أو قطعة قماش خالية من الخيوط أو أي مادة ناعمة لا تتمزق أو تترك أليافا.
- ماء مقطر أو مرشح أو معبأ في زجاجات (ماء الصنبور قد يحتوي على ملوثات من الممكن أن تتلف خراطيش الطباعة).

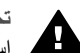

تحذيرر لا تستخدم منظفات اسطوانة الطباعة أو الكحول لتنظيف نقاط التلامس في خر اطيش الطباعة. قد يؤدي استخدامها إلى إتلاف خرطوشة الطباعة أو جهاز HP all-in-one.

لتنظيف نقاط التلامس بخراطيش الطباعة

- ١ قم بتشغيل جهاز HP all-in-oneوقتح باب الوصول إلى عربة الطباعة. تتحرك عربة الطباعة إلى أقصى الجانب الأيمن من جهاز HP all-in-one.
- ۲ انتظر حتى تتوقف عربة الطباعة عن العمل، ثم انزع سلك الطاقة من مؤخرة جهاز HP all-in-one.

ملاحظة عند سحب سلك الطاقة من مصدر التيار، يتم مسح التاريخ والوقت. سيتعين عليك إعادة ضبط التاريخ والوقت في وقت لاحق، عند إعادة توصيل سلك الطاقة. لمزيد من المعلومات، انظر ضبط التاريخ والوقت. كما يتم أيضاً مسح أية فاكسات مخزنة في الذاكرة.

- ٣ اضغط لأسفل برفق على خرطوشة الطباعة لتحريرها، ثم اسحبها تجاهك لإخراجها من الفتحة. ملاحظة لا تنزع خرطوشتي الطباعة في نفس الوقت. انزع ونظف خرطوشة طباعة واحدة في كل مرة. لا تترك خرطوشة طباعة خارج جهاز HP all-in-oneلمدة تزيد عن 30دفقية.
  - ٤ افحص نقاط التلامس بخر طوشة الطباعة للتأكد من عدم تراكم الحبر والأوساخ عليها.
  - قم بغمس قطعة من الفلين النظيف أو قطعة قماش خالية من الخيوط في ماء مقطر وقم بعصر أي ماء زائد.
    - ٦ امسك خرطوشة الطباعة من جوانبها.
- ٧ قم بتنظيف نقاط التلامس نحاسية اللون. للحصول على معلومات حول تنظيف مكان فتحة الحبر ، انظر تنظيف المكان حول فتحات الحبر .

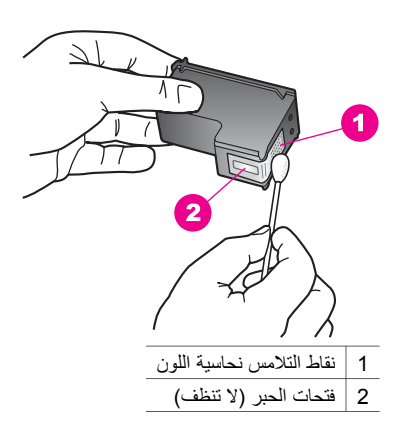

- ادفع خرطوشة الطباعة مرة ثانية في الفتحة. ادفع خرطوشة الطباعة للأمام حتى تقفل في مكانها. ٨
  - كرر ذلك إذا لزم الأمر مع خرطوشة الطباعة الأخرى. ٩
- أغلق باب الوصول إلى عربة الطباعة، ثم قم بتوصيل سلك الطاقة بمؤخرة جهاز HP all-in-one. 1.

#### تنظيف المكان حول فتحات الحير

إذا تم استخدام جهاز HP all-in-one في مكان مليء بالغبار فقد يؤدي ذلك إلى تراكم الأوساخ داخل الجهاز. قد تحتوي هذه الأوساخ على تراب، أو شعر، أو وبر السجاد، أو خيوط من الملابس. عندما تصل الأوساخ إلى خراطيش الطباعة، قد تسبب أوساخ وبقع الحبر على الصفحات المطبوعة. يمكن تنظيف أوساخ وبقع الحبر عن طريق تنظيف فتحات الحبر كما هو مبين هنا.

ملاحظة نظف المكان حول فتحات الحبر، فقط إذا كان لا يزال هناك أوساخ وبقع على الصفحات المطبوعة بعد القيام بتنظيف خراطيش الطباعة بالكامل باستخدام لوحة التحكم أو HP Image Zone. لمزيد من المعلومات، انظر تنظيف خراطيش الطباعة.

#### تأكد من توفر المواد التالية:

- قطع من الفلين الجاف أو قطعة قماش خالية من الخيوط أو أي مادة ناعمة لا تتمزق أو تترك أليافًا.
- ماء مقطر أو مرشح أو معبأ في زجاجات (ماء الصنبور قد يحتوي على ملوثات من الممكن أن تتلف خر اطيش الطباعة).

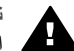

تحذير لا تلمس نقاط التلامس نحاسية اللون أو فتحات الحبر. إن لمس هذه الأجزاء قد ينجم عنه انسدادات وتلف الحبر وتوصيلات كهربائية رديئة.

#### لتنظيف المنطقة المحيطة فتحات الحبر

- قم بتشغيل جهاز HP all-in-oneوفتح باب الوصول إلى عربة الطباعة. تتحرك عربة الطباعة إلى أقصى الجانب الأيمن من جهاز HP all-in-one.
- انتظر حتى تتوقف عربة الطباعة عن العمل، ثم انزع سلك الطاقة من مؤخرة جهاز HP all-in-one.

ملاحظة ٪ عند سحب سلك الطاقة من مصدر التيار ، يتم مسح التاريخ والوقت. سيتعين عليك إعادة ضبط التاريخ والوقت في وقت لاحق، عند إعادة توصيل سلك الطاقة. لمزيد من المعلومات، انظر ضبط التاريخ والوقت. كما يتم أيضاً مسح أية فاكسات مخزنة في الذاكرة.

- اضغط لأسفل برفق على خرطوشة الطباعة لتحرير ها، ثم اسحبها تجاهك لإخراجها من الفتحة. ٣ ملاحظة لا تنزع خرطوشتي الطباعة في نفس الوقت. انزع ونظف خرطوشة طباعة واحدة في كل مرة. لا تترك خرطوشة طباعة خارج جهاز HP all-in-oneلمدة تزيد عن 30دقيقة.
  - ضع خرطوشة الطباعة على قطعة من الورق حيث تكون فتحات الحبر متجهة لأعلى. ź
    - بلل قطعة نظيفة من الفلين بقليل من الماء المقطر. ٥
    - نظف الوجه والحواف حول مكان فتحة الحبر بالفلين، كما هو موضح أدناه. ٦

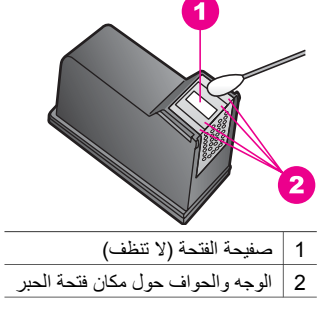

تحذيرر لا تنظف صفيحة الفتحات.

- ٧ ادفع خرطوشة الطباعة مرة ثانية في الفتحة. ادفع خرطوشة الطباعة للأمام حتى تقفل في مكانها.
  - ٨ كرر ذلك إذا لزم الأمر مع خرطوشة الطباعة الأخرى.
- ٩ أغلق باب الوصول إلى عربة الطباعة برفق، ثم قم بتوصيل سلك الطاقة بمؤخرة جهاز HP all-in-one.

## 3تغيير إعدادات الجهاز

Ω

يمكنك تغيير إعدادات سرعة النمرير ومطالبة وقت التأخير على جهاز HP all-in-one الخاص بك، بحيث يعمل وفقًا لتفضيلاتك. يمكنك أيضاً استعادة إعدادات الجهاز إلى ما كانت عليه عند الشراء. ويؤدي ذلك إلى مسح أية إعدادات افتراضية قمت بضبطها.

ضبط سرعة التمرير

يتيح لك خيار Scroll Speed(سرعة التمرير) التحكم في معدل تمرير الرسائل النصية من اليمين إلى اليسار على شاشة عرض لوحة التحكم. على سبيل المثال، إذا كانت الرسالة هي "Pass. تشير إلى التقرير المطبوع الخاص بتفاصيل Fax Test (اختبار الفاكس). اضغط OK (موافق) للاستمرار"، والتي سوف تكون غير مناسبة تماماً لشاشة لوحة التحكم وسوف يكون هناك حاجه للتمرير. وبذلك تستطيع قراءه الرسالة بالكامل. يمكنك اختيار المعدل الذي سوف يكون عليه التمرير: Normal (عادي) أو Fast (سريع) أو Slow (بطيء). الإعداد الافتراضي هو Normal (عادي).

- ۱ اضغط على Setup (إعداد).
  - ٢ اضغط 7، ثم اضغط 2.
- ويؤدي هذا إلى تحديد Preferences (تفضيلات)، ثم تحديد Set Scroll Speed (ضبط سرعة التمرير). ٣ اضغط ♦ لاختيار سرعة التمرير، ثم اضغط ٥**K(موافق**).

## ضبط وقت التأخير المطلوب

خيار Prompt Delay Time (وقت التأخير المطلوب) يسمح لك بالتحكم في مقدار الوقت الذي يمر قبل أن تطلب منك رسالة لاتخاذ إجراء آخر. على سبيل المثال، إذا قمت بالضغط على Menu (قائمة) في منطقة Copy (النسخ) وكان وقت التأخير المطلوب يمر دون الضغط على أي زر آخر، فتظهر رسالة "Press Menu for more options" علي شاشة عرض لوحة التحكم. يمكنك اختيار Normal (عادي) أو Fast (سريع) أو Slow (بطيء) أو Off (إيقاف). عند اختيارك Off (إيقاف)، لن تظهر التلميحات على شاشة عرض لوحة التحكم، لكن ستظهر الرسائل الأخرى مثل تحذيرات انخفاض مستوى الحبر ورسائل الخطأ.

- ۱ اضغط على Setup (إعداد).
  - ٢ اضغط 7، ثم اضغط 3.
- يحدد هذا Preferences (تفضيلات) ثم يحدد Set Prompt Delay Time (ضبط وقت التأخير المطلوب). اضغط ◄ لاختيار وقت تأخير ثم اضغط OK(موافق).

٣

## استعادة الإعدادات الافتراضية للمصنع

يمكنك استعادة الإعدادات الأصلية للمصنع إلى ما كانت عليه عند شراء طابعة HP all-in-one.

ملاحظة استعادة الإعدادات الافتر اضية للمصنع لن يؤثر علي أي تغيير ات قمت بعملها في إعدادات المسح وإعدادات اللغة والبلد/المنطقة.

يمكنك إجراء هذه العملية من لوحة التحكم فقط.

- ۱ اضغط على Setup (إعداد).
  - ٢ اضغط 6، ثم اضغط 3.

يحدد هذا Tools (الأدوات)، ثم تحديد Restore Factory Defaults (استعادة الإعدادات الافتراضية للمصنع). للمصنع).

# ٥ / معلومات خاصة باستكشاف الأخطاء وإصلاحها

يحتوي هذا الفصل على معلومات خاصة باستكشاف الأخطاء بجهاز HP all-in-one وإصلاحها. كما أن هناك أيضاً معلومات محددة متوافرة حول مشكلات التثبيت والتكوين، وبعض الموضوعات عن التشغيل. للحصول على المزيد من المعلومات، انظر **تعليمات برنامج Hp Image Zone** التي تظهر على الشاشة.

تحدث العديد من المشكلات عند توصيل جهاز HP all-in-one بالكمبيوتر باستخدام كبل USB قبل تثبيت برنامج HP all-in-one على الكمبيوتر. إذا قمت بتوصيل HP all-in-one بالكمبيوتر الخاص بك قبل أن تطلب منك شاشة تثبيت البرنامج القيام بذلك، يجب عليك إتباع هذه الخطوات:

- ا قم بفصل كبل USBعن الكمبيوتر.
- قم بإلغاء تثبيت البرنامج (إذا كنت قد قمت بتثبيته بالفعل).
  - ۳ أعد تشغيل الكمبيوتر.

۲

- ٤ قم بإيقاف تشغيل جهاز HP all-in-one، وانتظر دقيقة، ثم قم بإعادة تشغيله.
- قم بإعادة تثبيت برنامج HP all-in-one. لا تفصل كبل USBعن الكمبيوتر حتى يطلب منك ذلك من قبل شاشة تثبيت البرنامج.

للحصول على معلومات حول إلغاء تثبيت البرنامج وإعادة تثبيته، انظر قم بإلغاء تثبيت البرنامج ثم أعد تثبيته مرة أخرى.. يحتوي هذا الفصل على الموضوعات التالية:

- Setup troubleshooting (إعداد استكشاف الأخطاء وإصلاحها): يحتوي على معلومات حول إعداد الجهاز وتثبيت البرنامج وإعداد الفاكس والمعلومات الخاصة باكتشاف أخطاء إعداد الفاكس وإصلاحها.
- Operational troubleshooting (حل مشكلات التشغيل): يحتوي على معلومات حول المشكلات التي قد تحدث أثناء المهام العادية عند استخدام خصائص جهاز HP all-in-one.
- Device update (تحديث الجهاز): استناداً إلى نصيحة من دعم عملاء HP أو رسالة تظهر على شاشة عرض لوحة التحكم، قد يمكنك الوصول إلى موقع ويب دعم HP لاسترجاع تحديث لجهازك. يحتوي هذا القسم على معلومات حول تحديث جهازك.

# قبل الاتصال بدعم HP

إذا كانت لديك مشكلة، اتبع هذه الخطوات:

- افحص المستندات الواردة مع HP all-in-one.
- Setup Guide (دليل الإعداد): يشرح Setup Guide (دليل الإعداد) كيفية إعداد جهاز HP all-in-one.
- User Guide (دليل المستخدم): User Guide (دليل المستخدم) هو الكتاب الذي تقوم بقراءته. يصف هذا الكتاب الخصائص الأساسية لجهاز HP all-in-one، ويشرح كيفية استخدام HP all-in-one بدون التوصيل بالكمبيوتر، ويحتوي على معلومات حول استكشاف أخطاء التشغيل وإصلاحها، ويحتوي على معلومات حول تحديث الجهاز.
- تعليمات برنامج HP Image Zone: تصف تعليمات HP Image Zone التي تظهر على الشاشة كيفية استخدام جهاز HP all-in-one مع كمبيوتر ويحتوي على معلومات إضافية حول استكشاف الأخطاء وإصلاحها، لم يتم تغطيتها في User Guide (دليل المستخدم).
  - Readm file (ملف التعليمات Readme): يحتوي ملف التعليمات Readme على معلومات حول مشكلات التثبيت الممكنة ومتطلبات النظام. لمزيد من المعلومات، انظر انظر ملف التعليمات Readme
- ٢ إذا تعذر عليك حل مشكلة باستخدام المعلومات الموجودة في الوثانق، فقم بزيارة www.hp.com/supportللقيام بما يلي:
  - الوصول إلى صفحات الدعم على شبكة الإنترنت
  - إرسال رسالة بالبريد الإلكتروني إلى HP للحصول على إجابات لأسئلتك
    - الاتصال بفنى متخصص فى HP باستخدام محادثة فورية
      - افحص من أجل تحديثات البرامج

تختلف خيارات الدعم والإتاحة حسب المنتج والبلد/المنطقة واللغة.

- ٣ اتصل بمكان الشراء المحلي التابع إليك. إذا كان هناك إخفاق في جهاز HP all-in-one، سيطلب منك إحضار جهاز HP all-in-oneإلى المكان الذي اشتريته منه. الخدمة بالمجان خلال فترة ضمان جهاز HP all-in-one. بعد فترة الضمان، ستدفع تكاليف الخدمة.
  - ٤ إذا تعذر عليك حل المشكلة باستخدام التعليمات التي تظهر على الشاشة أو موقع HPعلى الويب، اتصل بـ HP Support(دعم HP) باستخدام الرقم الخاص ببلدك/منطقتك. لمزيد من المعلومات، انظر احصل على دعم HP.

# انظر ملف التعليمات Readme

قد تريد الرجوع إلى ملف التعليمات Readme للحصول على معلومات حول مشكلات التثبيت الممكنة ومتطلبات النظام.

- في Windows، يمكنك الوصول إلى ملف التعليمات Readme من شريط مهام Windows بالنقر على Start كافة البرامج)، ثم الإشارة إلى -Hewlett (ابدأ)، ثم الإشارة إلى -Programs أو All Programs (ابدأ)، ثم الإشارة إلى -View the Readme البرامج)، ثم أشر إلى Windows في من Popping (البرامج)، ثم الإشارة إلى -Programs والبرامج)، ثم الإشارة إلى -Programs (ابدأ)، ثم الإشارة إلى -Programs (ابدأ)، ثم الإشارة إلى -Hewlett (ابدأ)، ثم الإشارة إلى Programs (البرامج)، ثم الإشارة إلى -Hewlett (ابدأ)، ثم الإشارة إلى -Programs (ابدأ)، ثم الإشارة إلى -Hewlett (ابدرامج)، ثم الإشارة إلى -Programs (ابدأ)، ثم الإشارة إلى -Programs (ابدأ)، ثم الإشارة إلى -Programs (ابدأ)، ثم الإشارة إلى -Programs (ابدأ)، ثم الإشارة إلى -Programs (ابدأ)، ثم الإشارة إلى -Programs (ابدأ)، ثم الإشارة إلى -Programs (ابدأ)، ثم الإشارة إلى -Programs (ابدأ)، ثم الإشارة إلى -Programs (ابدأ)، ثم الإشارة إلى -Programs (ابدأ)، ثم الإشارة إلى -Programs (ابدأ)، ثم الإشارة إلى -Programs (ابدأ)، ثم الإشارة إلى -Programs (ابدأ)، ثم أشر إلى -Programs (ابدأ)، ثم الإسارة إلى -Programs (البرأ)، ثم الإشارة إلى -Programs (ابدأ)، ثم الإشارة إلى -Programs (ابدأ)، ثم أشر إلى -Programs (ابدأ)، ثم أشر إلى -Programs (البرأ)، ثم الإسارة إلى -Programs (الإلى -Programs (البرأ)، ثم الإلى -Programs (البرأ)، ثم الإلى -Programs (البرأ)، ثم الإلى -Programs (الإلى -Programs (البرأ)، ثم التعليمات -Programs (الإلى -Programs (الإلى -Programs (الإلى -Programs (الإلى -Programs (الإلى -Programs (الإلى -Programs (الإلى -Programs (الإلى -Programs (الإلى -Programs (Programs (الإلى -Programs (الإلى -Programs (الإلى -Programs (Programs (Programs (Programs (الإلى -Programs (Programs (Programs
- من خلال استخدام جهاز كمبيوتر Macintosh OS 9 أو OS X، يمكنك الوصول إلى ملف التعليمات Readme أو yeak بواسطة النقر المزدوج على الرمز الموجود على مجلد المستوى الأعلى الخاص بالإسطوانة المدمجة لبرنامج
   HP all-in-one .

# إعداد استكشاف الأخطاء وإصلاحها

يتضمن هذا القسم نصائح حول استكشاف أخطاء التثبيت والتكوين وإصلاحها لبعض من المشكلات المعتادة بكثرة بالجهاز والبرامج والفاكس وخصائص HP all-in-one.

#### حل مشكلات إعداد الجهاز

استخدم هذا القسم لحل أي مشكلة قد تواجهك أثناء ضبط جهاز HP all-in-one.

#### جهاز HP all-in-one الخاص بي لا يعمل

#### الحل

تأكد من أن كل كبلات الطاقة موصلة بإحكام، وانتظر بضع ثوان حتى يتم تشغيل جهاز HP all-in-one. إذا كانت هذه هي المرة الأولى التي تقوم فيها بتشغيل جهاز HP all-in-one ، فمن الممكن أن يستغرق تشغيله دقيقة. تأكد من إضاءة المصباح الأخضر الموجود بمحول الطاقة. أيضاً، إذا كان HP all-in-one موصلاً بشريط طاقة، تأكد من أن شريط الطاقة يعمل.

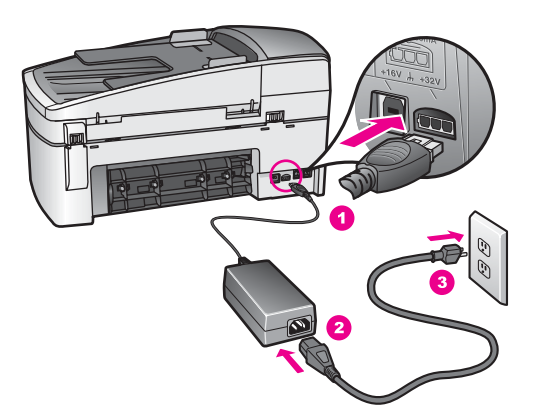

#### لقد وصلت كبل USB، ولكني أواجه مشكلات في استخدام جهاز HP all-in-oneمع الكمبيوتر.

الحل

يجب عليك أولا تثبيت البرنامج الوارد مع جهاز HP all-in-one الخاص بك، قبل توصيل كبل .USB أثناء التثبيت، لا تقم بتوصيل كبل USB حتى يتم طلب ذلك من خلال التعليمات التي تظهر على الشائسة. يمكن أن يؤدي توصيل كبل USB قبل أن يطلب منك ذلك إلى حدوث أخطاء.

بمجرد أن يتم تثبيت البرنامج، يتم مباشرة توصيل الكمبيوتر الخاص بك بجهاز HP all-in-one لديك بواسطة كبل USB. قم ببساطة بتوصيل طرف واحد من كبل USB بمؤخرة الكمبيوتر الخاص بك، والطرف الآخر بمؤخرة جهاز HP all-in-one. يمكنك توصيل أي منفذ USB بمؤخرة الكمبيوتر الخاص بك.

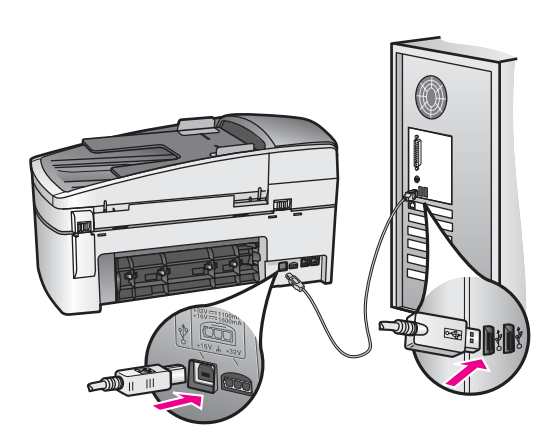

ظهرت رسالة على شاشة لوحة التحكم لتوصيل غطاء لوحة التحكم.

#### الحل

قد يعني ذلك أن غطاء لوحة التحكم غير مرفق، أو أنه تم إرفاقه بصورة غير صحيحة. تأكد من محاذاة الأزرار للغطاء فوق الأزرار أعلى جهاز HP all-in-one وأقفله بإحكام في مكانه.

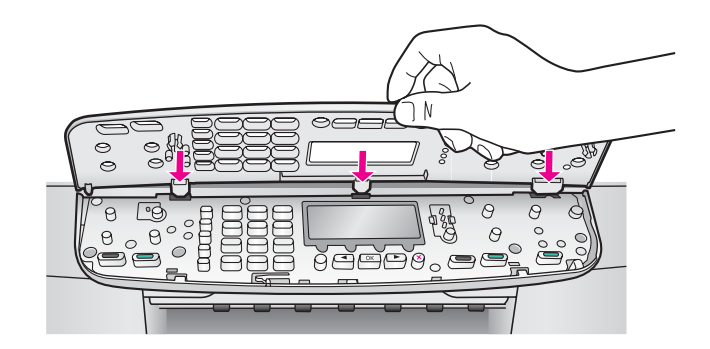

#### تعرض شاشة لوحة التحكم اللغة الخطأ

#### الحل

وعادة يتم ضبط اللغة والبلد/المنطقة عند إعداد جهاز HP all-in-one لأول مرة. وبالرغم من ذلك يمكنك تغيير هذه الإعدادات في أي وقت عن طريق استخدام الإجراءات التالية:

۱ اضغط على Setup(إعداد).

- اضغط على 7، ثم اضغط على 1. يؤدي هذا إلى اختيار Preferences (تفضيلات)، ثم بعد ذلك اختيار & Set Language Country/Region (ضبط اللغة والبلد/المنطقة). تظهر أمامك قائمة باللغات. يمكن التنقل عبر قائمة اللغات بالضغط على السهمين ◄ و <.
  - ۳ عندما يتم تحديد لغتك، اضغط على OK (موافق).
  - ٤ عندما يطلب منك ذلك، اضغط على الاختيار نعم أو 2لاختيار لا.
  - تظهر الدول/المناطق الخاصبة باللغة المختارة. اصُغط على 🍆 أو ◀ للتنقل عبر القائمة.
    - استخدم لوحة المفاتيح لإدخال الرقم الثنائي المناسب الخاص بالبلد/المنطقة.
      - ٦ عندما يُطلب منك ذلك، اضغط على الاختيار نعم أو 2لاختيار لا.

### تظهر المقاسات الخطأ في قوائم على شاشة لوحة التحكم

#### الحل

٥

ربما تكون قد اخترت البلد/المنطقة غير الصحيحة عند إعداد HP all-in-one. يحدد اختيار البلد/المنطقة مقاسات الورق الموضحة على شاشة لوحة التحكم.

لتغيير الدولة/المنطقة، يجب أولاً ضبط اللغة الافتراضية مرة أخرى. و عادة يتم ضبط اللغة والبلد/المنطقة عند إعداد جهاز HP all-in-one لأول مرة. وبالرغم من ذلك يمكنك تغيير هذه الإعدادات في أي وقت عن طريق استخدام الإجراءات التالية:

- اضغط على Setup(إعداد).
- ۲ اضغط على 7، ثم اضغط على 1. يؤدي هذا إلى اختيار Preferences (تفضيلات)، ثم بعد ذلك اختيار & Set Language تفهي أمامك قائمة باللغات. يمكن التنقل عبر قائمة اللغات بالضغط على السهمين ◄ و
  - ۳ عندما يتم تحديد لغتك، اضبغط على OK (موافق).
  - ٤ عندما يطلب منك ذلك، اضغط على الاختيار نعم أو 2لاختيار لا.
  - تظهر الدول/المناطق الخاصة باللغة المختارة. اضغط على 🍆 أو ◀ للتنقل عبر القائمة.
    - استخدم لوحة المفاتيح لإدخال الرقم الثنائي المناسب الخاص بالبلد/المنطقة.
      - ٦ عندما يطلب منك ذلك، اضغط على الاختيار نعم أو 2لاختيار لا.

ظهرت رسالة على شاشة لوحة التحكم لمحاذاة خراطيش الطباعة

## الحل

يطلب منك جهاز HP all-in-one محاذاة الخراطيش في كل مرة تقوم فيها بتركيب خرطوشة طباعة جديدة. لمزيد من المعلومات، انظر محاذاة خراطيش الطباعة.

ملاحظة إذا قمت بنزع وإعادة تركيب نفس خرطوشة الطباعة لن يطلب منك جهاز HP all-in-oneمحاذاة خر اطيش الطباعة. يتذكر جهاز HP all-in-oneقيم المحاذاة بالنسبة لخرطوشة الطباعة، ولذلك لا تحتاج إلى إعادة محاذاة خر اطيش الطباعة.

ظهرت رسالة على شاشة لوحة التحكم تفيد بفشل محاذاة خراطيش الطباعة

#### السبب

تم تحميل النوع غير الصحيح من الورق في حاوية الإدخال.

لحل

إذا كنت قد قمت بتحميل ورق ملون في حاوية الإدخال عند محاذاة خر اطيش الطباعة، فإن عملية المحاذاة ستفشل. قم بتحميل ورق أبيض عادي letter غير مستخدم أو ورق A4 في درج الإدخال، ثم حاول إجراء المحاذاة مرة ثانية. إذا فشلت المحاذاة مرة أخرى، فربما تواجه عطباً بجهاز الإحساس أو خرطوشة الطباعة.

Contact HP support (اتصال بدعم HP). اذهب إلى www.hp.com/support. عندما يطلب منك، اختر الدولة/المنطقة، ثم انقر على **Contact HP (اتصال بـ HP) ل**لحصول على المعلومات حول الدعم الفني.

السبب الشريط الواقي يغطي خراطيش الطباعة.

#### الحل

افحص كل خرطوشة من خراطيش الطباعة. إذا كان الورق البلاستيكي ما يزال يغطي فتحات الحبر ، قم بإزالته برفق باستخدام لسان السحب البلاستيكي ذو اللون الوردي. لا تلمس فتحات الحبر أو مناطق التلامس نحاسية اللون.

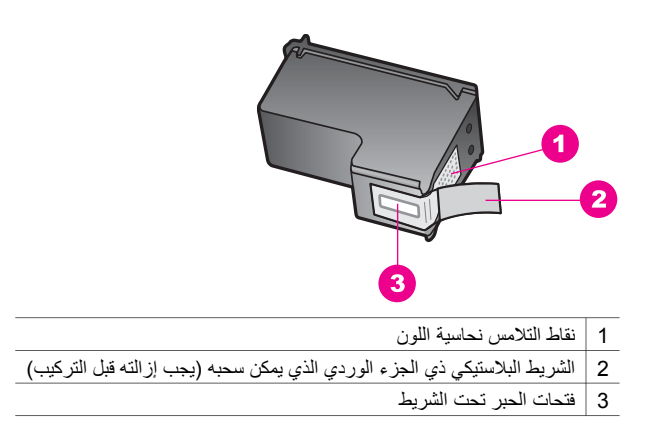

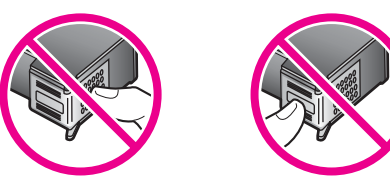

أعد تركيب خراطيش الطباعة وتحقق من تركيبها بإحكام وتأمينها في مكانها.

## السبب

مناطق التلامس في خرطوشة الطباعة لا تلامس مناطق التلامس في عربة الطباعة.

#### الحل

أزل خرطوشة الطباعة ثم أعد تركيبها. تحقق من تركيبها بالشكل الكامل وتأمينها في مكانها.

#### السبب

خرطوشة الطباعة أو جهاز الإحساس معطوب.

## الحل

Contact HP support (اتصال بدعم HP). اذهب إلى www.hp.com/support. عندما يطلب منك، اختر الدولة/المنطقة، ثم انقر على **Contact HP (اتصال بـ HP) لل**حصول على المعلومات حول الدعم الفني.

#### جهاز HP all-in-one الا يقوم بعملية الطباعة

#### الحل

إذا كان جهاز HP all-in-one لديك والكمبيوتر غير متصلين ببعضهما البعض، فحاول القيام بالتالي:

- تأكد من أن قائمة انتظار الطباعة الخاصة بجهاز HP all-in-one لم يتم إيقافها مؤقتاً (Windows)، أو توققها (Macintosh). إذا كان الأمر كذلك، فقم باختيار الإعداد المناسب لاستئناف الطباعة. للحصول على المزيد من المعلومات حول الوصول إلى قائمة انتظار الطباعة، انظر المستندات الواردة مع نظام التشغيل المثبت على جهاز الكمبيوتر الخاص بك.
- افحص كبل USB. إذا كنت تستخدم كبل قديم، ربما لا يكون يعمل بشكل صحيح. حاول توصيله بمنتج آخر لترى إن كان كبل USB يعمل. في حالة مصادفة أي مشاكل، ربما يحتاج كبل USB إلى استبداله. وكذلك تحقق من أن طول الكبل لا يتعدى 3 متر
- تأكد من أن الكمبيوتر مجهز بمنفذ USB. بعض أنظمة التشغيل مثل Windows 95 وWindows NT لا تدعم وصلات الـ USB. راجع مجموعة الوثائق الواردة مع نظام التشغيل لديك لمزيد من المعلومات.
- افحص الوصلة من جهاز HP all-in-one إلى جهاز الكمبيوتر لديك. تحقق من أن كبل USB مثبت جيدا في منفذ USB الموجود في خلفية جهاز HP all-in-one. تأكد من أن الطرف الآخر لكبل USB موصل بمنفذ USB الموجود في جهاز الكمبيوتر. بعد توصيل الكبل بالشكل الصحيح، قم بايقاف تشغيل جهاز HP all-in-one لديك، ثم أعد تشغيله مرة أخرى.

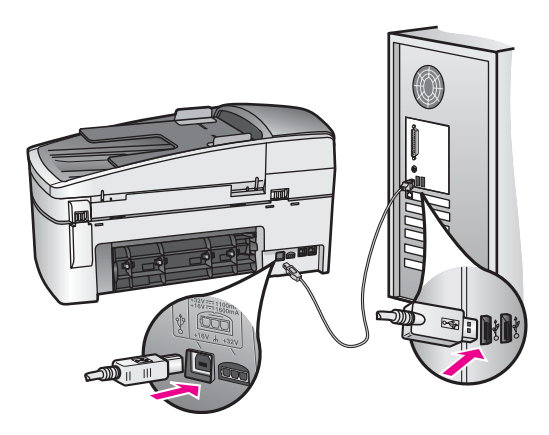

- افحص الطابعات أو الماسحات الضوئية الأخرى. قد تحتاج إلى فصل المنتجات القديمة من جهاز الكمبيوتر.
- بعد فحص الوصلات، حاول إعادة تشغيل الكمبيوتر. أوقف تشغيل HP all-in-one، ثم أعد تشغيله مرة أخرى.
- وإذا لزم الأمر، قم بإزالة برنامج HP Image Zone ثم إعادة تثبيته مرة أخرى. لمزيد من المعلومات، انظر قم بإلغاء تثبيت البرنامج ثم أعد تثبيته مرة أخرى..

للمزيد من المعلومات عن إعداد جهاز HP all-in-one وتوصيله بالكمبيوتر، انظر دليل الإعداد الوارد مع HP all-in-one.

ظهرت رسالة على شاشة لوحة التحكم حول انحشار الورق أو إعاقة العربة

الحل

إذا ظهرت رسالة خطأ تفيد بانحشار الورق أو بإعاقة العربة على شاشة عرض لوحة التحكم، فربما يكون هناك بعض من مواد التغليف داخل HP all-in-one.افتح باب الوصول إلى عربة الطباعة. قد يكون قفل الشحن البرتقالي لا يز ال في مكانه على الجانب الأيسر من HP all-in-one. اسحب قفل الشحن البرتقالي وتخلص منه.

## استكشاف أخطاء تثبيت برنامج التشغيل وإصلاحها

في حالة مصادفة أي مشكلة أثناء تثبيت البرنامج، انظر الموضوعات أدناه للتوصل إلى حل ممكن. في حالة مصادفة مشكلة في الأجهزة أثناء الإعداد، انظر حل مشكلات إعداد الجهاز . أثناء التثبيت العادي لبرنامج HP all-in-one، يحدث ما يلى:

- ١ يقوم تشغيل قرص برنامج HP all-in-oneتلقائياً.
  - ۲ يتم تثبيت البرنامج.
  - ۳ يتم نسخ الملفات إلى القرص الصلب.
- ٤ يُطلب منك توصيل جهاز HP all-in-oneبجهاز الكمبيوتر لديك.
- تظهر OK موافق" باللون الأخضر، وعلامة اختيار في شاشة معالج التثبيت.
  - ٦ يُطلب منك إعادة تشغيل الكمبيوتر.
    - ۷ يتم تشغيل معالج إعداد الفاكس.
      - ۸ يتم تشغيل عملية التسجيل.

في حالة عدم حدوث أي من هذه الأشياء، ربما تكون هناك مشكلة في التثبيت. للتحقق من التثبيت على كمبيوتر شخصي، تحقق مما يلي:

- م بتشغيل HP Director وتأكد من ظهور الرموز التالية: Scan Picture (مسح صورة) وScan كرمسح صورة) وScan كرمست معلومات بشأن بدء Document (مسح مستند) وSend Fax (برسال فاكس) و HP Gallery. للحصول على معلومات بشأن بدء تشغيل HP Director، انظر تعليمات HP Image Zone Help التي تظهر على الشاشة والواردة مع برنامج التشغيل. في حالة عدم ظهور الرموز على الفور، ربما تحتاج إلى الانتظار دقائق قليلة حتى يتم اتصال جهاز HP all-in-one بجهاز الكمبيوتر. وإلا، انظر بعض الرموز غير موجودة في HP Director. ملاحظة في حالة إجراء تثبيت الحد الأدنى "minimum" من برنامج التشغيل (في مقابل التثبيت النموذجي ملاحظة من حالة إجراء تثبيت كلاً من minimum" ولن يرنامج التشغيل (في مقابل التثبيت النموذجي من الموادع الله التشبيت المها من برنامج التشغيل (من يصبح أياً منهما متاح من الموادع الله النشرية المها من المها التشعيل (من عمال التشبيت النموذجي من حاله المواد المواد المالي من برنامج التشغيل (من عمال التشبيت النموذجي من حاله التشيت كلاً من من مواد النه المواد النبيت النموذجي
  - افتح مربع حوار الطابعات وقم بفحصه لترى أن HP all-in-one تم إدراجه.
- انظر في علبة النظام في أقصى اليمين من شريط مهام Windows بحثًا عن رمز HP all-in-one. يشير هذا إلى أن HP all-in-one جاهزة.

عندما قمت بإدخال القرص المدمج في محرك الأقراص المدمجة بجهاز الكمبيوتر، لم يحدث شيء (Windowsفقط).

#### الحل

قم بما يلي:

- ۱ من قائمة Start (ابدأ) في نظام Windows، اضغط على Run(تشغيل).
- ٢ في مربع حوار Run(تشغيل) ، أدخل: setup.exe(إذا كان حرف محرك الأقراص المدمجة هو D، أدخل حرف المحرك المناسب)، ثم انقر على OK(موافق).

تظهر شاشة التحقق من الحد الأدنى للنظام.

#### الحل

إن نظامك لا يفي بالحد الأدنى من المتطلبات لتثبيت البرنامج. انقر على Details )تفاصيل(لتعرف المشكلة بالتحديد، ثم صحح المشكلة قبل محاولة تثبيت برنامج التشغيل.

#### تظهر علامة × حمراء على رسالة المطالبة بتوصيل USB.

## الحل

عادة، تظهر علامة اختيار خضراء تشير إلى أن التوصيل والتشغيل تم بنجاح. تظهر علامة × حمراء تشير إلى أن التوصيل والتشغيل فشل.

قم بما يلي:

- ١ تحقق من أن غطاء لوحة التحكم قد تم تركيبه بإحكام، افصل كابل طاقة HP all-in-one، ثم أعد توصيله مرة أخرى.
  - ۲ تحقق من توصيل كبل USBوكبل الطاقة.

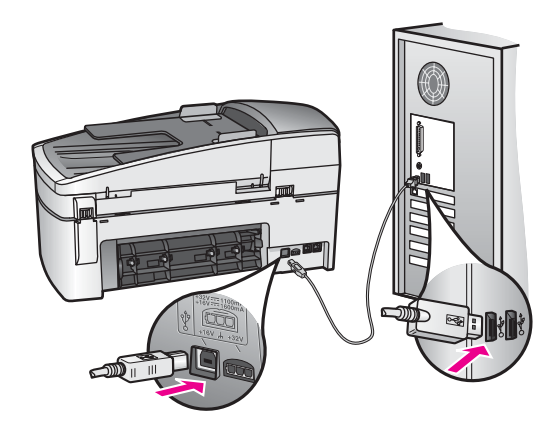

- ٣ انقر على Retry (إعادة المحاولة) لإعادة محاولة إعداد التوصيل والتشغيل. في حالة عدم نجاح ذلك، انتقل إلى الخطوة التالية.
  - ٤ تحقق من إعداد كبل USBبالشكل الصحيح كما يلي:
    - انزع كبل USB ثم ركبه ثانية.
  - لا تُوصل كبل USB بلوحة مفاتيح أو لوحة غير مزودة بالطاقة.
    - ـ تحقق من أن طول كبل USB 3 متر أو أقل.
  - إذا كان لديك عدة أجهزة USB موصلة بجهاز الكمبيوتر، قد تحتاج إلى فصل الأجهزة الأخرى أثناء التثبيت.
- استمر في التثبيت وأعد تشغيل الكمبيوتر عندما يطلب منك ذلك. ثم افتح HP Directorوقم بالتحقق من وجود الرموز الأساسية (Scan Picture(مسح صورة) وScan Document(مسح مستند) وSend Fax (إرسال فاكس) و HP Gallery).
- ٦ إذا لم تظهر الرموز الضرورية، أزل البرنامج ثم أعد تثبيته ثانية. لمزيد من المعلومات، انظر قم بالغاء تثبيت البرنامج ثم أعد تثبيته مرة أخرى..

## تظهر رسالة تقول أن خطأ غير معروف قد حدث.

الحل

حاول الاستمرار في التثبيت. إذا لم ينجح ذلك، توقف ثم ابدأ التثبيت مرة أخرى، واتبع التوجيهات التي تظهر على الشاشة. إذا حدث أي خطأ، ربما تحتاج إلى إلغاء تثبيت البرنامج وإعادة تثبيته. لا تقم بمسح ملفات برنامج -HP all noone بسهولة من على القرص الصلب. تأكد من إز الة الملفات بالشكل الصحيح باستخدام أداة إلغاء التثبيت الموجودة في مجموعة برامج HP all-in-one.

لمزيد من المعلومات، انظر قم بإلغاء تثبيت البرنامج ثم أعد تثبيته مرة أخرى.

## بعض الرموز غير موجودة في HP Director

إذا لم تظهر الرموز الأساسية (Scan Picture "مسح صورة" وScan Document "مسح مستند" وSend Fax "إرسال فاكس" وHP Gallery "معرض HP" فقد يعني ذلك عدم اكتمال عملية التثبيت لديك.

الحل

إذا لم يكن التثبيت كاملاً، ربما تحتاج إلى إلغاء تثبيت البرنامج وإعادة تثبيته. لا تقم بمسح ملفات برنامج HP all-inone بسهولة من على القرص الصلب. تأكد من إزالة الملفات بالشكل الصحيح باستخدام أداة إلغاء التثبيت الموجودة في مجموعة برامج HP all-in-one. لمزيد من المعلومات، انظر قم بإلغاء تثبيت البرنامج ثم أعد تثبيته مرة أخرى..

معالج الفاكس لا يبدأ

الحل

قم بتشغيل معالج الفاكس على النحو التالي:

- ابدأ تشغيل HP Director. لمزيد من المعلومات، انظر تعليمات HP Image Zoneالتي تظهر على الشائشة والواردة مع البرنامج الخاص بك.
- ٢ انقر قائمة Settings (إعدادات)، اختر Fax Settings and Setup (إعدادات وتثبيت الفاكس)، ثم اختر Fax Setup Wizard (معالج إعداد الفاكس).

#### شاشة التسجيل لا تظهر (Windowsفقط)

الحل

-> في Windows، يمكن الوصول إلى شاشة التسجيل من شريط مهام Windows، بالنقر على ابدأ Start، والإشارة إلى برامج Programs أو All Programs/كافة البرامج) (،XP)Hewlett-Packard) (التسجيل الآن).

#### لا تظهر Digital Imaging Monitor(شاشة الصور الرقمية) في علبة النظام (Windowsفقط).

#### الحل

إذا لم تظهر Digital Imaging Monitor (شائشة الصور الرقمية) في علبة النظام، قم ببدء تشغيل HP Director للتأكد من إذا ما كانت الرموز الأساسية هناك أم لا. للمزيد من المعلومات حول تشغيل HP Director، انظر تعليمات HP Image Zone التي تظهر على الشائشة والواردة مع البرنامج الخاص بك.

للمزيد من المعلومات حول الرموز الأساسية المفقودة في **HP Director**، انظر بعض الرموز غير موجودة في HP Director.

تظهر علبة النظام عادة في الركن الأيمن السفلي من سطح المكتب.

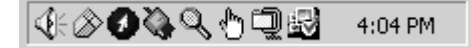

#### قم بإلغاء تثبيت البرنامج ثم أعد تثبيته مرة أخرى.

إذا كان التثبيت غير كامل، أو إذا قمت بتوصيل كبل USB بالكمبيوتر قبل أن يطلب منك ذلك في شاشة تثبيت البرنامج، ربما تحتاج إلى إلغاء تثبيت البرنامج وإعادة تثبيته. لا تقم بمسح ملفات برنامج HP all-in-one بسهولة من على القرص الصلب. تأكد من إزالة الملفات بالشكل الصحيح باستخدام أداة إلغاء التثبيت الموجودة في مجموعة برامج HP all-in-one و قد تستغرق عملية إعادة التثبيت ما بين 20 إلى 40 دقيقة لكل من أجهزة الكمبيوتر التي تعمل بنظام Windows وأجهزة الكمبيوتر التي تعمل بنظام Macintosh. هناك طرق ثلاث لإلغاء تثبيت البرنامج من على جهز كمبيوتر يعمل بنظام

لإلغاء تثبيت البرنامج من جهاز كمبيوتر يعمل بنظام Windows، الطريقة الأولى

- ١ افصل HP all-in-oneمن جهاز الكمبيوتر. لا تقم بتوصيل HP all-in-oneبجهاز الكمبيوتر لديك إلا بعد إعادة تثبيت البرنامج.
- All Programs انقر على Start (ابدأ) أو Start Programs (بدء برامج) أو All Programs (بدء برامج) أو All Programs (بده برامج) (بدم برامج)، Hewlett-Packard HP Officejet 6200 series all-in-one، uninstall) (كافة البرامج) software (الغاء تثبيت البرنامج.
  - ۳ اتبع الإرشادات التي تظهر على الشاشة.
  - ٤ في حالة سؤالك ما إذا كنت تريد إزالة الملفات المشتركة، انقر علىNO(لا).
    - أعد تشغيل الكمبيوتر.

.Windows

ملاحظة من المهم فصل HP all-in-one تشغيل الكمبيوتر. لا تقم بتوصيل HP all-in-oneبجهاز الكمبيوتر لديك إلا بعد إعادة تثبيت البرنامج.

- ۲ لإعادة تثبيت البرنامج ، ضع قرص HP all-in-oneفي محرك الأقراص المدمجة بجهاز الكمبيوتر ثم اتبع التعليمات التي تظهر على الشاشة والتعليمات الواردة في دليل الإعداد المرفق مع HP all-in-one.
  - ٧ بعد تثبيت البرنامج، قم بتوصيل P all-in-oneبجهاز الكمبيوتر لديك.
  - ۸ اضعظ على زر OT (تشغيل) لتشغيل HP all-in-one . بعد توصيل وتشغيل HP all-in-one ربما يتحتم عليك الانتظار عدة دقائق حتى تكتمل جميع عمليات التوصيل . والتشغيل.
    - ٩ اتبع الإرشادات التي تظهر على الشاشة.

عند اكتمال تثبيت البرنامج، يظهر رمز Status Monitor (حالة الشاشة) في علبة نظام .Windows

للتأكد من تثبيت البرنامج بالشكل الصحيح، انقر نقراً مزدوجاً على رمز HP Director على سطح المكتب. إذا قام HP Director بعرض الرموز الرئيسية (Scan Picture "مسح صورة) وScan Document "مسح مستند" و Send Fax "إرسال فاكس" و HP Gallery)، فهذا يعنى أنه قد تم تثبيت البرنامج بشكل صحيح.

لإلغاء تثبيت البرنامج من على جهاز كمبيوتر يعمل بنظام Windows، الطريقة الثانية

ملاحظة استخدم هذه الطريقة إذا لم يكن خيار Uninstall Software(الغاء تثبيت البرامج) مناحاً في قائمة . (البدأ Windows Start).

- ۱ في شريط مهام Windows، انقر على Start(ابدأ)، Settings(إعدادات)، Control Panel(لوحة التحكم).
  - ٢ انقر نقرأ مزدوجاً على Add/Remove Programs (إضافة /إزالة برامج).
  - ۳ اختر HP all-in-one& Officejet 4.0، ثم انقر على Change/Remove(تغيير/إزالة).
    - ٤ افصل HP all-in-oneمن جهاز الكمبيوتر.
  - أعد تشغيل الكمبيوتر.
     ملاحظة من المهم فصل HP all-in-oneقبل إعادة تشغيل الكمبيوتر. لا تقم بتوصيل HP all-in-oneبجهاز الكمبيوتر لديك إلا بعد إعادة تنثبيت البر نامج.
    - ٦ ابدأ عملية الإعداد.
    - ۷ اتبع التعليمات التي تظهر على الشاشة والتعليمات الواردة في دليل الإعداد المرفق مع HP all-in-one.

## لإلغاء تثبيت البرنامج من على جهاز كمبيوتر يعمل بنظام Windows، الطريقة الثالثة

ملاحظة هذه طريقة بديلة إذا لم يكن خيار Uninstall Software(إلغاء تثبيت البرامج) متاحاً في قائمة Windows (ابدأ Windows).

- ۱ شغل برنامج إعداد برنامج Officejet 6200 series all-in-one شغل برنامج
- ٢ اختر Uninstall ( الغاء تثبيت) ثم اتبع التوجيهات التي تظهر على الشاشة.
  - ۳ افصل HP all-in-oneمن جهاز الكمبيوتر.
    - ٤ أعد تشغيل الكمبيوتر.
- ملاحظة من المهم فصل HP all-in-one قشريل إعادة تشغيل الكمبيوتر. لا تقم بتوصيل HP all-in-oneبجهاز الكمبيوتر لديك إلا بعد إعادة تثبيت البرنامج.
  - ه قم بتشغيل برنامج إعداد برنامج العداد برنامج HP Officejet 6200 series all-in-one مرة أخرى.
    - ۲ قم ببدء عملية Reinstall (إعادة التثبيت).
  - ۷ اتبع التعليمات التي تظهر على الشاشة والتعليمات الواردة في دليل الإعداد المرفق مع HP all-in-one.

#### لإلغاء تثبيت البرنامج من على جهاز كمبيوتر Macintosh

- ۱ قم بفصل جهاز HP all-in-oneمن جهاز الكمبيوتر Macintoshلديك.
- ۲ انقر نقراً مزدوجاً على مجلد Applications(تطبيقات): HP All-in-One Software.
  - ۳ انقر نقراً مزدوجاً على HP Uninstaller (برنامج إلغاء تثبيت HP). اتبع الإرشادات التي تظهر على الشاشة.
- ٤ بعد إلغاء تثبيت البرنامج، أفصل HP all-in-one، ثم أعد تشغيل الكمبيوتر. ملاحظة من المهم فصل HP all-in-one تشغيل الكمبيوتر. لا تقم بتوصيل HP all-in-oneبجهاز الكمبيوتر لديك إلا بعد إعادة تثبيت البرنامج.

- لإعادة تثبيت البرنامج، أدخل قرص HP all-in-oneفي محرك الأقراص المدمجة بجهاز الكمبيوتر لديك.
- ۲ قم بفتح محرك الأقراص المدمجة من على سطح المكتب، ثم انقر نقراً مزدوجاً على HP all-in-one installer (برنامج تثبيت HP all-in-one).
  - ٧ اتبع التعليمات التي تظهر على الشاشة والتعليمات الواردة في دليل الإعداد المرفق مع HP all-in-one.

#### استكشاف أخطاء إعداد الفاكس وإصلاحها

يتضمن هذا القسم معلومات خاصة باستكشاف أخطاء إعداد الفاكس وإصلاحها بالنسبة لـ HP all-in-one. إذا لم يكن قد تم إعداد جهاز HP all-in-one لديك بالطريقة الملائمة لإرسال واستلام فاكسات، فقد تظهر لك بعض المشاكل عند محاولة إرسال أو استلام فاكسات أو الاثنين معاً.

تلميح يحتوي هذا القسم على معلومات متعلقة فقط باستكشاف الأخطاء الخاصة بعملية الإعداد وإصلاحها. للمزيد من الموضوعات حول استكشاف أخطاء الفاكس وإصلاحها، مثل المشاكل التي تكون مع المطبوعات أو بطء استقبال رسائل الفاكس، انظر تعليمات استكشاف الأخطاء وإصلاحها HP Image Zone التي تظهر على الشاشة والواردة مع برنامج HP Image Zone.

في حالة تعرضك لمشاكل في عملية إرسال واستلام الفاكسات، يمكنك طباعة تقرير اختبار الفاكس للتأكد من حالة جهاز HP all-in-one لديك. سوف يفشل الاختبار إذا لم يتم إعداد HP all-in-one بالشكل الصحيح لإرسال واستلام الفاكسات. قم بأداء هذا الاختبار بعد أن تنتهى من إعداد HP all-in-one لإرسال واستلام الفاكسات.

#### لاختبار إعداد الفاكس

- ۱ اضغط على Setup(اعداد).
- ٢ اضغط على 6، ثم اضغط على 5. يؤدي ذلك إلى عرض قائمة Tools (أدوات) ثم بعد ذلك اختيار Run Fax Test (تشغيل اختبار الفاكس). يقوم HP all-in-one بعرض حالة الاختبار على شاشة لوحة التحكم وطباعة تقرير.
  - ٣ مراجعة التقرير.
- إذا انتهى الاختبار وما زلت تعاني من مشاكل إرسال واستلام الفاكس، راجع إعدادات الفاكس الواردة في التقرير للتحقق من صحة هذه الإعدادات. يمكن أن يسبب إعداد الفاكس الفارغ أو غير الصحيح في حدوث مشاكل أثناء عملية إرسال واستلام الفاكس.
- في حالة فشل الاختبار ، راجع التقرير للحصول على معلومات حول كيفية إصلاح أي مشكلات تجدها. للمزيد من المعلومات، يمكنك أيضا النظر في القسم التالي، فشل اختبار الفاكس.
  - ٤ اضغط OK (موافق) للعودة إلى قائمة Setup Menu (قائمة الإعداد).

في حالة استمرار معاناتك من نفس مشاكل إرسال واستلام الفاكس، تابع إلى القسم التالي للمزيد من التعليمات حول استكشاف الأخطاء وإصلاحها.

#### فشل اختبار الفاكس

إذا كنت قد شغلت اختبار للفاكس وفشل الاختبار ، ر اجع التقرير للحصول على المعلومات الرئيسية حول الخطأ. للمزيد من المعلومات التفصيلية، ر اجع التقرير لترى أي أجزاء الاختبار قد فشل، ثم انتقل إلى الموضوع المناسب في هذا القسم للحصول على المعلومات.

- فشل اختبار جهاز الفاكس
- فشل اختبار الفاكس المتصل بمقبس هاتف موصل بالحائط.
- فشل اختبار سلك الهاتف الموصل بالمنفذ الصحيح في الفاكس
  - فشل اختبار حالة خط الفاكس.
  - فشل اختبار التعرف على نغمة الطلب.

#### فشل اختبار جهاز الفاكس

#### الحل

 قم بإيقاف تشغيل HP all-in-one عن طريق استخدام زر On(تشغيل) والموجود في لوحة التحكم، ثم افصل سلك الطاقة من الجزء الخلفي في HP all-in-one. قم بتوصيل سلك الطاقة مرة أخرى بعد بضع ثواني، ثم قم بتشغيل الطاقة. قم بإجراء الاختبار ثانية. إذا فشل الاختبار ثانية، استمر في مراجعة معلومات استكشاف الأخطاء وإصلاحها في هذا القسم.

- حاول إرسال أو استلام فاكس اختبار. إذا استطعت إرسال أو استقبال فاكس بنجاح، فربما لا تكون هناك مشكلة.
- اذا كان لديك كمبيوتر يعمل بنظام Windows وقمت بتشغيل الاختبار من Fax Setup Wizard(معالج
- إ**عداد الفاكس)** ، تأكد من أن HP all-in-one ليس مشغولا بإكمال مهمة أخرى، مثل استلام فاكس أو القيام بالنسخ. افحص شاشة عرض لوحة التحكم لرؤية ما إذا كانت هناك رسالة تشير إلى أن HP all-in-one مشغولا. إذا كان مشغولا، انتظر حتى ينتهى ويتوقف عن العمل، قبل إجراء الاختبار.

بعد حل أي مشكلات يتم العثور عليها، شغل اختبار الفاكس ثانية للتأكد من نجاح الاختبار وأن HP all-in-one جاهز لإرسال واستلام رسائل الفاكس. إذا استمر Fax Hardware Test (اختبار أجهزة الفلكس) في الفشل وواجهت أي مشكلات في إرسال أو استلام رسائل الفاكس، اتصل بـ HP للحصول على الدعم . للحصول على معلومات حول الاتصال بـ HP للحصول على الدعم، انظر احصل على دعم HP.

فشل اختبار الفاكس المتصل بمقبس هاتف موصل بالحائط.

الحل

- افحص الوصلة بين مقبس الهاتف الموجود بالحائط و HP all-in-one للتأكد من أن سلك الهاتف مثبت بشكل آمن.
- تأكد من استخدامك لسلك الهاتف الوارد مع HP all-in-one. إذا لم تكن تستخدم سلك الهاتف الوارد مع الجهاز لتوصيل مقبس الهاتف الموجود في الحائط بجهاز HP all-in-one، فربما لن تستطع إرسال أو استلام فاكسات. بعد توصيل سلك الهاتف الوارد مع HP all-in-one، قم بإجراء اختبار الفاكس مرة أخرى.
- تأكد من أنك قد قمت بتوصيل HP all-in-one بمقبس الهاتف الموجود في الحائط بشكل صحيح. استخدم سلك الهاتف الوارد مع جهاز HP all-in-one، قم بتوصيل أحد الطرفين بمقبس الهاتف الموجود في الحائط، ثم قم بتوصيل الطرف الآخر بالمنفذ المسمى "LINE-1" في مؤخرة HP all-in-one. للمزيد من المعلومات حول إعداد HP all-in-one لإرسال واستلام الفاكسات، انظر Fax setup(إعداد الفاكس).
- في حالة استخدام مقسم هواتف، يمكن أن يسبب ذلك مشاكل في عمل إرسال واستلام الفاكس. (المقسم عبارة عن موصل بسلكين يتصل بمقبس الهاتف الموجود بالحائط). حاول إزالة المقسم وقم بتوصيل HP all-in-one مباشرةً بمقبس الهاتف الموجود بالحائط.
- حاول توصيل هاتف يعمل وسلك هاتف سليم بمقبس الهاتف الموجود في الحائط الذي تستخدمه لـ -HP all-in one وتأكد من وجود نغمة الطلب (حرارة). إذا لم تسمع نغمة طلب، اتصل بشركة الهاتف واطلب منهم فحص الخط الخاص بك.
- حاول إرسال أو استلام فاكس اختبار. إذا استطعت إرسال أو استقبال فاكس بنجاح، فربما لا تكون هناك مشكلة.
   بعد حل أي مشكلات يتم العثور عليها، شغل اختبار الفاكس ثانية للتأكد من نجاح الاختبار وأن HP all-in-one جاهز

لإرسال واستلام رسائل الفاكس.

فشل اختبار سلك الهاتف الموصل بالمنفذ الصحيح في الفاكس

الحل

سلك الهاتف متصل بالمنفذ الخطأ في مؤخرة HP all-in-one.

- استخدم سلك الهاتف الوارد مع جهاز HP all-in-one، قم بتوصيل أحد الطرفين بمقبس الهاتف الموجود في الحائط، ثم قم بتوصيل الطرف الآخر بالمنفذ المكتوب عليه "IINE-1" في مؤخرة HP all-in-one.
- ملاحظة إذا كنت تستخدم منفذ "EXT2-" للتوصيل بمقبس الهاتف الموجود في الحائط، فلن تتمكن من إرسال أو استلام رسائل فاكس. لا يجب استخدام منفذ "EXT2-" إلا في التوصيل بجهاز آخر، مثل آلة الرد على المكالمات أو هاتف.
- ۲ بعد توصيل سلك الهاتف بالمنفذ المكتوب عليه "LINE" ، شغل اختبار الفاكس ثانية للتأكد من نجاحه ويكون بذلك HP all-in-oneجاهزاً لإرسال واستلام رسائل الفاكس.
  - ۳ حاول إرسال أو استلام فاكس اختبار.

فشل اختبار حالة خط الفاكس.

- الحل
- تأكد من أنك قمت بتوصيل HP all-in-one بخط هاتف تناظرى وإلا فلن يكون بإمكانك إرسال أو استلام فاكسات. للتعرف على ما إذا كان خط هاتفك رقمياً، قم بتوصيل هاتف تناظري عادي بالخط وانصت لتسمع نغمة الطلب. إذا لم تسمع نغمة طلب عادية، فربما يكون الخط معداً للهواتف الرقمية. قم بتوصيل HP all-in-one لديك بخط هاتف تناظري ثم حاول إرسال أو استلام فاكس.
- افحص الوصلة بين مقبسً الهاتف الموجود بالحائط و HP all-in-one للتأكد من أن سلك الهاتف مثبت بشكل آمن.
- تأكد من أنك قد قمت بتوصيل HP all-in-one بمقبس الهاتف الموجود في الحائط بشكل صحيح. استخدم سلك الهاتف الوارد مع جهاز HP all-in-one، قم بتوصيل أحد الطرفين بمقبس الهاتف الموجود في الحائط، ثم قم بتوصيل الطرف الآخر بالمنفذ المسمى "LINE-1" في مؤخرة HP all-in-one. للمزيد من المعلومات حول إعداد HP all-in-one لإرسال واستلام الفاكسات، انظر Fax setup(إعداد الفاكس).
- يمكن أن يسبب جهاز آخر، يستخدم نفس خط الهاتف مثل HP all-in-one في فشل الاختبار. للتأكد ما إذا كان هناك جهاز آخر يسبب مشكلة، قم بفصل جميع الأشياء من خط الهاتف، ثم أعد إجراء الاختبار مرة أخرى.
- إذا نجح Fax Line Condition Test (اختبار حالة الفاكس) بدون الجهاز الآخر، فإن قطعة أو أخرى من هذا الجهاز هي التي تسبب المشاكل، حاول إعادة إضافتها واحدة بعد الأخرى وإعادة الاختبار في كل مرة، حتى تتعرف على القطعة التي تسبب المشكلة.
- إذاً فشل Fax Line Condition Test (اختبار حالة خط الفاكس) بدون الجهاز الآخر، قم بتوصيل HP all-in-one بخط هاتف يعمل واستمر في مراجعة معلومات استكشاف الأخطاء وإصلاحها في هذا القسم.
- في حالة استخدام مقسم هواتف، يمكن أن يسبب ذلك مشاكل في عمل إرسال واستلام الفاكس. (المقسم عبارة عن موصل بسلكين يتصل بمقبس الهاتف الموجود بالحائط). حاول إزالة المقسم وقم بتوصيل HP all-in-one مباشرةً بمقبس الهاتف الموجود بالحائط.

بعد حل أي مشكلات يتم العثور عليها، شغل اختبار الفاكس ثانية للتأكد من نجاح الاختبار وأن HP all-in-one جاهز لإرسال واستلام رسائل الفاكس. إذ1 استمر Fax Line Condition Test (اختبار حالة خط الفاكس) في الفشل وصادفت مشكلات في عمل إرسال واستلام الفاكس، اتصل بشركة الهاتف واطلب منها فحص خط الهاتف لديك.

## فشل اختبار التعرف على نغمة الطلب.

#### الحل

- يمكن أن يسبب جهاز آخر، يستخدم نفس خط الهاتف مثل HP all-in-one في فشل الاختبار. للتأكد ما إذا كان هذاك جهاز آخر يسبب مشكلة، قم بفصل جميع الأشياء من خط الهاتف، ثم أعد إجراء الاختبار مرة أخرى. إذا نجح Dial Tone Detection Test(اختبار التعرف على نعمة الطلب) بدون الجهاز الآخر، فإن قطعة أو أخرى من هذا الجهاز هي التي تسبب المشاكل، حاول إعادة إضافتها واحدة بعد الأخرى وإعادة الاختبار في كل مرة، حتى تتعرف على القطعة التي تسبب المشكلة.
- حاول توصيل هاتف يعمل وسلك هاتف سليم بمقبس الهاتف الموجود في الحائط الذي تستخدمه لـ -HP all-in وتأكد من وجود نغمة الطلب (حرارة). إذا لم تسمع نغمة طلب، اتصل بشركة الهاتف واطلب منهم فحص الخط الخاص بك.
- تأكد من أنك قد قمت بتوصيل HP all-in-one بمقبس الهاتف الموجود في الحائط بشكل صحيح. استخدم سلك الهاتف الوارد مع جهاز HP all-in-one، قم بتوصيل أحد الطرفين بمقبس الهاتف الموجود في الحائط، ثم قم بتوصيل الطرف الآخر بالمنفذ المسمى "LINE-1" في مؤخرة HP all-in-one. للمزيد من المعلومات حول إعداد HP all-in-one لإرسال واستلام الفاكسات، انظر Fax setup(إعداد الفاكس).
- في حالة استخدام مقسم هو اتف، يمكن أن يسبب ذلك مشاكل في عمل إر سال و استلام الفاكس. (المقسم عبارة عن موصل بسلكين يتصل بمقبس الهاتف الموجود بالحائط). حاول إز الة المقسم وقم بتوصيل HP all-in-one مباشرة بمقبس الهاتف الموجود بالحائط.
- إذا لم يكن نظام الهاتف لديك يستخدم نغمة طلب قياسية، مثل بعض أنظمة الـ PBX ، فإن ذلك ربما يؤدي إلى فشل الاختبار. لن يتسبب ذلك في إحداث مشكلة في إرسال أو استلام رسائل الفاكس. حاول إرسال أو استلام فاكس اختبار.
- تأكد من أن إعداد الدولة/المنطقة معد بالشكل الصحيح على الدولة/المنطقة الخاصة بك. إذا لم يكن إعداد الدولة/ المنطقة معداً أو كان معداً بشكل غير صحيح، فقد يفشل الاختبار وقد تصادف مشكلات في إرسال واستلام

الفاكسات. للحصول على معلومات حول تغيير إعداد البلد/المنطقة، انظر Setup Guide(دليل الإعداد) الوارد مع جهاز HP all-in-one الخاص بك.

 تأكد من أنك قمت بتوصيل HP all-in-one بخط هاتف تناظرى وإلا فلن يكون بإمكانك إرسال أو استلام فاكسات. للتعرف على ما إذا كان خط هاتفك رقمياً، قم بتوصيل هاتف تناظري عادي بالخط وانصت لتسمع نغمة الطلب. إذا لم تسمع نغمة طلب عادية، فربما يكون الخط معداً للهواتف الرقمية. قم بتوصيل HP all-in-one لديك بخط هاتف تناظري ثم حاول إرسال أو استلام فاكس.

بعد حل أي مشكلات يتم العثور عليها، شغل اختبار الفاكس ثانية للتأكد من نجاح الاختبار وأن HP all-in-one جاهز لإرسال واستلام رسائل الفاكس. إذا استمر Dial Tone Detection (اختبار التعرف على نغمة الطلب) في الفشل، اتصل بشركة الهاتف واطلب منهم فحص خط الهاتف الخاص بك.

هناك مشكلة في HP all-in-oneخاصة بعملية إرسال واستلام الفاكسات

#### الحل

- ملاحظة لا يسري هذا الحل المتاح إلا في الدول/المناطق التي تستخدم أسلاك هواتف ذات سلكين واردة مع HP all-in-one، بما في ذلك: الأرجنتين، أستر اليا، البر ازيل، كندا، تشيلي، الصين، كولومبيا، اليونان، الهند، إندونيسيا، أيرلندا، اليابان، كوريا، أمريكا اللاتينية، ماليزيا، المكسيك، الفيليبين، بولندا، البرتغال، روسيا، السعودية، سنغافورة، إسبانيا، تايوان، تايلاندا، الولايات المتحدة الأمريكية، فنزويلا، فيتنام.
- تأكد من استخدامك لسلك المهاتف الوارد مع جهاز HP all-in-one لتوصيله بمقبس الهاتف الموجود بالحائط.
   يجب أن يكون أحد طرفي السلك الخاص ذو السكلين هذا موصلا بالمنفذ المكتوب عليه "LINE-1" في مؤخرة والطرف الآخر في مقبس الهاتف الموجود في الحائط، كما هو موضح أدناه.HP all-in-one

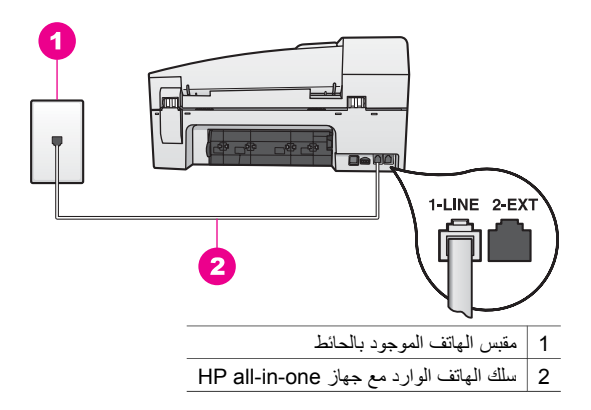

هذا الكبل الخاص ذو السلكين يختلف عن كبلات الهاتف ذات الأسلاك الأربعة الأكثر شيوعاً والتي قد تكون متوفرة لديك في منزلك أو في مكتبك. افحص طرف الكابل وقارنه مع نوعي الكابلين الموضحين أدناه.

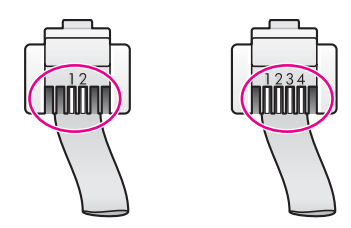

إذا استخدمت سلك الهاتف ذو الأسلاك الأربعة، افصله، ثم احصل على سلك الهاتف ذو السلكين المرفق بجهازك، ثم قم بتوصيل الكبل ذو السلكين بالمنفذ المكتوب عليه "LINE-1 " في مؤخرة HP all-in-one. للمزيد من المعلومات عن توصيل سلك المهاتف المشار إليه وإعداد جهازك HP all-in-one لإرسال واستلام رسائل الفاكس، انظر Fax setup(إعداد الفاكس). إذا لم يكن سلك المهاتف الوارد مع جهازك طويلاً بما يكفي، يمكنك تمديده. للحصول على المعلومات، انظر سلك

- الهاتف الوارد مع جهاز HP all-in-one لليس طويلاً بما يكفي.. حاول توصيل هاتف يعمل وسلك هاتف سليم بمقبس الهاتف الموجود في الحائط الذي تستخدمه لـ HP all-in ماو لتأكد من وجود نغمة الطلب (حرارة). إذا لم تسمع نغمة طلب، اتصل بشركة الهاتف واطلب منهم فحص الخط الخاص بك.
  - يمكن أن يكون هناك جهاز آخر، يستخدم نفس خط الهاتف مثل HP all-in-one، قيد الاستخدام. على سبيل المثال، لا يمكن استخدام HP all-in-one في إرسال واستلام رسائل الفاكس إذا كان أحد الهواتف الداخلية مفصولاً أو إذا كنت تستخدم مودم كمبيوتر في إرسال رسالة بريد إلكتروني أو في الدخول إلى الإنترنت.
- ربما يكون هذاك تشوش في وصلة خط الهاتف. يمكن أن تتسبب خطوط الهاتف رديئة الجودة (المشوشة) في مشكلات في إرسال واستلام رسائل الفاكس. تحقق من جودة الصوت في خط الهاتف عن طريق توصيل هاتف في مقبس الهاتف الموجود بالحائط والإنصات إلى أي تشويش متواصل أو أي تشويش آخر. في حالة سماعك لأي تشويش، أوقف تشغيل Error Correction Mode(وضع تصحيح الأخطاء) (ECM) وحاول إرسال واستلام الفاكس ثانية. للحصول على معلومات، انظر استخدام وضع تصحيح الأخطاء. إذا استمرت المشكلة دون حل، اتصل بشركة الاتصالات.
- إذا كنت تستخدم خدمة DSL ، تأكد من أن لديك فلتر DSL موصلاً وإلا أن تتمكن من استخدام الفاكس بنجاح.
   يقوم فلتر DSL بإز الة الإشارة الرقمية ويسمح لجهاز HP all-in-one لديك بالاتصال بخط الهاتف بالشكل الصحيح. احصل على فلتر DSL من مزود خدمة الـ DSL. إذا كان لديك فلتر DSL بالفعل، تأكد من أنه قد تم توصيله بالشكل الصحيح. للحصول على المعلومات، انظر الحالة ب: إعداد one مالها المعلي .
- تأكد من أن جهاز HP all-in-one لديك ليس متصلاً بمقبس الهاتف الموجود في الحائط والمعد للهواتف الرقمية. للتعرف على ما إذا كان خط هاتفك رقمياً، قم بتوصيل هاتف تناظري عادي بالخط وانصت لتسمع نغمة الطلب. إذا لم تسمع نغمة طلب عادية، فربما يكون الخط معداً للهواتف الرقمية.
- في حالة استخدامك بدالة فرعية خاصة (PBX) أو محول/المحول الطرفي لشبكة رقمية ذات خدمة مدمجة (ISDN)، تأكد من أن HP all-in-one متصل بالمنفذ المخصص لاستخدام الفاكس والهاتف. وكذلك، تأكد من أن المحول الطرفي مضبوط على نوع التحويل الصحيح الخاص بالدولة/المنطقة الموجود بها، إن أمكن. لاحظ أن بعض أنظمة ISDN تسمح لك بتهيئة المنافذ لأجهزة هواتف معينة. على سبيل المثال، ربما تكون قد حددت منفذا للهاتف وفاكس 300 ومنفذا أخرا لأخراض متعددة. في حالة الستمرار ظهور مشاكل ربما تكون قد حددت منفذا للهاتف وفاكس 300 ومنفذا أخرا لأخراض متعددة. في حالة الستمرار ظهور مشاكل عند حددت منفذا للهاتف وفاكس 300 ومنفذا أخرا لأخراض متعددة. في حالة استمرار ظهور مشاكل عند اتصالك بمنفذ الفاكس/الهاتف، حاول استخدام المنفذ المخصص لأخراض متعددة، ربما يكون مكتوباً عليه " Multi-combi المالة الموالي مالي العمل مع نظام هاتف (إعداد المافذ المخصص لأخراض متعددة) وما يكون معنوبا عليه محتوبا عليه مناكل عند الصالك بمنفذ الفاكس/الهاتف، حاول استخدام المنفذ المخصص لأخراض متعددة، وما يكون مكتوباً عليه "
- إذا كان جهاز HP all-in-one لديك يشترك في نفس خط الهاتف مع خدمة DSL، فإن مودم DSL ربما لا يكون مؤرضاً بشكل صحيح. إذا كان مودم DSL غير مؤرض بشكل صحيح، يمكن أن ينشأ عنه تشويش في خط الهاتف يمكن أن تتسبب خطوط الهاتف رديئة الجودة (المشوشة) في مشكلات في إرسال واستلام رسائل الفاكس. يمكنك التحقق من جودة الصوت في خط الهاتف عن طريق توصيل هاتف في مقبس الهاتف الموجود بالحائط والإنصات إلى أي تشويش متواصل أو أي تشويش آخر. في حالة سماع أي تشويش، أوقف تشغيل مودم DSL وافصل القابس تماماً لمدة 15 دقيقة على الأقل. أعد تشغيل مودم DSL ثانية وانصت إلى نغمة الطلب ثانية.

ملاحظة ربما تلاحظ تشويشاً في خط الهاتف ثانية في المستقبل. إذا توقف HP all-in-one عن إرسال واستلام الفاكسات ثانية، فقم بتكرار هذه العملية.

إذا كان خط الهاتف لا يز ال به تشويش، أو للمزيد من المعلومات حول إيقاف تشغيل مودم DSL، اتصل بمزود خدمة DSL للحصول على الدعم اللازم. يمكنك كذلك الاتصال بشركة الاتصالات.

 في حالة استخدام مقسم هواتف، يمكن أن يسبب ذلك مشاكل في عمل إرسال واستلام الفاكس. (المقسم عبارة عن موصل بسلكين يتصل بمقبس الهاتف الموجود بالحائط). حاول إزالة المقسم وقم بتوصيل HP all-in-one مباشرة بمقبس الهاتف الموجود بالحائط.

هناك بعض المشاكل في HP all-in-oneخاصة بعملية عملية إرسال فاكس يدوياً.

## الحل

 تأكد من أن الهاتف الذي تستخدمه لبدء تشغيل مكالمة الفاكس متصل مباشرة بجهاز HP all-in-one . لإرسال فاكس يدويا، يجب أن يكون الهاتف متصلاً مباشرة بالمنفذ المميز بالعلامة "EXT-2" على HP all-in-one، كما هو مبين أدناه. للحصول على معلومات حول إرسال الفاكسات يدويًا، انظر إرسال فاكس يدويًا من هاتف.

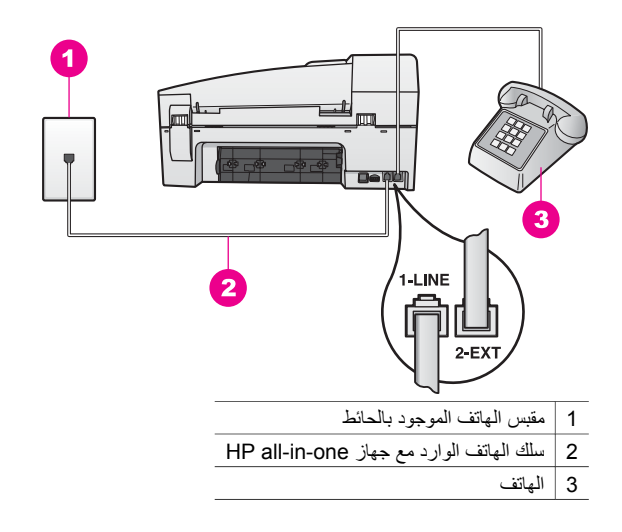

 إذا كنت سترسل فاكس يدوياً من هاتفك المتصل مباشرة بجهاز HP all-in-one، فيجب عليك استخدام لوحة المفاتيح على الهاتف لإرسال الفاكس. لا يمكنك استخدام لوحة المفاتيح على لوحة التحكم بالجهاز -HP all-in.
 one.

#### لا يستطيع جهاز HP all-in-one استلام الفاكسات، ولكنه يستطيع إرسالها

#### الحل

- في حالة عدم استخدام خدمة الرنين المميز، تأكد من أن خاصية Answer Ring Pattern(نموذج الرئين للرد) على جهاز HP all-in-one الخاص بك قد تم ضبطها على All Rings(جميع الرئات). للحصول على المعلومات، انظر تغيير نموذج رنين الرد (Answer Ring Pattern) (الرنين المميز).
- إذا تم ضبط Auto Answe (الرد التلقائي) على Off (إيقاف)، فإنك ستكون في حاجة إلى استقبال الفاكسات يدويا؛ وإلا فلن يقوم جهاز HP all-in-one الخاص بك باستقبال الفاكس. للحصول على معلومات حول استقبال الفاكسات يدويًا، انظر استلام فاكس يدويًا.
- إذا كان لديك خدمة البريد الصوتي على نفس رقم الهاتف الذي تستخدمه مع مكالمات الفاكس، فيجب عليك استقبال الفاكسات يدوياً وليس تلقائياً. وهذا يعني أنه يجب أن تكون متواجداً للاستجابة بنفسك لمكالمات الفاكس الواردة. للحصول على المعلومات حول إعداد جهاز HP all-in-one الخاص بك عندما يكون لديك خدمة بريد صوتي، انظر Fax setup(إعداد الفاكس). للحصول على المعلومات حول استقبال الفاكسات يدوياً، انظر استلام فاكس يدوياً.
- إذا كان لديك مودم جهاز كمبيوتر على نفس خط الهاتف مع جهاز HP all-in-one الخاص بك، تأكد من أن برنامج مودم الكمبيوتر ليس مضبوطاً لاستقبال الفاكسات تلقائياً. إن أجهزة المودم التي تكون بها خاصية استلام الفاكس تلقائياً في وضع التشغيل، سوف تقوم باستلام جميع الفاكسات الواردة، و هو ما يمنع جهاز -HP all-inone من استقبال مكالمات الفاكس.

- إذا كان لديك آلة رد على المكالمات على نفس خط الهاتف مع جهاز HP all-in-one الخاص بك ، فربما تتعرض لواحدة من المشكلات الآتية:
- قد تكون آلة الرد على المكالمات قد تم إعدادها على جهاز HP all-in-one الخاص بك بصورة غير صحيحة.
  - ربما تكون الرسالة الصادرة طويلة أطول من اللازم أو صوتها مرتفع بشكل أكثر من اللازم للسماح لجهاز HP all-in-one باكتشاف نغمات الفاكس، وربما يتم فصل آلة الفاكس.
- قد تفصل آلة الرد على المكالمات لديك الخط بسر عة أكثر من اللازم بعد أن يبدأ تشغيل الرسالة الصادرة إذا لم تكتشف أن هناك شخصاً يحاول تسجيل رسالة، عندما يقوم فاكس بالاتصال. من شأن هذا أن يمنع جهاز HP all-in-one من اكتشاف نغمات الفاكس. هذه المشكلة كثيرة الشيوع في آلات الرد على المكالمات الرقمية.

ربما تساعد الخطوات التالية على المساعدة في حل هذه المشكلات:

- عندما يكون لديك آلة رد على نفس خط الهاتف الذي تستخدمه لمكالمات الفاكس، حاول توصيل آلة الرد
   مباشرة بجهاز HP all-in-one حسبما كما هو موصوف في Fax setup(إعداد الفاكس).
- تأكد من إعداد جهاز HP all-in-one الخاص بك لاستقبال الفاكسات تلقائياً. للحصول على المعلومات حول إعداد جهاز HP all-in-one الخاص بك لاستقبال الفاكسات تلقائياً، انظر قم بإعداد -HP all-in لاستقبال الفاكسات.
- تأكد من صحة إعداد Rings to Answer(عد الرئات قبل الرد). قم بإعداد آلة الرد لديك بحيث تقوم بالرد بعد 4 رنات، وأن يقوم جهاز HP all-in-one الخاص بك بالرد في الحد الأقصى لعدد الرنات الذي يدعمه جهازك. (يختلف الحد الأقصى لعدد الرنات باختلاف الدولة/المنطقة). في هذا الإعداد، سوف تقوم آلة الرد بلد على المكالمة، وسوف يقوم جهاز HP all-in-one بالرد في الحد الأقصى لعدد الرنات باختلاف الدولة/المنطقة). في هذا الإعداد، سوف تقوم آلة الرد بلار على المكالمة، وسوف يقوم جهاز Pall-in-one بعد الرنات باختلاف الدولة/المنطقة). في هذا الإعداد، سوف تقوم آلة الرد بلار على المكالمة، وسوف يقوم جهاز Pall-in-one بعد الريات باختلاف الدولة/المنطقة). في هذا الإعداد، سوف تقوم آلة الرد بالرد على المكالمة، وسوف يقوم جهاز Pall-in-one الفاكس. إذا اكتشف جهاز Pall-in-one بعد الريات العالم، معات الفاكس، فسيستقبل جهاز Pall-in-one الفاكس. إذا كانت المكالمة مكالمة وسوف يقوم جهاز Pall-in-one بعد الريات العاكس. إذا اكتشف جهاز Pall-in-one بعد الريات العاكس، وإذا كتشف جهاز Pall-in-one بعد الريات العاكس، فسيستقبل جهاز Pall-in-one الفاكس. إذا كانت المكالمة مكالمة وسوف يقوم جهاز Pall-in-one بعد الريات المكالمة مكالمة ويون يقوم جهاز Pall-in-one بعان Pall-in-one بعنهان الكس. إذا كانت المكالمة مكالمة مكالمة الواردة. للحصول على معلومات حول إعداد عد الريات قبل الرد.
- افصل آلة الرد، ثم حاول استقبال الفاكس. إذا استطعت استقبال الفاكس دون آلة الرد، فإن آلة الرد قد تكون السبب في المشكلة.
- أعد توصيل آلة الرد وأعد تسجيل رسالتك الصادرة. تأكد من أن الرسالة قصيرة بقدر المستطاع (لا تزيد عن 10 ثوان)، وأنك تتكلم بصوت منخفض وببطء عند تسجيلها. في نهاية الرسالة الصادرة، سجل 4-5 ثوان إضافية من الصمت مع عدم وجود أي ضوضاء في الخلفية. حاول استقبال الفاكس مرة أخرى.

ملاحظة بعض آلات الرد الرقمية قد لا تحتفظ بفترة الصمت المسجلة في نهاية رسالتك الصادرة. قم بتشغيل رسالتك الصادة للتأكد من ذلك.

- إذا كان جهاز HP all-in-one الخاص بك يشارك نفس خط الهاتف مع أنواع أخرى من أجهزة الهاتف مثل آلة الرد أو مودم جهاز الكمبيوتر أو صندوق تحويل بمنافذ متعددة، فإن مستوى إشارة الفاكس قد ينخفض. يمكن أن ينجم عن ذلك بعض المشكلات أثناء استقبال الفاكس. المتحقق مما إذا كان أحد الأجهزة الأخرى يسبب مشكلة ما، افصل كل الأجهزة ماعدا HP all-in-one من خط الهاتف، ثم حاول استقبال الفاكس. إذا استطعت استقبال الفاكسات بنجاح بدون أي من الأجهزة الأخرى، فإن قطعة أو أخرى من الجهاز الأخرى واستقبال الفاكسات بنجاح بدون أي من الأجهزة الأخرى، فإن الفاكس في كل مرة، حتى تتعرف على الجهاز الذي يسبب المشكلة.
- إذا كان لديك نموذج رنين ممبز خاص برقم هاتف الفاكس (استخدام خدمة الرنين المميز عن طريق شركة الهاتف الخاصة بك)، تأكد من أن خاصية Answer Ring Pattern(تموذج الرئين للرد) على جهاز HP all-in-one الخاص بك مضبوطة للمطابقة. على سبيل المثال، إذا كانت شركة الهاتف قد خصصت لرقم هاتف الفاكس الخاص بك نموذج رنتين، تأكد من اختيارك Double Rings(رئتين( كإعداد Answer Ring Pattern(تموذج الرئين للرد). للحصول على معلومات حول تغيير هذا الإعداد، انظر تغيير نموذج رنين الرد (Answer Ring Pattern) (الرئين المميز).
- ملاحظة لا يستطيع جهاز HP all-in-one التعرف على بعض نماذج الرنين، مثل تلك النماذج التي يكون بها نماذج رنين قصيرة وطويلة بشكل متبادل. في حالة مصادفتك لمشكلات مع نموذج الرنين من هذا النوع، اطلب من شركة الهاتف الخاصة بك أن تقوم بتخصيص نموذج رنين غير متبادل.

يتم تسجيل نغمات الفاكس على آلة الرد الخاصة بي

الحل

- عندما يكون لديك ألة رد على المكالمات على نفس خط الهاتف الذي تستخدمه لمكالمات الفاكس، حاول توصيل ألة الرد على المكالمات مباشرة بجهاز HP all-in-one كما هو موضح في Fax setup(إعداد الفاكس). إذا لم تقم بتوصيل آلة الرد حسبما هو موصى به، فإن نغمات الفاكس ربما تُسجل على آلة الرد الخاصة بك.
- تأكد من إعداد جهاز HP all-in-one الخاص بك لاستقبال الفاكسات تلقائياً. إذا كان HP all-in-one معداً لاستقبال الفاكسات يدوياً، فإن HP all-in-one لن يرد على المكالمات الواردة. لابد أن تكون متواجداً للاستجابة بنفسك لكالمات الفاكس الواردة، وإلا فلن يقوم HP all-in-one باستقبال الفاكس، وسوف تقوم آلة الرد بتسجيل نغمات الفاكس. للحصول على المعلومات حول إعداد جهاز HP all-in-one الخاص بك لاستقبال الفاكسات تلقائياً، انظر قم بإعداد HP all-in-one الاستقبال الفاكسات.
- تأكد من صحة إعداد Rings to Answer(عدد الرئات قبل الرد). عدد الرئات قبل الرد بالنسبة لجهاز HP all-in-one يجب أن يكون أكبر من عدد الرئات قبل الرد بالنسبة لآلة الرد على المكالمات. إذا كانت آلة الرد على المكالمات إذا كانت آلة (لرد على المكالمات إذا كانت آلة HP all-in-one مضبوطين على نفس العدد من الرئات قبل الرد، فإن كلاً من الرد على المكالمات و HP all-in-one مضبوطين على نفس العدد من الرئات قبل الرد، فإن كلاً من الرد على المكالمات و HP all-in-one مضبوطين على نفس العدد من الرئات قبل الرد، فإن كلاً من الرد على المكالمات و HP all-in-one مضبوطين على نفس العدد من الرئات قبل الرد، فإن كلاً من الجهازين سوف يقومان بالرد على المكالمة، وسوف يتم تسجيل نغمات الفاكس على آلة الرد على المكالمات.
   قم بإعداد آلة الرد لديك بحيث تقوم بالرد بعد 4 رئات، وأن يقوم جهاز HP all-in-one الخاص بك بالرد في الحد الأقصى لعدد الرئات الذي يدعمه جهازك. (يختلف الحد الأقصى لعدد الرئات باختلاف الدولة/المنطقة).

في هذا الإعداد، سوف تقوم آلة الرد بالرد على المكالمة، وسوف يقوم جهاز HP all-in-one بمراقبة الخط. إذا اكتشف جهاز HP all-in-one نغمات الفاكس، فسيستقبل جهاز HP all-in-one الفاكس. إذا كانت المكالمة مكالمة صوتية، ستسجل آلة الرد على المكالمات الرسالة الواردة. للحصول على معلومات حول إعداد عدد الرنات قبل الرد، انظر ضبط عدد الرنات قبل الرد.

## اسمع تشويشاً متواصلاً في خط الهاتف منذ توصيل HP all-in-one

الحل

- ملاحظة لا يسري هذا الحل المتاح إلا في الدول/المناطق التي تستخدم أسلاك هو اتف ذات سلكين واردة مع HP all-in-one، بما في ذلك: الأرجنتين، أستر اليا، البر ازيل، كندا، تشيلي، الصين، كولومبيا، اليونان، الهند، إندونيسيا، أيرلندا، اليابان، كوريا، أمريكا اللاتينية، ماليزيا، المكسيك، الفيليبين، بولندا، البرتغال، روسيا، السعودية، سنغافورة، إسبانيا، تايوان، تايلاندا، الولايات المتحدة الأمريكية، فنزويلا، فيتنام.
- إذا لم توصل الكبل ذو السلكين (الوارد مع جهاز HP all-in-one الخاص بك) بالمنفذ المميز بعلامة "1-LINE في مؤخرة جهاز HP all-in-one الخاص بك بقابس الهاتف الموجود في الحائط، فقد تسمع تشويشاً متواصلاً في خط الهاتف وربما لا تستطيع إرسال أو استقبال الفاكس بنجاح. هذا الكبل الخاص ذو السلكين يختلف عن كبلات الهاتف ذات الأسلاك الأربعة الأكثر شيوعاً والتي قد تكون متوفرة لديك في منزلك أو في مكتبك.
- إذا كنت تستخدم مقسم هواتف، فإن ذلك قد يسبب تشويشا متواصلاً في خط الهاتف. (المقسم عبارة عن موصل بسلكين يتصل بمقيس الهاتف الموجود بالحائط). حاول إز الة المقسم وقم بتوصيل HP all-in-one مباشرةً بمقيس الهاتف الموجود بالحائط.
  - إذا لم تكن تستخدم مأخذ طاقة مؤرض بالشكل الصحيح مع جهاز HP all-in-one الخاص بك، فقد تسمع تشويشاً متواصلاً في خط الهاتف لديك. حاول التوصيل بمأخذ طاقة آخر.

## سلك الهاتف الوارد مع جهاز HP all-in-one ليس طويلاً بما يكفي.

الحل

إذا كان سلك المهاتف الوارد مع جهاز HP all-in-one الخاص بك ليس طويلاً بما يكفي، يمكنك استخدام جُلبة وصل لتمديد الطول. يمكنك شراء جُلبة الوصل من محل إلكترونيات يبيع ملحقات الهواتف. سوف تحتاج كذلك إلى سلك هاتف آخر، يمكن أن يكون سلك هاتف عادي مكون من أربع أسلاك موجوداً بالفعل في منزلك أو في مكتبك.

تلميح إذا كان جهاز HP all-in-oneالخاص بك قد ورد مع محول سلك هاتف ذو سلكين، فإنه يمكنك استخدامه مع سلك الهاتف ذو الأربعة أسلاك لتمديد الطول. للحصول على المعلومات حول محول سلك الهاتف ذو السلكين، انظر المستندات الواردة معه.

#### لتمديد سلك الهاتف

- ١ استخدم سلك الهاتف الوارد مع جهاز HP all-in-one، قم بتوصيل أحد طرفي جُلبة الوصل، ثم قم بتوصيل الطرف الأخر بالمنفذ المكتوب عليه "LINE-1" في مؤخرة HP all-in-one.
- ٢ وقم بتوصيل سلك الهاتف الآخر بالمنفذ المفتوح على جُلبة الوصل وبقابس الهاتف الموجود بالحائط، كما هو مبين أدناه.

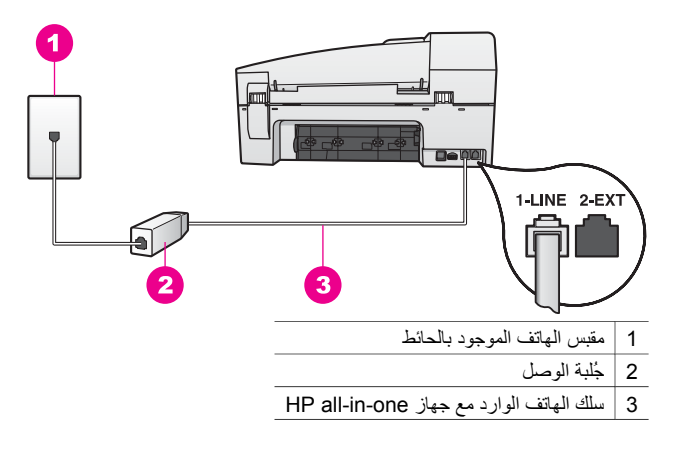

#### تواجهني مشكلات إرسال واستقبال الفاكس عبر الإنترنت

#### الحل

افحص التالي:

- قد لا تعمل خدمة فاكس عبر بروتوكول الإنترنت (FoIP) بصورة جيدة عندما يقوم جهاز HP all-in-one بإرسال واستلام واستلام للفاكسات على سرعة عالية (33600 بت في الثانية). إذا واجهتك مشاكل عند إرسال واستلام الفاكسات، استخدم سرعة فاكس أقل. يمكنك القيام بذلك عن طريق تغيير إعداد Fax Speed(سرعة الفاكس) من High(عالي) (الافتراضية) إلى Medium (متوسط). للحصول على معلومات حول تغيير هذا الإعداد، انظر ضبط سرعة الفاكس.
  - لن يمكنك إرسال واستلام الفاكسات إلا عن طريق توصيل سلك الهاتف بالمنفذ المميز بالعلامة "LINE-1" الموجود بجهاز HP all-in-one وليس من منفذ Ethernet. مما يعني أن اتصالك بالإنترنت يجب إتمامه سواء عبر صندوق المحول (والذي يوفر مقابس هاتف تناظرية عادية من أجل توصيلات الفاكس) أو شركة الهاتف لديك.
  - يجب عليك كذلك مراجعة الأمر مع شركة الهاتف لديك للتأكد من أن خدمة هاتف الإنترنت تدعم عملية إرسال واستلام الفاكسات. إذا لم تكن الشركة تدعم إرسال أو استلام الفاكسات، فلن يكون بمقدورك إرسال أو استلام الفاكسات عبر الإنترنت.

# استكشاف أخطاء التشغيل وإصلاحها

يحتوى هذا القسم على معلومات عن: الورق وخرطوشة الطباعة واكتشاف أخطاء الفاكس وإصلاحها.

يحتوى الجزء الخاص باستكشاف الأخطاء وإصلاحها الموجود في **تعليمات برنامج Hp Image Zone** على تلميحات كاملة أكثر عن اكتشاف الأخطاء وإصلاحها لبعض المشكلات الأكثر شيوعاً والمرتبطة بجهاز HP all-in-one.

للوصول إلى معلومات استكشاف الأخطاء وإصلاحها من جهاز كمبيوتر يعمل بنظام Windows، انتقل إلى HP Director، وانقر على Help(تعليمات) ، ثم اختر Troubleshooting and Supportاستكشاف الأخطاء وإصلاحها والدعم). استكشاف الأخطاء وإصلاحها متاح كذلك من خلال زر Help (تعليمات) الذي يظهر في بعض رسائل الخطاً.

للوصول إلى معلومات استكشاف الأخطاء وإصلاحها من جهاز كمبيوتر يعمل بنظام Macintosh OS X v10.1.5 والإصدارات الحدث، انقر على الرمز Help في Dock (المنصة)، اختر Help (تعليمات) من شريط

القائمة، اختر **تعليمات برنامج Hp Image Zone** من قائمة **Help (تعليمات)،** ثم اختر series 6200 ا**ستكشاف** الأخطاء وإصلاحها في Help Viewer (عارض التعليمات).

إذا كان باستطاعتك الوصول إلى الإنترنت، فيمكنك الحصول على تعليمات من موقع HP على الويب: /www.hp.com support. يوفر موقع الويب كذلك إجابات على الأسئلة التي تتكرر كثيراً.

#### استكشاف أخطاء الورق وإصلاحها

للمساعدة في تجنب انحشار الورق، لا تستخدم سوى أنواع الورق الموصى بها لجهاز HP all-in-one الخاص بك. للحصول على قائمة بالورق الموصى به، انظر تعليماتHP Image Zone Help التي تظهر على الشاشة أو انتقل إلى www.hp.com/support.

لا تحمل الورق المجعد أو المثني أو الورق ذا الحواف المثنية أو الممزقة في حاوية الإدخال. لمزيد من المعلومات، انظر تجنب انحشار الورق.

في حالة انحشار الورق في جهازك، اتبع هذه التعليمات لإزالة انحشار الورق.

## انحشر الورق في HP all-in-one

## الحل

١ اضغط على اللسان الموجود على الجانب الأيسر لباب التنظيف الخارجي الخلفي لتحرير الباب. قم بإزالة الباب عن طريق سحبه بعيداً عن HP all-in-one.

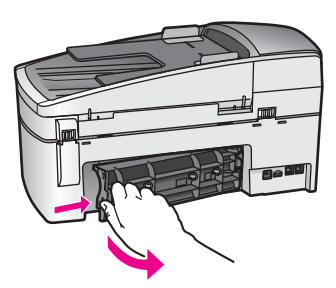

تنبيهه يمكن أن تتسبب محاولة إزالة انحشار الورق من مقدمة HP all-in-oneفي إتلاف آلية الطباعة. قم دائماً بالوصول إلى الورق المنحشر وإزالته من خلال باب التنظيف الخارجي الخلفي.

قم بشد الورق برفق من البكرات.

تحذير إذا تمزق الورق أثناء إزالته من البكرات، تحقق من عدم وجود قطع من الورق في البكرات والعجلات التي يمكن أن تظل داخل الجهاز. إذا لم تقم بإزالة كافة قطع الورق من HP all-in-one، فيحتمل حدوث المزيد من انحشار الورق.

- ٣ أعد وضع باب التنظيف الخارجي الخلفي. ادفع الباب للأمام برفق حتى يستقر بإحكام في مكانه.
  - ٤ اضغط على OK (موافق) للاستمرار في المهمة الحالية.

انحشار الورق في حاوية تغذية المستندات تلقانياً.

#### الحل

۲

۱ ارفع غطاء حاوية تغذية المستندات.

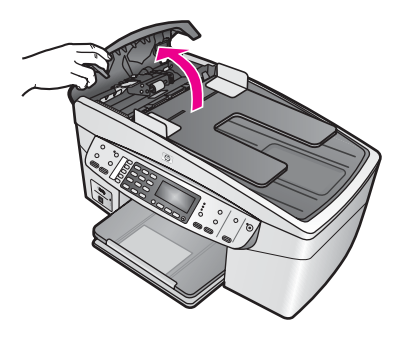

قم بشد الورق برفق من البكرات.

تحذير إذا تمزق الورق أثناء إزالته من البكرات، تحقق من عدم وجود قطع من الورق في البكرات والعجلات التي يمكن أن تظل داخل حاوية تغذية المستندات. إذا لم تقم بإزالة كافة قطع الورق من HP all-in-one، فيحتمل حدوث المزيد من انحشار الورق.

۳ اغلق غطاء حاوية تغذية المستندات تلقائياً.

## تلتقط حاوية تغذية المستندات تلقانيا العديد من الصفحات أو لا تلتقط أي صفحة علي الإطلاق

#### السبب

۲

هناك حاجه لتنظيف للجزء الفاصل أو البكرات الموجودة داخل درج تغذية المستندات التلقائي. يمكن أن تتكون طبقات الرصاص أو الشمع أو الحبر علي البكرات والجزء الفاصل بعد الاستخدام الزائد، أو إذا كنت تقوم بالنسخ من أصول مكتوبة بخط اليد أو أصول مكتوبة بحبر ثقيل.

- إذا لم تلتقط حاوية تغذية المستندات تلقائياً أي ورق على الإطلاق، فهناك حاجه إلى تنظيف البكرات الموجودة بداخل حاوية تغذية المستندات تلقائياً.
  - إذا التقطت حاوية تغذية المستندات تلقائياً صفحات متعددة بدلاً من صفحات مفردة، فهناك حاجه إلى تنظيف الجزء الفاصل الموجود داخل حاوية تغذية المستندات تلقائياً.

#### الحل

قم بتحميل ورقة أو ورقتين من الورق الأبيض العادي بالحجم الكامل في حاوية تغذية المستندات، واضغط على Start Copy Black (بدء نسخ أسود) لسحب الصفحات عبر حاوية تغذية المستندات تلقائياً. يتم تحرير الأوراق العادية وتمتص البقايا الموجودة على البكرات والجزء الفاصل.

إذا استمرت المشكلة، أو لم يقم درج تغذية المستندات التلقائي بالتقاط الصفحات العادية، فيمكنك تنظيف البكرات والجزء الفاصل يدوياً.

#### لتنظيف البكرات أو الجزء الفاصل

ارفع غطاء حاوية تغذية المستندات تلقائياً.
 البكرات والجزء الفاصل مبينين في الرسم التوضيحي التالي.

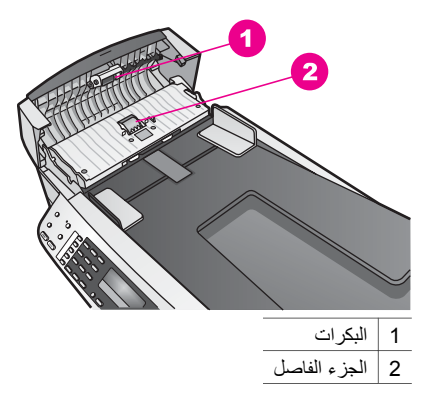

- ٢ بلل قطعة من القماش الخالي من الخيوط بالماء المقطر، وقم بعصر أي ماء زائد.
- ٣ استخدم قطعة القماش المبللة لمسح أي بقايا موجودة على البكرات أو الجزء الفاصل.
- ٤ إذا لم يتم تنظيف البقايا العالقة باستخدام الماء المقطر، حاول استخدام كحول الأيسوبروبيل (للمسح).
  - اغلق غطاء حاوية تغذية المستندات تلقائيا.

## استكشاف أخطاء خرطوشة الطباعة وإصلاحها

إذا صادفت أية مشاكل في الطباعة، فقد يكون لديك مشكلة في إحدى خر اطيش الطباعة.

- ١ انزع خرطوشة الطباعة وتأكد من إزالة الشريط الواقي تماماً من عليها.
- ٢ أعد تركيب خراطيش الطباعة وتحقق من تركيبها بإحكام وتأمينها في مكانها.
- إذا استمرت المشكلة، اطبع تقرير اختبار ذاتي لتحديد ما إذا كانت هناك مشكلة في خر اطيش الطباعة. يوفر هذا التقرير معلومات مفيدة حول خر اطيش الطباعة، بما فيها معلومات عن الحالة.
  - ٤ إذا أظهر تقرير الاختبار الذاتي مشكلة، قم بتنظيف خراطيش الطباعة.
  - إذا استمرت المشكلة، قم بتنظيف نقاط التلامس نحاسية اللون في خر اطيش الطباعة.
- ٦ إذا لم تزل تواجه مشكلات في الطباعة، حدد أية خرطوشة من خر اطيش الطباعة هي التي بها المشكلة واستبدلها.

لمزيد من المعلومات حول هذه الموضوعات، انظر صيانة جهاز HP all-in-one.

## استكشاف أخطاء HP Image Zoneوإصلاحها

إذا كان HP all-in-oneالخاص بك متصل بالكمبيوتر عن طريق كبل USB وتريد الآن أن تقوم بتوصيله بالشبكة باستخدام جهاز HP JetDirect، فلا يمكنك إلا الطباعة فقط أو المسح باستخدام Webscan (مسح ويب) من على جهاز الكمبيوتر الخاص بك. إذا حاولت استخدام برنامج HP Image Zone، فستجد أن مزايا مسح الصور ومسح المستندات وإرسال فاكس وعمل نسخ تعرض رسائل خطأ تشير إلى أن HP all-in-one غير متصل.

#### تظهر رسالة خطأ عند اختيار Scan Picture (مسح صورة)

الحل

إذا حاولت استخدام برنامج HP Image Zone، فسوف تجد أن خاصية مسح الصورة تعرض رسالة خطا تشير إلى أن HP all-in-one غير متصل.

→ اغلق رسالة الخطأ واستخدم Webscan(مسح ويب) لإجراء عملية المسح.

لمزيد من المعلومات حول Webscan (مسح ويب)، انظر استخدم Webscan(مسح ويب).

تظهر رسالة خطأ عند اختيار Scan Document(مسح مستند) أو Scan to OCR(مسح إلى OCR)

الحل

إذا حاولت استخدام برنامج **HP Image Zone،** فسوف تجد أن خاصية مسح مستند تعرض رسالة خطأ تشير إلى أن HP all-in-oneغير متصل.

→ اغلق رسالة الخطأ واستخدم Webscan(مسح ويب) لإجراء عملية المسح.

لمزيد من المعلومات حول Webscan (مسح ويب)، انظر استخدم Webscan(مسح ويب).

تظهر رسالة خطأ عند اختيار Make Copies (عمل نسخ)

## الحل

إذا حاولت استخدام برنامج **HP Image Zone،** فسوف تجد أن خاصية عمل النسخ تعرض رسالة خطأ تشير إلى أن HP all-in-one غير متصل.

> اغلق رسالة الخطأ واستخدم لوحة تحكم جهاز HP all-in-one العمل النسخ. لمزيد من المعلومات حول عمل النسخ من لوحة التحكم، انظر استخدام خصائص النسخ.

> > تظهر رسالة خطأ عند اختيارSend a Fax(إرسال فاكس)

## الحل

إذا حاولت استخدام برنامج **HP Image Zone،** فسوف تجد أن خاصية إرسال الفاكس تعرض رسالة خطأ تشير إلى أن HP all-in-one غير متصل.

> — اغلق رسالة الخطأ واستخدم لوحة تحكم جهاز HP all-in-one لإرسال الفاكس. لمزيد من المعلومات حول إرسال الفاكس من لوحة التحكم، انظر استخدام خصائص الفاكس.

# تحديث الجهاز

هناك عدة خيارات لتحديث HP all-in-one يتضمن كل منها على تحميل ملف على الكمبيوتر لديك لبدء Device هناك عدة خيارات للمعالج تحديث الجهاز). على سبيل المثال:

- بناء على نصيحة من دعم عملاء HP يمكن الوصول إلى موقع دعم HP للحصول على ترقية لجهازك.
  - قد يظهر مربع حوار على شاشة لوحة تحكم جهاز HP all-in-one لتوجيهك إلى تحديث جهازك.
- ملاحظة في حالة استخدامك لكمبيوتر يعمل بنظام Windows، يمكن ضبط Software Update (أداة تحديث البرامج) جزء من برنامج HP Image Zone المثبت على جهاز الكمبيوتر) ليبحث تلقائيا في موقع دعم HPعن تحديث الجهاز على فترات محددة مسبقاً. لمزيد من المعلومات حول Software Update (أداة تحديث البرامج)، انظر تعليمات HP Image Zone التي تظهر على الشاشة.

## تحديث الجهاز (Windows)

استخدم إحدى الطرق الآتية للحصول على تحديث لجهازك:

- استخدم متصفح إنترنت لتحميل تحديث لجهازك HP all-in-one من www.hp.com/support. سوف يكون الملف قابل للتنفيذ ذاتي الاستخراج وامتداده .exe، وعند النقر المزدوج على الملف .exe، يُفتح Device (معالج تحديث البرامج) في جهاز الكمبيوتر.
- استخدم أداة Software Update(تحديث البرامج) للبحث تلقائياً في موقع دعم HP عن تحديثات الجهاز على فترات زمنية محددة مسبقاً.
- ملاحظة بعد تثبيت أداة Software Update(**تحديث البرامج)** على جهاز الكمبيوتر، فإنها تقوم بالبحث عن تحديثات الجهاز. إذا لم يكن لديك أحدث إصدار من أداة Software Update(**تحديث البرامج)** وقت التثبيت، فسوف يظهر مربع حوار في الكمبيوتر يطالبك بالترقية. اقبل الترقية.

## لاستخدام تحديث جهاز

- ۱ نفذ واحداً مما يلي:
- انقر نقراً مزدوجاً على ملف التحديث ذي الامتداد .exe الذي قمت بتحميله من www.hp.com/support.
  - عندما ظهور المطالبة، اقبل تحديث الجهاز الذي وجدته أداة تحديث البرنامج Software Update.

يُفتح معالج تحديث الجهاز Device Update Wizard في الكمبيوتر.

- ۲ في شاشة Welcome(الترحيب)، انقر على التالي Next(التالي).
  تظهر شاشة Select a Device (اختيار جهاز).
  - . اختر HP all-in-oneمن القائمة، ثم انقر على Next(التالي). تظهر شاشة Important Information (معلومات هامة).
    - ٤ تأكد من أن الكمبيوتر والجهاز يستوفيان المتطلبات المدرجة.
- إذا كانا يستوفيان المتطلبات، انقر على Update(تحديث) .
   تظهر شاشة Updating Device (تحديث جهاز). يبدأ ضوء في الوميض على لوحة تحكم جهاز -HP all-in
   الخاص بك.
   تتحول الشاشة الموجودة في لوحة التحكم إلى اللون الأخضر أثناء تحميل التحديث واستخراجه إلى جهازك.
  - لتحول الساسة الموجودة في توحة التحدم إلى النون الاحصر الناء تحميل التحديث واستخراجة إلى جهارت. ٦ لا تقطع الاتصال، أو توقف التشغيل، أو تعطل الجهاز بأي طريقة أخرى أثناء حدوث التحديث.

ملاحظة إذا عطلت التحديث أو ظهرت رسالة خطأ تقول بأن التحديث قد فشل، اتصل بدعم HPاللمساعدة.

بعد أن يتم إيقاف تشغيل HP all-in-one وإعادة تشغيله، تظهر شاشة اكتمال التحديث على شاشة الكمبيوتر. تم تحديث جهازك. يمكنك الأن استخدام HP all-in-one بأمان.

## تحديث الجهاز (Macintosh)

يوفر برنامج تثبيت تحديث الأجهزة وسيلة لتطبيق التحديثات على HP all-in-one كما يلي:

- ۱ استخدم متصفح إنترنت لتحميل تحديث لجهازك HP all-in-oneمن www.hp.com/support.
  - ۲ انقر نقراً مزدوجاً على الملف الذي تم تحميله. يُفتح برنامج التثبيت على جهاز الكمبيوتر.
  - ۳ اتبع التعليمات التي تظهر على الشاشة لتثبيت التحديث في HP all-in-one.
    - ٤ أعد تشغيل HP all-in-one لإكمال العملية.

# HP احصل على دعم

توفر شركة Hewlett-Packard الدعم عبر شبكة الإنترنت وعن طريق الهاتف لـHP all-in-one.

يوفر هذا الفصل معلومات عن كيفية الحصول على الدعم من الإنترنت، اتصل بخدمة دعم عملاء HP، ثم الوصول إلى الرقم المسلسل لديك ومعرف الخدمة، اتصل فى أمريكا الشمالية أثناء فترة الضمان، اتصل بخدمة دعم العملاء فى اليابان، خدمة دعم العملاء فى كوريا، اتصل من أي مكان فى العالم، اتصل بأستر اليا بعد الضمان، وقم بإعداد جهاز HP all-in-one للشحن.

إذا لم تستطع العثور على الإجابة التي تحتاجها في الوثائق المطبوعة أو المعروضة على الشاشة الواردة مع المنتج، فيمكنك الاتصال بإحدى خدمات دعم HP المسرودة في الصفحات التالية. بعض خدمات الدعم متوفرة فقط في الولايات المتحدة وكندا، في حين أن البعض الأخر متوفر في العديد من البلدان/المناطق في جميع أنحاء العالم. إذا لم يكن رقم هاتف خدمة الدعم موجود في القائمة الخاصة ببلدك/منطقتك، فاتصل بأقرب موزع HP معتمد.

## الحصول على الدعم والمعلومات الأخرى من الإنترنت

إذا كان باستطاعتك الوصول إلى الإنترنت، فيمكنك الحصول على تعليمات من موقع HP التالي على الويب: www.hp.com/support

يوفر هذا الموقع الدعم الفني وبرامج التشغيل والمستلزمات ومعلومات طلب المنتجات.

## دعمHP للعملاء

قد يتم تضمين برامج من شركات أخرى مع طابعة HP all-in-one. إذا صادفتك مشكلات تتعلق بأي من هذه البرامج فسوف تحصل على أفضل مساعدة فنية بالاتصال بالخبراء في تلك الشركة.

إذا أردت الاتصال بدعم HP للعملاء، فاتبع الآتي قبل الاتصال.

تأكد من أن:

ļ

ۇ

٤

- طابعتك HP all-in-oneموصلة بمقبس الطاقة وفي وضع التشغيل.
  - و خراطيش الطباعة المحددة تم تثبيتها بالطريقة الصحيحة.
- إ نوع الورق الموصى به تم تحميله بالطريقة الصحيحة في حاوية الإدخال.
  - ۲ أعد ضبط جهاز HP all-in-one: أ قم بابقاف تشغبل جهاز in-one
- قم بإيقاف تشغيل جهاز HP all-in-oneبالضغط على زر ON(التشغيل).
  - ؤ افصل سلك الطاقة عن التيار من خلف جهاز HP all-in-one.
    - أعد توصيل سلك الطاقة بجهاز HP all-in-one.
  - ى قم بتشغيل جهاز HP all-in-oneبالضغط على زر ON (التشغيل).
    - ۳ لمزيد من المعلومات، اذهب إلى www.hp.com/support.
- يوفر هذا الموقع الدعم الفني وبرامج التشغيل والمستلزمات ومعلومات طلب المنتجات.
- إذا كنت لا تزال تواجه تلك المشكلات وتريد التحدث إلى ممثّل دعم HPللعملاء قم بعمل الآتي:
  - احتفظ باسم جهاز HP all-in-oneالخاص بك جاهزاً، كما يظهر في لوحة التحكم.
- قم بطباعة تقرير اختبار ذاتي. للحصول على معلومات حول طباعة تقرير اختبار ذاتي، انظر طباعة تقرير اختبار ذاتي.
  - إ قم بعمل نسخة ملونة لتقديمها كعينة في شكل نسخة مطبوعة.
    - ئ كن مستعداً لوصف مشكلتك بالتفصيل.
- ا ضع الرقم المسلسل ورقم تعريف الخدمة []بالقرب منك. للحصول على معلومات حول كيفية الوصول إلى الرقم المسلسل ورقم تعريف الخدمة، انظر الوصول إلى الرقم المسلسل ورقم تعريف الخدمة.
  - <sup>ى</sup> اتصل بدعم HPللعملاء. يجب أن تكون بالقرب من جهاز HP all-in-oneعند الاتصال.

# الوصول إلى الرقم المسلسل ورقم تعريف الخدمة

يمكنك الوصول إلى معلومات هامة باستخدام Information Menu (قانمة المطومات) في جهاز HP all-in-one.

ملاحظة إذا لم يكن جهاز HP all-in-oneالخاص بك قيد التشغيل، فيمكنك رؤية الرقم المسلسل بالنظر إلى الملصق الموجود على الجانب الخلفي للجهاز. الرقم المسلسل هو الكود ذو العشرة أحرف الموجود في الزاوية العليا اليسري للملصق.

#### للوصول إلى الرقم المسلسل ومعرف الخدمة

- ا اضغط واستمر في الضغط على OK(موافق). أثناء الاستمرار في الضغط على OK(موافق)، اضغط على 4. يؤدي ذلك إلى عرض Information Menu[قائمة المعلومات).
- ا اضغط ◄ حتى يظهر Model Number(رقم الطراز) ثم اضغط على OK(موافق). يؤدي ذلك إلى عرض رقم تعريف الخدمة. اكتب رقم تعريف الخدمة بالكامل.

- ۳ اضغط على Cancel(المعاء) ثم اضغط
  - ٤ اضغط OK(موافق). يؤدي ذلك إلى عرض الرقم المسلسل. اكتب الرقم المسلسل بالكامل.
  - ه اضغط على Cancel (الغاء) للخروج من Information Menu (قائمة المعلومات).

## الاتصال فى أمريكا الشمالية أثناء فترة الضمان

اتصل بـ HP invent-800-1) 6836-474-800-1). الدعم بالهاتف في الولايات المتحدة متوفر باللغنين الإنجليزية والأسبانية على مدى 24 ساعة يوميًا، 7 أيام في الأسبوع (قد تتغير أيام وساعات الدعم بدون إشعار). هذه الخدمة بالمجان خلال فترة الضمان. قد يسري عليك رسم بعد انتهاء مدة الضمان.

## الاتصال من أي مكان في العالم

الأرقام المبينة أدناه حديثة في تاريخ نشر هذا الدليل. للحصول على قائمة بأرقام الهواتف الحالية لخدمة دعم HP الدولية، اذهب إلى www.hp.com/support واختر بلدك/ منطقتك أو لغتك.

يمكنك الاتصال بمركز دعم HP في البلدان أو المناطق التالية. إذا كانت بلدك/ منطقتك غير موجودة في القائمة، فاتصل بالموزع المحلي أو أقرب مكتب دعم ومبيعات HP لمعرفة كيفية الحصول على الخدمات.

خدمة الدعم مجانية خلال مدة الضمان؛ ومع ذلك تسري عليك أسعار المكالمات الخارجية العادية. في بعض الحالات يسري أيضاً رسم ثابت على كل حادث.

للحصول على دعم من خلال الهاتف في أوروبا، يرجى مراجعة تفاصيل وشروط الدعم بالهاتف في بلدك/منطقتك بالتفضل بزيارة www.hp.com/support.

ويمكنك بدلاً من ذلك أن تسأل الموزع أو تتصل بـ HP على رقم الهاتف المحدد في هذا الدليل.

كجزء من جهودنا المتواصلة لتحسين خدمة الدعم بالهاتف ننصحك بالاطلاع على موقعنا على الإنترنت بصورة منتظمة للحصول على معلومات جديدة بشأن خصائص الخدمة والتسليم.

| البلد/ المنطقة                            | دعم <b>HP</b> الفني                 | البلد/ المنطقة                         | دعم HP الفني                        |
|-------------------------------------------|-------------------------------------|----------------------------------------|-------------------------------------|
| أسبانيا                                   | 34,902,010,059+                     | بوليفيا                                | 100247-800                          |
| أستراليا بعد الضمان (رسم حسب<br>المكالمة) | 1902,910,910                        | بيرتو ريکو                             | 0589-232-877-1                      |
| أستراليا خلال الضمان                      | 131047                              | بيرو                                   | 10111-800-0                         |
| ألمانيا (0.12 يورو/دقيقة)                 | 180 5652 180 (0) 49+                | تايلاند                                | 9000-2353-0                         |
| أوكرانيا، كييف                            | 4903520 (44 380) 7+                 | تايوان                                 | ،8000-8722 (2) 886+<br>055 010 0800 |
| إسر ائيل                                  | 4848 830 9 (0) 972+                 | تركيا                                  | 90,216,579,71,71+                   |
| إندونيسيا                                 | 3408-350-21-62                      | تونس <sup>1</sup>                      | 216,71,89,12,22+                    |
| إيرلندا                                   | 353,1890,923,902+                   | جامایکا                                | 2884-711-800-1                      |
| إيطاليا                                   | 39,848,800,871+                     | جمهورية التشيك                         | 420,261307310+                      |
| الأرجنتين                                 | (54) 8380-4778-11<br>5520-555-810-0 | جمهورية الدومنيك                       | 2884-711-800-1                      |
| الأردن                                    | 971,4,883,8454+                     | جمهورية ترينيداد وتوباغو               | 2884-711-800-1                      |
| الإكوادور (أنديناتيل)                     | 7112884-800-1+999119                | جنوب أفريقيا (جمهورية جنوب<br>أفريقيا) | 086,0001030                         |
| الإكوادور (باسيفيتيل)                     | 225528-800-1<br>7112884-800-1+      | جنوب أفريقيا، خارج الجمهورية           | 27,11,2589301+                      |
| الإمارات العربية المتحدة                  | 4520 800                            | جو اتيمالا                             | 5105-999-1800                       |

HP احصل على دعم

| المادا المنطقة                                |                                       | aabial (still                         |                                             |
|-----------------------------------------------|---------------------------------------|---------------------------------------|---------------------------------------------|
| البيد ( المستعة -                             | د مع ۲۳۲ مسي<br>5000 510 007 (0) 44 - |                                       | دهم ۲۳ ،سي                                  |
| الإنجليرية (الدولية)                          | 5202 512 207 (0) 44+                  | روسيا الاتحادية، سينت بطرسبرج         | 7,812,3467997+                              |
| البحرين                                       | 800,171                               | روسيا الاتحادية، موسكو                | 7,095,7973520+                              |
| البرازيل (جراند ساو باولو)                    | 7799-3747 (11)                        | رومانيا                               | 4442 315 (21) 40+                           |
| البرازيل (ديمي لوكاليدادس)                    | 157751-0800                           | سلطنة بروناي                          | فاكس إلى: +65-6275-6707                     |
| البرتغال                                      | 351,808,201,492+                      | سلوفاكيا                              | 421,2,50222444+                             |
| الجزائر                                       | 213,61,56,45,43+                      | سنغافورة                              | 62725300-65                                 |
| الدانمرك                                      | 45,70,202,845+                        | سويسرا ۲                              | 41,0848,672,672+                            |
| السويد                                        | 4765 120 77(0) 46+                    | سيريلانكا                             | فاكس إلى: +65-6275-6707                     |
| الشرق الأوسط                                  | 2020 366 4 971+                       | شيلي                                  | 999-360-800                                 |
| الصين، المنطقة الرئيسية                       | ·38814518-21-86<br>8008206616         | عمان                                  | 971,4,883,8454+                             |
| الفلبين                                       | 3551-867-632                          | غرب إفريقيا                           | 80 63 17 213 351+                           |
| الكويت                                        | 971,4,883,8454+                       | فرنسا (0.34 يورو/دقيقة)               | 22 60 69 892(0) 33+                         |
| المجر                                         | 36,1,382,1111+                        | فلسطين                                | 971,4,883,8454+                             |
| المغرب <sup>1</sup>                           | 212,22,404747+                        | فنزويلا                               | -800-0) 6836-474-800-0<br>(HP invent        |
| المكسيك                                       | 6684-472-800-01                       | فنزويلا (كاركاس)                      | 8488-207 (502)                              |
| المكسيك (مسكيكو سيتي)                         | 9922-5258 (55)                        | فنلندا                                | 767 66 203 (0) 358+                         |
| المملكة العربية السعودية                      | 800,897,1444                          | فيتنام                                | 4530-823-8-84                               |
| المملكة المتحدة                               | 4320 010 870 (0) 44+                  | قطر                                   | 971,4,883,8454+                             |
| النرويج                                       | 47,815,62,070+                        | كندا بعد الضمان (رسم حسب<br>المكالمة) | 4722-621-877-1                              |
| النمسا                                        | 43,1,86332,1000+                      | كندا خلال الضمان                      | (905) 206,4663                              |
| الهند                                         | 8526900-80-91                         | كوريا                                 | 82,1588,3003+                               |
| الهند (الرقم المجاني)                         | 4477,37-1600                          | كوستا ريكا                            | ·4114-011-800-0<br>2884-711-800-1           |
| الولايات المتحدة                              | -800-1) 6836-474-800-1<br>(HP invent  | كولومبيا                              | فاكس إلى: +6707-6275-65                     |
| اليابان                                       | 9800-3335-3-81+                       | كولومبيا                              | 6836-474-51-800-01<br>(HP invent-51-800-01) |
| اليمن                                         | 971,4,883,8454+                       | لبنان                                 | 971,4,883,8454+                             |
| اليونان (الرقم المجاني من قبر ص<br>إلى أثينا) | 800,9,2649                            | لوكسمبورج (الألمانية)                 | 900,40,007                                  |
| اليونان، داخل البلد/المنطقة                   | 801,11,22,55,47                       | لوكسمبورج (الفرنسية)                  | 900,40,006                                  |

الفصل ١٦

البلد/ المنطقة البلد/ المنطقة دعم HP الفنى دعم HP الفنى 805405-800-1 ماليز يا 30.210.6073603+ اليونان، دولي باكستان 20.2.532.5222+ فاكس إلى: +6707-6275-65 مصر 2884-711-800-1 منطقة الكاريبي وأمريكا الوسطي بلجيكا (الفرنسية) 32.070.300.004+ بلجيكا (الهولندية) 234,1,3204,999+ نيجيريا 32,070,300,005+ 147 441 0800 نيوزيلندا فاكس إلى: +65-6275-670 بنجلاديش 0900,2020,165 هولندا (0.10 يورو/دقيقة) 2884-711-800-001 بنما هونج كونج (منطقة الحكم الذاتي) 4098 2802 (852)+ بولندا 48,22,5666,000+

١ يدعم مركز الاتصال هذا العملاء الذين يتحدثون الفرنسية من البلدان/المناطق التالية: المغرب وتونس والجزائر.

٢ السعر المحدد للمكالمة: 0.55 كرونة نرويجية (السعر 0.08 يورو)، سعر العميل بالدقيقة: 0.39 كرونة نرويجية (السعر 0.05 يورو):

٣ يدعم مركز الاتصال هذا العملاء الذين يتحدثون الألمانية والفرنسية والإيطالية في سويسرا (0.08 فرنك سويسري/دقيقة خلال ساعات الذروة، 0.04 فرنك سويسري/دقيقة في غير ساعات الذروة).

## الاتصال في أستراليا بعد الضمان

إذا لم تكن طابعتك في مدة الضمان، فاتصل بالرقم 131047. وسيُحتسب على بطاقة ائتمائك رسم دعم بعد الضمان عن كل حالة. يمكنك أيضاً الاتصال بالرقم 1902 910 وسيُحتسب على بطاقة انتمائك رسم دعم بعد الضمان عن كل حالة.

## اتصل بخدمة دعم العملاء في كوريا

## HP 한국 고객 지원 문의

- \*고객 지원 센터 대표 전화 1588-3003
- \*제품가격 및 구입처 정보 문의 전화 080-703-0700
- \* 전화 상담 가늉 시간 : 평일 09:00~18:00 토요일 09:00~13:00 (일요일,공휴일 제외)

## اتصل بخدمة دعم العملاء في اليابان

カスタマー・ケア・センター TEL:0570-000-511 (ナビダイヤル) 03-3335-9800 (ナビダイヤルをご利用いただけない場合) FAX:03-3335-8338 月~金 9:00 ~ 17:00 土・日 10:00 ~ 17:00 (祝祭日、1/1~3を除く) FAXによるお問い合わせは、ご質問内容とともに、ご連絡先、 弊社製品名、接続コンピュータ名をご記入ください。

#### خدمة HP Quick Exchange(اليابان)

製品に問題がある場合は以下に記載されている電話番号に連絡してください。製品が故 障している、または欠陥があると判断された場合、HP Quick Exchange Serviceがこの製 品を正常品と交換し、故障した製品を回収します。保証期間中は、修理代と配送料は無 料です。また、お住まいの地域にも依りますが、プリンタを次の日までに交換すること も可能です。

電話番号:0570-000511 (自動応答) :03-3335-9800(自動応答システムが使用できない場合) サポート時間:平日の午前 9:00 から午後 5:00 まで 土日の午前10:00から午後5:00まで。 祝祭日および1月1日から3日は除きます。

#### サービスの条件

- サポートの提供は、カスタマケアセンターを通してのみ行われます。
- カスタマケアセンターがプリンタの不具合と判断した場合に、サービスを受ける ことができます。 ご注意: ユーザの扱いが不適切であったために故障した場合は、保証期間中あっで も修理は有料となります。詳細については保証書を参照してください。

#### その他の制限

- 運送の時間はお住まいの地域によって異なります。 詳しくは、カスタマケアター に連絡してご確認ください。
- 出荷配送は、当社指定の配送業者が行います。
- 配送は交通事情などの諸事情によって、遅れる場合があります。
- このサービスは、将来予告なしに変更することがあります。

## إعداد جهاز HP all-in-one للشحن

إذا طُلب منك بعد الاتصال بدعم HP للعملاء أو الرجوع إلى مكان الشراء أن ترسل جهاز HP all-in-one للخدمة، فقم بإزالة خراطيش الطباعة وأعد تغليف جهاز HP all-in-one باستخدام مواد التغليف الأصلية لتجنب حدوث المزيد من الضرر. يمكنك إزالة خراطيش الطباعة من جهاز HP all-in-one سواء أثناء عمله أو إيقافه. احتفظ بكبل الطاقة وغطاء لوحة التحكم إذا دعت الحاجة إلى استبدال .HP all-in-one

ملاحظة لا تنطبق هذه المعلومات على العملاء في اليابان. للحصول على معلومات حول خيار ات الخدمة في اليابان، انظر خدمة HP Quick Exchange (اليابان).

- قم بتشغيل جهاز HP all-in-one. إذا لم يعمل جهاز HP all-in-oneالخاص بك، فتخطى هذه الخطوة ثم اذهب إلى الخطوة ۱ رقم 2.
  - افتح باب الوصول إلى عربة الطباعة.
- انتظر حتى تسكن عربة الطباعة ولا يصدر عنها أي صوت، ثم اخلع خراطيش الطباعة من فتحاتها. لمزيد من المعلومات حول خلع ٣ خر اطيش الطباعة، انظر استبدال خر اطيش الطباعة.
- ملاحظة إذا لم يعمل جهاز HP all-in-one الخاص بك، فيمكنك فصل كبل الطاقة ثم تحريك عربة الطباعة يدوياً إلى أقصى اليمين لكي تتمكن من خلع خراطيش الطباعة. عند الانتهاء، حرك عربة الطباعة يدوياً إلى وضعها الأصلى (في الجانب الأيسر).
- ضع خراطيش الطباعة في وحدات حماية خراطيش الطباعة أو في حاوية بلاستيكية لا تسمح بدخول الهواء حتى لا تجف، ثم ضعها جانباً. لا ترسلها مع جهاز HP all-in-oneإلا إذا طلب منك وكيل دعم HPللعملاء عبر الهاتف القيام بذلك.
  - أغلق باب الوصول إلى عربة الطباعة وانتظر عدة دقائق حتى تعود عربة الطباعة إلى وضعها الأصلى (في الجانب الأيسر). ملاحظة تأكد من عودة الماسحة الضوئية إلى وضع التوقف قبل إيقاف تشغيل جهاز HP all-in-one.
    - اضغط على زر On(التشغيل) لإيقاف تشغيل جهاز HP all-in-one.
    - افصل سلك الطاقة، ثم افصله عن جهاز HP all-in-one. لا تعيد سلك الطاقة مع جهاز HP all-in-one.

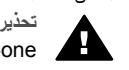

تحذيرر لن يتم شحن سلك طاقة مع جهاز HP all-in-oneالبديل. احتفظ بسلك الطاقة في مكان أمن حتى وصول جهاز HP all-in-one البديل.
٩

- ۸ قم بخلع غطاء لوحة التحكم كما يلي:
- أ ضع يديك علي جانبي غطاء لوحة التحكم.
- ؤ استخدم أصابعك لرفع غطاء لوحة التحكم.

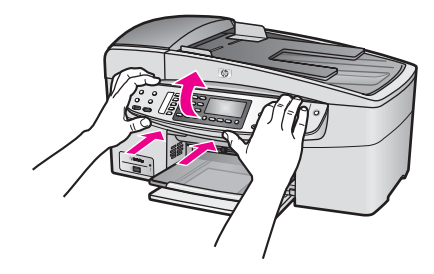

- احتفظ بغطاء لوحة التحكم. لا تعيد غطاء لوحة التحكم مع جهاز HP all-in-one.
- تحذيرر قد لا يرد غطاء للوحة التحكم مع جهاز HP all-in-one البديل. احتفظ بغطاء لوحة التحكم في مكان أمن وعند وصول جهاز HP all-in-one البديل، قم بإعلاة ربط غطاء لوحة التحكم. يجب عليك ربط غطاء لوحة التحكم حتى تتمكن من استخدام وظانف لوحة التحكم على جهاز HP all-in-one البديل.
- ملاحظة انظر دليل الإعداد الوارد مع جهاز HP all-in-oneالخاص بك لمعرفة الإرشادات الخاصة بكيفية ربط غطاء لوحة التحكم. قد يرد مع جهاز HP all-in-oneالبديل إرشادات حول إعداد الجهاز الخاص بك.
  - ۱۰ قم بتغايف جهاز HP all-in-one الشحن باستخدام مواد التغايف الأصلية أو مواد التغايف التي أتت مع الجهاز المستبدل (إن وجدت).

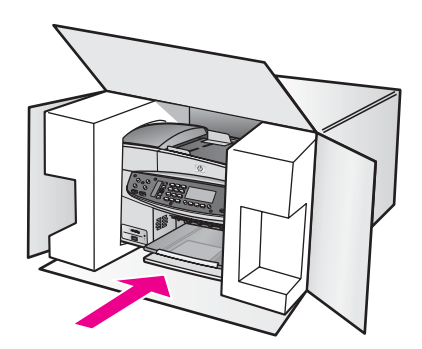

إذا لم يكن لديك مواد التغليف الأصلية يرجى استخدام مواد تغليف أخرى مناسبة. الضمان لا يشمل التلف الذي يحدث في الشحن بسبب التغليف غير المناسب/النقل غير المناسب.

- ۱۱ ضع بطاقة إعادة الشحن على الصندوق من الخارج.
  - ١٢ يجب وضع الأشياء التالية في الصندوق:
- وصف كامل للمشكلة لموظفي الخدمة (عينات من مشكلات جودة الطباعة تعد مفيدة).
  - نسخة من قسيمة المبيعات أو أي شئ آخر يثبت الشراء لتحديد فترة الضمان.
    - اسمك و عنوانك ورقم الهاتف الذي يمكن من خلاله الاتصال بك أثناء اليوم.

# ۱۷ معلومات الضمان

جهاز HP all-in-one يأتى مع ضمان محدود يتم وصفه في هذا الجزء. كما يتم أيضاً تقديم معلومات عن كيفية الحصول على خدمة الضمان وكيفية ترقية الضمان العادي للمصنع الخاص بك.

يقدم هذا الفصل معلومات حول مدة الضمان المحدود الخاص بجهاز HP all-in-one وخدمة الضمان وترقيات الضمان وإعادة جهاز HP all-in-one الصيانة، كما يحتوي على بيان ضمان Hewlett-Packard العالمي المحدود.

### مدة الضمان المحدود

مدة الضمان المحدود (الأجهزة والمصنعية): سنة واحدة

مدة الضمان المحدود (وسائط الأقراص المدمجة): 90 يوماً

مدة الضمان المحدود (خراطيش الطباعة): حتى نفاد حبر HP الأصلي، أو الوصول إلى تاريخ "انتهاء الضمان" المطبوع على المنتج، أيهما يأتي أولا. لا يغطي هذا الضمان منتجات حبر HP المُعاد ملؤها أو المُعاد تصنيعها أو المعدلة أو المُساء استعمالها أو عُبث بها.

### خدمة الضمان

للحصول على خدمة تصليح HP، يجب عليك أولا الاتصال بمكتب خدمة HP أو أحد مراكز دعم عملاء HP لاكتشاف الأخطاء البسيطة أولا وحلها. اطلع على دعمHP للعملاء لمعرفة الخطوات الواجب اتخاذها قبل الاتصال بدعم العملاء.

إذا كان جهاز HP all-in-one الخاص بك يحتاج إلى استبدال جزء بسيط ويمكنك القيام بعطية الاستبدال بنفسك، فقد تقوم HP بدفع تكاليف الشحن والجمارك والضرائب مقدماً، وتقدم المساعدة بالمهاتف بشأن استبدال الجزء، وتدفع تكاليف الشحن والجمارك والضرائب عن أي جزء تطلب HP من العميل إعادته. وإلا سيقوم مركز دعم عملاء HP بإرشادك إلى موفر خدمة معتمد من HP ليقوم بصيانة منتج ملاحظة لا تنطبق هذه المعلومات على العملاء في اليابان. للحصول على معلومات حول خيارات الخدمة في اليابان، انظر خدمة HP (اليابان).

### تحديث الضمان

بناءً على البلد أو المنطقة التي تتواجد بها، قد توفر HP خيار ترقية للضمان الذي من شأنه أن يمدد فترة ضمان المنتج العادي ويحسن من تغطية الضمان. الخيارات المتوفرة قد تشمل الأولوية في دعم الهاتف وخدمة الإرجاع أو استبدال المنتج في اليوم التالي. وعادة ما تبدأ تغطية الخدمة من تاريخ شراء المنتج ويجب شراؤها ضمن فترة محدودة من تاريخ شراء المنتج. لمزيد من المعلومات:

- في الولايات المتحدة، اتصل برقم 1-866-234-1377 للتحدث مع أحد مستشاري HP.
- خارج الولايات المتحدة، يرجى الاتصال بمكتب دعم عملاء HP المحلي. اطلع على الاتصال من أي مكان في العالم لمعرفة قائمة أرقام الهواتف الدولية لدعم العملاء.
  - اذهب إلى www.hp.com/support.
     عندما يطلب منك، اختر الدولة/المنطقة، ثم ابحث عن معلومات الضمان.

### إعادة جهاز HP all-in-one للخدمة

قبل إعادة جهاز HP all-in-one للخدمة، يجب الاتصال بدعم عملاء HP. اطلع على دعمHP للعملاء لمعرفة الخطوات الواجب اتخاذها قبل الاتصال بدعم العملاء.

ملاحظة لا تنطبق هذه المعلومات على العملاء في اليابان. للحصول على معلومات حول خيارات الخدمة في اليابان، انظر خدمة HP (اليابان). (uuick Exchange)

### بيان ضمان Hewlett-Packard العالمي المحدود

المعلومات التالية تحدد ضمان HP العالمي المحدود.

مدى الضمان المحدود

تضمن ("HP") Hewlett-Packard للعميل بصفته المستخدم النهائي ("العميل") أن كل منتج -HP Officejet 6200 series all in-one ("المنتج") بما في ذلك البر امج والملحقات والوسائط والمستلزمات خالية من العيوب في المادة والصنعة طوال المدة التي تبدأ من تاريخ الشراء من قبل العميل.

بالنسبة لكل منتج من الأجهزة يكون ضمان HP المحدود لمدة عام واحد عن الأجزاء و عام واحد للصنعة. بالنسبة لجميع المنتجات الأخرى تكون مدة ضمان HP المحدود تسعين يوماً عن كل من الأجزاء والصنعة. بالنسبة للمنتجات من البرامج لا يسري ضمان HP المحدود إلا على الفئىل في تنفيذ تعليمات البرمجة. لا تضمن HP أن تشغيل أي منتج لن يتوقف أو يكون خالياً من الأخطاء.

ضمان HP المحدود لا يشمل سوى العيوب التي تنشأ نتيجة للاستعمال العادي للمنتج ولا يشمل المشكلات الأخرى مثل المشكلات التي تنشأ نتيجة لـ (أ) الصيانة أو التعديل غير الصحيح أو (ب) البرامج أو الملحقات أو الوسائط أو المستلزمات التي لا تقدمها أو تدعمها HP أو (ج) التشغيل في ظروف مخالفة لمواصفات المنتج.

بالنسبة لمنتجات HP من الأجهزة، لا يؤثر استخدام خراطيش حبر من إنتاج أي شركة غير HP أو خراطيش الحبر التي يعاد ملؤها على الضمان الذي تقدمه الشركة للعميل أو أي عقد دعم مبرم بين HP والعميل. ومع ذلك فإنه في حالة أي عطل أو تلف يرجع سببه إلى استخدام خرطوشة حبر ليست من صنع HP أو خرطوشة حبر معاد تصنيعها سوف تتقاضى HP رسوماً نظير الوقت القياسي للعمالة والمواد التي أنفقت في صيانة الطابعة لإصلاح ذلك العطل أو التلف.

إذا تسلمت HP أثناء مدة الضمان السارية إشعاراً بأي عيب في أي منتج فإن HP سوف تقوم بتصليح المنتج الذي به عيب أو استبداله، وفق ما تختاره HP. إذا كانت تكلفة العمالة لا يشملها ضمان HP المحدود فإن التصليحات سوف تكون وفق رسوم HP القياسية بالنسبة للعمالة.

إذا كانت HP غير قادرة، وفق ما يكون مناسبًا، على إصلاح أو استبدال أي منتج به عيب يشمله ضمان HP فإن HP سوف تقوم خلال مدة معقولة من الوقت بعد إشعار ها بالعيب بإعادة سعر شراء المنتج.

> لا تكون HP ملزمة بالإصلاح أو الاستبدال أو التعويض حتى يقوم العميل بإعادة المنتج الذي به عيب إلى HP. أي منتج بديل قد يكون جديدا أو شبه جديد بشرط أن لا يقل أداؤه عن أداء المنتج الذي يتم استبداله.

منتجات HP، بما في ذلك أ ي منتج، قد تحتوي على أجزاء أو مكونات أو مواد مصّنعة معادلة للجديدة في أدائها.

ضمان HP المحدود عن كل منتج يسري في أي بلد/منطقة أو موقع يتم فيه توزيع منتج HP الذي يغطيه الضمان. تتوفر عقود لخدمة ضمان إضافية، مثل الخدمة في موقع العمل، من أي مركز خدمة معتمد لـ HP في البلاد أو المناطق التي يتم فيها توزيع المنتج بواسطة شركة HP أو بواسطة ممثل معتمد.

#### حدود الضمان

بالقدر الذي يسمح به القانون المحلي لا يجوز لـ HP أو مورديها من الغير تقديم أي ضمان أو شرط آخر من أي نوع، سواءً كان صريحاً أو ضمنياً، بالإضافة إلى ضمانات أو شروط القابلية للتسويق والجودة المرضية والملاءمة لأي غرض محدد.

#### حدود المسئولية

بالقدر الذي يسمح به القانون المحلي تعد التعويضات المنصوص عليها في بيان الضمان هذا تعويضات خاصة بالعميل وحده وقاصرة عليه. بالقدر الذي يسمح به القانون المحلي وباستثناء الالتزامات المحددة بوجه خاص في بيان الضمان المحدود هذا لا تعد HP أو موردوها من الخير في أي حال من الأحوال مسئولين عن الأضرار المباشرة أو غير المباشرة أو الخاصة أو العرضية أو الاستثباعية، سواءً كانت تستند إلى العقد أو الضرر أو أي نظرية قانونية أخرى وسواءً تم الإشعار باحتمال حدوث تلك الأضرار.

### القانون المحلى

بيان الضمان هذا يعطي للعميل حقوقاً قانونية محددة. قد يكون للعميل أيضاً حقوق أخرى تختلف من ولاية لأخرى في الولايات المتحدة ومن منطقة لمنطقة في كندا ومن بلد لبلد آخر في العالم.

بالقدر الذي يكون به بيان الضمان هذا متعارضا مع القانون المحلي يجب أن يعتبر بيان الضمان هذا قد تم تعديله لكي يكون متماشياً مع ذلك القانون المحلي. بموجب ذلك القانون المحلي قد لا تسرى بعض حالات رفض المسئولية وتحديدات بيان الضمان هذا على العميل. على سبيل المثال، يجوز لبعض الولايات في الولايات المتحدة وبعض الحكومات خارج الولايات المتحدة (بما في ذلك المقاطعات في كندا) أن: تمنع حالات رفض المسئولية والتحديدات الواردة في بيان الضمان هذا من تحديد الحقوق القانونية لأي عميل (في المملكة المتحدة مثلاً)؛ تقيد بخلاف ذلك قدرة أي مصنّع على تطبيق حالات رفض المسئولية أو التحديدات؛ أو

تمنح العميل حقوق ضمان إضافية أو تحدد مدة الضمانات الضمنية التي لا يستطيع المصّنع رفضها أو لا تسمح للتحديدات بشأن مدة الضمانات الضمنية.

بالنسبة لمعاملات العملاء في أستراليا ونيوزيلندا فإن شروط بيان الضمان هذا، وباستثناء القدر المسموح به قانونا، لا يجوز استثناؤها أو تقييدها أو تعديلها ويجب أن تكون بالإضافة إلى الحقوق القانونية الإلزامية المعمول بها في بيع منتجات HP لهؤلاء العملاء.

### معلومات الضمان المحدود لدول/مناطق الاتحاد الأوروبي

فيما يلى أسماء و عناوين جهات HP التي تمنح ضمان HP المحدود (ضمان جهة الصنع) في دول/مناطق الاتحاد الأوروبي. قد يكون لك أيضاً حقوقاً قانونية ضد البائع على أساس اتفاقية الشراء بالإضافة إلى ضمان جهة الصنع، الذي لم يحدّد بضمان جهة الصنع هذا.

| Belgique/Luxembourg           | Ireland                      |
|-------------------------------|------------------------------|
| Hewlett-Packard Belgium SA/NV | .Hewlett-Packard Ireland Ltd |
| Woluwedal 100                 | Herbert Street 30            |

| يئتبع                          |                                        |
|--------------------------------|----------------------------------------|
| Boulevard de la Woluwe         | IRL-Dublin 2                           |
| B-1200 Brussels                |                                        |
| Danmark                        | Nederland                              |
| Hewlett-Packard A/S            | Hewlett-Packard Nederland BV           |
| Kongevejen 25                  | Startbaan 16                           |
| DK-3460 Birkeroed              | XR Amstelveen NL 1187                  |
| France                         | Portugal                               |
| Hewlett-Packard France         | Hewlett-Packard Portugal - Sistemas de |
| Avenue du Canada 1             | .Informática e de Medida S.A           |
| Zone d'Activite de Courtaboeuf | Edificio D. Sancho I                   |
| F-91947 Les Ulis Cedex         | Quinta da Fonte                        |
|                                | Porto Salvo                            |
|                                | Paco de Arcos 730-2780                 |
|                                | P-Oeiras                               |
| Deutschland                    | Österreich                             |
| Hewlett-Packard GmbH           | .Hewlett-Packard Ges.m.b.H             |
| Herrenberger Straße 110-140    | Lieblgasse 1                           |
| D-71034 Böblingen              | A-1222 Wien                            |
| España                         | Suomi                                  |
| .Hewlett-Packard Española S.A  | Hewlett-Packard Oy                     |
| Carretera Nacional VI          | Piispankalliontie 17                   |
| km 16.500                      | FIN-02200 Espoo                        |
| Las Rozas 28230                |                                        |
| E-Madrid                       |                                        |
| Greece                         | Sverige                                |
| Hewlett-Packard Hellas         | Hewlett-Packard Sverige AB             |
| Mesogion Avenue (265           | Skalholtsgatan                         |
| N. Psychiko Athens 15451       | 9S-164 97 Kista                        |
| Italia                         | United Kingdom                         |
| Hewlett-Packard Italiana S.p.A | Hewlett-Packard Ltd                    |
| Via G. Di Vittorio 9           | Cain Road                              |
| Cernusco sul Naviglio 20063    | Bracknell                              |
| I-Milano                       | GB-Berks RG12 1HN                      |

الفصل ١٧

# ۸ المعلومات الفنية

يقدم لك هذا الجزء المواصفات الفنية والمعلومات التنظيمية الدولية الخاصة بجهاز HP all-in-oneالخاص بك.

### متطلبات النظام

توجد متطلبات نظام البرنامج في ملفReadme. لمزيد من المعلومات حول عرض ملف Readme، انظر انظر ملف التعليمات Readme.

### مواصفات الورق

يحتوي هذا الجزء على معلومات حول سعات درج الورق وأحجام الورق ومواصفات هامش الطباعة.

### سعات درج الورق

| النوع                   | وزن الورق                            | حاوية الإدخال'      | حاوية الإخراج      |
|-------------------------|--------------------------------------|---------------------|--------------------|
| الورق العادي            | 16 إلى 24 باوند (60 إلى<br>(gsm 90)  | 100 (20 باوند. ورق) | 50 (20 باوند. ورق) |
| ورق حجم Legal           | 20إلى 24 باوند. (75 إلى<br>gsm)90    | 100 (20 باوند. ورق) | 50 (20 باوند. ورق) |
| البطاقات                | 110باوند. فهرس بحد أقصى<br>(200(gsm) | 20                  | 10                 |
| الأظرف                  | 20إلى 24 باوند. (75 إلى<br>gsm)90    | 10                  | 10                 |
| الورق الشفاف            | لا ينطبق                             | 30                  | 15 أو أقل          |
| البطاقات اللاصقة        | لا ينطبق                             | 20                  | 10                 |
| ورق صور بحجم 4 × 6 بوصة | 145 باوند (gsm 236)                  | 30                  | 15                 |
| 30ورق صور بحجم 8.5 × 11 | لا ينطبق                             | 30                  | 15                 |

السعة القصوى.

٢ تتأثر سعة حاوية الإخراج بنوع الورق وكمية الحبر التي تستخدمها. توصيHP بإفراغ حاوية الإخراج بصورة متكررة.

ملاحظة تسع حاوية تغذية المستندات الأصلية 20ورقة من أحجام Letterو Legalو 16) A4إلى 24باوند. ورق)

### أحجام الورق

| النوع  | الحجم                                               |
|--------|-----------------------------------------------------|
| ورق    | Letter: 216 × 280 مام<br>A4: 210 ×297 ماد           |
|        | A5: 148 × 210 ملم                                   |
|        | Executive: 184.2 × 266.7 ملم<br>Legal 216× 356: ملم |
| الأظرف | U.S. #10: 105 × 241 ملم<br>U.S. #9: 89×225 ملم      |
|        |                                                     |

| يتبع             |                                    |
|------------------|------------------------------------|
| النوع            | الحجم                              |
|                  | A2: 111 × 146ملم                   |
|                  | DL: 110×220 ملم                    |
|                  | C6: 114 × 162 ملم                  |
| الورق الشفاف     | Letter: 216 × 279 ملم              |
|                  | A4: 210 ×297 ملم                   |
| ورق الصور        | 102 × 152 ملم                      |
|                  | 10 في 15 سم                        |
|                  | 127 × 178 ملم                      |
|                  | Letter: 216 × 280 ملم              |
|                  | A4: 210 ×297 ملم                   |
| البطاقات         | 127 × 76 ملم                       |
|                  | بطاقة فهرسة: 101 × 152 ملم         |
|                  | 127 × 178 ملم                      |
|                  | A6: 105 X 148.5 ملم                |
|                  | بطاقة بريدية Hagaki: 100 × 148 ملم |
| البطاقات اللاصقة | Letter: 216 × 279 مام              |
|                  | A4: 210 ×297 ملم                   |
| (مخصص) Custom    | 76 × 127 ملم حتى 216 × 356 ملم     |

### مواصفات هامش الطباعة

| الهامشين الأيمن والأيسر | سفلي (الحافة الأخيرة) ا | علوي (الحافة البادئة) |                                                                 |
|-------------------------|-------------------------|-----------------------|-----------------------------------------------------------------|
| 1.5 ملم                 | 6.7 ملم                 | 1.8 ملم               | الولايات المتحدة (Letter، الولايات المتحدة<br>Legal، Executive) |
| 1.5 ملم                 | 6.7 ملم                 | 1.8 ملم               | ISO (A4, A5) و JIS (B5) و                                       |
| 1.5 ملم                 | 6.7 ملم                 | 1.8 ملم               | الأظرف                                                          |
| 1.5 ملم                 | 6.7 ملم                 | 1.8 ملم               | البطاقات                                                        |

هذا الهامش غير متوافق؛ ومع ذلك، فإن مجمل منطقة الكتابة متوافق. تتم إز احة منطقة الكتابة من المنتصف بمقدار 5.4 ملم (0.21 ١ بوصة) مما يؤدي إلى هوامش علوية وسفلية غير متماثلة.

### مواصفات الطباعة

- 1200 × نقطة في البوصة أسود1200 .
- 1800 نقطة محسنة من الطباعة الملونة، 4800 نقطة 6 ink • •
- الطريقة: نفت حبري حراري (drop-on-demand thermal inkjet)
  - اللغة: HP PCL Level 3 ،PCL3 GUI أو PCL 10 •
- حتى 23 نسخة كل دقيقة أسود؛ 18 نسخة كل دقيقة ملون (يختلف حسب الطراز) •
  - تختلف سرعات الطباعة وفقأ لمدى تعقيد المستند •

| الوضع                                              | الدقة (نقطة في البوصة)                              |
|----------------------------------------------------|-----------------------------------------------------|
| Maximum dpi (الحد الأقصى لعدد<br>النقاط في البوصة) | حتى 1200 1200 x نقطة محسنة باستخدام 1200 نقطة مقدمة |
| الأفضل                                             | حتى 1200 x 1200 حتى                                 |
| عادي                                               | حتى x 600 600 حتى                                   |
| (سريع مسودة) Fast Draft                            | حتى x 300 300 د                                     |

## مواصفات النسخ

- معالجة الصورة الرقمية
- حتى 99 نسخة من الأصل (تختلف حسب الطراز)
- التكبير /التصغير الرقمي من 25 إلى 400% (يختلف حسب الطراز)
  - ضبط حسب الصفحة، مسح مسبق
- حتى 23 نسخة كل دقيقة أسود؛ 18 نسخة كل دقيقة ملون (يختلف حسب الطراز)
  - تختلف سر عات الطباعة وفقاً لمدى تعقيد المستند

| الوضع دقة        | دقة الطباعة (نقطة في البوصة)                         | دقة المسح (نقطة في البوصة) |
|------------------|------------------------------------------------------|----------------------------|
| الأفضل حتى<br>00 | حتى 1200 x 4800 نقطة محسنة باستخدام<br>1200 نقطة مسح | حتى 1200 x 1200 حتى        |
| عادي حتے         | حتى 800 x 600 x                                      | حتى 300 x 300 عتى          |
| Fast (سريع) حت   | حتى 300 x 300 حتى                                    | حتى 300 x 300 حتى          |

۱ الحد الأقصى عند تحجيم يبلغ 400%.

### مواصفات الفاكس

- Walk-up أسود وأبيض وإمكانية فاكس ألوان
- حتى 100 طلب سريع (يختلف حسب الطراز)
- ذاكرة تتسع لـ 100 صفحة (تختلف حسب الطراز، تعتمد على 1# ITU-T Test Image بدقة قياسية). المزيد من الصفحات المعقدة أو ذات الدقة الأعلى ستستغرق وقتا أطول وستستخدم الذاكرة بقدر أكبر.
  - فاكس يدوي متعدد الصفحات
  - معاودة الاتصال المشغول تلقائياً حتى خمس مرات (تختلف حسب الطراز)
    - معاودة الاتصال تلقائياً دون رد مرة واحدة (تختلف حسب الطراز)
      - تقارير التأكيد والنشاط
      - فاكس CCITT/ITU Group 3 مع وضع تصحيح الأخطاء
        - إرسال بسرعة 33.6 كيلوبايت في الثانية
- سرعة 3 ثواني للصفحة عند 33.6 كيلوبايت في الثانية (صورة تعتمد على 1# TU-T Test Image بدقة قياسية). المزيد من الصفحات المعقدة أو ذات الدقة الأعلى ستستغرق وقتاً أطول وستستخدم الذاكرة بقدر أكبر.
  - اكتشاف الرنين مع التحويل بين ماكينة الرد الألي/الفاكس تلقائياً

|       | صورة (نقطة في البوصة)        | Very Fine (دقيق<br>جداً) (نقطة في البوصة) | دقيق (نقطة في البوصة) | قياسي (نقطة في البوصة) |
|-------|------------------------------|-------------------------------------------|-----------------------|------------------------|
| أسود  | x 196 8) 8 بٽ ٽدرج<br>رمادي) | 300 × 300                                 | x 196 196             | x 98 98                |
| اللون | 200 × 200                    | 200 × 200                                 | 200 × 200             | 200 × 200              |

### مواصفات المسح

- محرر صور مضمن
- يقوم برنامج OCR المدمج بتحويل النص الممسوح إلى نص قابل للتحرير تلقائياً
  - تختلف سر عات المسح وفقاً لمدى تعقيد المستند
    - وصلة متوافقة مع Twain
- الدقة: 1200 x 2400 يكسل في البوصة بصري، حتى 19,200 نقطة في البوصة محسنة
  - اللون: 16 بت في كل لون RGB، مجموع 48 بت
  - الحد الأقصى لحجم الصورة الممسوحة من السطح الزجاجي: 216 × 297 ملم

### المواصفات المادية

- الارتفاع: 23.4سم
  - العرض: 45 سم
- العمق: 38.4 سم
- الوزن: 6.8 كجم

### مواصفات الطاقة

.

.

- استهلاك الطاقة: حد أقصى 60 وات
- فولتية الإدخال: تيار متردد 1630mA00 إلى 240 فولت ~ 1 أمبير 50-60 هرتز، مؤرض
- فولتية الإخراج: تيار ثابت 32 فولت ===1100 مللي أمبير، 16 فولت تيار تابت ===1600 مللي أمبير

### المواصفات البيئية

- نطاق درجة حرارة التشغيل الموصى بها: 15 إلى 32 درجة مئوية (59 إلى 90 درجة فهرنهايت)
- نطاق درجة حرارة التشغيل الموصى بها: -15 إلى 35 درجة مئوية (5 إلى 104 درجة فهرنهايت)
  - الرطوبة: 15% إلى 85% RH غير متكاثف
- نطاق درجة حرارة (التخزين) عدم التشغيل: -4 إلى 60 درجة مئوية (-40 إلى 140 درجة فهرنهايت)
- فى حال تواجد حقول مغناطيسية كهربائية عالية، فقد يؤدي ذلك إلى تشويه الإخراج من HP all-in-one قليلاً.
- توصىHP باستخدام كبل USB بطول 3 متر (10 قدم) أو أقل بغرض تقليل التشوش المتداخل الناجم عن الحقول المغناطيسية الكهربانية العالية

### المواصفات الإضافية

إذا كان لديك اتصال بالإنترنت، فإنه يمكنك الحصول على معلومات صوتية من موقع ويب HP. اذهب إلى www.hp.com/support.

### برنامج الإشراف البيئى على المنتجات

يوفر هذا الجزء معلومات حول حماية البيئة وإنتاج الأوزون واستهلاك الطاقة واستخدام الورق والبلاستيك وأوراق بيانات سلامة المواد وبرامج إعادة التدوير .

يتضمن هذا الجزء معلومات حول المعايير البيئية.

### حماية البيئة

تلتزم Hewlett-Packard بتوفير منتجات ذات جودة بطريقة صديقة للبيئة. تم تصميم هذا المنتج مزوداً بالعديد من الخصائص وذلك بغرض التقليل من التأثير السلبي على البيئة التي نعيش بها.

لمزيد من المعلومات، قم بزيارة موقع ويب Commitment to the Environment (التزام HP's بحماية البينة: www.hp.com/hpinfo/globalcitizenship/environment/index.html

### إنتاج الأوزون

يطلق هذا المنتج مقداراً يمكن تقديره من غاز الأوزون (O3).

#### استهلاك الطاقة

يتضاءل استهلاك الطاقة بشكل كبير في وضع ENERGY STAR®، والذي يعمل على توفير الموارد الطبيعية وتوفير المال بدون التأثير على الأداء العالي الخاص بهذا المنتج. يعد هذا المنتج مؤهلا لـ ENERGY STAR والذي يعد من البرامج التطوعية التي تم تأسيسها بغرض تشجيع تطوير منتجات المكاتب المقتصدة في استهلاك الطاقة.

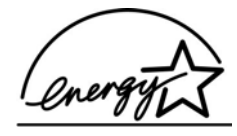

تحد ENERGY STAR من العلامات التجارية المسجلة لدى هيئة حماية البيئة في الولايات المتحدة. وانطلاقاً من الشراكة مع ENERGY STAR، فقد قررت HP أن هذا المنتج يتوافق مع إرشادات ENERGY STAR الخاصة بفعالية استهلاك الطاقة. لمزيد من المعلومات حول إرشادات ENERGY STAR، انتقل إلى موقع ويب التالي: www.energystar.gov

#### استخدام الورق

هذا المنتج ملائم لاستخدام الورق المعاد تدويره وفقًا لـ DIN 19309.

#### البلاستيك

يتم تمييز قطع الغيار البلاستيكية التي تزيد عن 25 جرام حسب المعايير الدولية التي من شأنها تحسين قدرة التعرف على البلاستيك من أجل أغراض إعادة التدوير في نهاية عمر استخدام المنتج.

#### أوراق بيانات سلامة المواد

يمكن الحصول على أوراق بيانات سلامة المواد(MSDS) من موقع ويبHP على: www.hp.com/go/msds يجب على العملاء الذين ليس لديهم اتصال بالإنترنت أن يقوموا بالاتصال بمركز خدمة عملاء HP المحلي.

#### برنامج إعادة التدوير

تقدم HP عداً متزايداً من تحويل المنتجات وبرامج إعادة التدوير في العديد من البلدان بالإضافة إلى التعاون مع بعض أكبر مراكز خدمات إعادة التدوير الإلكترونية عبر العالم. كما أن HP تقوم كذلك بحماية الموارد عن طريق تجديد بعض من منتجاتها الأكثر شعبية وإعادة بيعها. يحتوي منتج HP هذا على المواد التالية التي قد تحتاج إلى معاملة خاصة في نهاية عمر الاستخدام:

- زئبق في لمبة الفلورسنت الموجودة بالماسحة ( < 2ملليجرام)</li>
  - السلك الموجود بالسبيكة

#### برنامج إعادة تدوير مستلزمات HP inkjet

تلتزم HP بحماية البينة. يتوفر برنامج إعادة تدوير مستلزمات HP inkjet في العديد من البلدان/المناطق ويعطيك الفرصة لإعادة تدوير خراطيش الطباعة المستخدمة مجاناً. لمزيد من المعلومات، انتقل إلى موقع ويب التالي: www.hp.com/hpinfo/globalcitizenship/environment/recycle/inkjet.html

### الاشعارات التنظيمية

يتوافق جهاز HP all-in-one مع متطلبات المنتج من الهيئات التنظيمية في البلد/ المنطقة التي توجد بها. يحتوي هذا الجزء على معلومات حول موضو عات تنظيمية التي لا تتعلق بوظائف لاسلكية.

#### رقم تعريف الطراز التنظيمي

لأغراض التعريف التنظيمي، تُصص للمنتج رقم طراز تنظيمي. رقم الطراز التنظيمي للمنتج الخاص بك هو SDGOB-0402. يجب عدم تعارض هذا الرقم التنظيمي مع اسم التسويق (HP Officejet 6200 series all-in-one) أو رقم المنتج (Q5800A).

#### إشعار للمستخدمين في الولايات المتحدة. شبكة الهاتف: متطلبات FCC

يتوافق هذا المنتج مع قواعد FCC، الجزء رقم 68. يوجد ملصق على هذا الجهاز يتضمن من بين المعلومات الأخرى رقم تسجيل ورقم مكافئ الرنين (REN) الخاص بهذا الجهاز. إذا طلب منك، قم بتوفير هذه المعلومات لشركة الهاتف. مرفق سلك هاتف وقابس نمطي متوافق مع FCC مع هذا الجهاز. تم تصميم هذا الجهاز لتوصيله بشبكة الهاتف أو شبكة أسلاك باستخدام مقبس نمطي متوافق وفقا للجزء 68. يتصل هذا الجهاز بشبكة الهاتف عبر مقبس وصلة الشبكة القياسية التالية: USOC RJ-11C. يعد REN مفيدا لتحديد عدد الأجهزة التي يمكن توصيلها بخط الهاتف عبر مقبس وصلة الشبكة القياسية التالية: USOC RJ-11 قد يؤدي استخدام العديد من الأجهزة التي يمكن توصيلها بخط الهاتف الخاص بك بينما ما تزال جميع الأجهزة لديك ترن عند طلب رقمك. كل المناطق، يجب عدم تجاوز عدد REN الخاص بجميع الأجهزة لخصائر (5). وللتأكد من عدد الأجهزة الديك متوافق ليو بك، وكما هو محدد من قبل REN، فإنه يجب عليك الاتصال بشركة الهاتف المحاس (5). وللتأكد من عدد الأجهزة الحيل توصيلها للخط الحاص بك، وكما هو محدد من قبل REN، فإنه يجب عليك الاتصال بشركة الهاتف المحاس ال ليك تعد الأجهزة التي تقوم الألمات الواردة. في معظم ولكن ليس بك، وكما هو محدد من قبل REN، فإنه يجب عليك الاتصال بشركة الهاتف المحاسة الديك لديك لتون عد REN الخاص بك المام ال إذا ما ألحق هذا الجهاز ضرراً بشبكة الهاتف، فقد تقوم شبكة الهاتف الخاصة بك بإيقاف الخدمة مؤقتًا. وإن أمكن، سيبلغونك بذلك مسبقًا. إذا لم يكن الإشعار المسبق ممكنا، فسيتم إبلاغك في أقرب وقت ممكن. سيتم إخبارك كذلك بحقك في تسجيل شكوى لدى FCC. قد تقوم شركة الهاتف الخاصة بك بإجراء التغييرات في منشأتها أو الجهاز أو التشغيل أو الإجراءات التي قد تؤثر على التشغيل الصحيح للجهاز الخاص بك. إذا حدث مثل ذلك، فسيتم إشعارك مسبقًا لكي تتاح لك الفرصية في المحافظة على خدمة غير متقطعة.

إذا واجهت مشكلات ما مع هذا الجهاز ، فالرجاء الاتصال بالشركة المصنعة أو البحث في هذا الدليل عن الضمان أو معلومات الإصلاح. قد تطلب منك شركة الهاتف الخاصة بك أن تقوم بفصل هذا الجهاز من الشبكة حتى يتم تصحيح هذه المشكلة أو حتى تتأكد بنفسك من عدم وجود خلل ما بالجهاز .

قد لا يمكن استخدام هذا الجهاز بواسطة الخدمة العاملة بالعملات المعدنية التي توفر ها شركة الهاتف. يخضع الاتصال بخطوط مشتركة إلى تعريفة الدولة. اتصل بلجنة المرافق العامة في دولتك أو لجنة الخدمة العامة أو لجنة النقابات للحصول على المزيد من المعلومات. يتضمن هذا الجهاز ميزة طلب الرقم تلقائياً، عند برمجة و/أو إجراء مكالمات اختبار على مكالمات الطوارئ:

- ابق على الخط واشرح للمرسل سبب المكالمة.
- قم بأداء مثل هذه الأنشطة في ساعات الذروة مثل الصباح الباكر أو متأخراً في المساء. • ملاحظة لا تنطبق قواعد توافق مساعدة ضعيفي السمع لـ FCCالخاصة بالهواتف على هذا الجهاز .

لقد حرم قانون حماية عملاء الهاتف الصادر عام 1990 على أي شخص استخدام جهاز كمبيوتر أو غيرها من الأجهزة الإلكترونية بما في ذلك ماكينات الفاكس من إرسال أي رسالة ما لما تكن هذه الرسالة متضمنة وبشكل واضح في هامش بالأعلى وبالأسفل لكل صفحة من الصفحات المرسلة أو على الصفحة الأولى من عملية الإرسال، تاريخ ووقت إرسال الرسالة وتعريف بنوع نشاط العمل أو الشركة، أو الشخص الذي ترسل إليه الرسالة ورقم الهاتف الخاص بماكينة الإرسال أو غيرها من الأعمال أو الشركات الأخرى أو الأفراد. (قد لا يكون رقم الهاتف المزود هو رقم مجاني يبدأ بـ 900 أو أي رقم أخر تتجاوز رسومه تعريفة الاتصال المحلي أو الخارجي). ولكي تتمكن من برمجة هذه المعلومات في ألة الفاكس، يجب عليك إكمال الخطوات المشروحة في البرنامج.

### بیان FCC

لقد حددت لجنة الاتصالات الفيدرالية في الولايات المتحدة (في47 15.105 CFR) أنه يجب الأخذ في الاعتبار الإشعار التالي من قبل مستخدمي هذا المنتج.

بيان المطابقة : لقد تم إجراء التجارب على هذا الجهاز ووجد أنه يتوافق مع الحدود المسوح بها والخاصة بالفئة B للأجهزة الرقمية وفقاً للجزء 15 من قواعد FCC. يخضع التشغيل للحالتين التاليتين: (1) قد لا يسبب الجهاز حدوث تداخل ضار و (2) يجب قبول هذا الجهاز لأي من التداخلات المستقبلة بما في ذلك التداخل الذي قد ينجم عن التشغيل غير المطلوب. تهدف الحدود الخاصة بالفئة B إلى توفير حماية معقولة ضد التداخلات المؤذية عند التركيب في الأماكن السكنية. يولد هذا الجهاز ويستخدم ويشع طاقة تردد لإسلكي، وإذا لم يتم تركيبه واستخدامه وفقًا للتعليمات، فقد يتسبب في تداخل مع وسائل الاتصال اللاسلكية. ومع ذلك، لا يوجد ضمان بموجبه يضمن عدم حدوث التداخل عند تركيب الجهاز بشكل معين. إذا لم يسبب هذا الجهاز حدوث أي تداخلات ضارة لاستقبال موجات الراديو أو التلفاز ، والتي يمكن تحديدها عن طريق تشغيل الجهاز وإيقاف تشغيله، فإنه ينصح بأن يقوم المستخدم بمحاولة تصحيح التداخل بواسطة واحد أو أكثر من الإجراءات التالية:

- إعادة توجيه هوائي الاستقبال.
- زيادة المسافة الفاصلة بين الجهاز وجهاز الاستقبال.
- توصيل الجهاز بمنفذ على دائرة غير تلك الموصل عليها جهاز الاستقبال.
- طلب نصيحة الوكيل أو فني خبير في أجهزة التلفاز والراديو من أجل المساعدة.

لمزيد من المعلومات، اتصل بمدير تنظيمات المنتج، شركة Hewlett-Packard، San Diego، )858( 655-4100. قد يجد المستخدم الكتيب التالي المعد من قبل لجنة الاتصالات الفيدر الية خير معيناً له: كيفية التعرف على مشكلات تداخل موجات الراديو -التلفاز وحلها. يتوفر هذا الكتيب من مكتب الطباعة الحكومية في الولايات المتحدة، U.S. Government Printing Office, .Washington DC, 20402. Stock No. 004-000-00345-4

تنبيهه وفقًا للجزء 15.21من قواعد FCC، فقد يؤدي إجراء أي تغييرات أو تعديلات على هذا الجهاز بدون الموافقة الصريحة من قبل شركة Hewlett-Packardإلى حدوث تداخل ضار وإلغاء تفويض FCCالخاص بتشغيل هذا الجهاز .

#### التعرض لإشعاعات تردد لاسلكية

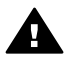

تثبيهه تتسم طاقة الإخراج المشعة من هذا الجهاز بأنها أدنى بدرجة كبيرة من حدود FCC الخاصة بالتعرض للترددات اللاسلكية. ومع ذلك، يجب استخدام هذا الجهاز بطريقة تهدف إلى التقليل من تلامس البشر المحتمل له أثناء التشغيل العادي. سيتم وضع هذا الجهاز وأي هوائي خارجي ملحق ، إذا كان مدعومًا، بطريقة تهدف إلى تقليل ملامسة البشر المحتملة له أثناء التشغيل العادي. وبغرض التقليل من إمكانية تجاوز حدود FCCالخاصة بالتعرض للترددات اللاسلكية، يجب ألا تقل المسافة ما بين الإنسان والهوائي عن 20سم (8بوصات) أثناء التشغيل العادي.

#### ملاحظات لمستخدمي /Note à l'attention des utilisateurs du réseau téléphonique Canadien شيكة الماتف الكندية

Cet appareil est conforme aux spécifications techniques des équipements terminaux d'Industrie Canada. Le numéro d'enregistrement atteste de la conformité de l'appareil. L'abréviation IC qui précède le numéro d'enregistrement indique que l'enregistrement a été effectué dans le cadre

d'une Déclaration de conformité stipulant que les spécifications techniques d'Industrie Canada ont été respectées. Néanmoins, cette abréviation ne signifie en aucun cas que l'appareil a été validé .par Industrie Canada

Pour leur propre sécurité, les utilisateurs doivent s'assurer que les prises électriques reliées à la terre de la source d'alimentation, des lignes téléphoniques et du circuit métallique d'alimentation en eau sont, le cas échéant, branchées les unes aux autres. Cette précaution est particulièrement .importante dans les zones rurales

Le numéro REN (Ringer Equivalence Number) attribué à chaque appareil terminal fournit une indication sur le nombre maximal de terminaux qui peuvent être connectés à une interface téléphonique. La terminaison d'une interface peut se composer de n'importe quelle combinaison .d'appareils, à condition que le total des numéros REN ne dépasse pas 5

.Basé sur les résultats de tests FCC Partie 68, le numéro REN de ce produit est 0.2B

يتوافق هذا الجهاز مع المواصفات الفنية للمعدات الطرفية السارية في كندا. وقد تم تأكيد ذلك برقم التسجيل. ويعبر الاختصار CC الموجود قبل رقم التسجيل على أن التسجيل قد تم بناءً على بيان المطابقة مما يدل على التوافق مع المواصفات الفنية للصناعات الكندية. ولا يشير ذلك إلى اعتماد Industry Canada لهذا الجهاز.

يجب على المستخدم التأكد من حمايته الشخصية وذلك بالتأكد من أن الوصلات المؤرضة الكهربائية الخاصة بمرفق الكهرباء وخطوط الهاتف ونظام أنابيب المياه المعننية، إن وجد، قد تم توصيلهم معاً. قد يعد مثل هذا الاحتياط مهم بالأخص في المناطق الريغية.

ملاحظة تم تخصيص رقم مكافئ الرنين (REN) لكل جهاز طرفي وذلك لتوفير إشارة إلى العدد الأقصى من الأجهزة الطرفية المسوح بتوصيلها إلى وصلة الهاتف. قد تتكون أطراف التوصيل على الوصلة من مزيج من الأجهزة الخاضعة فقط للشرط الأساسي بعدم تجاوز أرقام مكافئ الرنين لجميع الأجهزة لـ 5.

رقم REN الخاص بهذا الجهاز هو 0.2B، حسب لجنة FCC الجزء 68 من نتائج الاختبار.

إشعار للمستخدمين في المنطقة الاقتصادية الأوربية

# CE

لقد تم تصميم هذا الجهاز للتوصيل مع شبكات الاتصالات السلكية واللاسلكية المحولة التناظرية (PSTN) والخاصة ببلدان/ مناطق المنطقة الاقتصادية الأوربية (EEA) .

يعتمد توافق الشبكة على الإعدادات المختارة من قبل العميل، والتي يجب إعادة ضبطها لاستخدام الجهاز على شبكة الهاتف في بلد/منطقة غير تلك التي تم فيها شراء المنتج. اتصل بالبائع أو شركة Hewlett-Packard إذا كان دعم المنتج الإضافي ضرورياً. لقد تم اعتماد هذا الجهاز من قبل الشركة المصنعة وفقاً لتوجيه EC/5/1999 (ملحق II) والخاص بالتوصيل أحادي الطرف بأوروبا على شبكة الهاتف المحولة العامة (PSTN). ومع ذلك، ونظراً للاختلاف بين شبكات الهواتف المحولة العامة (PSTNS) والمتوفرة في بلدان

مختلفة، فإن الموافقة نفسها لا تعطي موافقة غير مشروطة للتشغيل الناجح لجميع نقاط توصيل الشبكات (PSTN).

في حال حدوث مشكلات، يجب عليك الاتصال بمورد الجهاز في المقام الأول.

هذا الجهاز مخصص لطلب نغمة DTMF وطلب فصل الاتصال المتكرر. وفي حال حدوث مشكلات مع طلب فصل الاتصال المتكرر وهو أمر غير وارد، فمن الموصى به استخدام هذا الجهاز فقط مع إعداد طلب النغمة DTMF.

إشعار لمستخدمى شبكة الهاتف الألمانية

تم تصميم منتج فاكس HP للتوصيل مع شبكة الهاتف المحولة العامة التناظرية (PSTN). الرجاء توصيل قابس موصل الهاتف TAE N والمزود مع جهاز HP all-in-one في مقبس الحائط (TAE 6) كود N. يمكن استخدام منتج فاكس HP هذا باعتباره جهاز منفرد و/أو بالاتحاد مع (في توصيل تسلسلي) مع الأجهزة الطرفية الأخرى المعتمدة.

### Geräuschemission

LpA < 70 dB am Arbeitsplatz im Normalbetrieb nach DIN 45635 T. 19

إشعار للمستخدمين في اليابان (VCCI-2)

この装置は、情報処理装置等電波障害自主規制協議会(VCCI)の基準 に基づくクラスB情報技術装置です。この装置は、家庭環境で使用すること を目的としていますが、この装置がラジオやテレビジョン受信機に近接して 使用されると受信障害を引き起こすことがあります。 取り扱い説明書に従って正しい取り扱いをして下さい。

إشعارات للمستخدمين فى كوريا

# 사용자 안내문(B급 기기)

이 기기는 비업무용으로 전자파 적합 등록을 받은 기기로서, 주거지역에서는 물론 모든 지역에서 사용할 수 있습니다.

بيان المطابقة

يحتوي هذا الجزء على HP Officejet 6200 series all-in-one بيان المطابقة، ومعلومات عنه خاصة بالمنطقة الاقتصادية الأوروبية.

بيان المطابقة (المنطقة الاقتصادية الأوربية)

يتوافق بيان المطابقة في هذا المستند مع ISO/IEC؛ الدليل 22 وEN 45014.وهو يعمل على تعريف المنتج واسم الشركة المصنعة والعنوان والمواصفات السارية والمعترف بها في السوق الأوربية.

## HP Officejet 6200 series all-in-one بيان المطابقة

| Manufacturer's                               | Name:                                                            | Hewlett-Packard Company                                                                                                    |
|----------------------------------------------|------------------------------------------------------------------|----------------------------------------------------------------------------------------------------|
| Manufacturer's Address:                      |                                                                  | 16399 West Bernardo Drive                                                                                                    |
|                                              |                                                                  | San Diego CA 92127, USA                                                                                                    |
| declares, that t                             | he product                                                       |                                                                                                    |
| Regulatory Mo                                | del Number:                                                      | SDGOB-0402                                                                                                    |
| Product Name:                                |                                                                  | OfficeJet 6200 Series (Q5800A, Q5802A, Q5810A)                                                                                                    |
| Model Number(s):                             |                                                                  | OJ 6210 (Q5801A/B), OJ 6213 (Q5808C), OJ 6210xi (Q5802A), C<br>6210v (Q5803A), OJ 6200 (Q5804A/B), OJ 6203 (Q5807A), OJ 62<br>(Q5805A), OJ 6215 (Q5806B)                       |
|                                              |                                                                  | OJ 6210 (Q5801A/C), OJ 6200 (Q5804A), OJ 6208 (Q5809D)                                                                                                    |
| Power Adapter                                | (s) HP part#:                                                    | 0950-4491 (international)                                                                                                    |
| conforms to th                               | e following Produc                                               | ct Specifications:                                                                                                    |
| Safety:                                      | IEC 60950-1                                                      | 2001                                                                                                    |
|                                              | EN 60950-1:                                                      | 2002                                                                                                    |
|                                              | IEC 60825-1                                                      | Edition 1.2: 2001 / EN 60825-1+A11+A2+A1: 2002 Class 1(Laser/Led)                                                                                                    |
|                                              | UL 60950-1:                                                      | 2003                                                                                                    |
|                                              | CAN/CSA-22                                                       | 2.2 No. 60950-1-03                                                                                                    |
|                                              | NOM 019-SF                                                       | FCI-1993, AS/NZS 60950: 2000, GB4943: 2001                                                                                                    |
| EMC: CI                                      | CISPR 22:19                                                      | 997 / EN 55022:1998 Class B                                                                                                    |
|                                              | CISPR 24:19                                                      | 997 / EN 55024:1998                                                                                                    |
|                                              | IEC 61000-3                                                      | -2: 2000 / EN 61000-3-2: 2000                                                                                                    |
|                                              | IEC 61000-3                                                      | -3/A1: 2001 / EN 61000-3-3/ A1: 2001                                                                                                    |
|                                              | CNS13438:1                                                       | 1998, VCCI-2                                                                                                    |
|                                              | FCC Part 15                                                      | -Class B/ICES-003, Issue 2                                                                                                    |
|                                              | GB9254: 199                                                      | 38                                                                                                    |
| Telecom:                                     | TBR 21:199                                                       | 8, AS/ACIF S002:2001, FCC Part 68                                                                                                    |
|                                              |                                                                  | Supplementary Information:                                                                                                    |
| The product<br>Directive 89/<br>accordingly. | herewith complies v<br>336/EC and with the<br>The product was te | with the requirements of the Low Voltage Directive 73/23/EC, the EMC<br>e R&TTE Directive 1999/5/EC (Annex II) and carries the CE-marking<br>ested in a typical configuration. |
|                                              |                                                                  |                                                                                                    |
|                                              |                                                                  | Pa Il P ++                                                                                                    |
| 16 /                                         | April 2004                                                       | Slever A. Smith                                                                                                    |
| D.                                           | ite                                                              | Steve Smith Hardware Test & Reas MGR                                                                                                    |

# الفهرس

#### الرموز/الأعداد

١٩ الإشعارات التنظيمية إشعار للمستخدمين في المنطقة الاقتصادية الأوربية ١٥٣ إشعار للمستخدمين في اليابان ١٥٤ إشعار لمستخدمين شيكة الهاتف الألمانية ١٥٢ إشعارات للمستخدمين في كوريا ١٥٤ البيان الكندي ١٥٢ بيان المطابقة (المنطقة الاقتصادية بيان المطابقة (الولايات المتحدة) ١٥٥ رقم تعريف الطراز التنظيمي ١٥١ متطلبات FCC ١٥١

### С

cancel فاکس ۲۰

### н

HP All-in-One اعادة ١٤٣ HP all-in-one حول ٥ شحن جهاز HP All-in-One الخاص ىك ١٤١ HP Gallery (معرض HP) VT OS 9 HP Image Zone N OS X HP Image Zone HP Image Print (OS X HP Image いて (Zone HP Image Zone ۹٤،۹۳ HP Instant Share ۹€ ເ) ໂ ເ) ເ Macintosh ۹۳٬۱۰٬۹ Windows اكتشاف الأخطاء وإصلاحها ١٣٤ فكرة عامة ٩ HP Instant Share ۹۳ HP Image Zone إرسال إلى جهاز ٩٣ إرسال الصور بالبريد الإلكتروني من ۹۳ (HP Image Zone (USB إرسال الصور من (USB)HP ۹۳ image Zone إرسال صور ممسوحة ۹۲ إعداد (USB) ۹۱

حول ۹۱ HP Jet Direct ۱۸، ۱۷ HP علی الویب (OS 9 HP Image ۱٤ (Zone

Instant Share. *انظر* HP Instant Share.

### Μ

monitor dialing (طلب الشاشة)

### R

Reduce/Enlarge (تصغیر/ تکبیر) ۷ rings to answer fax (عدد الرنات للرد على الفاکس) ۷۶

## S

Scan Document (مسح مستند) OS 9 HP Image Zone ۱۳ ((Macintosh استكشاف الأخطاء وإصلاحها ١٣٤ برنامج HP Director い ((Windows scan to (المسح إلى) زر القائمة ٧ ۵ (USB - Macintosh) ۸ ۵ فائمة (USB - Macintosh) قائمة (USB - Windows) ٨ send fax (إرسال فاكس) طلب) monitor dialing الشاشة) ٧٦ استكشاف الأخطاء وإصلاحها ١٣٥ الذاكرة، من ٧٥ جدولة ٧٤ طلب سريع ٧٤ فاكس أساسي ٧٣ معاودة الاتصال ٧٤ يدوي ۲۲،۷۲،۷۲ ۱۲۷ subscriber identification code (رمز تعريف المشترك) ٧٨

### W

سح ویب) Webscan

### 1

ألة الرد على المكالمات

إعداد ٦٤،٦٣ استقبال الفاكسات ٧١ استكشاف الأخطاء وإصلاحها ١٢٩،١٢٨ آلة الرد على الهاتف *انظر* آلة الرد على المكالمات أرقام الهاتف، دعم العملاء ١٣٧ أرقام الهاتف، دعم العملاء، 91 ١٣٧ أزرار الطلب السريع من لمسة واحدة ٦ أصوات، ضبط الفاكس ٨٤ أظرف المواصفات ١٤٧ تحميل ۳۰ ألوان كثافة ٤١ ئسخ ٤٢ أنواع الاتصال المعتمدة 1Y USB متصلة بالشبكة ١٨ مشاركة الطابعة ١٨ إدخال نص ٧٨ إدخالات طلب سريع فردية ٨٠ إدخالات طلب سريع لمجموعة ٨١ إرسال إلى جهاز HP Image Zone ۹٤ ((Macintosh HP Image Zone ۹۳ ((Windows الصور الممسوحة ضوئيا ٩٢ برنامجHP Director ۹٥ ((Macintosh إعادة التدوير 101 إعادة تثبيت البرنامج ١٢١ إعادة توجيه الفاكسات ٨٤ إعادة جهاز HP All-in-One إعادة إعادة طباعة الفاكسات الموجودة في الذاكرة ٨٨ إعادة طلب الفاكس ٧٤، ٨٥ اعداد آلة الرد على المكالمات ٦٤،٦٣ اختبار الفاكس ٧٠، ١٢٣ استكشاف أخطاء الفاكس وإصلاحها ١٢٣ بريد صوتي ٥٨، ٦٧ خط DSL ٥٥ خط ISDN ٥٥ خط فاکس مستقل ٥٤

خط هاتف مشترك ٥٧ رنین ممیز ۵۰، ۸۵ زر القائمة ٦ فاکس ۵۱ قائمة ٨ مودم کمبیوتر ۵۹، ۲۰، ۲۶، ۲۷ نظام PBX ٥٥ إعدادات التاريخ والوقت ٧٨ الرد التلقائي ٧١ خبار ات الطباعة ٤٨ سرعة، الفاكس ٨٧ فاکس ۸۳ إعدادات افتر اضية استعادة ۱۱۱ فاکس ۸۳ إلغاء فاکس ۸۵،۸٤ مسح ٤٦ مهمة الطباعة ٤٩ نسخ ٤٣ إلغاء التثبيت البرنامج ١٢١ إبقاف جدولة إرسال فاكس ٧٥ فاکس ۸۵،۸٤ مسح ٤٦ مهمة الطباعة ٤٩ نسخ ٤٣ اختبار إعداد الفاكس ٢٠، ١٢٣ اختبار جهاز الفاكس ١٢٣ حالة خط الفاكس ١٢٤ سلك الهاتف ١٢٤ فشل اختبار الفاكس ١٢٣ مقبس الهاتف الموجود بالحائط ١٢٤ منفذ الفاكس ١٢٤ نغمة الطلب ١٢٥ اختبار الجهاز، الفاكس ١٢٣ اختبار المقبس الموجود بالحائط، فاكس ١٢٤ اختبار المنفذ الصحيح، الفاكس ١٢٤ اختبار حالة الخط، الفاكس ١٢٤ اختبار نغمة الطلب، فشل ١٢٥ استبدال خراطيش الطباعة ١٠٣ استعادة الإعدادات الافتر اضية للمصنع ١١١ استقبال الفاكسات إعادة توجيه ٨٤ الاستقصاء ٧٧ يدويا ٧٦ استكشاف الأخطاء وإصلاحها اتصال) Contact HP support بدعم HP). ۱۱۳ إرسال فاكسات ١٢٧،١٢٦

اختبار الفاكس ١٢٣ استلام فاکسات ۱۲۸،۱۲٦ العربة معاقة ١١٨ اللغة، الشاشة ١١٥ انحشار، الورق ۳۱، ۱۱۸ تثبيت البرنامج ١١٨ تركيب الجهاز ١١٤ حول ۱۱۳ خراطيش طباعة ١٣٤،١١٦ فكرة عامة عن التثبيت ١١٤ قباسات غبر صحيحة ١١٦ کبل USB کبل متواصل في خط الهاتف ١٣٠ مشكلات الفاكس ١٢٦، ١٢٧، ١٢٩، ١٣١ مصادر الدعم ۱۱۳ مهام التشغيل ١٣١ ورق ۱۳۲ الأنظمة الهاتفية التسلسلية ٢٥ الأنظمة الهاتفية المتوازية ٥٢ الإعدادات الافتر اضية للمصنع، استعادة ۱۱۱ الإنترنت، استخدام الفاكس ٨٨، ١٣١ الاستقصاء لاستقبال فاكس ٧٧ البرنامج إعادة التثبيت ١٢١ إلغاء التثبيت ١٢١ استكشاف أخطاء التثبيت وإصلاحها ١١٨ البيئة إعادة تدوير مستلزمات 101 HP inkjet برنامج الإشراف البيئي على المنتجات ١٥٠ الجودة، النسخ ٣٧ الدعم المصادر ١١٣ قبل أن تقوم بالاتصال ١١٣ الرد التلقائي ٧١،٧ الرقم المسلسل ١٣٧ الزر OK (موافق) ٦ السطح الزجاجي تحميل مستند أصلى ٢٥ تنظيف ٩٩ السهم الأيسر ٦ السهم الأيمن ٦ الضمان التحديث ١٤٣ الخدمة ١٤٣ المدة ١٤٣ بیان ۱٤۳ العربة معاقة ١١٨ العربة، معاقة ١١٨

الغطاء، تنظبف ١٠١ اللوحة الأمامية سرعة التمرير ١١٠ المزيد من التطبيقات (OS 9 HP Image いき (Zone المعلومات الفنبة أحجام الورق ١٤٧ المواصفات البيئية ١٥٠ المواصفات المادية ١٥٠ الوزن ١٥٠ سعات حاوية الورق ١٤٧ متطلبات النظام ١٤٧ مواصفات الطاقة ١٥٠ مواصفات الطباعة ١٤٨ مواصفات الفاكس ١٤٩ مواصفات المسح ١٥٠ مواصفات النسخ ١٤٩ مواصفات الورق ١٤٧ مواصفات هامش الطباعة ١٤٨ المواصفات انظر المعلومات الفنية المواصفات البيئية ١٥٠ المواصفات المادية ١٥٠ انحشار، الورق ١٣٢،١١٨،٣١

### 4

بدء عملية النسخ أسود ٦ ألوان ٦ بدء فاكس زر أسود ٦ زر الألوان ٦ برنامج HP Director **40** HP Instant Share اىدأ ٩ رموز مفقودة ١٢٠ برنامج كمبيوتر، طباعة من ٤٧ بريد صوتي إعداد مع الفاكس ٥٨، ٧٧، ٧١ استكشاف الأخطاء وإصلاحها ١٢٨ بطاقات Hagaki، تحميل ۲۹ بطاقات بريدية، تحميل ٢٩ بطاقات تهنئة، تحميل ٣٠ بطاقات لاصقة المواصفات ١٤٧ تحميل ۳۰ بیان FCC ۲۰۲ بيان المطابقة المنطقة الاقتصادية الأوربية ١٥٤ الولابات المتحدة ١٥٥

### ت

تاریخ، ضبط ۷۸ تباین، فاکس ۸۲

### االفهرس

```
تثبیت کبل USB ۱۱۰
     تحديث البر امج انظر تحديث الجهاز
                     تحديث الجهاز
           ۱۳٦ Macintosh
            ۱۳۰ Windows
                  حول ١٣٥
                           تحمبل
                  أظرف ۳۰
         بطاقات Hagaki بطاقات
            بطاقات بريدية ٢٩
             بطاقات تهنئة ٣٠
            بطاقات لاصقة ٣٠
     طباعة على الأقمشة بالكي ٣٠
             مستند أصلى ٢٥
              ورق legal ۲۷
              ورق letter ورق
        ورق بالحجم الكامل ٢٧
            ورق حجم ۸4 ۲۷
               ورق شفاف ۳۰
ورق صور بحجم 10 × 15 سم ۲۹
ورق صور بحجم 4 × 6 بوصة ٢٩
                ترويسة، فاكس ٧٨
         تصغير الفاكسات لملاءمة ٨٥
                  تصغير /تكبير نسخ
  أعد تغيير الحجم بما يتناسب مع حجم
             letter أو A4
       تغيير الحجم لكي يناسب حجم
                  ٤١ letter
             حجم مخصص ٤٠
     تعليمات HP (OS 9 HP Image
                     いシ (Zone
                           تغميق
                  فاکسات ۸۲
                   ئسخ ٤١
                           تفتيح
                  فاکسات ۸۲
                   ئسخ ٤١
                           تقارير
     fax log (سجل الفاکس)
          أخر معاملة فاكس ٨٠
          اختبار ذاتی ۱۰۱،۸۰
                   تأكيد ٧٩
                    خطأ ٧٩
   فاکس ۲۰، ۲۳، ۷۹، ۸۰، ۱۲۳
        فشل اختبار الفاكس ١٢٣
        قائمة الطلب السريع ٨٠
           تقارير أخطاء، فاكس ٧٩
           تقارير التأكيد، فاكس ٧٩
            تقارير فاكس تلقائية ٧٩
        تقریر اختبار ذاتی ۱۰۱،۸۰
   تكبير الصورة بملء صفحة كاملة ٣٩
                           تنظيف
           السطح الزجاجي ٩٩
```

حاوية تغذية المستندات تلقائيا ١٣٣ خراطيش طباعة ١٠٧ ظهر الغطاء ١٠١ مكان فتحة حبر خرطوشة الطباعة ١٠٩ من الخارج ١٠١ نقاط التلامس بخرطوشة الطباعة ١٠٨

### .

جدولة، فاكس ٧٤

### . .

ē

```
حاوية تغذية المستندات تلقائياً
انحشار الورق، اكتشاف الأخطاء
وإصلاحها ١٣٢
تحميل مستند أصلي ٢٥
مشكلات تغذية الورق، اكتشاف الأخطاء
وإصلاحها ١٣٣
إعداد النسخ ٣٥
حفظ، الفاكسات في الذاكرة ٨٦
```

### Ċ

```
خراطيش. انظر خراطيش طباعة
خراطيش الحبر . انظر خراطيش طباعة
               خراطيش طباعة
       أسماء الأجزاء ١٠٢
             استبدال ۱۰۳
           استكشاف الأخطاء
      وإصلاحها ١٣٤،١١٦
             تخزین ۱۰٦
            تعامل مع ۱۰۲
تنظیف ۱۰۷
 تنظيف مكان فتحة الحبر ١٠٩
   تنظيف نقاط التلامس ١٠٨
  خرطوشة طباعة صور ١٠٦
               طلب ۹۷
              محاذاة ۱۰۷
      خط ADSL. انظر خط DSL
  خط DSL، إعداد مع الفاكس ٥٥
         خط ISDN، إعداد ٥٥
```

### د

دعم HP قبل أن تقوم بالاتصال ١١٣ أستراليا ١٤٠ أمريكا الشمالية ١٣٨ الاتصال ١٣٧ الرقم المسلسل ١٣٧ الضمان ١٤٣

اليابان ١٤٠ خارج الولايات المتحدة ١٣٨ خدمة HP Quick Exchange (اليابان) ١٤١ رقم تعريف الخدمة ١٣٧ كوريا ١٤٠ ١٤٠ موقع الويب ١٣٧ دقة، فاكس ٨٢

### 3

```
ذاكرة
إعادة طباعة فاكسات ٨٨
حذف الفاكسات ٨٨
حفظ الفاكسات ٨٦
```

#### ر بقيتين

```
رقم تعریف الخدمة ۱۳۷
رموز، إدخال ۷۸
رنین ممیز ۵۲، ۷۱، ۸۵
رنین، نموذج للرد ۸۵
```

# -1-

```
زجاج المسح
تحميل مستند أصلى ٢٥
تنظيف ٩٩
زر الإلغاء ٦
زر التشغيل ٧
زر الطلب السريع ٦
زر بدء المسح ٧
```

### س

```
سرعة
التنقل باللوحة الأمامية ١١٠
نسخ ٣٧
سرعة التمرير ١١٠
سلك المهاتف
الاتصال، فشل ١٢٤
تمديد ١٣٠
فحص ١٢٤
أسلاك ١٢٢، ١٢٦
سلك هاتف مكون من أربعة
سلك ١٣٠، ١٦٦
```

### ش

```
شاشة لوحة التحكم
تغيير اللغة ١١٥
تغيير المقاسات ١١٦
شحن جهاز HP all-in-one الخاص
بك ١٤١
```

#### ص

صور ۹۳ HP Image Zone إرسال صور ممسوحة ۹۲ تحسين نسخ ٤٢ خرطوشة طباعة صور ١٠٦ صيانة استبدال خر اطبش الطباعة ١٠٣ استعادة ضبط المصنع ١١١ التنظيف من الخارج ١٠١ تقرير اختبار ذاتي ١٠١ تنظيف السطح الزجاجي ٩٩ تنظيف الغطاء ١٠١ تنظيف خر اطيش الطباعة ١٠٧ ضبط سرعة التمرير ١١٠ محاذاة خراطيش الطباعة ١٠٧ وقت التأخير المطلوب ١١٠

### ض

ضبط حسب الصفحة ٤٠ ضوء التنبيه ٦

### ط

طباعة إلغاء المهمة ٤٩ تقاریر فاکس ۲۰، ۷۳، ۷۹، ۸۰ تقرير اختبار ذاتي ١٠١ خبارات الطباعة ٤٨ فاكسات ۸۸ من برنامج كمبيوتر ٤٧ من جهاز كمبيوتر ٤٧ مواصفات الطباعة ١٤٨ طباعة على الأقمشة بالكي تحميل ۳۰ نسخ ٤٣ طل ٩٧ Setup Guide (دليل الإعداد) البرنامج ۹۷ خراطيش طباعة ٩٧ دليل المستخدم ٩٧ ورق ۹۷ طلب بالطنين ٨٣ طلب بالنبض ٨٣ طلب سريع send fax (إرسال فاكس) ٧٤ إنشاء إدخالات ٨٠، ٨١ تحرير ۸۱ طباعة قائمة ٨٠ مجموعات ۸۱ مسح إعدادات ۸۱

عدد النسخ ۳۸ عمل نسخ OS 9 HP Image Zone ۱۳ ((Macintosh OS X HP Image Zone ۱۱ ((Macintosh ۱۹ استکشاف الأخطاء وإصلاحها ۱۳۰ برنامج HP Director ۱۰ ((Windows))

#### ت فاکس

answer call (الرد على المكالمة) ٧٦ طلب) monitor dialing الشاشة) ٧٦ rings to answer (عدد الرنات قبل الرد) ۲٦ آلة الرد على المكالمات ٢٣، ١٢٨، ٦٤، ١٢٨، 189 إدخال نص ورموز ٧٨ إرسال ۱۲۲،۷۳،۷۲ إرسال يدوي ٧٤ إعادة توجيه الفاكسات ٨٤ إعادة طباعة ٨٨ إعداد ٥١، ١٢٣ إعدادات ٨٣، ٨٢ الغاء ٨٨ اختبار ۲۰، ۱۲۳ استقبال فاكس احتياطي ٨٦ استكشاف الأخطاء وإصلاحها ١٢٣ استلام ۱۲۲،۷۶ استلام يدوي ٧٦ اكتشاف الأخطاء وإصلاحها يدويا ١٢٧ الإنترنت، عبر ١٣١،٨٨ الاستقصاء للاستقبال ٧٧ التاريخ والوقت ٧٨ الرد التلقائي، إعداد ٧٢ الطلب بالطنين أو بالنبض ٨٣ بريد صوتي، إعداد ٥٨، ٦٧ تباین ۸۲ ترويسة ٧٨ تشويش متواصل في خط الهاتف ١٣٠ تصغير تلقائي ٨٥ تفتيح أو تغميق ٨٢ تقاریر ۷۹،۷۳،۷۰ جدولة ٢٤ حجم الورق ٨٣ حذف ٨٨ خط DSL، اعداد ٥٥ خط ISDN، إعداد ٥٥

دقة ۸۲ رنین ممیز ۲۰،۷۱، ۸۰ زر القائمة ٦ سرعة ۸۷ سلك الهاتف ١٣٠،١٢٦،١٢٤ طلب سريع ٨١،٨٠ فشل الاختبار ١٢٣ قائمة ٨ قيم افتر اضية ٨٣ مستوى الصوت ٨٤ معاودة الاتصال ٧٤، ٨٥ مواصفات الفاكس ١٤٩ مودم كمبيوتر، إعداد ٥٩، ٢٠، ٢٤، ٢٧ نظام PBX، إعداد ٥٥ نموذج الرنين للرد ٨٥ وضع الرد، ضبط ٧٢،٧١ Λ٦ وضع تصحيح الأخطاء (ECM) وقفة ٨٨ فاكس عبر بروتوكول الإنترنت 171, AA (FolP)

## J

لوحة التحكم إدخال نص ٧٨ فكرة عامة ٦ لوحة المفاتيح ٢، ٧٨

### ٩

متطلبات FCC ١٥١ متطلبات النظام ١٤٧ محاذاة خراطيش الطباعة ١٠٧ مستوى الصوت، ضبط الفاكس ٨٤ مسح **47** HP Instant Share إبقاف ٤٦ من اللوحة الأمامية ٤٥ مواصفات المسح ١٥٠ OCR (OS X HP Image مسح إلى い (Zone مسح صورة OS 9 HP Image Zone ۱۳ ((Macintosh OS X HP Image Zone 1) ((Macintosh استكشاف الأخطاء وإصلاحها ١٣٤ برنامج HP Director ۹ ((Windows مشاركة الطابعة Macintosh NANY Windows مشكلات الاتصال، الفاكس ١٢٧، ١٢٦ معاودة الاتصال/إيقاف مؤقت ٧

االفهرس

```
معدل البود ٨٧
مقبس المهاتف الموجود بالحائط، فاكس ١٢٤
مواصفات الطاقة ٥٠٠
مواصفات الطاقة ١٠٠
مواصفات هامش الطباعة ١٤٨
مودم. انظر مودم كمبيوتر
رمدم كمبيوتر
إعداد مع الفاكس ٥٩، ٢٠، ٢٤
وإصلاحها ٢٢، ١٢٨
```

### **ن** نسخ

legal إلى letter ٤١ أنواع الورق، الموصى بها ٣٦ إعدادات افتر اضية ٣٧ إلغاء ٢٣ تحسين الأجزاء الفاتحة ٤٢ تصغير ٤١،٤٠ ٤. تكبير جودة ۳۷ حجم الورق ٣٥ حجم، مخصص ٤٠ زر القائمة ٧ سرعة ۳۷ صور على ورق بحجم letter أو ۳۹ Α4 صور فوتوغرافية، تحسين ٤٢ صورة بدون إطار ۳۸ طباعة على الأقمشة بالكي ٤٣ عدد النسخ ۳۸ قائمة ٧ كثافة الألوان ٤١ مستندات بالأسود والأبيض ٣٨ مواصفات النسخ ١٤٩ نص، تحسين ٤٢ نسخ بأفضل جودة ٣٧ نسخ بجود سريعة ٣٧ نسخ بجود عادية ٣٧ نسخ بدون إطار صورة بحجم 10 × 15 سم (4 × 6 بوصة) ۳۸ ملء صفحة كاملة ٣٩ نص إدخال على لوحة المفاتيح ٧٨ تحسين النسخ ٤٢ نظام PBX، إعداد ٥٥

#### نظام PBA، إعداد المحام نموذج الرنين للرد ٥٦، ٨٥

#### ہ ہاتف

receive fax (استلام فاکس) ۲۹

send fax (إرسال فاکس) ۷٤ وحدة حماية خرطوشة الطباعة ١٠٦ ورق أحجام الورق ١٤٧ أنواع النسخ الموصبي بها ٣٦ استكشاف الأخطاء وإصلاحها ١٣٢ الأنواع الموصبي بها ٢٦ الأنواع غير المتوافقة ٢٦ الانحشار ١٣٢،١١٨،٣١ تحمیل ۲۷ حجم، ضبط للفاكس ٨٣ طلب ۹۷ ٤١ نسخ من legal إلى letter ورق legal المواصفات ١٤٧ تحميل ۲۷ نسخ ۳۵ ورق letter المواصفات ١٤٧ تحمیل ۲۷ نسخ ۳٦ ۲۷ ورق حجم A4، تحميل ورق شفاف المواصفات ١٤٧ تحميل ۳۰ نسخ ۳٦ ورق صور المواصفات ١٤٧ تحميل ۲۹ نسخ ۳٦ ورق صور بحجم 10 × 15 سم المواصفات ١٤٧ تحميل ۲۹ نسخ ۳۵ ورق صور بحجم 4 × 6 بوصة نسخ ۳۵ ورق صور بحجم 4 × 6، تحميل ۲۹ وسائط الطباعة انظر ورق وضع الرد ٧١ وضع تصحيح الأخطاء (ECM) ٨٦ وقت التأخير المطلوب ١١٠ وقت، ضبط ۷۸

#### **ي** يدوي

ي ارسال، فاكس ٢٤، ٧٦ استكشاف أخطاء الفاكس وإصلاحها ١٢٧ استلام، فاكس ٧٦ تقارير فاكس ٨٠

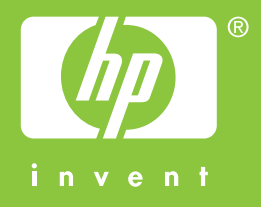

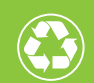

ـم الطباعة على ٥٠٪ إجمالي على الأقل من الألياف المعاد ـويرها مع ١٠٪ على الأقل من ورق مستخدم مسبقًا

© 2004 Hewlett-Packard Development Company, L.P.

**Electronic Edition** 

www.hp.com

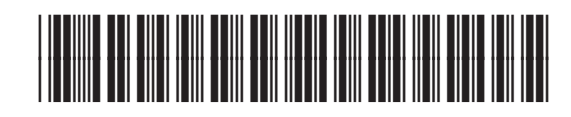

Q5800-90149